Manual Number: MCSCAI01 Edition (ECN): 2024123A

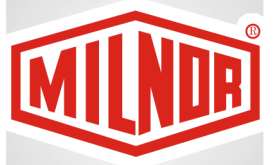

# Installation COSH(A,J,K,B,X)\_, CL (36,40,48)\_

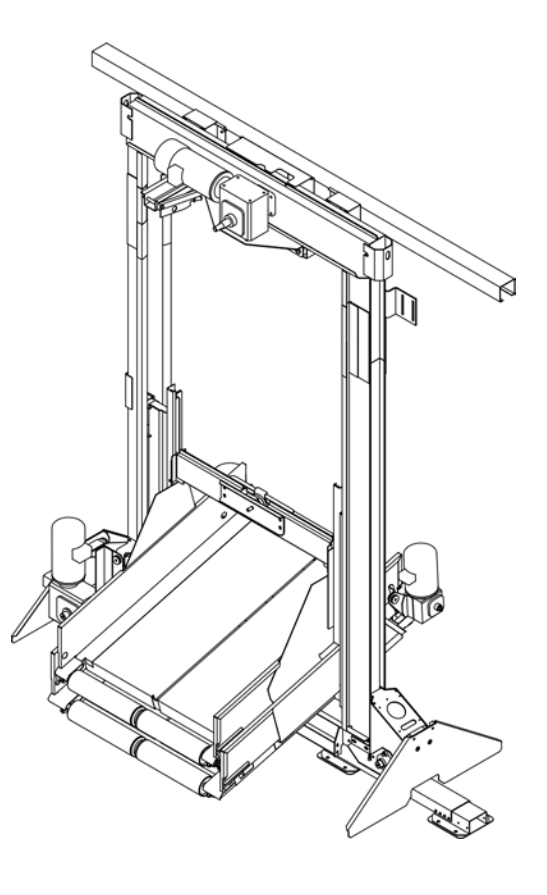

PELLERIN MILNOR CORPORATION Post Office Box 400, Kenner, Louisiana 70063–0400, U.S.A.

| 1 General Information                                                                  | 4        |
|----------------------------------------------------------------------------------------|----------|
| Limited Standard Warranty                                                              | 5        |
| 1.1 How to Get the Necessary Repair Components                                         | 6        |
| 1.2 Trademarks                                                                         | 6        |
| 1.3 Safety — Shuttle Conveyors                                                         | 7        |
| 1.3.1 Safety Alert Messages—Internal Electrical and Mechanical Hazards                 | 7        |
| 1.3.2 Safety Alert Messages-External Mechanical Hazards                                | 7        |
| 1.3.3 Safety Alert Messages—Unsafe Conditions                                          | 8        |
| 1.3.3.1 Damage and Malfunction Hazards                                                 | 8        |
| 1.3.3.1.1 Hazards Resulting from Inoperative Safety Devices                            | 8        |
| 1.3.3.1.2 Hazards Resulting from Damaged Mechanical Devices                            | 9        |
| 1.3.3.2 Careless Use Hazards                                                           | 9        |
| 1.3.3.2.1 Careless Operation Hazards—Vital Information for Operator                    |          |
| Personnel (see also operator hazards throughout manual)                                | 9        |
| 1.3.3.2.2 Careless Servicing Hazards—Vital Information for Service                     |          |
| Personnel (see also service hazards throughout manuals)                                | 10       |
| 1.4 Installation Tag Guidelines                                                        | 11       |
| 2 Important Installation Precautions                                                   | 13       |
| 2.1 External Fuse/Breaker, Wiring, and Disconnect Requirements                         | 13       |
| 2.1.1 Fuse or Circuit Breaker Size                                                     | 13       |
| • If a fuse is used                                                                    | 13       |
| • If a standard circuit breaker is used                                                | 13       |
| • If an inverse time circuit breaker is used                                           | 13       |
| 2.1.2 Wire Size                                                                        | 13       |
| 2.1.3 Ground                                                                           | 14       |
| 2.1.4 Disconnect Switch for Lockout/Tagout                                             | 14       |
| 2.1.5 Using GFCI (Ground Fault Circuit Interrupter) Device                             | 14       |
| 2.2 Proximity Safeguarding for Automatic Shuttle Conveyors                             | 14       |
| 2.2.1 Applicability                                                                    | 14       |
| 2.2.2 References for Proximity Safeguarding                                            | 15       |
| 2.2.3 Hazards To Personnel in Proximity to Shuttle Conveyors                           | 15       |
| 2.2.4 How Milnor <sup>®</sup> Accommodates Proximity Safeguarding                      | 16       |
| 2.2.5 Examples of Safety Fencing With Interlocked Gates                                | 16       |
| 2.2.5.1 Fence Dimensions                                                               | 18       |
| 2.2.5.2 Fence Materials and Setback                                                    | 18       |
| 2.2.5.3 Gates                                                                          | 18       |
| 2.2.5.4 Control Circuitry                                                              | 18       |
| 2.2.5.5 System Emergency Stop Switches                                                 | 18       |
| 2.2.5.6 Isolating Individual Machine Controls                                          | 18       |
| 2.2.5./ Recommended Signage                                                            | 19       |
| 2.3 Wiring Safety Fence Gate Interlocks on Millinor® Shuttles, Presses and Centrifugal | 10       |
| EXITACIOTS                                                                             | 19       |
| 2.5.1 Frecautions                                                                      | 19       |
| 2.5.2 withing Guidennies                                                               | 19<br>20 |
| 2.3.3 IEStilly                                                                         | 20<br>20 |
| 2.3.3.1 Testing Gate Interfocks                                                        |          |

#### Contents

| 2.3.3.2 Testing Three-wire Circuit Components on Each Interlocked            |    |
|------------------------------------------------------------------------------|----|
| Machine                                                                      | 21 |
| 3 Installation Procedures                                                    | 22 |
| Attention: Dryer and Shuttle Rail Installations                              | 23 |
| Attention: Press and Tunnel Installations                                    | 24 |
| Installation of Shuttle Rail: J-rail Shuttles COSH(A,J,K,B,X)_, CL(36,40,48) | 25 |
| 3.1 Service Connections and Adjustments                                      | 34 |
| 3.1.1 Electric Power Connections                                             | 34 |
| 3.1.2 Electric Control Connections                                           | 34 |
| 3.2 Installation of the Laser Positioner for Traversing Shuttles             | 35 |
| 3.2.2 Electrical Connections                                                 | 37 |
| 3.2.3 Configure, Align, and Program                                          | 39 |
| 3.2.3.2 Laser and Reflector Alignment                                        | 41 |
| 3.2.3.3 Drynet <sup>TM</sup> Configuration and Programming of Shuttle Stop   |    |
| Positions                                                                    | 42 |
| 3.2.4 Testing                                                                | 44 |
| 3.3 How to Test Traversing Shuttle Stop Positions                            | 44 |
| 3.3.1 How Shuttle Stop Positions are Controlled                              | 45 |
| 3.3.2 Prepare the Laundering System                                          | 45 |
| 3.3.3 Test the Home Position and Aligned Stop Positions                      | 46 |
| 3.3.4 Test Stop Positions Where the Shuttle Discharges Goods                 | 46 |
| 3.3.5 Test a non-Home Position Where the Shuttle Receives Goods              | 47 |
| 4 Dimensional Drawings                                                       | 49 |
| BDCOSHA1EE/2020205D — COSHA111, 11X, & 112                                   | 51 |
| BDCOSHA1EB/2020205D — COSHA111, 11X, & 112 Options                           | 52 |
| BDCOSH13DE/2018196 — COSHA133 (50K Cakes)                                    | 53 |
| BDCOSH13DB/2018196 — COSHA133 (50K Cakes) Options                            | 54 |
| BDCOSH21FE/2018196 — COSHA121 & COSHA12X (120K Cakes)                        | 55 |
| BDCOSH21FB/2018196 — COSHA121 & COSHA12X (120K Cakes) Options                | 56 |
| BDCOSH22DE/2018196 — COSHA122 (4 — 50K Cakes)                                | 57 |
| BDCOSH22DB/2018196 — COSHA122 (4 — 50K Cakes) Options                        | 58 |
| BDCOSHAXBE/2020205D — COSHA1X2                                               | 59 |
| BDCOSHB1AE/2020205D — COSHB111 (60K Cakes)                                   | 60 |
| BDCOSHB2CE/2020205D — COSHB112 (60K Cakes)                                   | 61 |
| BDCOSHB2CB/2020205D — COSHB112 (60K Cakes) Options                           | 62 |
| BDCOSHJ1BE/2020205D — COSHJ111 (60K Cakes)                                   | 63 |
| BDCOSHJ2BE/2020205D — COSHJ112 (60K Cakes)                                   | 64 |
| BDCOSHK2AE/2020205D — COSHK112 (60K Cakes)                                   | 65 |
| BDCOSHX112AE/2020205D — COSHX112 (60 K Cakes)                                | 66 |
| BDCL40CSBE/2006255 — CL4005/08/10CS                                          | 67 |
| BDCL40CSBB/1996418 — CL4005/08/10CS Options                                  | 68 |
| BDCL40GSAE/2008316 — CL4005/08/10GS                                          | 69 |
| BDCL40XSBE/2006255 — CL4005/08/10XS                                          | 70 |
| BDCL40XSBB/1996418 — CL4005/08/10XS Options                                  | 71 |
| BDCL40FSBE/2009113 — CL4008FS & CL4010FS                                     | 72 |
| BDCL40FSBB/1996418 — CL4008FS & CL4010FS Options                             | 73 |
| BDCL40JSBE/2006255 — CL4009JS & CL4010JS                                     | 74 |

| BDCL40JSBB/1996418 — CL4009JS & CL4010JS Options                  | 75 |
|-------------------------------------------------------------------|----|
| BDCL40MSBE/2006255 — CL4008MS & CL4010MS                          | 76 |
| BDCL40MSBB/1996418 CL4008MS & CL4010MS Options                    | 77 |
| BDCL14FSAE/2011052 — CL4014FS                                     | 78 |
| BDCL14FSAB/1996421 — CL4014FS Options                             | 79 |
| BDCL14MSBE/2006255 — CL4014MS                                     | 80 |
| BDCL14MSBB/1996418 — CL4014MS Options                             | 81 |
| BDCL4808ESAE/2024123D — CL4808ES                                  | 82 |
| BDCL48MSCE/2006255 — CL4808MS & CL4810MS                          | 83 |
| BDCL48MSCB/1996418 — CL4808MS & CL4810MS Options                  | 84 |
| BDLTRAILCE/2020224D — Shuttle Rails (JRail Shuttles)              | 85 |
| BDSHTCLRCE/2020205D — Minimum Clearance Along Shuttle Rail: JRail |    |
| Shuttles                                                          | 86 |
| BDCORAL1DE/2021455 — COFRE C-Rail Supports                        | 87 |

## Figures

| Figure 1  | Example Fence Layout for Automated Laundering System Where One |    |
|-----------|----------------------------------------------------------------|----|
| e         | Tunnel Serves a Bank of Dryers                                 | 17 |
| Figure 2  | Example Fence Layout for Automated Laundering System Where Two |    |
| C         | Tunnels Serve a Bank of Dryers                                 | 17 |
| Figure 3  | Floor Components                                               | 25 |
| Figure 4  | Positive Stop                                                  |    |
| Figure 5  | Upper Rail and Festoon Rail Components                         | 27 |
| Figure 6  | Upper Rail Connections                                         |    |
| Figure 7  | Upper Rail Supports                                            | 29 |
| Figure 8  | Ceiling Mounted Rail Support: Dimensions Required for Planning | 30 |
| Figure 9  | Festoon Tow Bar and Festoon Pulling Bracket                    |    |
| Figure 10 | Plan View Shuttle at Last Stop, OOPS, and Positive Stop        |    |
| Figure 11 | Proximity Switches and Targets                                 |    |
| Figure 12 | Laser to Post                                                  |    |
| Figure 13 | Reflector to Shuttle (Tube or J-rail frame)                    |    |
| Figure 14 | Hole in Shuttle Processor Box for Cable                        |    |
| Figure 15 | Jumper Position                                                |    |
| Figure 16 | Connections—Previously Installed Shuttle                       |    |
| Figure 17 | Laser and Reflector Alignment                                  | 42 |
| Figure 18 | Configure Shuttle Encoder Form Configured for a Laser Device   | 43 |

### Tables

| Table 1 | Trademarks                                                       | 6  |
|---------|------------------------------------------------------------------|----|
| Table 2 | Typical Three-wire Circuit Components                            | 21 |
| Table 3 | Electric Connections                                             | 34 |
| Table 4 | Parts List for Laser to Post and Reflector to Shuttle Assemblies |    |
| Table 5 | Guidelines for Encoder Values for Laser Device                   | 44 |
| Table 6 | Initial Device Settings                                          | 46 |
|         | e                                                                |    |

# **1 General Information**

BMP720097 / 19036

BRUUUM01.1 0000229985 C.2 D.6 12/5/19, 11:43 AM Released

# PELLERIN MILNOR CORPORATION LIMITED STANDARD WARRANTY

We warrant to the original purchaser that MILNOR machines including electronic hardware/software (hereafter referred to as "equipment"), will be free from defects in material and workmanship for a period of one year from the date of shipment (unless the time period is specifically extended for certain parts pursuant to a specific MILNOR published extended warranty) from our factory with no operating hour limitation. This warranty is contingent upon the equipment being installed, operated and serviced as specified in the operating manual supplied with the equipment, and operated under normal conditions by competent operators.

Providing we receive written notification of a warranted defect within 30 days of its discovery, we will—at our option—repair or replace the defective part or parts, EX Factory (labor and freight specifically NOT included). We retain the right to require inspection of the parts claimed defective in our factory prior to repairing or replacing same. We will not be responsible, or in any way liable, for unauthorized repairs or service to our equipment, and this warranty shall be void if the equipment is tampered with, modified, or abused, used for purposes not intended in the design and construction of the machine, or is repaired or altered in any way without MILNOR's written consent.

Parts damaged by exposure to weather, to aggressive water, or to chemical attack are not covered by this warranty. For parts which require routine replacement due to normal wear—such as gaskets, contact points, brake and clutch linings, belts, hoses, and similar parts—the warranty time period is 90 days.

We reserve the right to make changes in the design and/or construction of our equipment (including purchased components) without obligation to change any equipment previously supplied.

ANY SALE OR FURNISHING OF ANY EQUIPMENT BY MILNOR IS MADE ONLY UPON THE EXPRESS UNDERSTANDING THAT MILNOR MAKES NO EXPRESSED OR IMPLIED WARRANTIES OF MERCHANTABILITY OR FITNESS FOR ANY PARTICULAR USE OR PURPOSE OR ANY OTHER WARRANTY IMPLIED BY LAW INCLUDING BUT NOT LIMITED TO REDHIBITION. MILNOR WILL NOT BE RESPONSIBLE FOR ANY COSTS OR DAMAGES ACTUALLY INCURRED OR REQUIRED AS A RESULT OF: THE FAILURE OF ANY OTHER PERSON OR ENTITY TO PERFORM ITS RESPONSIBILITIES, FIRE OR OTHER HAZARD, ACCIDENT, IMPROPER STORAGE, MIS-USE, NEGLECT, POWER OR ENVIRONMENTAL CONTROL MALFUNCTIONS, DAMAGE FROM LIQUIDS, OR ANY OTHER CAUSE BEYOND THE NORMAL RANGE OF USE. REGARDLESS OF HOW CAUSED, IN NO EVENT SHALL MILNOR BE LIABLE FOR SPECIAL, INDIRECT, PUNITIVE, LIQUIDATED, OR CONSEQUENTIAL COSTS OR DAMAGES, OR ANY COSTS OR DAMAGES WHATSOEVER WHICH EXCEED THE PRICE PAID TO MILNOR FOR THE EQUIPMENT IT SELLS OR FURNISHES.

THE PROVISIONS ON THIS PAGE REPRESENT THE ONLY WARRANTY FROM MILNOR AND NO OTHER WARRANTY OR CONDITIONS, STATUTORY OR OTHERWISE, SHALL BE IMPLIED.

WE NEITHER ASSUME, NOR AUTHORIZE ANY EMPLOYEE OR OTHER PERSON TO ASSUME FOR US, ANY OTHER RESPONSIBILITY AND/OR LIABILITY IN CONNECTION WITH THE SALE OR FURNISHING OF OUR EQUIPMENT TO ANY BUYER.

BMP720097/19036

BNUUUM01 / 2019342

BNUUUM01 0000250121 B.3 1/2/20, 2:14 PM Released

# 1.1 How to Get the Necessary Repair Components

C.2 B.3 1/2/20, 2:14 PM Released

You can get components to repair your machine from the approved supplier where you got this machine. Your supplier will usually have the necessary components in stock. You can also get components from the Milnor® factory.

Tell the supplier the machine model and serial number and this data for each necessary component:

- The component number from this manual •
- The component name if known •
- The necessary quantity .
- The necessary transportation requirements ٠
- If the component is an electrical component, give the schematic number if known.
- If the component is a motor or an electrical control, give the nameplate data from the used component.

To write to the Milnor<sup>®</sup> factory:

Pellerin Milnor Corporation Post Office Box 400 Kenner, LA 70063-0400 UNITED STATES

Telephone: 504-712-7775 Fax: 504-469-9777 Email: parts@milnor.com

#### BNUUUU02 / 2023296

BNUUUU02 0000158094 Released G.2 7/20/23, 10:58 AM

# 1.2 Trademarks

BNUUUU02.R01 0000158093 C.2 G.2 F.2 7/20/23. 10:57 AM Released

These words are trademarks of Pellerin Milnor® Corporation and other entities:

| Table 1. Trademarks    |                            |                           |                           |
|------------------------|----------------------------|---------------------------|---------------------------|
| AutoSpot <sup>TM</sup> | GreenFlex <sup>TM</sup>    | MilMetrix®                | PulseFlow®                |
| CBW®                   | GearTrace <sup>TM</sup>    | MilTouch <sup>TM</sup>    | RAM Command <sup>TM</sup> |
| Drynet <sup>TM</sup>   | GreenTurn™                 | MilTouch-EX <sup>TM</sup> | RecircONE <sup>®</sup>    |
| E-P Express®           | Hydro-cushion <sup>™</sup> | MilRAIL®                  | RinSave®                  |
| E-P OneTouch®          | Mentor®                    | Miltrac <sup>TM</sup>     | SmoothCoil™               |

Table 1

#### Table 1 Trademarks (cont'd.)

| E-P Plus®      | Mildata® | MilVision <sup>TM</sup> | Staph Guard® |
|----------------|----------|-------------------------|--------------|
| Gear Guardian® | Milnor®  | PBW <sup>TM</sup>       |              |

#### BNSUUS06 / 2020074

BNSUUS06 0000275642 C.2 2/19/20, 12:19 PM Released

## 1.3 Safety — Shuttle Conveyors

BNSUUS06.C01 0000275641 A.2 B.2 C.2 2/12/20, 4:13 PM Released

## 1.3.1 Safety Alert Messages—Internal Electrical and Mechanical Hazards

BNSUUS01.C03 0000240137 A.3 B.2 C.2 1/2/20, 2:04 PM Released

The following are instructions about hazards inside the machine and in electrical enclosures.

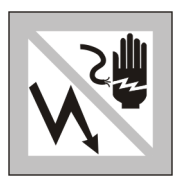

**WARNING: Electrocution and Electrical Burn Hazards** — Contact with electric power can kill or seriously injure you. Electric power is present inside the cabinetry unless the main machine power disconnect is off.

- Do not unlock or open electric box doors.
- Do not remove guards, covers, or panels.
- Do not reach into the machine housing or frame.
- ► Keep yourself and others off of machine.
- Know the location of the main machine disconnect and use it in an emergency to remove all electric power from the machine.

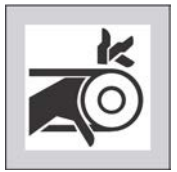

**WARNING: Entangle and Crush Hazards** — Contact with moving components normally isolated by guards, covers, and panels, can entangle and crush your limbs. These components move automatically.

- Do not remove guards, covers, or panels.
- Do not reach into the machine housing or frame.
- ► Keep yourself and others off of machine.
- Know the location of all emergency stop switches, pull cords, and/or kick plates and use them in an emergency to stop machine motion.

## **1.3.2 Safety Alert Messages—External Mechanical Hazards**

BNSUUS02.C03 0000240134 A.3 B.2 C.2 1/2/20, 2:04 PM Released

The following are instructions about hazards around the front, sides, rear or top of the machine.

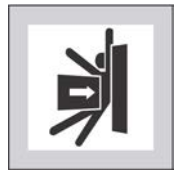

**CAUTION:** Strike and Crush Hazards — A traveling machine such as a shuttle can strike, crush, or entrap you if you ride on it or enter its path. Traveling machines or their components can move automatically in any direction. Placing a system machine on line by energizing the machine control may immediately summon a shuttle or other traveling machine.

- ► Keep yourself and others off of machine.
- ► Keep yourself and others clear of movement areas and paths.
- ► Understand the consequences of placing a system machine on line.
- ► Know the location of all emergency stop switches, pull cords, and/or kick plates and use them in an emergency to stop machine motion.
- Know the location of the main machine disconnect and use it in an emergency to remove all electric power from the machine.

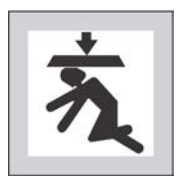

**CAUTION:** Crush and Entrap Hazards — A traveling machine such as a shuttle can crush or entrap you if the bed or bucket descends while you are under it. The bed or bucket can descend with power off or on.

• Keep yourself and others clear of movement areas and paths.

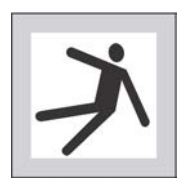

**WARNING: Fall, Entangle, and Strike Hazards** — Machine motion can cause you to fall or become entangled in or struck by nearby objects if you stand, walk, or ride on the machine. Shuttles and conveyor belts move automatically.

• Keep yourself and others off of machine.

## **1.3.3 Safety Alert Messages—Unsafe Conditions**

BNSUUS03.C01 0000240133 A.3 B.2 C.2 1/2/20, 2:04 PM Released

#### 1.3.3.1 Damage and Malfunction Hazards

BNSUUS03.C02 0000240132 A.2 B.2 C.2 1/2/20, 2:04 PM Released

#### 1.3.3.1.1 Hazards Resulting from Inoperative Safety Devices

BNSUUS03.C03 0000240131 B.2 C.2 A.4 1/2/20, 2:04 PM Released

**WARNING: Multiple Hazards** — Operating the machine with an inoperative safety device can kill or injure personnel, damage or destroy the machine, damage property, and/or void the warranty.

► Do not tamper with or disable any safety device or operate the machine with a malfunctioning safety device. Request authorized service.

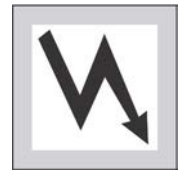

**WARNING: Electrocution and Electrical Burn Hazards** — Electric box doors—Operating the machine with any electric box door unlocked can expose high voltage conductors inside the box.

Do not unlock or open electric box doors.

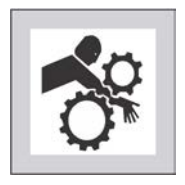

WARNING: Entangle and Crush Hazards — Guards, covers, and panels-Operating the machine with any guard, cover, or panel removed exposes moving components.

Do not remove guards, covers, or panels. ►

#### 1.3.3.1.2 Hazards Resulting from Damaged Mechanical Devices

04 0000240130 A.3 B.2 C.2 1/2/20, 2:04 PM Released

WARNING: Multiple Hazards — Operating a damaged machine can kill or injure personnel, further damage or destroy the machine, damage property, and/ or void the warranty.

Do not operate a damaged or malfunctioning machine. Request authorized service.

WARNING: Crush Hazards — Chain and hoist—A broken chain or a malfunctioning hoist can permit the belt/bucket assembly to fall or descend.

▶ Do not operate the machine with any evidence of damage or malfunction.

#### 1.3.3.2 Careless Use Hazards

BNSUUS03.C05 0000240156 A.2 B.2 C.2 1/2/20, 2:04 PM Released

1.3.3.2.1 Careless Operation Hazards—Vital Information for Operator Personnel (see also operator hazards throughout manual) BNSUUS03.C06 0000240155 A.2 B.2 C.2 1/2/20, 2:04 PM Released

WARNING: Multiple Hazards — Careless operator actions can kill or injure personnel, damage or destroy the machine, damage property, and/or void the warranty.

- Do not tamper with or disable any safety device or operate the machine with a malfunctioning safety device. Request authorized service.
- Do not operate a damaged or malfunctioning machine. Request authorized service.
- ▶ Do not attempt unauthorized servicing, repairs, or modification.
- Do not use the machine in any manner contrary to the factory instructions.
- Use the machine only for its customary and intended purpose.
- Understand the consequences of operating manually.

CAUTION: Goods Damage and Wasted Resources - Entering incorrect cake data causes improper processing, routing, and accounting of batches.

• Understand the consequences of entering cake data.

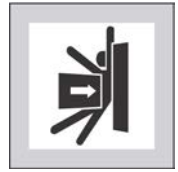

**WARNING:** Strike and Crush Hazards — Carelessly moving the machine with manual controls can cause it to strike, crush, entrap, or entangle personnel. You have total control of machine movement immediately after setting the Manual/Automatic switch to manual.

- Keep yourself and others clear of movement areas and paths.
- Understand the consequences of operating manually.

# **1.3.3.2.2** Careless Servicing Hazards—Vital Information for Service Personnel (see also service hazards throughout manuals)

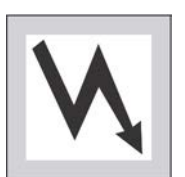

**WARNING: Electrocution and Electrical Burn Hazards** — Contact with electric power can kill or seriously injure you. Electric power is present inside the cabinetry unless the main machine power disconnect is off.

- Do not service the machine unless qualified and authorized. You must clearly understand the hazards and how to avoid them.
- ► Abide by the current OSHA lockout/tagout standard when lockout/tagout is called for in the service instructions. Outside the USA, abide by the OSHA standard in the absence of any other overriding standard.

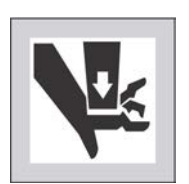

**WARNING: Entangle and Crush Hazards** — Contact with moving components normally isolated by guards, covers, and panels, can entangle and crush your limbs. These components move automatically.

- Do not service the machine unless qualified and authorized. You must clearly understand the hazards and how to avoid them.
- ► Abide by the current OSHA lockout/tagout standard when lockout/tagout is called for in the service instructions. Outside the USA, abide by the OSHA standard in the absence of any other overriding standard.

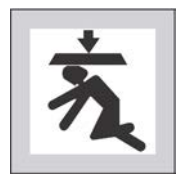

**WARNING:** Crush and Entrap Hazards — A traveling machine such as a shuttle can crush or entrap you if the bed or bucket descends while you are under it. The bed or bucket can descend with power off or on.

 Secure both red safety pins in accordance with the instructions furnished, then lock out and tag out power at the main machine disconnect before working under bed or bucket.

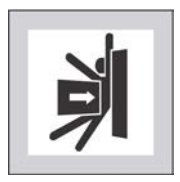

**WARNING:** Strike and Crush Hazards — A traveling machine such as a shuttle can strike, crush, or entrap you if you ride on it or enter its path. Traveling machines or their components can move automatically in any direction. Placing a

system machine on line by energizing the machine control may immediately summon a shuttle or other traveling machine.

Lock out and tag out power to the traveling machine at the main machine disconnect if you must work in the path of the traveling machine.

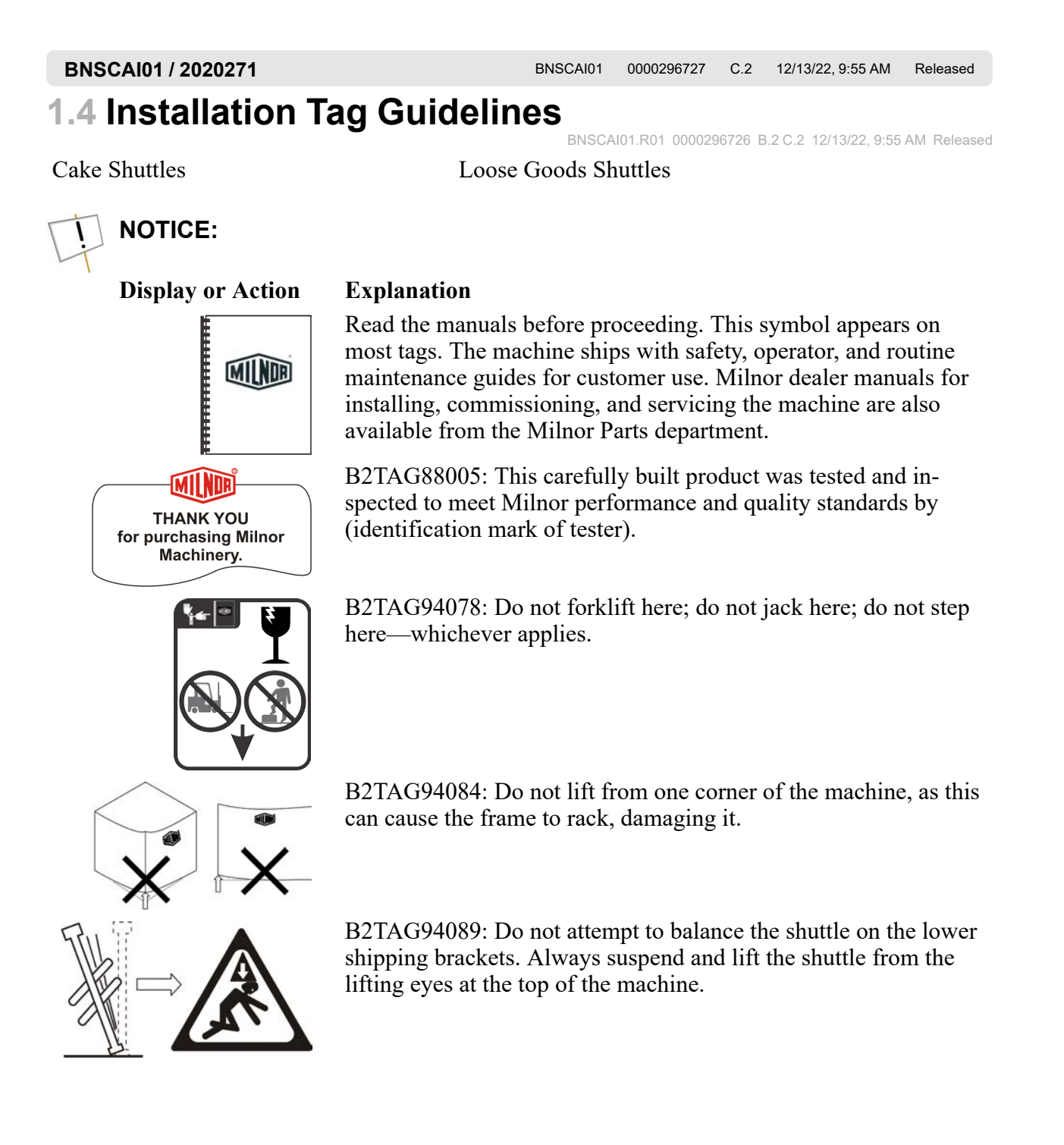

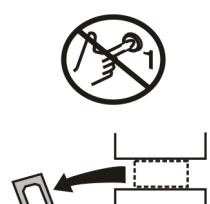

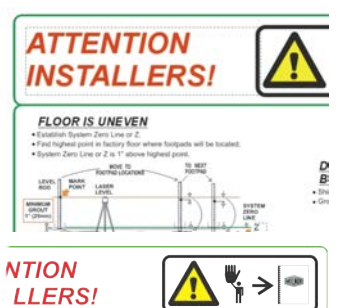

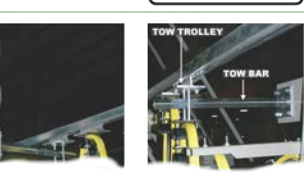

B2T2002013: Do not start the machine until shipping restraints are removed. This tag will appear on the outside of the machine to alert you to the presence of internal shipping restraints. A tag will also appear on the restraint to help identify it. Most, but not all shipping restraints display the color red. Some shipping restraints are also safety stands. Do not discard these.

B2T2007003: Install the shuttle rail in accordance with this instruction and the installation manual.

B2T2010001: Mount festoon tow bar this way. (Used only on COSHM, COSHP, COSHQ & COSHR models.)

# **2 Important Installation Precautions**

BFUUUF01 / 2023174

BNUUUF01 0000109243 D.2 4/26/23, 10:44 AM Released

# 2.1 External Fuse/Breaker, Wiring, and Disconnect Requirements

An external fuse **or** circuit breaker and a disconnect switch must be provided in the facility for (and dedicated to) the machine. These may be in the same or separate, **permanently mounted** electric boxes. Electric power and ground connections will be made between the incoming power junction box on the machine and this external box (or one of the boxes).

### 2.1.1 Fuse or Circuit Breaker Size

BNUUUF01.R01 0000109241 C.2 A.4 D.2 1/2/20, 2:14 PM Released

Refer to the "External Fuse and Wire Sizes..." document for your machine model. This document will be found in the machine's installation manual, available from the parts department. Choose the fuse or circuit breaker from the appropriate column of the table provided, as follows:

**If a fuse is used** — Match the fuse listed in the "Fuse" column for your machine's voltage. The specified fuse sizes are consistent with the USA National Electric Code (NEC), section 430-52, exception No. 2, Part B, which states: "The rating of a time-delay (dual-element) fuse shall be permitted to be increased, but shall in no case exceed 225 percent of the full-load current."

**If a standard circuit breaker is used** — Match the amperage rating listed in the "Breaker" column for your machine's voltage.

**If an inverse time circuit breaker is used** — Match the characteristics (amperage rating) of the fuse listed in the "Fuse" column for your machine's voltage. When applied to an inverse time circuit breaker, the specified fuse sizes are consistent with the USA National Electric Code (NEC), section 430-52, exception No. 2, Part C, which states: "The rating of an inverse time circuit breaker shall be permitted to be increased, but shall in no case exceed 400 percent for full-load currents of 100 amperes or less."

## 2.1.2 Wire Size

BNUUUF01.R02 0000109240 C.2 A.4 D.2 1/2/20, 2:14 PM Released

Use wiring no smaller than that listed for your machine's voltage in the "Wire size... "column in the "External Fuse and Wire Sizes..." document. The table value applies to runs up to 50 feet (15 meters). Use the next larger size for runs 50 to 100 feet (15 to 30 meters). Use wire two sizes larger for runs greater than 100 feet (30 meters). If an inverse time circuit breaker is used and local codes require a larger wire size than that specified by Milnor, abide by the local code.

**NOTICE:** The specified wire size may appear too small for the fuse or circuit breaker shown. However, it is consistent with both the load imposed and with the USA National Electric Code.

## 2.1.3 Ground

BNUUUF01.R03 0000109239 C.2 A.4 D.2 1/2/20, 2:14 PM Released

The ground wire and connections must ensure a reliable earth ground (zero potential). Use wiring of at least as large a gauge as that required for incoming power. Do not rely on conduit, machine anchorage, etc. Use the ground lug provided in the incoming power junction box on the machine.

### 2.1.4 Disconnect Switch for Lockout/Tagout

BNUUUF01.R04 0000109238 C.2 A.5 D.2 1/2/20, 2:14 PM Released

The disconnect switch must permit personnel to disconnect and lockout/tagout electric power from the machine. In the USA, refer to OSHA standard 1910.147 "The control of hazardous energy (lockout/tagout)". Refer to the USA National Electric Code for requirements on locating the switch. In other locales, abide by these standards if no other local codes apply.

## 2.1.5 Using GFCI (Ground Fault Circuit Interrupter) Device

BNUUUF01.R05 0000571262 A.2 C.2 D.2 4/26/23, 10:44 AM Released

The AC Drive will most likely cause the GFCI protection device to trip. The reason the AC Drive will cause this tripping of the GFCI is the Common Mode Current or Common Mode Noise (CM Noise) that the VFD is producing.

Use a GFCI with a higher trip level.

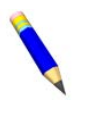

**NOTE:** Choose a GFCI designed specifically for an AC drive. The operation time should be at least 0.1 s with sensitivity amperage of at least 200 mA per drive. The output waveform of the drive may cause an increase in leakage current. This may in turn cause the leakage breaker to malfunction. Increase the sensitivity amperage or lower the carrier frequency to correct the problem.

Use a type B GFCI according to IEC/EN 60755.

BNSUUI01 / 2019136

BNSUUI01 0000230083 B.3 1/2/20, 2:04 PM Released

# 2.2 Proximity Safeguarding for Automatic Shuttle Conveyors

BNSUUI01.C01 0000230084 A.3 C.2 B.3 1/2/20, 2:04 PM Released

**Proximity safeguarding** a means of preventing personnel from entering the path of a machine, such as an industrial robot, that moves within a large area.

## 2.2.1 Applicability

BNSUUI01.C02 0000230082 A.3 C.2 B.3 1/2/20, 2:04 PM Released

This document-

**applies** to Milnor<sup>®</sup> automated laundering systems with shuttle conveyors that move without operator intervention (automatic operation),

**does not apply** to shuttles that require operator input continually, such as directing all shuttle movements (manual operation).

## 2.2.2 References for Proximity Safeguarding

ISUUI01.C03 0000230081 A.3 C.2 B.3 1/2/20, 2:04 PM Released

ANSI Z8.1-2016 "American National Standard for Commercial Laundry and Drycleaning Equipment and Operations - Safety Requirements"

OSHA Standard 29 CFR § 1910.212 "General Requirements for All Machines"

OSHA Directive STD 01-12-002 - Pub 8-1.3 "Guidelines for Robotic Safety"

ANSI/RIA R15.06-2012 "American National Standard for Industrial Robots and Robot Systems- Safety Requirements"

ANSI/ASME B15.1-2000 "Safety Standard for Mechanical Power Transmission Apparatus"

OSHA Publication 3067 "Concepts and Techniques of Machine Safeguarding"

ISO 10472-1 "Safety Requirements for Industrial Laundry Machinery"

## 2.2.3 Hazards To Personnel in Proximity to Shuttle Conveyors

BNSUUI01.C04 0000230080 A.3 C.2 B.3 1/2/20, 2:04 PM Released

Milnor<sup>®</sup> automated laundering systems use *automatic shuttle conveyors* to transport goods among the processing machines in the system. Depending on model, an automatic shuttle conveyor may move in any of the following ways, in addition to running its conveyor belt(s):

- It may travel along (traverse) a line of machines (typically dryers).
- Its conveyor bed(s) may ascend and descend (elevate) within the machine frame.
- Its conveyor bed(s) may extend and retract within the machine frame.
- The conveyor bed and frame may pivot.
- Wet goods shuttles have a bucket that elevates and tilts.

These motions pose strike, crush, sever, and entrapment hazards to personnel in proximity to the shuttle. For the safety of personnel, owner/users must provide proximity safeguarding that protects personnel from the moving shuttle.

A common method of proximity safeguarding is safety fencing with interlocked gates that disable the shuttle when a gate is opened. When a shuttle is disabled, this will eventually cause other machines in the system to *hold* (wait for action from another machine), but it will not necessarily cause them to immediately stop moving. In the case of a tunnel system, the press or centrifugal extractor can pose additional hazards to personnel in proximity to the equipment. **Hence, the safeguards must also disable any presses or extractors**. Tunnels and dryers do not pose a significant hazard to personnel merely because they are in proximity to the equipment, and need not be automatically disabled. **WARNING: Multiple Hazards** — Proximity safeguarding provides only partial protection and only against injury resulting from entering the shuttle path. It is not a substitute for proper lockout/tagout procedures and good safety practices.

- Always lockout/tagout any individual machine (or follow the published maintenance procedures) when performing maintenance or clearing a fault on that machine.
- Ensure that all personnel understand the safeguards and do not attempt to defeat them.
- Inspect safeguards weekly to ensure that they are not mechanically or electrically circumvented.

#### 2.2.4 How Milnor® Accommodates Proximity Safeguarding BNSUUI01.C05 0000230079 A.3 C.2 B.3 1/2/20, 2:04 PM F

Milnor<sup>®</sup> provides connection points on shuttles, presses and centrifugal extractors for interfacing with devices such as gate interlock switches. These connection points are tagged for easy identification. When Milnor<sup>®</sup> provides equipment layout drawings for an automated laundering system, it indicates on the drawing, the perimeter of the shuttle movement area that must be guarded. The following hazard statement is displayed on connection point tags as well as equipment layout drawings prepared by Milnor<sup>®</sup>:

**WARNING:** Strike, Crush, Sever, and Entrapment Hazards — Serious bodily injury or death can result to personnel in proximity to machinery/systems that traverse, elevate, extend, pivot, and/or tilt. The following mandatory minimum safety requirements must be installed with the machinery system (local codes may require additional precautions):

- ► Safety fence enclosing machine movement areas,
- ► Lockable electrical interlocks on all gates, properly interfaced as shown on machine schematics, to disable machine movement when any gate is opened,
- Signs to alert personnel to these hazards, placed prominently around the fenced area.

Although the objectives of proximity safeguarding are the same anywhere, design requirements vary with local codes (which occasionally change) and with the plant layout. For this reason, Milnor<sup>®</sup> does not provide detailed designs or materials for proximity safeguarding. If the necessary expertise does not exist within the owner/user's organization, consult appropriate sources such as local engineers or architects specializing in industrial facility design.

## 2.2.5 Examples of Safety Fencing With Interlocked Gates

BNSUUI01.C06 0000230078 A.3 C.2 B.3 1/2/20, 2:04 PM Released

Fencing with interlocked gates like that depicted in Figure 1, page 17 and Figure 2, page 17, may be used to meet the proximity safeguarding requirement. Should the owner/user choose this method, the following information may be useful. However, **this information may not satisfy** 

current or local code requirements. The owner/user must determine its suitability for his particular facility.

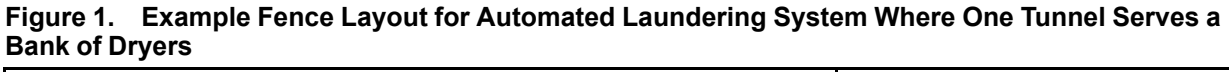

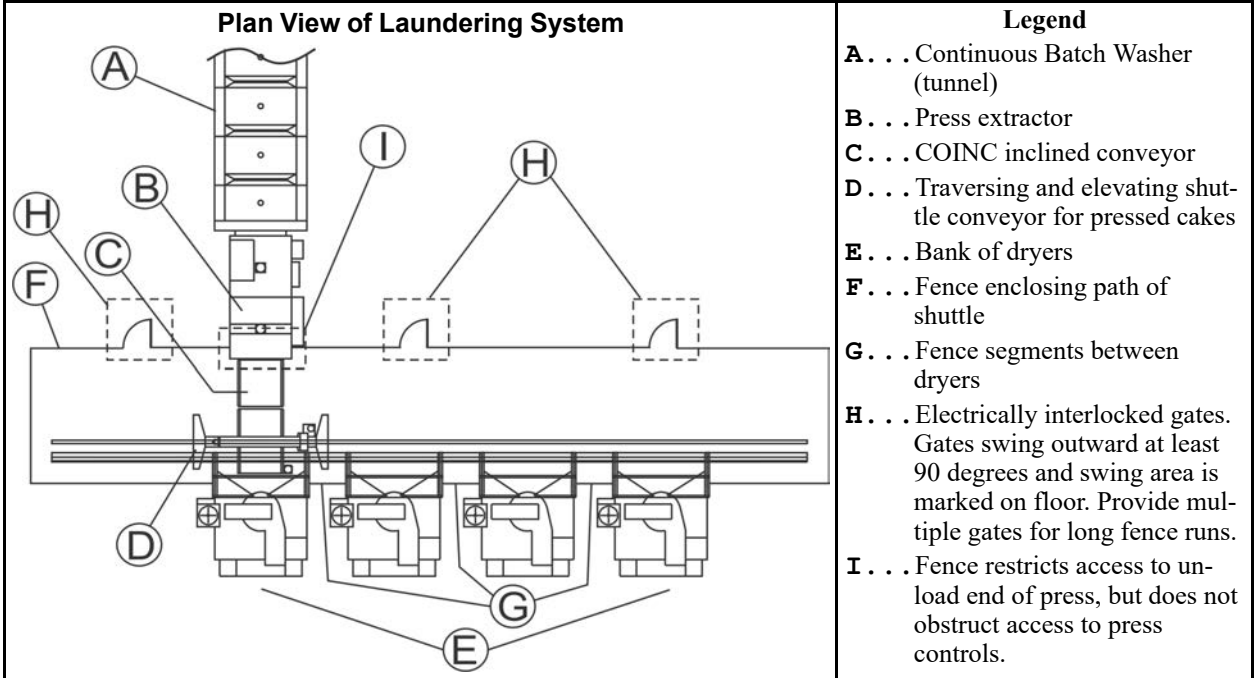

Figure 2. Example Fence Layout for Automated Laundering System Where Two Tunnels Serve a Bank of Dryers

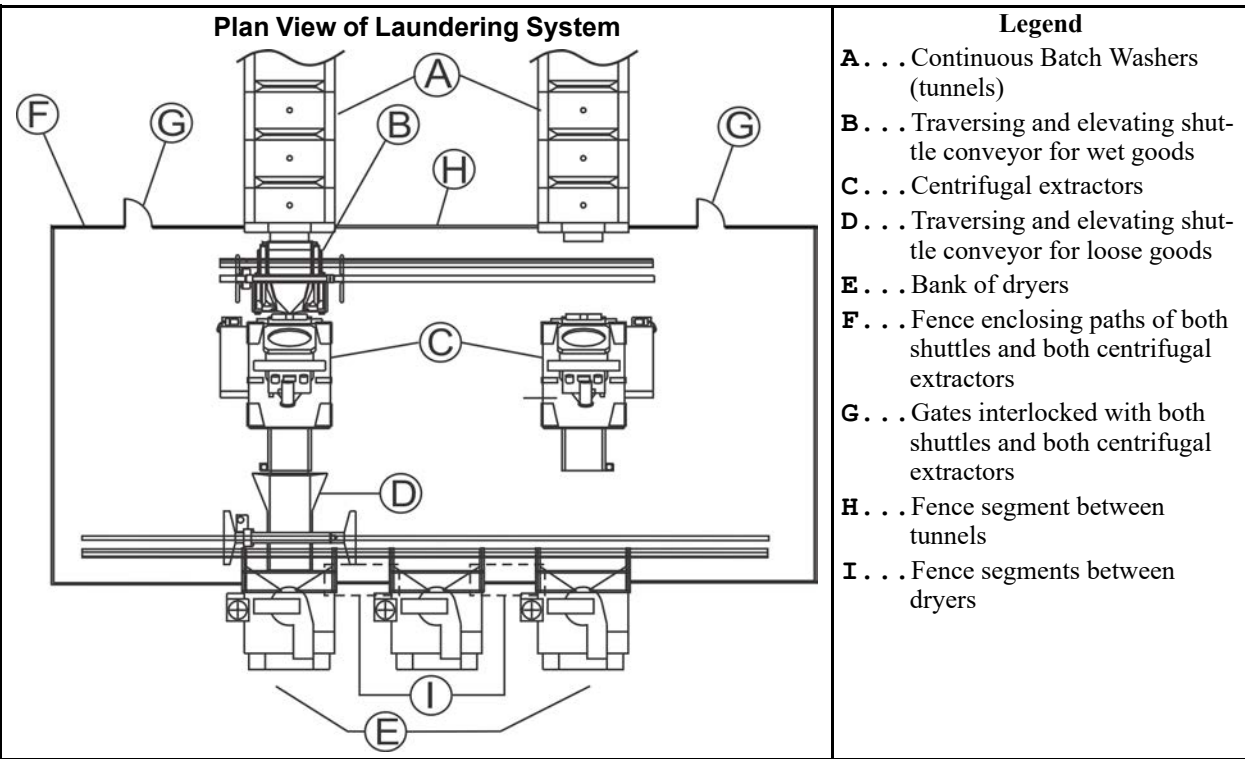

#### 2.2.5.1 Fence Dimensions

BNSUUI01.C07 0000230077 A.3 C.2 B.3 1/2/20, 2:04 PM Released

The fence must discourage climbing over and prevent crawling under.

### 2.2.5.2 Fence Materials and Setback

BNSUUI01.C08 0000230200 A.3 C.2 B.3 1/2/20, 2:04 PM Released

The fence must be constructed of materials and located so as to prevent personnel from reaching through gaps in the fence and contacting the enclosed machinery.

### 2.2.5.3 Gates

BNSUUI01.C09 0000230199 A.3 C.2 B.3 1/2/20, 2:04 PM Released

Personnel gates must be held firmly closed but permit personnel to easily pass through when necessary. Gates must be equipped with a positive latching arrangement to prevent accidental opening. Adequate floor space must be provided to allow the gate to swing at least 90 degrees when fully open. Gates must open outward; that is, away from the fenced perimeter. The floor must be permanently marked to show the gate's swing area, to discourage obstructing its movement.

#### 2.2.5.4 Control Circuitry

BNSUUI01.C10 0000230198 A.3 C.2 B.3 1/2/20, 2:04 PM Released

All gates must be electrically interlocked with any shuttle conveyors within the fenced area and with any presses or centrifugal extractors that the fence either encloses or intersects. Opening any gate must have the following effects:

- 1. Shuttle(s), press(es), and/or centrifugal extractor(s) stop moving immediately.
- 2. An audible alarm sounds.
- 3. Shuttle(s), press(es), and/or centrifugal extractor(s) cannot be restarted merely by closing the gate(s), but must be restarted at the machine control panel once the gate(s) are closed.

Milnor<sup>®</sup> shuttles, presses and centrifugal extractors provide such functionality when properly interfaced with gate interlock switches.

#### 2.2.5.5 System Emergency Stop Switches BNSUUI01.C11 0000230197 A.3 C.2 B.3 1/2/20, 2:04 PM Released

The laundry must establish rules and procedures that prohibit personnel from remaining within the fenced area with machine(s) enabled, except in accordance with published maintenance procedures. System emergency stop switches (panic buttons) should be provided inside and outside the fenced perimeter. Emergency stop switches should be located so that personnel anywhere inside the fenced perimeter are only a short distance from a switch, and they should be clearly marked as to their locations and function. Connect switches in series with the gate interlocks so that pressing an emergency stop switch performs the same control function as opening a gate.

#### 2.2.5.6 Isolating Individual Machine Controls

BNSUUI01.C12 0000230196 A.3 C.2 B.3 1/2/20, 2:04 PM Released

The interlock circuitry for each machine must be electrically isolated from that of the other machines. Hence, each gate interlock switch must provide as many pairs of dry contacts as there are machines to interface to. A pair of switch contacts must never be shared by two or more machines.

#### 2.2.5.7 Recommended Signage

BNSUUI01.C13 0000230195 A.3 C.2 B.3 1/2/20, 2:04 PM Released

Safety placards should be posted along the fence and at each gate, alerting personnel to the hazards within. At minimum, the size of lettering and distance between placards should be such that anyone contemplating entering the fenced area will likely see and read the placard first. Wording should be provided in each native language spoken by laundry personnel.

BNSUUI02 / 2020505

BNSUUI02 0000230192 D.2 12/11/20, 2:31 PM Released

## 2.3 Wiring Safety Fence Gate Interlocks on Milnor<sup>®</sup> Shuttles, Presses and Centrifugal Extractors

BNSUUI02.C01 0000230191 C.2 B.3 D.2 1/2/20, 2:04 PM Released

This document is to be used in conjunction with Milnor<sup>®</sup> document W6SYSSG "Micro 6 Systems Schematic: Customer-Provided Safety Fence Gate Interlock". You will find this schematic document in the circuit guide for your machine. Together, these documents describe how to connect a customer-provided gate switch or series of switches to any Milnor<sup>®</sup> shuttle, press, or centrifugal extractor. Another Milnor<sup>®</sup> document—BNSUUI01 "Proximity Safeguarding for Automatic Shuttle Conveyors"—discusses the general hazards that safety fencing addresses.

## 2.3.1 Precautions

BNSUUI02.C02 0000230275 A.3 C.2 D.2 1/2/20, 2:04 PM Released

**WARNING: Electrocution and Electrical Burn Hazards** — Contact with electric power can kill or seriously injure you. Electric power is present inside the cabinetry unless the main machine power disconnect is off.

- Do not service the machine unless qualified and authorized. You must clearly understand the hazards and how to avoid them.
- ► Perform all work with machine power locked out/tagged out.

**WARNING:** Strike and Crush Hazards — A traveling machine such as a shuttle can strike, crush, or entrap you if you ride on it or enter its path. Traveling machines or their components can move automatically in any direction. Placing a system machine on line by energizing the machine control may immediately summon a shuttle or other traveling machine.

► Lock out and tag out power to the traveling machine at the main machine disconnect if you must work in the path of the traveling machine.

## 2.3.2 Wiring Guidelines

BNSUUI02.C03 0000230274 B.2 C.2 D.2 12/11/20, 2:30 PM Released

As explained in BNSUUI01, a gate interlock switch must have one pole per machine to be interlocked. Each pole on the switch must be electrically isolated from any other poles on that switch. The gate interlock circuit for a given machine is a series circuit that includes one pole per switch (per gate). This circuit is wired into, and becomes part of the machine's *three-wire circuit* (see definition below).

**three-wire circuit** a circuit that provides control power for all machine functions. Any of several safety devices in the three-wire circuit will open the circuit and stop machine operation if a malfunction is detected. Once open, the three-wire circuit can only be closed by manual intervention and then only if the condition that opened the circuit is rectified.

W6SYSSG depicts schematically, various circuit segments the technician may encounter, depending on the type and age of the machine. Only one depiction will match a given machine. It may be helpful to refer to the electrical schematics for your machine; however, you should be able to identify the pertinent electrical components by referring to the tags inside the electric box doors on your machine. You will use one of two wiring methods depending on which circuit segment on W6SYSSG corresponds to your machine:

- 1. **Jumpered terminals**—Remove the jumper and connect the two incoming conductors to the terminals (pins) where the jumpers were removed. A tag was tied to the jumper at the factory to identify this as the gate interlock switch connection point.
- 2. Circuitry that must be split—Locate convenient connection points (e.g., a pin on a switch) at which to split the circuit and connect the incoming conductors. You may need to splice wires to complete the connection.

### 2.3.3 Testing

BNSUUI02.C04 0000230273 A.3 C.2 D.2 1/2/20, 2:04 PM Released

Once wiring is completed, it is vital to test the system to ensure that:

- 1. all gate interlocks function properly, and
- 2. all components that were part of the machine's three-wire circuit before the gate interlocks were added continue to function properly. The objective is to ensure that the added wiring did not inadvertently bypass existing components.

#### 2.3.3.1 Testing Gate Interlocks

BNSUUI02.C05 0000230272 A.3 C.2 D.2 1/2/20, 2:04 PM Released

- 1. Close all gates.
- 2. Restore power to all interlocked machines.
- 3. For each gate:
  - a. Start all interlocked machines  $(\mathbf{I})$  and place in **Manual** mode (all machines idling in manual).
  - b. Open the gate and verify that all interlocked machines shut down (as indicated by their individual operator alarms).
  - c. Close the gate so the next gate can be tested.

# 2.3.3.2 Testing Three-wire Circuit Components on Each Interlocked Machine

BNSUUI02.C06 0000230271 A.3 C.2 D.2 1/2/20, 2:04 PM Released

Typically, these include the components listed in Table 2, page 21.

#### Table 2. Typical Three-wire Circuit Components

| Component                                                 |              | Found On     |                          |
|-----------------------------------------------------------|--------------|--------------|--------------------------|
|                                                           |              | Press        | Centrifugal<br>Extractor |
| Stop (0) push button on control panel                     | $\checkmark$ | $\checkmark$ | $\checkmark$             |
| Emergency Stop switch(es) (locking push button)           | $\checkmark$ | $\checkmark$ | $\checkmark$             |
| Manually lifted access door (typically two per machine)   |              | $\checkmark$ |                          |
| Manually removed access panel (typically two per machine) |              |              | $\checkmark$             |
| Pull cord (certain shuttles)                              | $\checkmark$ |              |                          |
| Kick plate (typically two per machine)                    | $\checkmark$ |              |                          |

Test each interlocked machine as follows:

- 1. Start the machine and place in **Manual** mode (machine idling in manual).
- 2. For each three-wire circuit component on the machine:
  - a. Actuate the component (e.g., press the Stop button) and verify that the machine shuts down (as indicated by the operator alarm).
  - b. If needed, de-actuate the component. For example, release an Emergency Stop switch or close an access door, so the next component can be tested.

# **3 Installation Procedures**

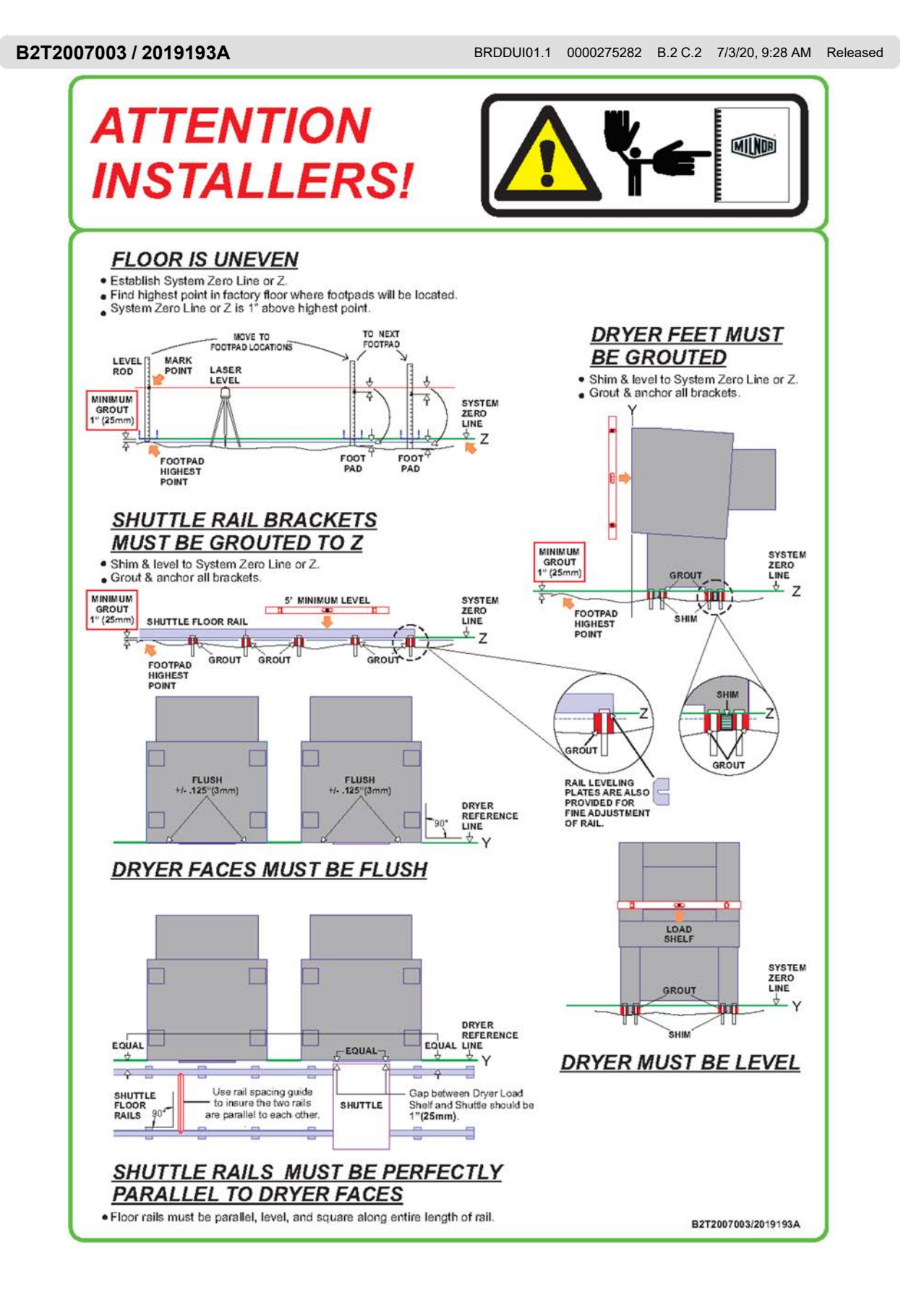

B2T2010023 / 2019193A

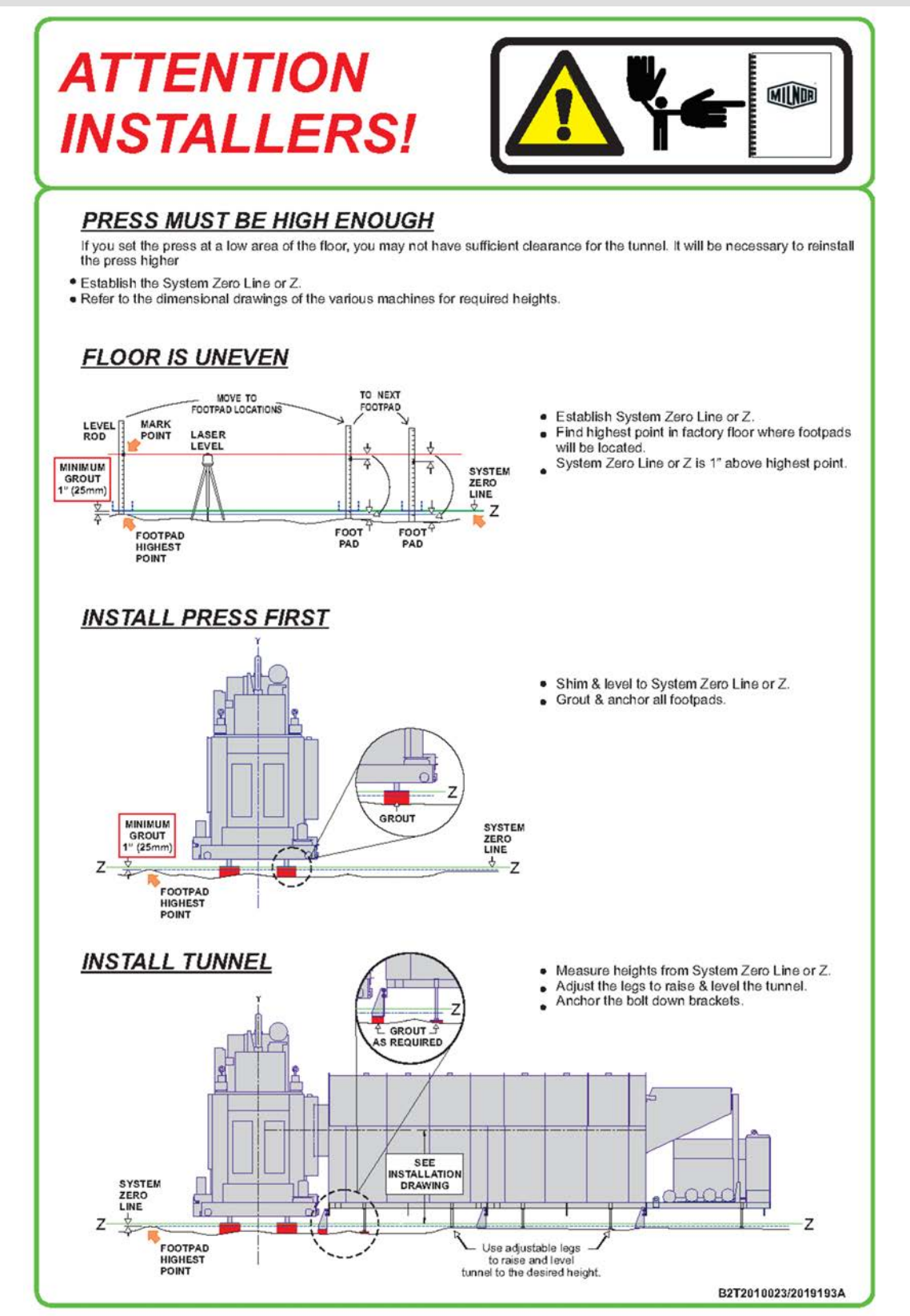

9 Sheet

#### BPSCAV07 / 2020255A

BPSCAV07.1 0000295764 C.2 7/13/22, 4:20 PM Released

### Installation of Shuttle Rail: J-rail Shuttles

COSH(A,J,K,B,X)\_, CL(36,40,48)\_

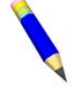

**NOTE:** Use this instruction with the "Attention Installers" page, B2T2007003, shipped on your machine and included in this manual. See also installations drawings for your facility and the dimensional drawings for the models involved.

**CAUTION:** Make sure there is no gap between floor rails and floor rail support brackets.

The Floor is Not Level. Shim and level the lower drive rail to the System Zero Line or Z. The floor rail must be level, square, and perfectly parallel to the Dryer faces along the entire length of rail. Locate each rail support bracket and level the finished floor with a minimum of 1"(mm) grout, under and around all floor rail support brackets. Use the rail leveling plates (shims) to fill the gap. Level and anchor the rail. Level, grout, and anchor the freestanding supports, (COFRL).

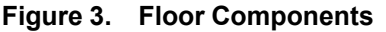

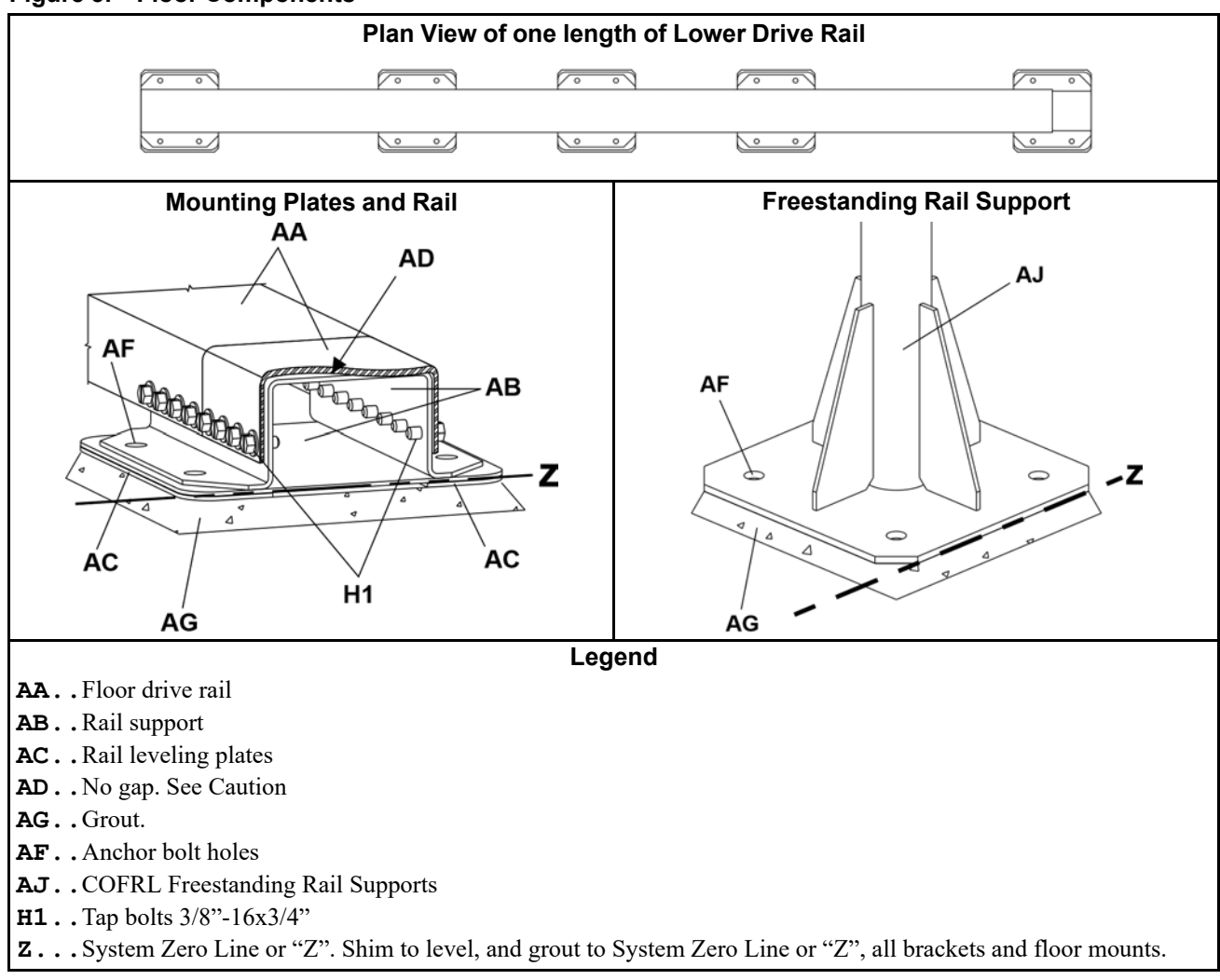

9 Sheet

COSH(A,J,K,B,X)\_, CL(36,40,48)\_

#### Figure 4. Positive Stop

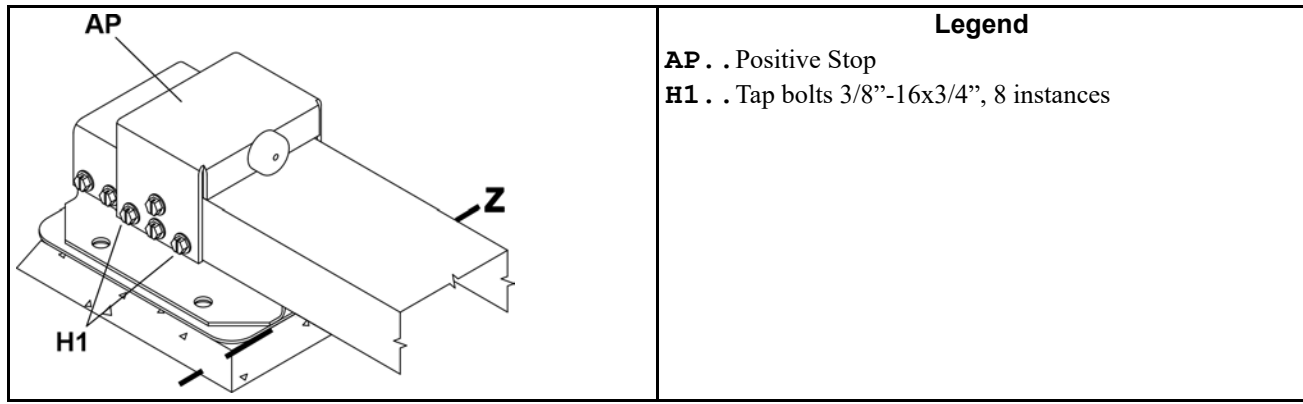

9 Sheet

#### Installation of Shuttle Rail: J-rail Shuttles

COSH(A,J,K,B,X)\_, CL(36,40,48)\_

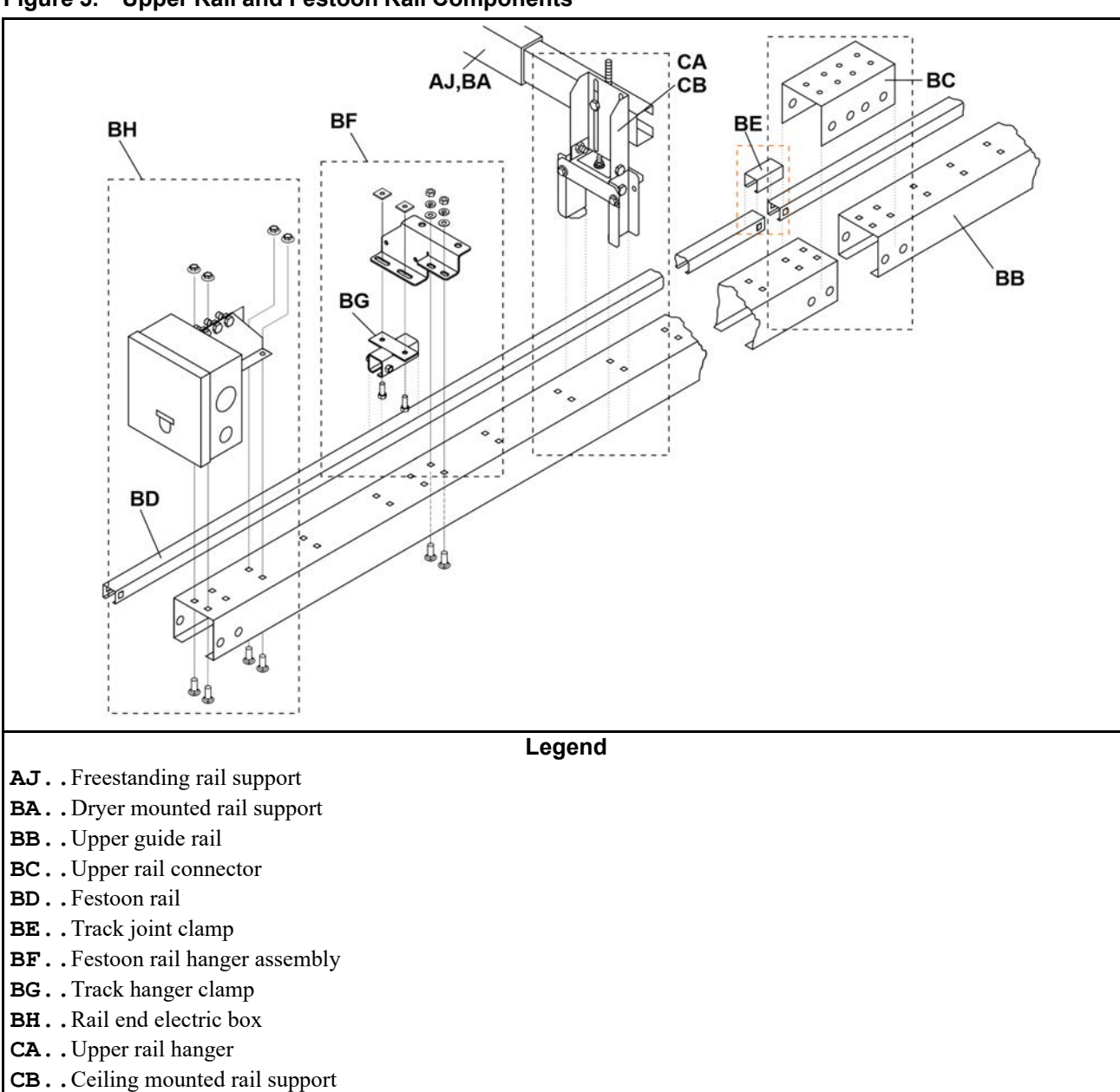

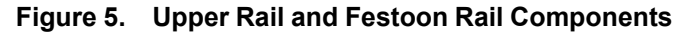

COSH(A,J,K,B,X)\_, CL(36,40,48)\_

#### Figure 6. Upper Rail Connections

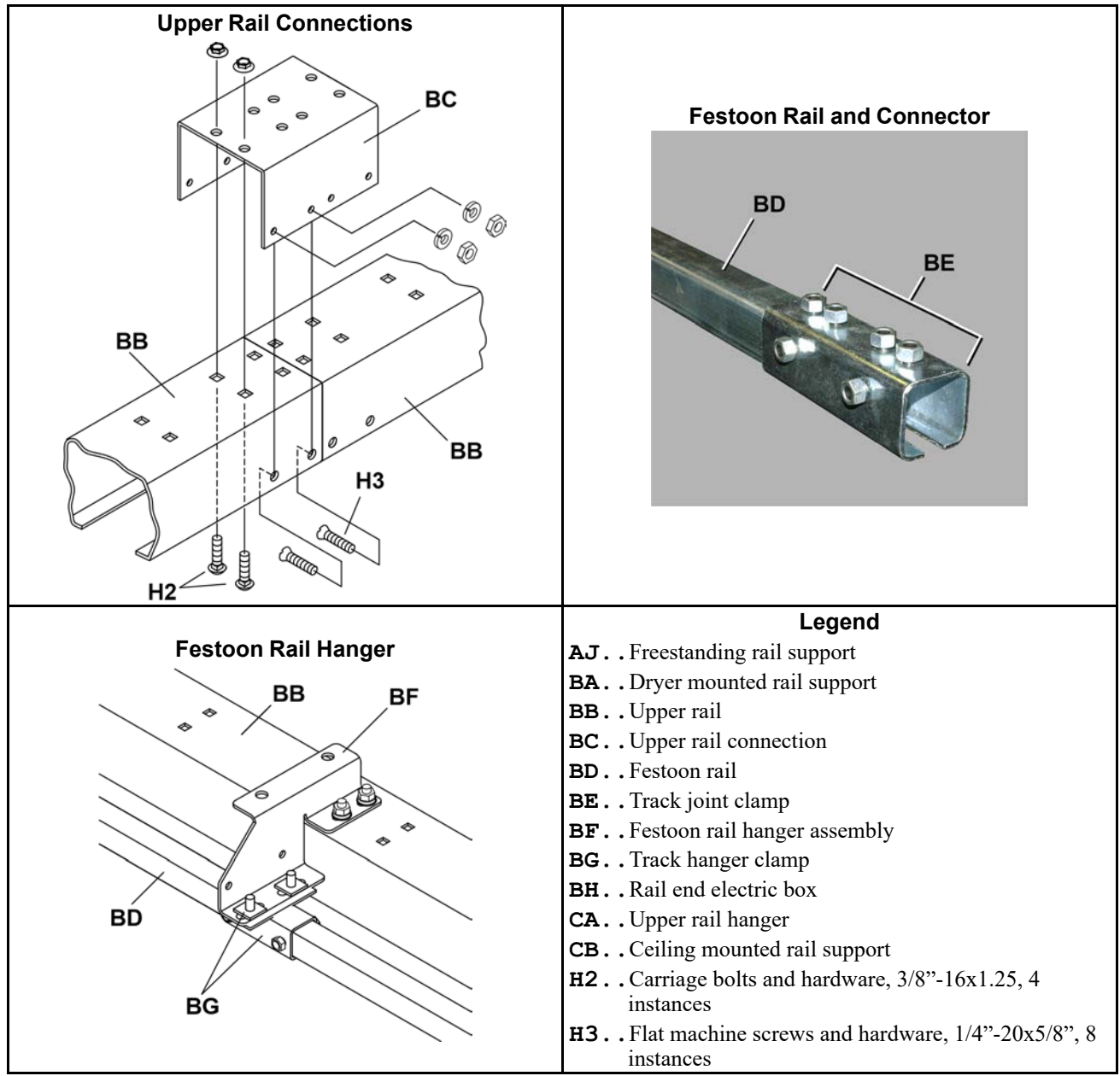

9 Sheet

#### Installation of Shuttle Rail: J-rail Shuttles

COSH(A,J,K,B,X)\_, CL(36,40,48)\_

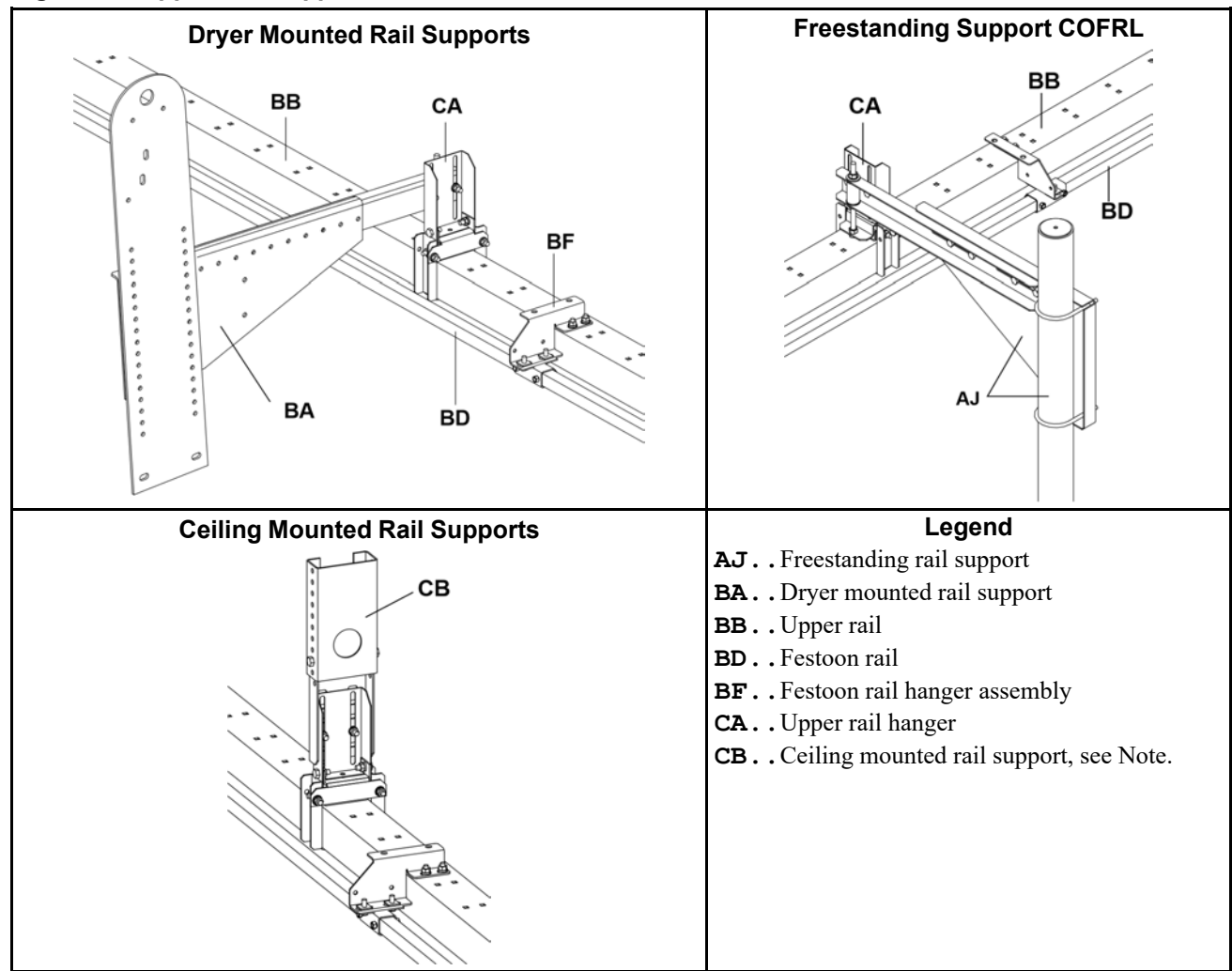

Figure 7. Upper Rail Supports

COSH(A,J,K,B,X)\_, CL(36,40,48)\_

#### Figure 8. Ceiling Mounted Rail Support: Dimensions Required for Planning

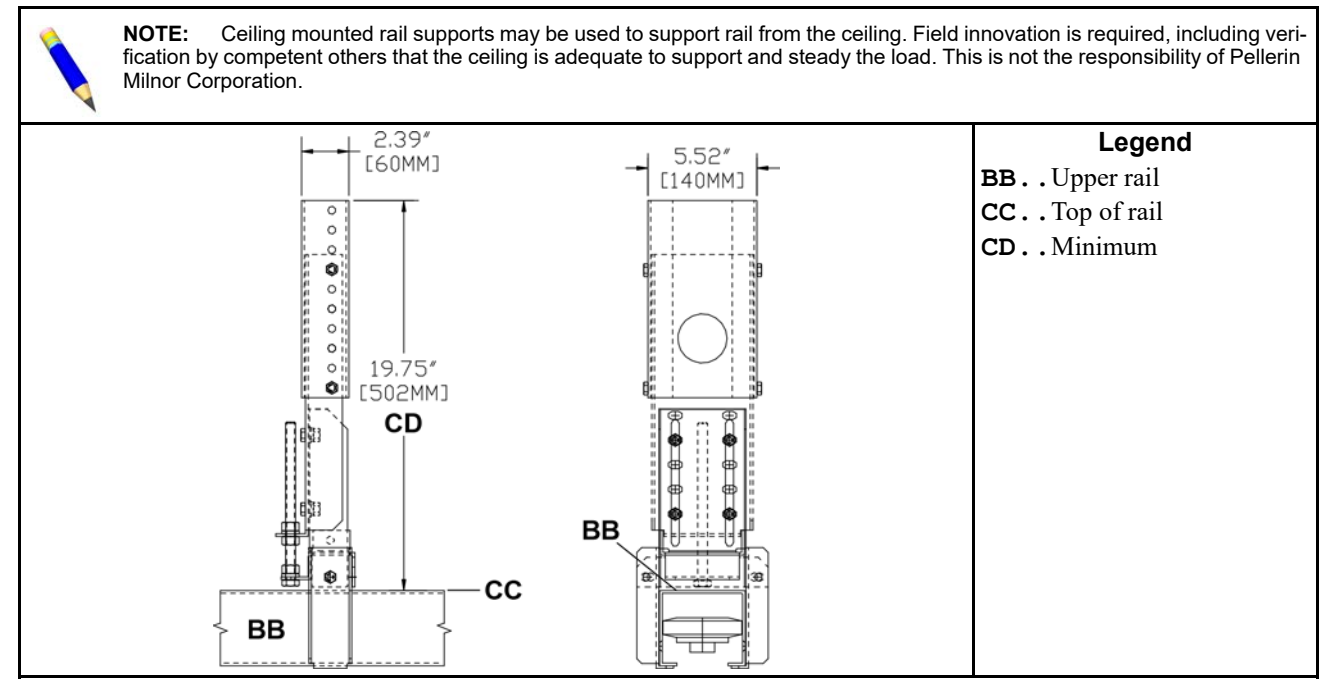

COSH(A,J,K,B,X)\_, CL(36,40,48)\_

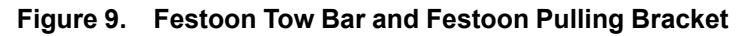

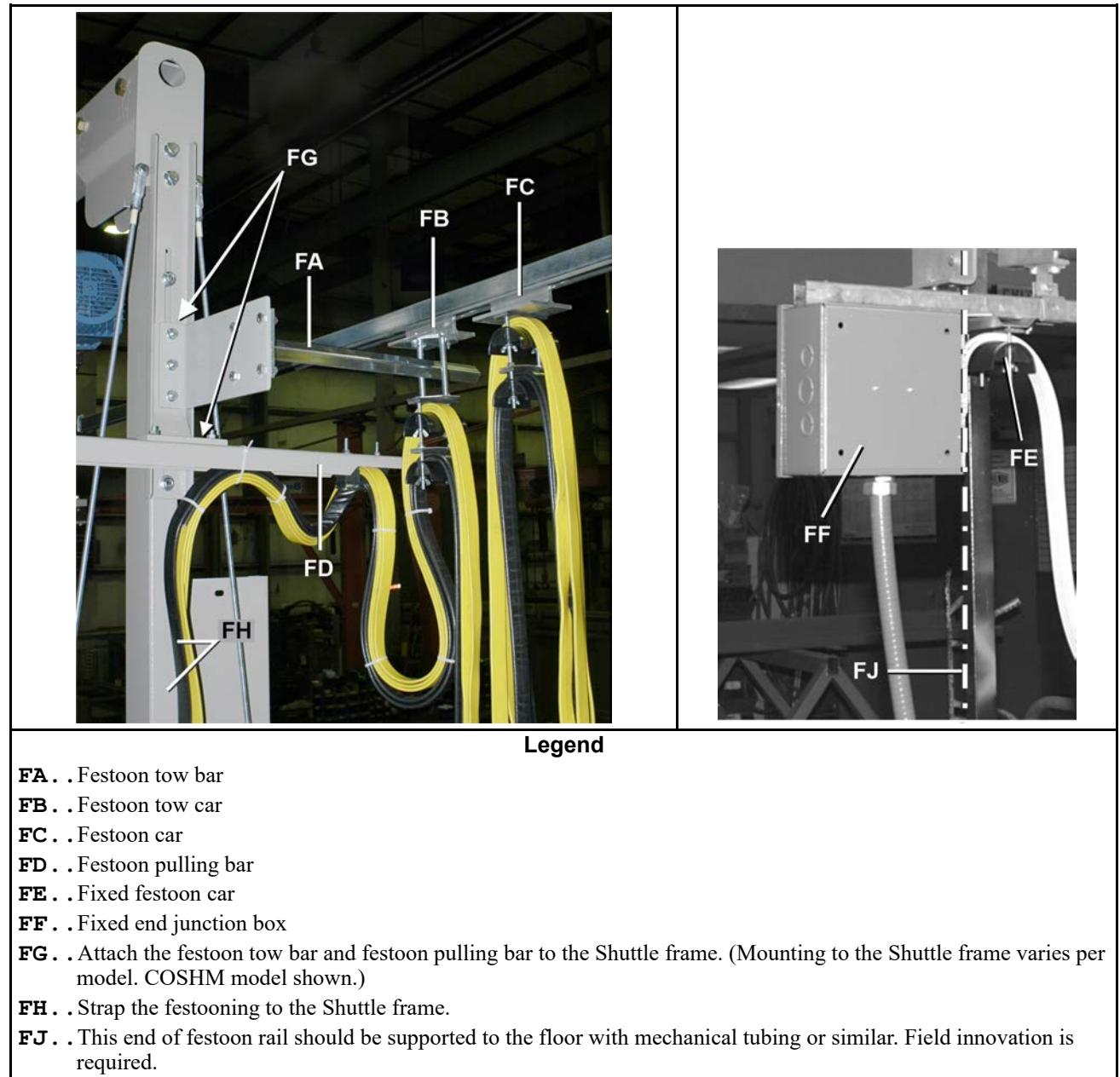

9 Sheet

COSH(A,J,K,B,X)\_, CL(36,40,48)\_

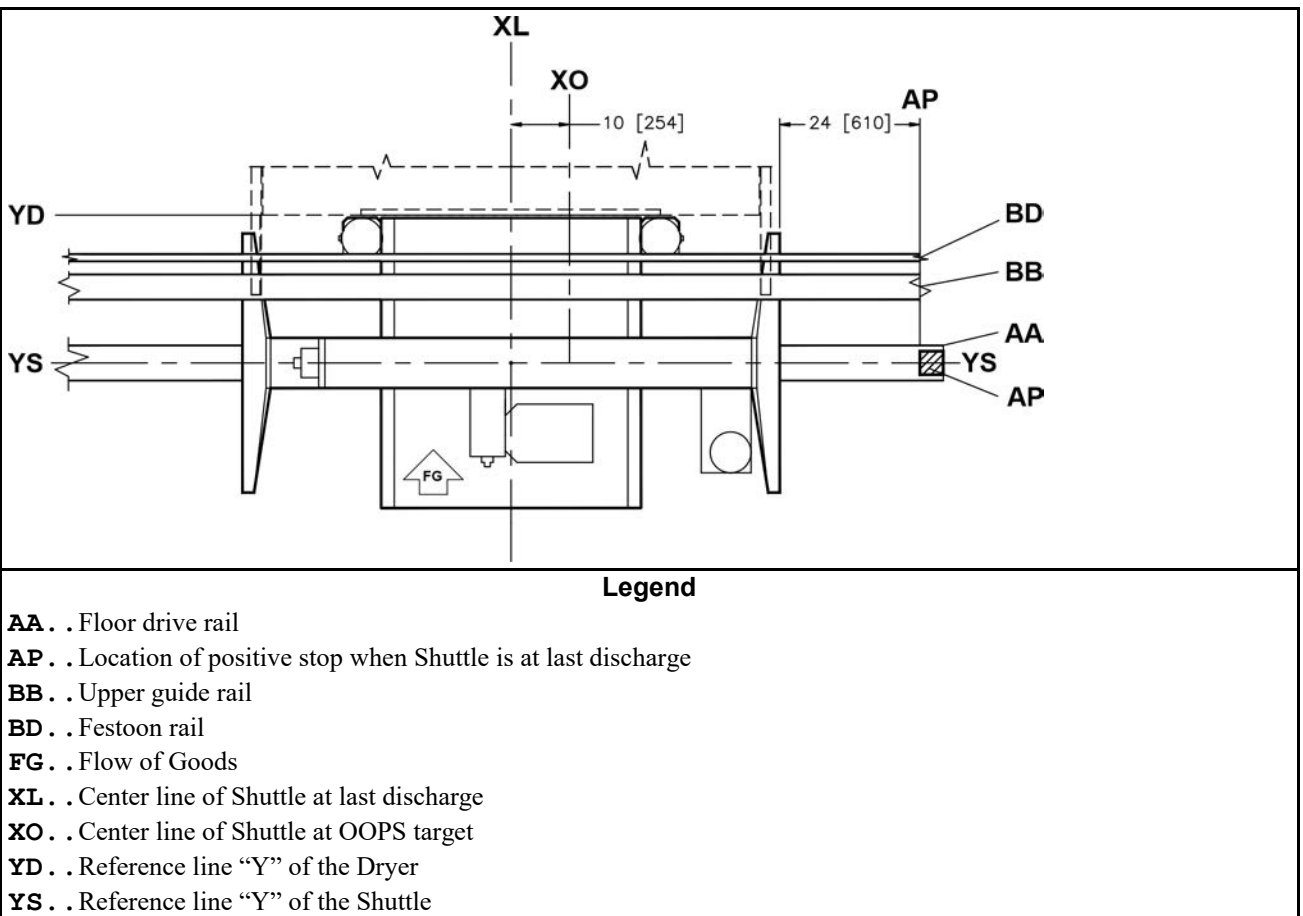

#### Figure 10. Plan View Shuttle at Last Stop, OOPS, and Positive Stop

9 Sheet

COSH(A,J,K,B,X)\_, CL(36,40,48)\_

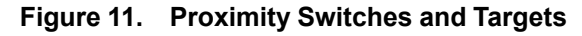

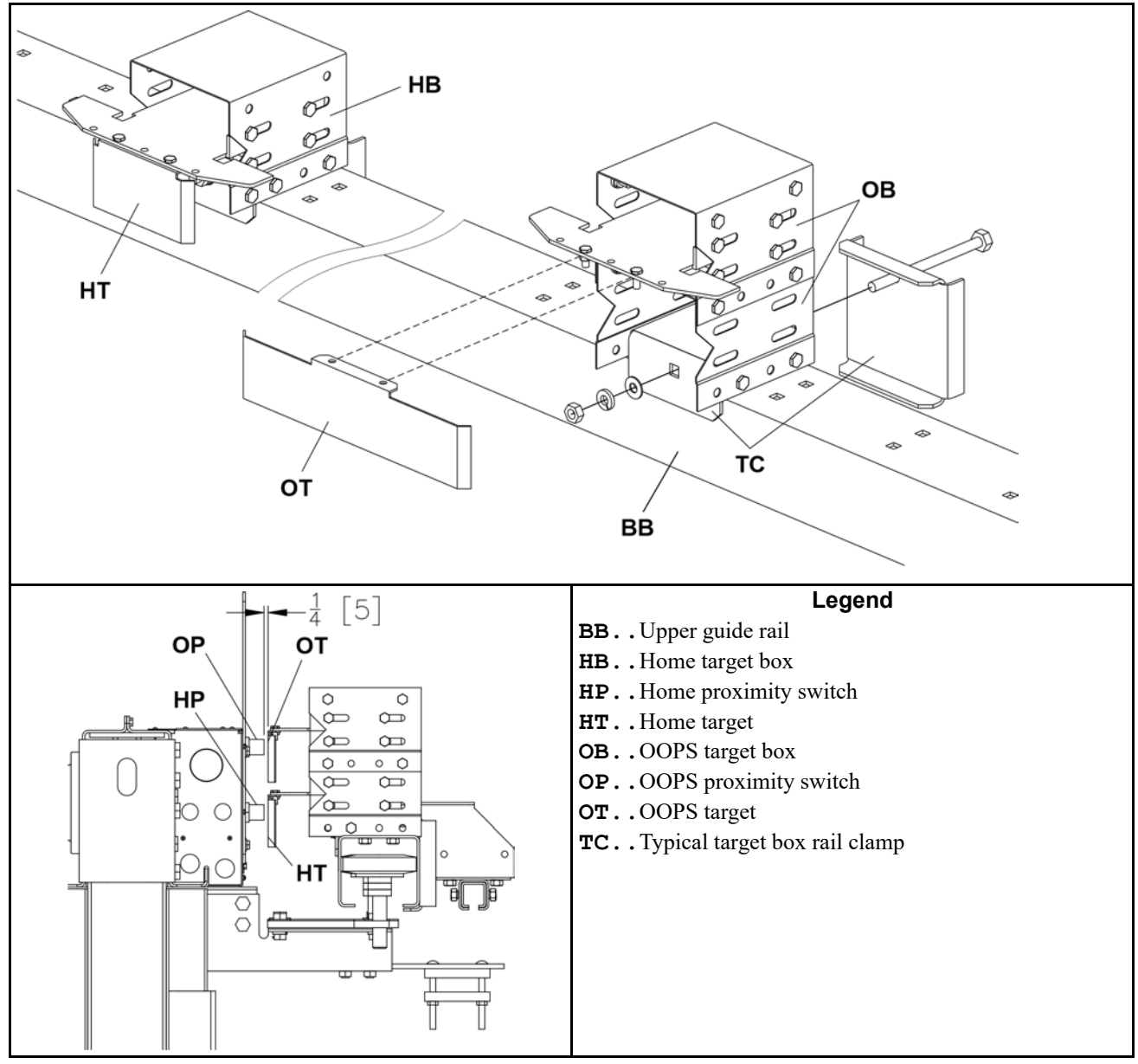

BNSUUI03 / 2020282

BNSUUI03 0000296993 C.2 7/6/20, 9:36 AM Released

# 3.1 Service Connections and Adjustments

SNSUUI03.C01 0000296992 A.2 C.2 7/6/20, 9:36 AM Released

The service connections required for shuttles are as follows: 1) electric power, 2) control signals, and 3) serial link. The power, control signals, and serial link are routed to the shuttle via festoon cables supplied separately by the Milnor<sup>®</sup> factory. The fixed end of the festoon cable terminates in a junction box supplied by the Milnor<sup>®</sup> factory. This junction box may be mounted to the support rail. Power and control connections must be made at both festoon ends. See dimensional drawings for information on locating and hanging the festoon cable. See BISCUI01 "On-Site Control Connections for Shuttles. . ." in the electrical schematic manual.

**NOTE:** Shuttles intended for manual operation do not have serial link connections.

### **3.1.1 Electric Power Connections**

BNSUUI03.C02 0000296991 A.2 C.2 7/6/20, 9:36 AM Released

The customer must furnish a remotely mounted disconnect switch with lag-type fuses and wiring between this box and the motor contactor box on the machine. The sizes of these fuses and wires, along with the motor fuses supplied with your machinery, depend on the machine voltage. For your machine specifications, see the following documents:

| Specification                | Document                                         | <b>Document Location</b>                     |
|------------------------------|--------------------------------------------------|----------------------------------------------|
| Machine voltage              | Machine nameplate                                | Affixed to machine frame                     |
| External fuse and wire sizes | External fuse and wire document for your machine | Request from Service<br>Department           |
| Motor fuses                  | Motor fuse name plate                            | Affixed to door of motor con-<br>tactor box. |
| Phasing motors               | "Electric Power Connections" tag                 | Inside motor contactor box                   |

#### Table 3. Electric Connections

#### 3.1.2 Electric Control Connections

BNSUUI03.C03 0000296990 A.2 C.2 7/6/20, 9:36 AM Released

Unlike stand-alone machines, all CBW<sup>®</sup> system components require power and control cabling between the machine and their external, remotely located controllers. Refer to BICSUI01 "On-Site Control Connections for Shuttle. . ." in the electrical schematic manual.
BNSCAI02 / 2020283

BNSCAI02 0000297021 C.2 7/7/20, 9:44 AM Released

# **3.2 Installation of the Laser Positioner for Traversing Shuttles**

BNSCAI02.C01 0000297020 A.2 C.2 7/7/20, 9:44 AM Released

**NOTICE:** "Remove power from the machine" means use the necessary safety procedure for your location. In the USA, this is the OSHA lockout/tagout (LOTO) procedure. More local requirements can also apply.

Milnor<sup>®</sup> traversing shuttles manufactured after December 2010 are provided with a laser system to control shuttle travel along the rail (traverse) and the positions at which the shuttle stops. An older shuttle can be retrofitted with this system if it meets the following criteria:

- The system has, or is upgraded to Dryer/Shuttle controller (Drynet<sup>™</sup>) software version 21010 or later and shuttle software with a matching date code.
- The shuttle has, or is upgraded to the microprocessor board with part number 08BSPE2T (2004 to current). The 08BSPE1T (circa 2000) and 08BSPET (circa 1994) will not work.
- The shuttle manual controls are housed in a stationary cabinet, not a shuttle-mounted box.

The laser positioner replaces the switches, targets, and mounting hardware previously used for this purpose. The laser positioner system uses the Banner L-Gage LT7 Laser.

## 3.2.1 Hardware Installation

BNSCAI02.C02 0000297019 A.2 C.2 A.4 7/7/20, 9:44 AM Released

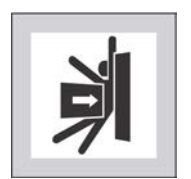

**WARNING:** Strike and Crush Hazards — A traveling machine such as a shuttle can strike, crush, or entrap you if you ride on it or enter its path. Traveling machines or their components can move automatically in any direction. Placing a system machine on line by energizing the machine control may immediately summon a shuttle or other traveling machine.

• Except where specified in this instruction, remove power from the machine to work in or near the shuttle path.

The laser beam must be parallel with the axis of shuttle travel. Typically the laser and target are mounted approximately 7 feet (1.8 meters) above the floor and and horizontally centered on the shuttle frame, but this can be modified to suit the individual circumstances. The beam must be unobstructed at all times. Locate the hardware with respect to the shuttle as follows:

**Stationary laser support post** in proximity to the stationary shuttle control cabinet. **Reflector** on the shuttle frame. Detailed mounting instructions follow.

Install the hardware as shown in the figures below. It is necessary to install the laser on the support post but not anchor the post until the laser is aligned with the target.

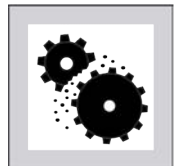

**CAUTION:** Risk of Costly Damage — Until the laser support post is anchored, it can fall if it or the cable is hit by an object such as a fork lift. This will likely destroy the laser.

- Use care to keep clear of the post except to intentionally reposition it during alignment.
- ► Route the cable away from any interference and secure it.

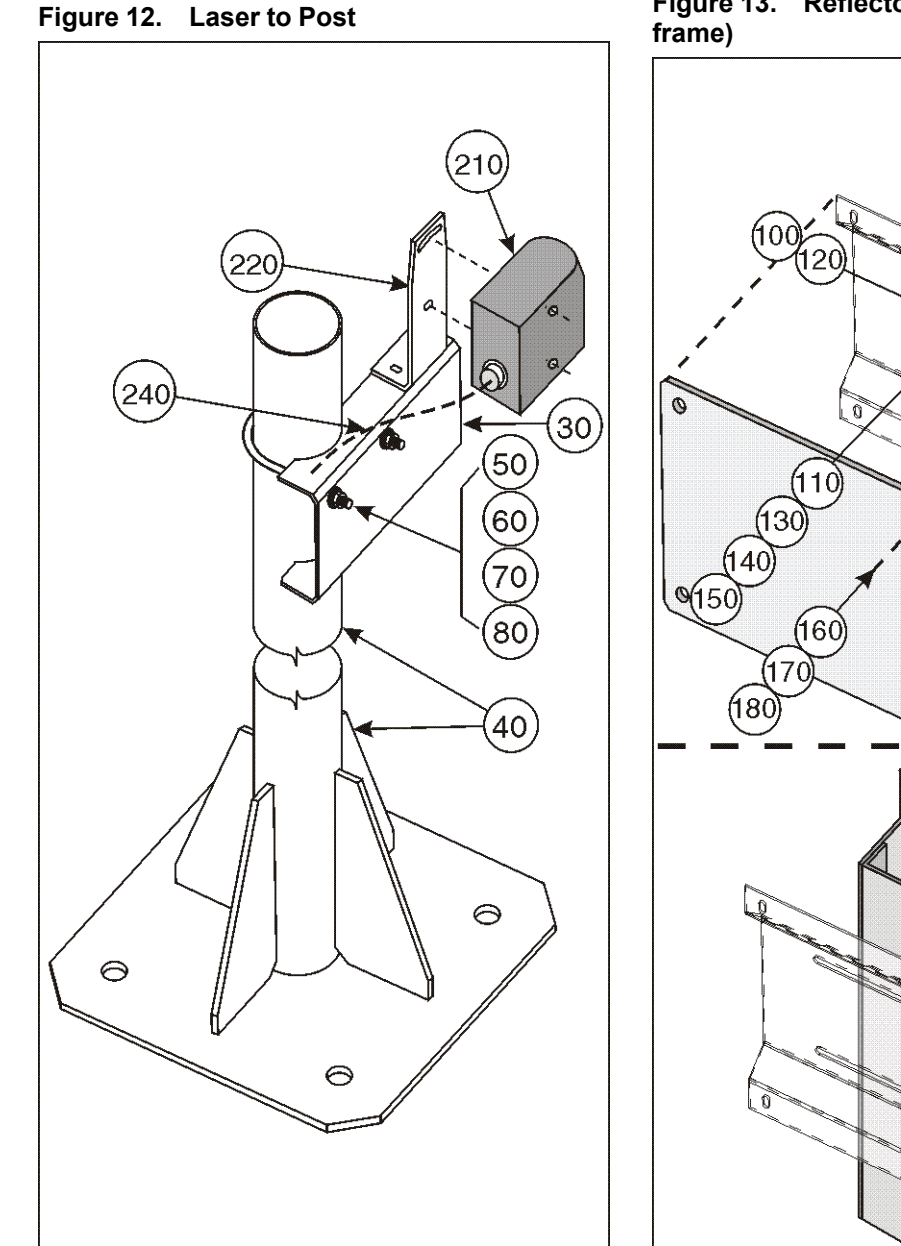

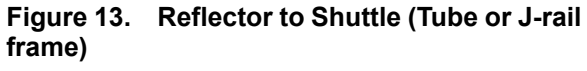

(Tube)

20

(190)

(10)

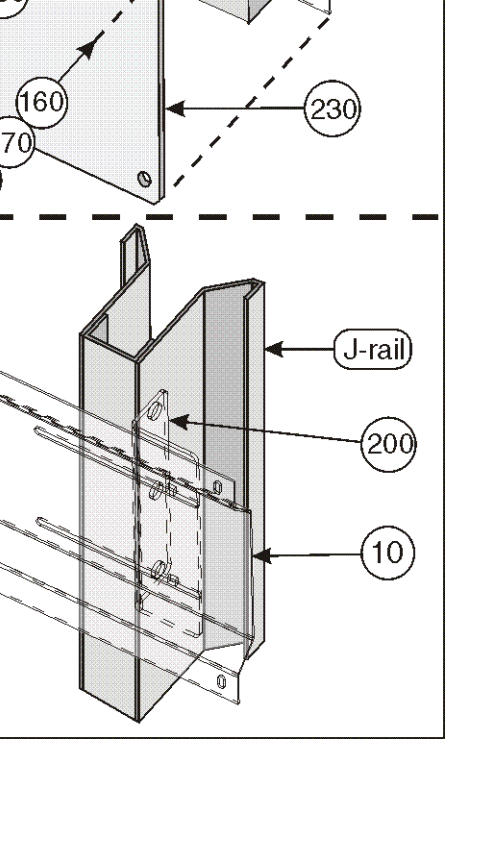

|                                       | aits Lis                         |                                                                 |                                                                                                    |                                                    |
|---------------------------------------|----------------------------------|-----------------------------------------------------------------|----------------------------------------------------------------------------------------------------|----------------------------------------------------|
| Find the a<br>chine will<br>umn are t | ssembly<br>show thi<br>tose show | for your machine<br>s letter or the wor<br>wn in the illustrati | and the letter shown in the "Item" column. The<br>d "all" in the "Used In" column. The numbers s<br>ions. | components for your ma-<br>hown in the "Item" col- |
| Used In                               | Item                             | Part Number                                                     | Description/Nomenclature                                                                                  | Comments                                           |
|                                       |                                  |                                                                 | Assemblies                                                                                                |                                                    |
| all                                   | А                                | ALC420223                                                       | All mounting hardware except laser manufacturer                                                           |                                                    |
|                                       |                                  |                                                                 | components.                                                                                               |                                                    |
|                                       |                                  |                                                                 | Components                                                                                                |                                                    |
| А                                     | 10                               | 04 24176                                                        | LASER TARGET FRAME                                                                                        |                                                    |
| А                                     | 20                               | 04 24177                                                        | LASER TARGET TUBE RAIL MTG                                                                                | Use with tubing type vertical frame member.        |
| А                                     | 30                               | 04 24146                                                        | LASER MTG CHANNEL                                                                                         |                                                    |
| А                                     | 40                               | W4 24180                                                        | LASER MOUNTING POST WLMT                                                                                  |                                                    |
| А                                     | 50                               | 27A035C                                                         | U-BOLT 3/8-16X5.36 #0127316                                                                               |                                                    |
| А                                     | 60                               | 15U246                                                          | FLATWASHER 1"ODX25/64IDX1/8"30                                                                            |                                                    |
| А                                     | 70                               | 15U255                                                          | LOCKWASHER MEDIUM 3/8 ZINCPL                                                                              |                                                    |
| А                                     | 80                               | 15G205                                                          | HXNUT 3/8-16UNC2B ZINC GR2                                                                                |                                                    |
| А                                     | 100                              | 15A002A                                                         | CARBOLT 1/4-20UNC2X3/4 ZINC GR                                                                            |                                                    |
| А                                     | 110                              | 15K046                                                          | HXCAPSCR 1/4-20 UNC2A X 2"GR5                                                                             |                                                    |
| А                                     | 120                              | 17N058                                                          | HEXRIVNUT 1/4-20 UNC-2B #2520-                                                                            |                                                    |
| А                                     | 130                              | 15U185                                                          | FLATWASHER(USS STD) 1/4" ZNC P                                                                            |                                                    |
| А                                     | 140                              | 15U180                                                          | LOCKWASHER MEDIUM 1/4 ZINCPL                                                                              |                                                    |
| А                                     | 150                              | 15G178                                                          | 1/4"-20 HEXFLANGE NUT ZINC                                                                                |                                                    |
| А                                     | 160                              | 15N125                                                          | RDMACSCR 10-24UNC2AX1/2 ZC GR2                                                                            |                                                    |
| А                                     | 170                              | 15U135                                                          | FLATWASH#10 .4370DX.203IDX.04T                                                                            |                                                    |
| А                                     | 180                              | 15G126SZ                                                        | HXLOCKNUT 10-24 UNC STL/ZNC                                                                               |                                                    |
| А                                     | 190                              | 15P011                                                          | TRDCUT-F PANHD 10-24X1/2 NIKST                                                                            |                                                    |
| А                                     | 200                              | 04 24178                                                        | LASER TARGET J-RAIL MTG                                                                                   | Use with J-rail vertical frame member.             |
| all                                   | 210                              | 09RLE0001                                                       | Banner L-Gage LT7 Laser and mounting bracket                                                              |                                                    |
| all                                   | 220                              | 09RLE0001B                                                      | Mounting Bracket and included fasteners                                                                   |                                                    |
| all                                   | 230                              | 09RLE0001R                                                      | 50 meter Retro Reflector                                                                                  |                                                    |
| all                                   | 240                              | 09RLE0001C                                                      | Multi-conductor cable and connector—30 foot<br>(7.6 meters) length                                        |                                                    |
|                                       | Tube                             | -                                                               | A type of frame used on certain shuttles                                                                  |                                                    |
|                                       | J-rail                           | -                                                               | A type of frame used on certain shuttles                                                                  |                                                    |

Table 4. Parts List for Laser to Post and Reflector to Shuttle Assemblies

## **3.2.2 Electrical Connections**

BNSCAI02.C03 0000297014 A.2 C.2 7/7/20, 9:44 AM Released

The electrical cable provided with this system has a pre-wired connector on one end that attaches to the laser. Shuttles manufactured after February 2011 have the control box end of the cable pre-wired also. The cable is secured to the control box. If the shuttle was not provided with the cable

pre-wired, make connections as explained below. Do not connect the cable to the laser until the wiring in the electric cabinet is completed.

- 1. Determine the best route for the cable. Ensure that:
  - objects cannot strike the cable,
  - there is sufficient slack on each end to reach the connection points.
- 2. Route the cable and secure the center portion to protect against accidental movement. If not pre-wired, route the cable into the shuttle processor box through the hole in the box shown in Figure 14: Hole in Shuttle Processor Box for Cable, page 38.
- 3. Set jumper J1 on the shuttle processor board to the GPX position as shown in Figure 15: Jumper Position, page 38.

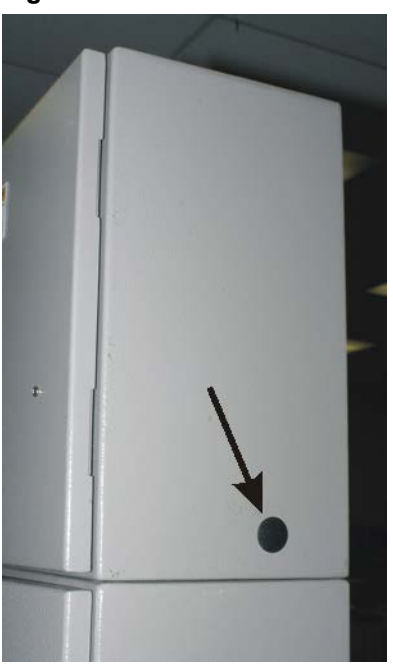

#### Figure 14. Hole in Shuttle Processor Box for Cable

Figure 15. Jumper Position

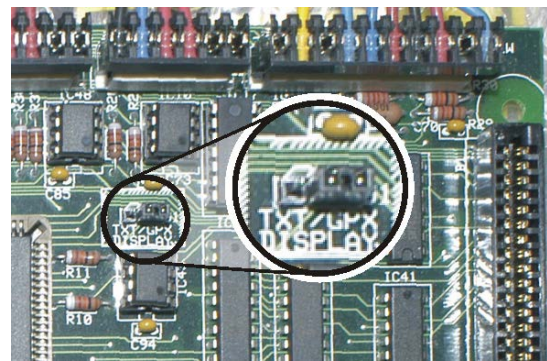

Only four of the conductors (the green, white, red, and blue wires) and the cable shield are used for this application. If the cable must be field-wired, make electrical connections as shown in Figure 16: Connections—Previously Installed Shuttle, page 39.

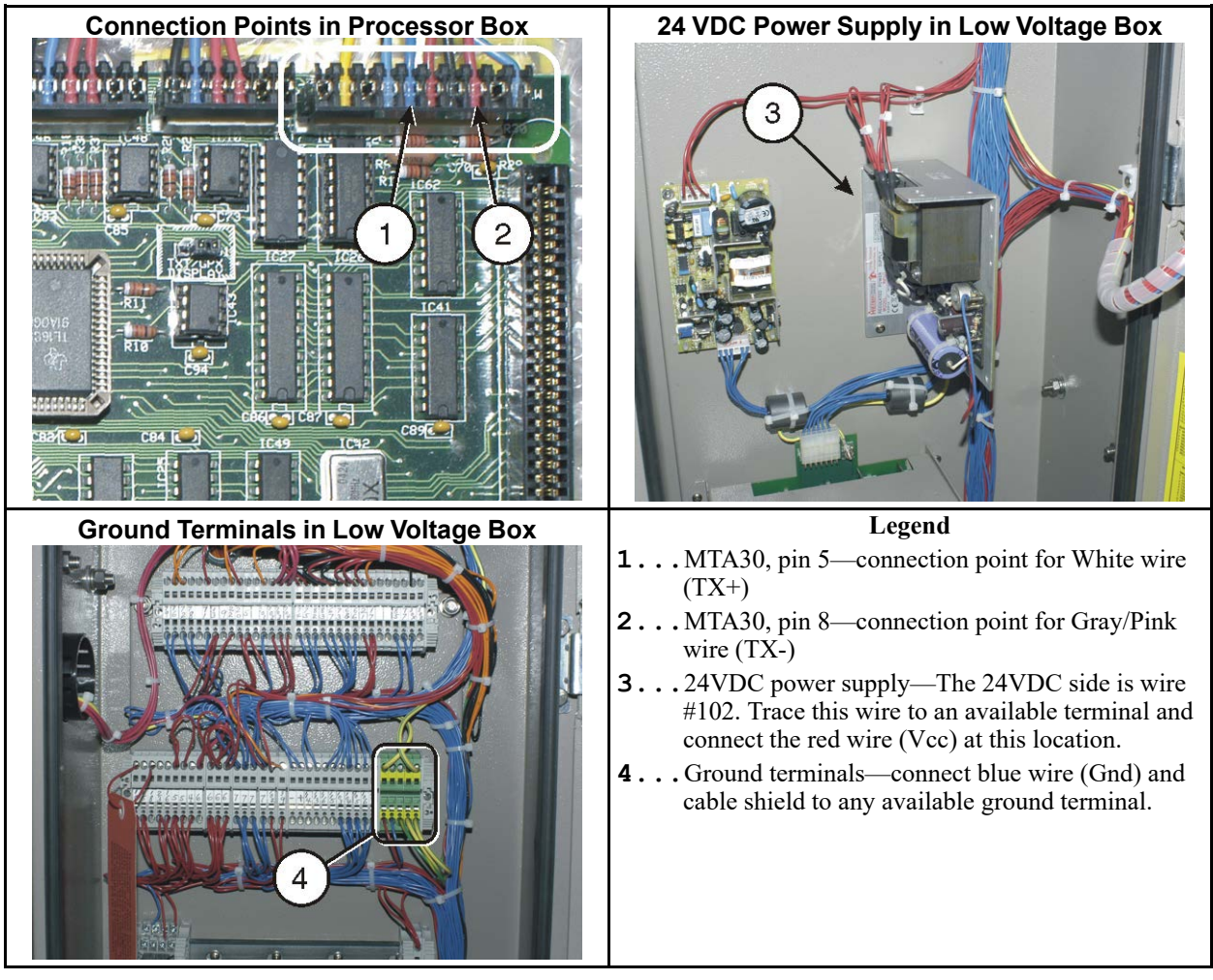

#### Figure 16. Connections—Previously Installed Shuttle

#### 3.2.3 Configure, Align, and Program BNSCA102.C04 0000297036 A.2 C.2 7/7/20. 9:44 AM Released

These instructions apply specifically to Banner L-Gage LT7 laser device. You received a manual with this device. **Review the safety information in this manual.** The manual provides more in-

formation than necessary to implement the laser positioner system for the shuttle. The following sections give the pertinent instructions. You can find detailed information in the Banner manual.

#### **Display or Action**

#### Explanation

- Set the shuttle to the Manual mode (at the stationary shuttle control panel). This will take the shuttle off line.

Perform the procedures in this section with shuttle power on, but with the machine off line. Use extreme care when you work in or near the shuttle path.

### 3.2.3.1 Laser Configuration

BNSCAI02.C05 0000297035 A.2 C.2 7/7/20, 9:44 AM Released

Required configuration settings:

Serial interface: RS422 Baud rate: 19.200 Data Bits: 8 Stop Bits: 1 Data method: REPEAT

At the laser device:

#### **Display** or **Explanation** Action

DIST MM >250000

This or a similar display indicates the laser run mode. The laser displays distance in hundredths of units.

Accesses the laser program mode. This also activates the visible pilot laser used for alignment.

QuickSet <ENTER>

This is the first sub-menu in the Program menu.

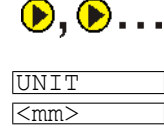

Scrolls the sub-menus. Select "UNIT".

This display indicates the laser is configured for millimeter units. You can choose millimeters or inches (<inch>). If you want to change units:

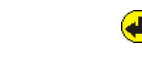

UNIT <u>>mm</u>

Accesses the UNIT field.

You can now select inch units.

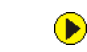

Toggles between **mm** and **inch** each time the key is pressed.

Locks in the selected value.

hundredths of **inches**.

UNIT <inch>

Scrolls the sub-menus. Select the "SERIAL" sub-menu.

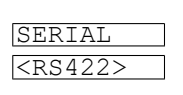

▶, ▶...

This is the display you should see and indicates that the currently configured interface type is RS422. If you see any other value on the bottom line, access this field as follows.

Indicates that the laser is configured for inch units. When the laser is properly

aligned, the Run display will show the distance between the laser and target in

Accesses the field to select the type of interface.

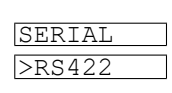

You can now select another type of interface.

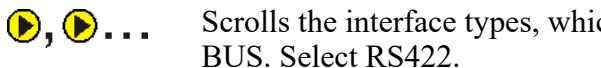

Scrolls the interface types, which are: RS422, SSI 1/8, SSI1/10, and EXT.

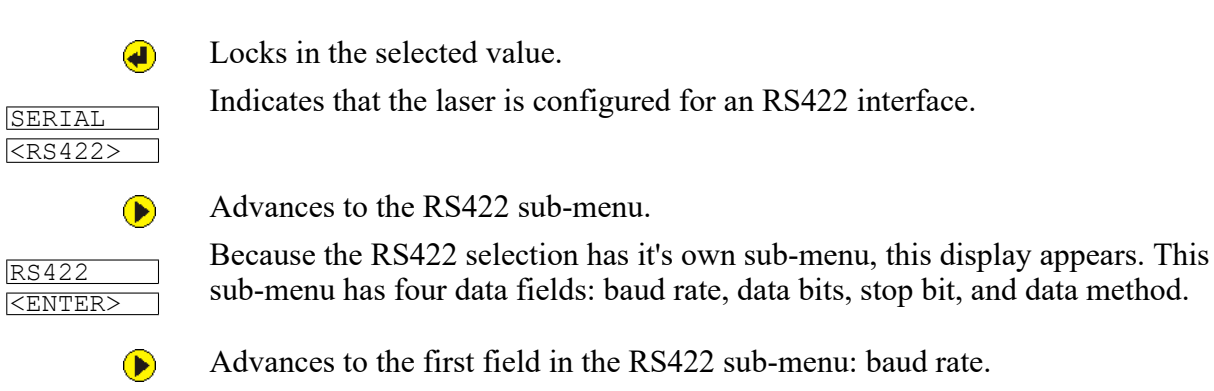

19k2Bd is the correct value. If a different value appears on the bottom line, access this field and correct the value in the same manner as above. Otherwise, proceed to the Data Bits field.

Advances to
8DATAb is 1
RS422

Advances to the next field in the RS422 sub-menu: data bits.

8DATAb is the correct value. If <7DATAb> appears on the bottom line, access this field and correct the value. Otherwise, proceed to the Stop Bits field.

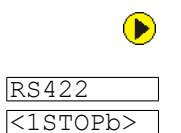

<8DATAb>

RS422

<19k2Bd>

Advances to the next field: stop bits.

1STOPb is the correct value. If <2STOPb> appears on the bottom line, access this field and correct the value. Otherwise, proceed to the data method field.

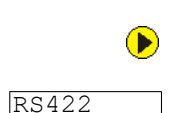

Advances to the next field: data method.

REPEAT is the correct value. If <SINGLE> appears on the bottom line, access this field and correct the value. Otherwise, return to the Run mode.

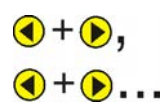

<REPEAT>

Returns to each higher-level menu, then the Run mode.

## 3.2.3.2 Laser and Reflector Alignment

BNSCAI02.C06 0000297052 A.2 C.2 7/7/20, 9:44 AM Released

- 1. At the laser device, access the program mode as previously explained. This activates the visible pilot laser used for alignment.
- 2. Adjust the orientation of the laser on its mounting brackets to place the beam at the center of the target.
- 3. Operate the shuttle in manual mode to move it along the shuttle path. Find manual operation instructions for the shuttle in the Drynet<sup>TM</sup> Dryer/Shuttle operator guide. As the shuttle traverses, observe the position of the beam on the target.
- 4. Move the laser post, and adjust the orientation of the laser and target to achieve the alignment described in Figure 17: Laser and Reflector Alignment, page 42.
- 5. When alignment is achieved, anchor the laser post to the floor.
- 6. When the laser post is securely anchored, check the alignment again and make final adjustments.

- 7. Tighten the laser and target bracketry.
- Figure 17. Laser and Reflector Alignment

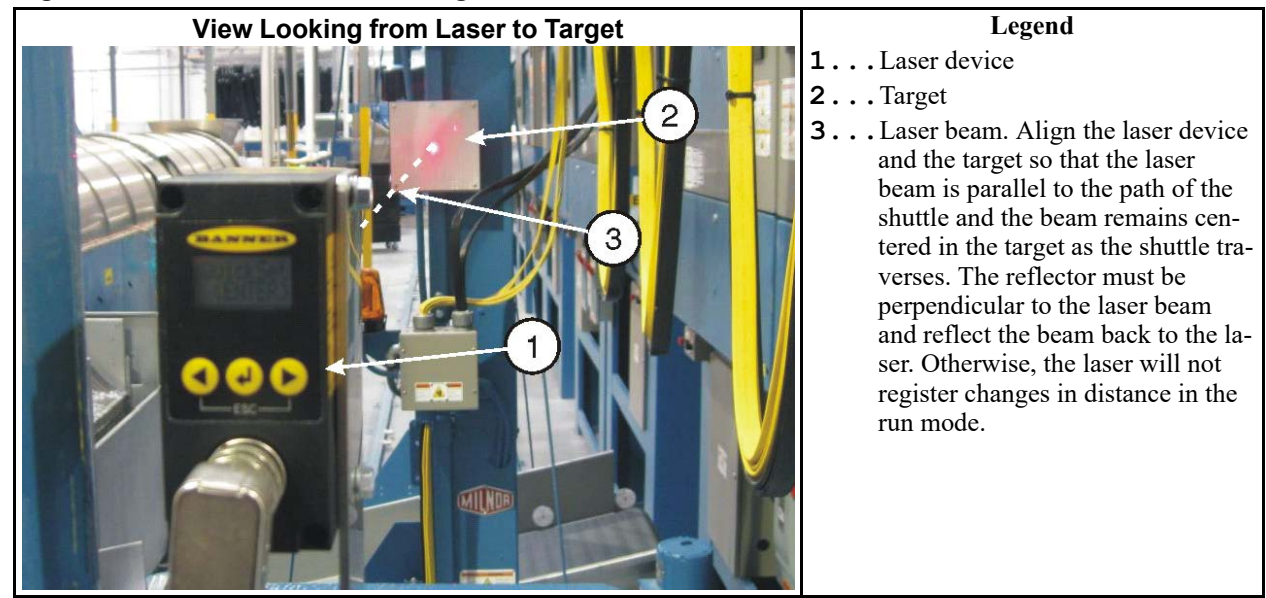

## 3.2.3.3 Drynet<sup>™</sup> Configuration and Programming of Shuttle Stop Positions

BNSCAI02.C07 0000297050 A.2 C.2 7/7/20, 9:44 AM Released

The Drynet<sup>TM</sup> Dryer/Shuttle controller requires configure data to use the laser positioner. For example, it must know the distance between the laser and the target, as detected by the laser device, for each position at which the shuttle stops. Determine these values at the laser device. Enter this data at the Drynet<sup>TM</sup> or MultiTrac console, in the **Configure Shuttle Encoder** form (Figure 18, page 43).

| Shuttle is                                         | s currently using Laser for trac | king.                                |
|----------------------------------------------------|----------------------------------|--------------------------------------|
| Using Laser tracking:                              | Configure Load Stations:         | Configure Discharge Stations:        |
|                                                    | Distance at Load Station 0: 118  | Distance at Discharge Station 0: 118 |
| Number of Load Stations :                          | Distance at Load Station 1:      | Distance at Discharge Station 1: 201 |
| Number of Discharge Stations: 5                    | Distance at Load Station 2:      | Distance at Discharge Station 2: 329 |
| Distance at Home Station:                          | 18 Distance at Load Station 3: 0 | Distance at Discharge Station 3: 414 |
| Slow Down Distance: 10                             | Distance at Load Station 4:      | Distance at Discharge Station 4: 566 |
| High Speed Distance (feet):                        | Distance at Load Station 5:      | Distance at Discharge Station 5:     |
|                                                    | Distance at Load Station 6:      | Distance at Discharge Station 6:     |
| Lounts at Left. Dops Target:                       | Distance at Load Station 7:      | Distance at Discharge Station 7:     |
| Counts at Right Oops Target:                       | 0 Distance at Load Station 8: 0  | Distance at Discharge Station 8:     |
| Counts at Reset Point:                             | Distance at Load Station 9:      | Distance at Discharge Station 9:     |
| Stop Offset Counts: 0                              | Distance at Load Station 10:     | Distance at Discharge Station 10:    |
| Alt Decel Time:                                    | Distance at Load Station 11:     | Distance at Discharge Station 11:    |
| in 10th of a second                                | Distance at Load Station 12:     | Distance at Discharge Station 12:    |
| Laser Position - looking from the 1                | Distance at Load Station 13:     | Distance at Discharge Station 13:    |
| shuttle is the laser mounted :<br>(0-Bight 1-Left) | Distance at Load Station 14:     | Distance at Discharge Station 14:    |
| lo-ingrit i-boly                                   | Distance at Load Station 15:     | Distance at Discharge Station 15:    |

Figure 18. Configure Shuttle Encoder Form Configured for a Laser Device

- 1. At the MultiTrac or Drynet<sup>TM</sup> console, access the shuttle Encoder form:
  - a. In the Dryer/Shuttle Controller (DevComm Setup) window, select **Configure**, **Shuttles and Cobucs** on the menu. This displays one or more tabbed forms—one for each shuttle device in the system.
  - b. Select the tab corresponding to the shuttle with the new laser device. This displays the main configuration form for this shuttle.
  - c. Near the bottom right of the form, find the field **Shuttle has an Encoder**. Select (or re-select) the value 1. This displays the **Configure Shuttle Encoder** form (Figure 18: **Configure Shuttle Encoder** Form Configured for a Laser Device, page 43 ).
- 2. Enter values in the fields on the left column of the encoder form in accordance with Table 5: Guidelines for Encoder Values for Laser Device, page 44.
- 3. Do this procedure for each position at which the shuttle stops:
  - a. At the stationary shuttle control box, manually move the shuttle to the stop position. Ensure that the shuttle is precisely aligned with the interfacing device.
  - b. At the laser device, read the distance value in hundredths of units (inches or millimeters as previously configured). Hence, read the displayed value 26147 as 261 inches or millimeters.
  - c. At the Drynet<sup>™</sup> controller, enter this value (whole inches or millimeters) in the appropriate field:

- Distance at Home Station
- Distance at Load Station \_\_\_\_\_
- Distance at Discharge Station

#### Table 5. Guidelines for Encoder Values for Laser Device

| Data Field                          | Required Value or Guideline                                                                                                    |  |
|-------------------------------------|----------------------------------------------------------------------------------------------------|--|
| Using laser tracking                | 1                                                                                                    |  |
| Number of Load Stations             | Per physical layout                                                                                                    |  |
| Number of Discharge Stations        | Per physical layout                                                                                                    |  |
| Distance at Home Station            | See Item 3 below.                                                                                                    |  |
| Slow Down Distance                  | Between 6 and 10 inches (152 and 254 mm) recommended                                                                                                    |  |
| High Speed Distance (feet)          | Not currently implemented                                                                                                    |  |
| Counts at Left Oops Target          |                                                                                                    |  |
| Counts at Right Oops Target         | Disabled and not applicable to laser device.                                                                                                    |  |
| Counts at Reset Point               |                                                                                                    |  |
| Stop Offset Counts                  | 0                                                                                                    |  |
| At Decel Time: in 10ths of a second | 0                                                                                                    |  |
| Laser Position                      | Face the direction that goods move as they are<br>loaded onto the shuttle bed. If the post-<br>mounted laser is located to the right of the<br>shuttle, enter 0. If to the left of the shuttle, en-<br>ter 1. |  |

### 3.2.4 Testing

BNSCAI02.C08 0000297048 A.2 C.2 7/7/20, 9:44 AM Released

When you have entered all shuttle stop positions in the Drynet<sup>TM</sup> controller, test each position as explained in Section 3.3 : How to Test Traversing Shuttle Stop Positions, page 44.

BNSCAI03 / 2020283

BNSCAI03 0000297084 C.2 7/7/20, 10:51 AM Released

## 3.3 How to Test Traversing Shuttle Stop Positions

BNSCAI03.C01 0000297083 A.2 C.2 7/7/20, 10:51 AM Released

This instruction is for technicians responsible for setup and adjustment of traversing shuttles. This procedure requires the technician to work within the shuttle travel area while operating the shuttle in manual and automatic mode. The shuttle travel area is normally guarded and off limits to personnel while the shuttle has power. This instruction assumes specially qualified and authorized personnel who fully understand the hazards. Use extreme care when you enter the shuttle travel area.

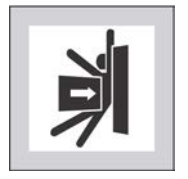

**WARNING:** Strike and Crush Hazards — A traveling machine such as a shuttle can strike, crush, or entrap you if you ride on it or enter its path. Traveling machines or their components can move automatically in any direction. Placing a system machine on line by energizing the machine control may immediately summon a shuttle or other traveling machine.

- Do not attempt this procedure unless qualified and authorized.
- Ensure that bystanders do not enter the shuttle travel area.

Every shuttle installation is unique with regard to the positions at which the shuttle stops to receive and discharge goods. Each stop position must align with the device it receives from (typically a press) or discharges to (typically a dryer). After you configure the laundering system in the Miltrac<sup>TM</sup>, or other system controller and you initially define each stop position, use this procedure to test and adjust each stop position.

## 3.3.1 How Shuttle Stop Positions are Controlled

BNSCAI03.C02 0000297082 A.2 C.2 7/7/20, 10:51 AM Released

To initially define each stop position, you manually move the shuttle to that position, visually align it with the transferring device, then set the target. Shuttles manufactured prior to December 2010 use physical targets along the rail or shuttle path. Newer shuttles and some older, retrofitted shuttles, use a laser device that measures the distance between the stationary laser and a single target located on the moving shuttle. In the newer type, you read a distance value displayed on the laser and enter this value for that stop position in the Drynet<sup>TM</sup> software. The procedure described in this document applies to both the older and the newer technologies.

## 3.3.2 Prepare the Laundering System

BNSCAI03.C03 0000297081 A.2 C.2 7/7/20, 10:51 AM Released

This procedure involves:

- the shuttle to be tested,
- any device(s) that load(s) the shuttle, such as a:
  - press (cake shuttle)
  - washer-extractor (loose goods shuttle)
  - storage belt (cake or loose goods)
  - tunnel (wet goods shuttle)
- any device that receives goods from the shuttle, such as a:
  - dryer (cake or loose goods conveyor)
  - no-dry station
  - storage belt

For safety and to maintain the necessary control of the devices involved in the test, set the devices per Table 6, page 46.

|                                              | Init      | tial Setting                       |                                                          |  |
|----------------------------------------------|-----------|------------------------------------|----------------------------------------------------------|--|
| Device                                       | Symbol    | Description                        | Comments                                                 |  |
|                                              | 1         | Start                              | Manual operation enabled                                 |  |
| Shuttle to be tested                         | 2 M       | Manual mode                        |                                                          |  |
| Any other shuttles that share this path      | m         | Martan mitala off                  | Shut down. Ensure no movement.                           |  |
| Device(s) the shuttle<br>receives goods from | m         | Master switch off                  | Shut down. Not needed except to test this stop position. |  |
| Device(s) the shuttle                        | 1         | Start                              | Not allowed to receive goods                             |  |
| discharges to                                | r≠∏ or ≥< | Load Not Allowed or<br>Manual mode | from the shuttle.                                        |  |

Table 6. Initial Device Settings

## 3.3.3 Test the Home Position and Aligned Stop Positions

BNSCAI03.T01 0000297080 A.2 C.2 7/7/20, 10:51 AM Released

Every shuttle installation has a home position. This is true regardless of how the shuttle is configured to act after it discharges goods (Always return home, Homeless—return home when empty, or Homeless). If there is only one position that loads the shuttle, this always coincides with the home position. The home position may also coincide with a position that receives from the shuttle. Whenever the machine (the shuttle) is stopped (O) in Automatic mode (I) and you start it (O), the shuttle returns home as part of the initialization procedure. To test the home position and any stop positions that coincide with it:

- 1. Move the shuttle manually  $(\overset{\frown}{\sim})$  away from the home position, if it is at home.
- 2. Set the shuttle to the automatic mode  $(\uparrow \downarrow \downarrow)$ .
- 3. Stop, then start the machine  $(\mathbf{O}, \mathbf{O})$ . The shuttle will seek the home position.
- 4. When the shuttle stops at the home position, set the shuttle to the manual mode ( $\approx$ ).
- 5. Check shuttle alignment and adjust as required.
- 6. Repeat these steps as necessary.

## 3.3.4 Test Stop Positions Where the Shuttle Discharges Goods

BNSCAI03.T02 0000297079 A.2 C.2 7/7/20, 10:51 AM Released

Choose a position (a device that receives goods from the shuttle) to test. The shuttle will go to this position if:

- this is the only available position to receive goods and
- the shuttle is encoded with batch codes that this position can accept.

With the shuttle at the home position, cause the shuttle to go to the test position as follows:

- 1. Set the device at the test position so it can receive a load (<sup>\*</sup>) and . All other devices that can receive from the shuttle must be set so they cannot receive a load (<sup>\*</sup>) or .
- 2. Set the shuttle to the automatic mode ((1)), then stop the machine (0).
- 3. Place a rag or similar object large enough to block the photo eye in the center of the top bed of the shuttle.
- 4. Start the machine (①). The shuttle bed will run until the photo eye is blocked. The **Cake Da**ta prompt will appear on the Drynet<sup>™</sup> display or the 2 x 20 display.
- 5. Enter cake data for a dry code that the device at the test position can receive. Typically, a dryer can receive all but the no-dry code and a no-dry station can only receive the no-dry code. The shuttle will move toward the test position.
- 6. As soon as the shuttle stops at the test position and before a transfer can occur, stop the machine  $(\mathbf{O})$ .
- 7. Remove the object from the shuttle bed.
- 8. Set the shuttle to the manual mode ( $\ll$ ) and start the machine (1).
- 9. Check shuttle alignment and adjust as necessary.
- 10. Set the shuttle to automatic mode ( $\checkmark$ ). The shuttle will return to the home position.
- 11. Repeat as necessary.

## 3.3.5 Test a non-Home Position Where the Shuttle Receives Goods

If an installation has two loading positions for the shuttle, at least one of these will not coincide with the home position. In such a case, the shuttle will likely be loaded by a storage device such as an elevating shuttle. To cause the traversing shuttle to move to the non-home loading position:

- 1. Set the traversing shuttle to the automatic mode  $(\mathbf{I}_{\mathbf{I}})$ .
- 2. Place a rag or similar object in the center of the top belt of the device at the test position (the non-home device that loads the traversing shuttle).
- 3. Energize and start this device ((), (1)). The storage device bed will run until the photo eye is blocked. The **Cake Data** prompt will appear on the display for this device.
- 4. Enter cake data. This will summon the traversing shuttle.
- 5. As soon as the traversing shuttle stops at the test position and before a transfer can occur, stop the loading device  $(\mathbf{O})$ .
- 6. Remove the object from the loading device bed.
- 7. Set the traversing shuttle to the manual mode ( $\swarrow$ ) and start the machine (1).
- 8. Check shuttle alignment and adjust as necessary.

- 9. Set both the loading device and the traversing shuttle to automatic mode (
- 10. De-energize the loading device  $(\bigotimes)$ .
- 11. Repeat as necessary.

## **4 Dimensional Drawings**

This page intentionally blank

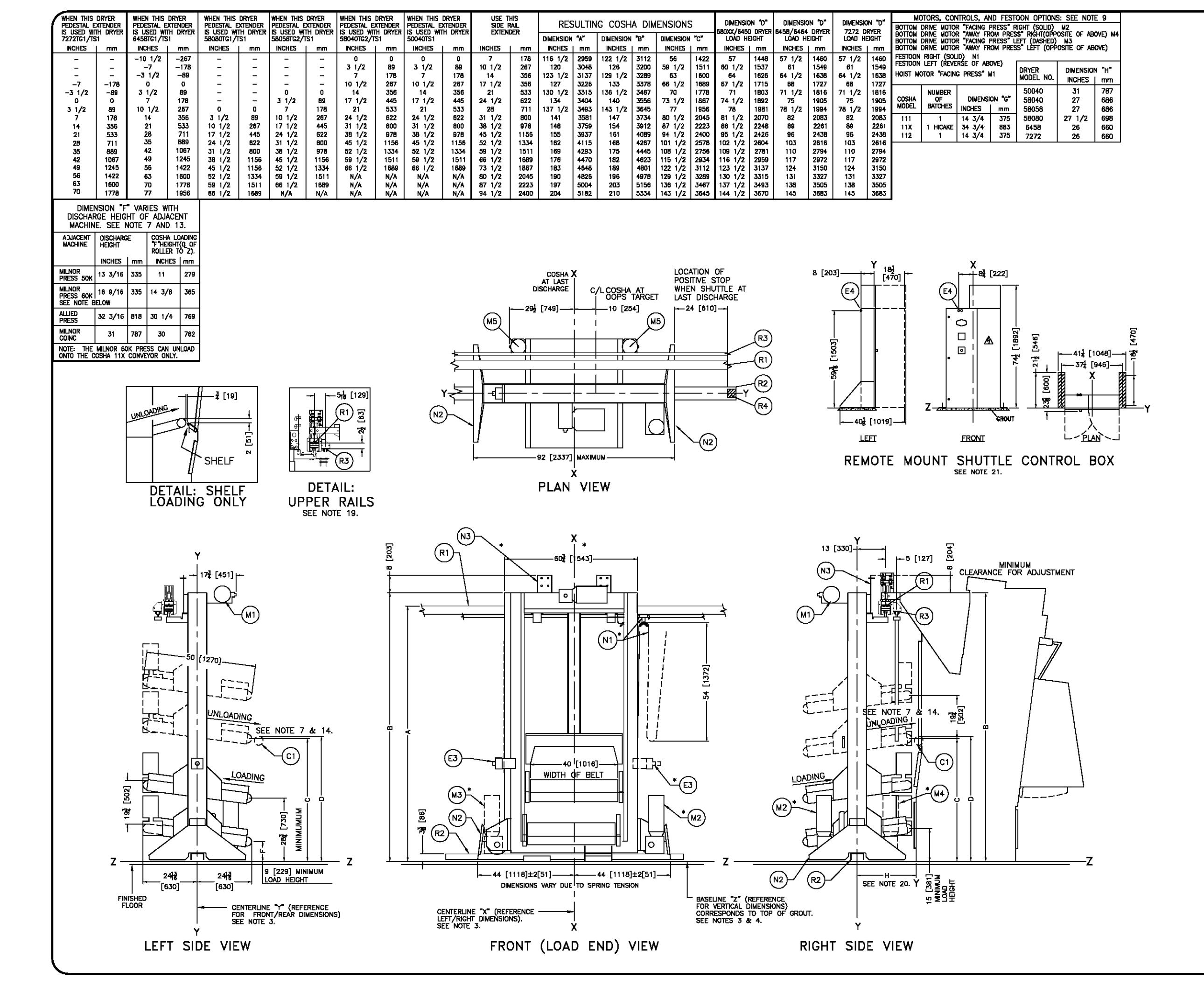

| R3   | FESTOON RAIL. RAIL SUPPLIED BY MILNOR AND MAY BE      |
|------|-------------------------------------------------------|
|      | PRICED SEPARATELY. SEE PRICE LIST.                    |
| R2   | BOTTOM DRIVE RAIL. RAIL SUPPLIED BY MILNOR AND MAY BE |
|      | PRICED SEPARATELY. SEE PRICE LIST.                    |
| R1   | UPPER RAIL RAIL SUPPLIED BY MILNOR AND MAY BE         |
|      | PRICED SEPARATELY. SEE PRICE LIST.                    |
| N3   | MOUNTING BRACKET FOR STOP SWITCH, OPTIONAL            |
| N2   | STANDARD SAFETY KICK PLATE, SPRING LOADED.            |
| *N1  | FESTOON CABLE SUPPORT CARS. CARS ARE SUPPLIED BY      |
|      | MILNOR AND MAY BE PRICED SEPARATELY. SEE PRICE LIST   |
|      | FOR NUMBER OF CARS.                                   |
| M5   | BELT MOTOR, ALTERNATES LEFT/RIGHT PER LEVEL           |
| *M4  | BOTTOM DRIVE MOTOR IN "AWAY FROM PRESS" RIGHT HAND    |
|      | LOCATION.                                             |
| *M3  | BOTTOM DRIVE MOTOR IN "FACING PRESS" RIGHT HAND       |
|      | LOCATION.                                             |
| *M2  | BOTTOM DRIVE MOTOR IN "FACING PRESS" LEFT HAND        |
|      | LOCATION.                                             |
| M1   | HOIST MOTOR ALWAYS IN "FACING PRESS" LOCATION.        |
| E3   | EMERGENCY STOP BUTTON, SEE NOTE 12.                   |
| *E2  | LOW VOLTAGE CONTROL BOX IN RIGHT HAND POSITION. (LEFT |
|      | HAND POSITION "DASHED")                               |
| *E1  | HIGH VOLTAGE CONTROL BOX IN RIGHT HAND POSITION.      |
|      | (LEFT HAND POSITION "DASHED")                         |
| C1   | MILNOR DRYER ROLLER                                   |
| ITEM | LEGEND                                                |
|      |                                                       |

#### NOTES

- CONTROLS FOR THE SHUTTLE ARE CONTAINED IN THIS REMOTELY MOUNTED SHUTTLE CONTROL BOX WHICH MUST BE PLACED IN THE EQUIPMENT LAYOUT.
- DIMENSION "H" IS FROM "Y" OF THE SHUTTLE TO"Y" OF THE DRYER. SEE DRYER DIMENSIONAL DRAWING
- DIMENSIONS IN UPPER RAIL DETAIL MUST BE HELD WITHIN 1/4" [6] ALONG THE ENTIRE RAIL LENGTH.
- 18 SEE BOLTRCLARE FOR DIMENSIONS OF SHUTTLE AT LAST STOP PLACE TO END OF RAIL OR WALL
- 17 SEE BDCOSHA1ED FOR DIMENSIONS OF HORIZONTAL BED AND ' OPTIONS.
- 16 DIMENSION VARIES WITH HEIGHT OF EXTENDERS WHEN ADDED
- 5 She boltralae for dimensions of calenders which added. 5 see Boltralae for dimensions of rails and supports. 1 (201) Above order and the support of the support of the
- WHEN CAKE IS DISCHARGED INTO THE DRYEP. IF BELT IS SET TOO LOW, THE DRYE ROLLER WILL UFT THE CAKE, CAUSING IT TO BREAK UP AND SOME PIECES MAY DROP ON FLOOR. WHEN COSHA IS LOADED DIRECTLY FROM PRESS, EDGE OF CONVEYOR MUST BE 2 1/4 [57] MINIMUM FROM REAR FACE OF PRESS. THIS ALLOWS FOR CLEARANCE OF WATER CATCHER AND PRESS SLED WHEN EXTENDED. DIRERGENCY STOPS ARE LOCATED ON BOTH LEFT AND RIGHT SIDES OF THE SHUTTLE.
- 2 CREASENCE SILVES ARE LOCATED ON BOTH LEFT AND RIGHT SIDES OF THE SHUTTLE.
  11 THE HEIGHT EXTENDERS SHOWN IN THE TABLE ARE STANDARD EXTENTIONS AND THOSE THAT SUTTEY MOST FALLITY REQUIRED.EXTS. HOMEVER, THE SHUTTLE MAY BE SPECIAL ORDERED IN OTHER HEIGHTS IF REQUIRED. CONSULT THE MILNOR FACTORY.
  0 COSHA MODEL NUMBERS SHOWN IN THE TABLE INDICATE NUMBER AND CONFOLMATIONS OF BATCHES STORED ON CONFEVENCE LECOSHA 112 ACCOMMODATES ONE BATCH ON THE CONFEVENT WIDTH, ONE BATCH ON THE CONFEVENCE LENETH AND TWO LEVELS OF CONFEVENCE WIDTH, ONE BATCH ON THE CONFEVENCE LENETH AND COSHAS, MODEL NUMBERS ENDING IN AN "X" DENOTE COSHAS WITH EXTRA "HICKE" CLEARANCE, DIMENSION OF BATCH ON THE CONFEVENCE LEXTRA "HICKLE" CONFEVENCES INTO AN "X" DENOTE COSHAS WITH EXTRA "HICKE" CLEARANCE, DIMENSION OF BATCH ON THE CONFEVENCE LEXTRA "HICKLE" CONFEVENCES STORED IN AN "X" DENOTE COSHAS WITH EXTRA "HICKLE" CONFEVENCE NOTHER SHOWN IN THE TABLE SHOWN ON THIS DENOTE COSHAS WITH EXTRA "HICKLE" CLEARANCE, DIMENSION SHOWN ON THIS DENOTE COSHAS WITH EXTRA "HICKLE" CONFEVENCE NOTHER SANDAUE IN VARIOUS HEIGHTS, CONFEVENCE LEXTRA "HICKLE" CONFEVENCE DENOTES AS SHOWN IN THE TABLE HEREIN, CONPORTING PLACEMENT CONFEVENCES AS SHOWN WITH AN ASTERIES ARE THOSE EFFECTED BY MACHINE SHOULD AN UNLERS WELL AS THIS DRAWING FOR COMPLETE DIMENSIONAL INFORMATION.
- INFORMATION. AFTER MACHINE HAS BEEN COMMISSIONED, BELT MAY STRETCH SLIGHTLY REQUIRIN ADJUSTMENT OF BELT ROLLERS AND SLIGHT LENGTHENING OF CONVEYOR. SEE INTERFACING DIMENSIONAL DRAWING FOR RELATIVE POSITIONING OF MACHINES AND HEIGHT OFF FLOOR.
- AS OF THIS WRITING, THE MINIMUM CLEARANCE REQUIRED BY U.S. NATIONAL ELECTRIC CODES, FROM ELECTRIC BOX TO ANY OBJECT IS: 36 [914] IF OBJECT IS A ROUNDED WALL (ie. BARE CONCRETE, BRICK, ETC.) 42 [1067] IF OBJECT IS A ROUNDED WALL (ie. BARE CONCRETE, BRICK, ETC.) 48 [1219] IF OBJECT IS ANY LIVE PART.

- 42 [1067] IF OBJECT IS A CROUNDED WALL (6. BARE CONCRETE, BRCK, ETC.)
  48 [1219] IF OBJECT IS ANY LIVE PART.
  CHECK LOCAL ELECTRIC CODES FOR FURTHER RESTRICTIONS.
  5 CUSTOMER TO SUPPLY CIRCUIT BREAKER OR FUSED BRANCH CIRCUIT
  DISCONNECT (SAPETY) SWITCHES WITH LAG TYPE FUSES FROM POWER SOURCE TO MACHINE. A SEPARATE GROUND WIRE MUST BE CONNECTED FROM DISCONNECT TO EQUIPMENT.
  4 BASELINE 'Z' IS THE SAME FOR ALL MILLOR MACHINES AND IS SHOWN ON ALL DIMENSIONAL DRAWINGS. THE DISTINCE BETWEEN BASELINE 'Z' NOT THE FINISHED FLOOR MAY VARY (WITH CHANGES IN FLOOR HEIGHT) AS REQUIRIED TO INSURE THAT BASELINE 'Z' IS HORKONTAL AND ALL COMPONENTS REQUIRING GROUT ARE SET ON A MINIMUM 1'' [25] THICK GROUT BED.
  3 LISE REFERENCE LINES '', 'Y', AND 'Z' TO LOATE ALL SERVICE CONNECTIONS.
  2 NUMBERS IN BRACKETS [] DENOTE DIMENSIONS IN MILLIMETERS.
  1 ALL DIMENSIONS SHOWN ARE APPROXIMATE, SUBJECT TO NORMAL MANUFACTURING TO LEXARCES, AND TO COCKSIONAL CHANGES WITHOUGH REDESION NULLESS CRIPTED AND IN O EVENT PRE-PIPE CLOGER THAN PRE-FEET FROM MACHINE. FACTORY MUST BE CONSULTE FOR DIMENSIONS IF MACHINE IS TO BE MOVED THROUGH REDESION AND AND THE PRE-PIPE CLOGER THAN PRE-FEET FROM MACHINE. FACTORY MUST BE CONSULTE FOR DIMENSIONS IF MACHINE IS TO BE MOVED THROUGH REDESION AND AND THE PRE-PIPE CLOGER THAN PRE-FEET FROM MACHINE. FACTORY MUST BE CONSULTE FOR DIMENSIONS IF MACHINE IS TO BE MOVED THROUGH NORE SHOW OR LOW CONSTRUCTION OF IMACHINE.

MOST RECULATORY AUTHORITIES (INCLUDING OR OPENINGS. ATTENTION MOST RECULATORY AUTHORITIES (INCLUDING OSHA IN THE USA) HOLD THE OWNER/USER ULTIMATELY RESPONSELE TO MAINTAIN A SAFE WORKING ENVIRONMENT. ACCORDINGLY, THE OWNER/USER MUST RECORNIZE ALL FORESERALE SAFETY HAZAROS, PURNISH SAFETY INSTRUCTIONS AND GUIDANCE TO ALL PERSONNEL WHO MAY COME IN CONTACT WITH THE INSTALLTION, AND PROVIDE ALL PERSONNEL WHO MAY COME OURDES, RECENTANTS, DEVICES, CET, NOT FURNISHED BY THE EQUIPMENT MANUFACTURER OR VENDOR.

AMANGACTURER OR VENDOR. ATTENTION THE FLOOR AND/OR OTHER SUPPORT COMPONENTS MUST HAVE SUFFICIENT STRENGTH (AND RGIDITY WITH DUE CONSIDERATION FOR NATURAL OR RESONANT REQUENCY THEREOF TO WITHSTAND THE FULLY LOADED WEIGHT OF THE MACHINE INCLUDING THE GOODS, THE WATER, AND ANY REPEATED SINUSOIDAL (ROTATING) FORCE GENERATED DURING ITS OPERATION, WRITE THE FACTORY FOR ADDITIONAL MACHINE DATA FOR USE BY A COMPETENT SOIL AND/OR STRUCTURAL ENGINEER.

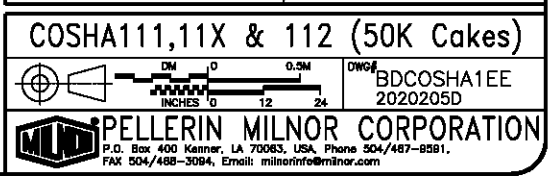

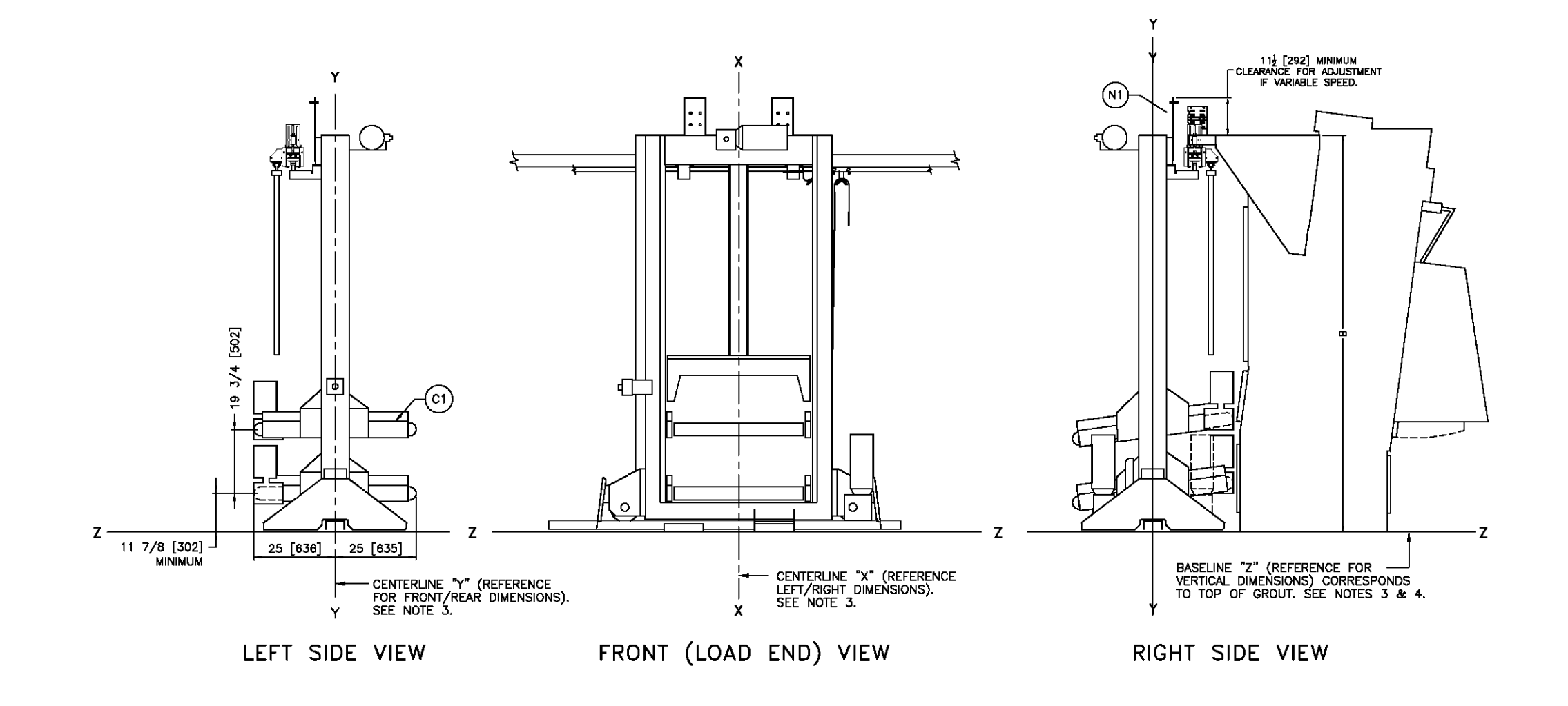

| C1 HORIZONTAL BEDS                                                                                                    |
|----------------------------------------------------------------------------------------------------|
| ITEM LEGEND                                                                                                    |
| NOTES<br>16 SEE BULTRCLARE FOR DIMENSIONS OF SHUTTLE AT LAST STOP PLACE TO END OF<br>RML OR WALL                                                                                                    |
| 15 SEE BULTRAILAE FOR DIMENSIONS OF RALLS AND SUPPORTS.<br>14 CAUTION - BELT END ROLLER NUST BE 1 [25] ABOVE DRYER ROLLER AS SHOWN<br>WHEN CAKE IS DISCHARGED INTO THE DRYER. I'BELT IS SET TOO LOW, THE DRYER<br>ROLLER WILL LIFT THE CAKE, CAUSING IT TO BREAK UP AND SOME PIECES NAY<br>DROP ON FLOOR.                                                                                                    |
| 13 WHEN COSHA IS LOADED DIRECTLY FROM PRESS, EDGE OF CONVEYOR MUST BE<br>2 1/4 [57] MINIMUM FROM REAR FACE OF PRESS, THIS ALLOWS FOR CLEARANCE<br>OF WATER CATCHER AND PRESS SLED WHEN EXTENDED.                                                                                                    |
| 12 ENERGENCY STOPS ARE REQUIRED ON BOTH LEFT AND RIGHT SIDES OF THE<br>SHUTTLE ONE OF THE TWO DNERGENCY STOPS IS INSTALLED INTO THE DOOR OF<br>THE CONTROL BOX. THE SECOND BEINGENCY STOP IS MOUNTED TO THE SIDE RAIL<br>MEMBER OPPOSITE THE CONTROLS.                                                                                                    |
| 11 THE HEIGHT EXTENDERS SHOWN IN THE TABLE ARE STANDARD EXTENTIONS AND<br>THOSE THAT SATISFY MOST FACILITY REQUIREMENTS. HOWEVER, THE SHUTTLE MAY BE<br>SPECIAL ORDERED IN OTHER HEIGHTS IF REQUIRED, CONSULT THE MILVOR FACTORY.                                                                                                    |
| 10 COSHA MODEL NUMBERS' SHOWN IN THE TABLE INDICATE NUMBER AND<br>CONFIGURATIONS OF BATCHES STORED ON CONFYOR. IECOSHA 112 ACCOMMODATES<br>ONE BATCH ON THE CONFYOR WIDTH, ONE BATCH ON THE COMPYOR LENGTH AND<br>TWO LEVELS OF CONFYORS FOR A TOTAL OF TWO BATCHES. IN SINCE CONFYOR<br>COSHAS, MODEL NUMBERS ENDING IN AN X° DENOTE COSHAS WITH EXTRA "HICAKE"<br>(LERARMOR, DIMENSION 5°. IE: COSHA 11X ACCOMMODATES ONE BATCH ON THE<br>COMPYOR WIDTH, ONE BATCH ON THE COMPYOR LENGTH AND ONE LEVEL EXTRA<br>"HICAKE" CONFYCTOR.                                                                                                    |
| *9 THE SHUTTLE IS AVAILABLE IN VARIOUS HEIGHTS, CONVEYOR SIZES AND COMPONENT<br>PLACEMENT CONFIGURATIONS AS SHOWN IN THE TABLES HEREIN, COMPONENT<br>LOCATIONS AND DIMENSIONS SHOWN WITH AN ASTERISK ARE THOSE EFFECTED BY<br>MACHINE SPECIFICATIONS. IT IS NECESSARY TO REFER TO THE SPECIFICATIONS<br>FOR YOUR MACHINE AS WELL AS THIS DRAWING FOR COMPLETE DIMENSIONAL<br>INFORMATION.                                                                                                    |
| 8 AFTER MACHINE HAS BEEN COMMISSIONED, BELT MAY STRETCH SUBJECT REQUIRING<br>ADJUSTMENT OF BELT ROLLERS AND SLIGHT LENGTHENING OF CONVEYOR.<br>7 SEE INTERFACING DIMENSIONAL DRAWING FOR RELATIVE POSITIONING OF MACHINES                                                                                                    |
| AND HEIGHT OFF FLOOR.<br>6 AS OF THIS WRTING, THE MINIMUM CLEARANCE REQUIRED BY U.S. NATIONAL<br>ELECTRIC CODES, FROM ELECTRIC BOX TO ANY OBJECT IS:<br>36 [814] IF DELECT IS AN UNGROUNDED (INSULATED) WALL<br>42 [1047] IF OBJECT IS A GROUNDED WALL (6. BARE CONCRETE, BRICK, ETC.)<br>43 [1219] IF OBJECT IS ANY LIVE PART.<br>CHICK I COLL EF LETTICE: CODES FOR ELETTIFE RESTRICTIONS                                                                                                    |
| S CUSTOMER TO SUPPLY CIRCUIT BREAKER OR FUSED BRANCH CIRCUIT<br>DISCONNECT (SAFETY) SWITCHES WITH LAG TYPE FUSES FROM POWER SOURCE TO<br>MACHINE. A SEPARATE GROUND WIRE MUST BE CONNECTED FROM DISCONNECT TO<br>EQUIPMENT.                                                                                                    |
| 4 BASELINE "Z" IS THE SAME FOR ALL NILLOR MACHINES AND IS SHOWN ON ALL<br>DINENSOMAL DRAWINGS. THE DISTANCE BETWEEN BASELINE "Z" AND THE FINISHED<br>FLOOR MAY WARY (WITH CHANGES IN FLOOR HEIGHT) AS REQUIRED TO INSURE THAT<br>BASELINE "Z" IS HORIZONTAL AND ALL COMPONENTS REQUIRED TO INSURE SET ON<br>A MINIMUM 1" [Z5] THICK GROUT BED.                                                                                                    |
| 3 USE REFERENCE LINES "X", "Y", AND "Z" TO LOCATE ALL SERVICE CONNECTIONS.<br>2 NUMBERS IN BRACKETS [] DENOTE DIMENSIONS IN MILLIMETERS.                                                                                                    |
| 1 ALL DIMENSIONS SHOWN ARE APPROXIMATE, SUBJECT TO NORMAL MANUFACTURING<br>TOLERANCES, AND TO OCCASIONAL CHANGES WITHOUT NOTICE THROUGH REDESION<br>AND/OR RELOCATION OF COMPONENTS, ETC. DO NOT USE FOR CONSTRUCTION<br>UNLESS CERTIFIED, AND IN NO EVENT PRE-PIPE CLOSER THAN FIVE FEET FROM<br>MACHINE, FACTORY MUST BE CONSULTEF FOR DIMENSIONS IT MACHINE IS TO BE<br>MOVED THROUGH NARROW OR LOW CORRIDORS ON OPENINGS.                                                                                                    |
| MOST REGULATORY AUTHORITIES (INCLUDING OSHA IN THE USA) HOLD THE<br>OWNER/USER ULTIMATELY RESPONSELE TO MAINTAIN A SAFE WORKING ENVIRONMENT.<br>ACCORDINGLY, THE OWNER/USER MUST RECORNIZE ALL FORSESEASE SAFETY HAZARDS,<br>FURNISH SAFETY INSTRUCTIONS AND GUIDANCE TO ALL FORSONNEL WHO MAY COME<br>IN CONTACT WITH THE INSTRUCTIONS AND GUIDANCE TO ALL PERSONNEL WHO MAY COME<br>IN CONTACT WITH THE INSTRUCTIONS AND GUIDANCE TO ALL PERSONNEL WHO MAY COME<br>IN CONTACT WITH THE INSTRUCTIONS AND GUIDANCE TO ALL PERSONNEL WHO MAY COME<br>GUARDS, FENCES, RESTRAINTS, DEVICES, ETC., NOT FURNISHED BY THE EQUIPMENT<br>MANUFACTURE OR VENDOR. |
| ATTENTION<br>THE FLOOR AND/OR OTHER SUPPORT COMPONENTS MUST HAVE SUFFICIENT<br>STRENGTH (AND RIGIDITY WITH DUE CONSIDERATION FOR NATURAL OR RESONANT<br>FREQUENCY THEREOF) TO WITHSTAND THE FULLY LOADED WEIGHT OF THE MACHINE<br>INCLUDING THE GOODS, THE WATER, AND ANY REPEATED SNUSSIDAL (ROTATING) FORCES<br>GENERATED DURING ITS OPERATION. WITE THE FACTORY FOR ADDITIONAL MACHINE<br>DATA FOR USE BY A COMPETENT SOIL AND/OR STRUCTURAL ENGINEER.                                                                                                    |
| COSHA 111, 11X & 112 OPTIONS                                                                                                    |
|                                                                                                    |
| PELLERIN MILNOR CORPORATION                                                                                                    |

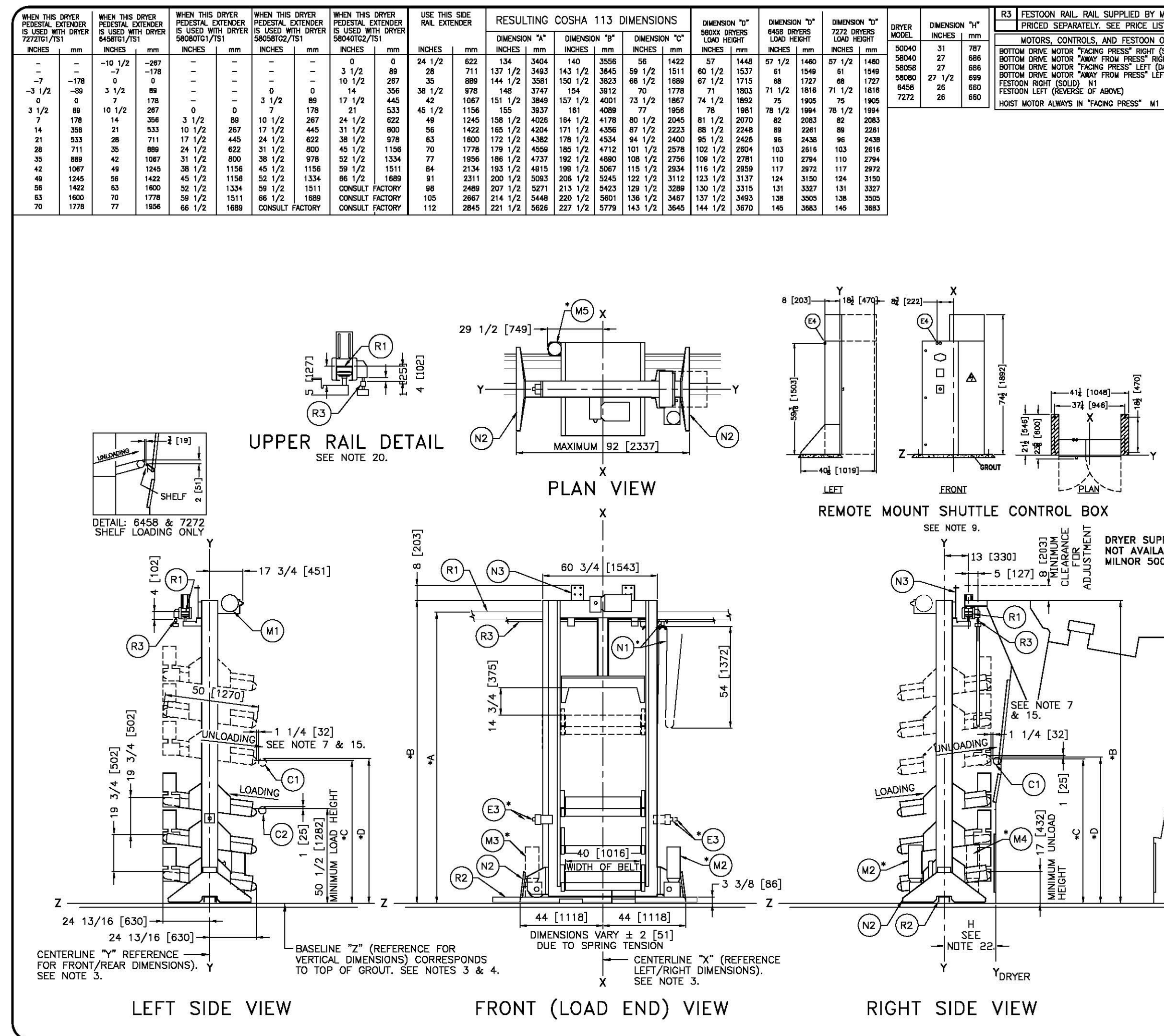

| MILNOR AND MAY BE                      | R2             | BOTTOM DRIVE RAIL. RAIL SUPPLIED BY MILNOR AND MAY BE                                                                                             |
|----------------------------------------|----------------|----------------------------------------------------------------------------------------------------|
| st.                                    |                | PRICED SEPARATELY. SEE PRICE LIST.                                                                                                    |
| OPTIONS: SEE NOTE 9                    | R1             | UPPER RAIL RAIL SUPPLIED BY MILNOR AND MAY BE                                                                                                    |
| Solid) M2<br>Sht (opposite of above)M4 | 117            | PRICED SEPARATELY, SEE PRICE LIST.                                                                                                    |
| ASHED) M3                              | N3<br>N2       | MOUNTING BRACKET FOR STOP SWITCH<br>STANDARD SAFETY KICK DLATE SODING LOADED                                                                      |
| I (OFFORE OF MOUVE)                    | *N1            | FESTOON CABLE SUPPORT CARS, CARS ARE SUPPLIED BY                                                                                                  |
|                                        | 141            | MILNOR AND MAY BE PRICED SEPARATELY, SEE PRICE LIST                                                                                               |
|                                        |                | FOR NUMBER OF CARS.                                                                                                    |
|                                        | *M5            | BELT MOTOR, ALTERNATE LEFT/RIGHT PER LEVEL.                                                                                                    |
|                                        | *M4            | BOTTOM DRIVE MOTOR IN "AWAY FROM PRESS" RIGHT HAND                                                                                                |
|                                        | *1/7           | LUCATION.<br>BOTTON DRIVE MOTOR IN "EACING DECC" LEET HAND                                                                                        |
|                                        | -×M⊃           | LOCATION.                                                                                                    |
|                                        | *M2            | BOTTOM DRIVE MOTOR IN "FACING PRESS" RIGHT HAND                                                                                                   |
|                                        |                | LOCATION.                                                                                                    |
|                                        | M1             | HOIST MOTOR ALWAYS IN "FACING PRESS" LOCATION.                                                                                                    |
|                                        | E3             | EMERGENCY STOP BUTTON, SEE NOTE 12 .                                                                                                    |
|                                        | *E2            | LUW VULIAGE CUNTRUL BOX IN RIGHT HAND POSITION. (LEFT                                                                                             |
|                                        | *E1            | HIGH VOLTAGE CONTROL BOX IN RIGHT HAND POSITION.                                                                                                  |
|                                        |                | (LEFT HAND POSITION "DASHED")                                                                                                    |
|                                        | C2             | POSITION OF ROLLER ON MILNOR COELD111 WHEN LOADING.                                                                                               |
|                                        | C1             | POSITION OF ROLLER ON MILNOR DRYER WHEN DISHARGING.                                                                                               |
|                                        | ITEM           | LEGEND                                                                                                    |
|                                        | _              | NATER                                                                                                    |
|                                        | 23 CC          | Introls for the shuttle are contained in this remotely mounted                                                                                    |
|                                        | 5              | NUTLE CONTROL BOX WHICH MUST BE PLACED IN THE EQUIPMENT LAYOUT.                                                                                   |
|                                        | 22 DI<br>DI    | MENSIONAL DRAWING                                                                                                    |
|                                        | 21 DF          | Aver supports are not available on milnor 50040 dryers. Ceiling or<br>Restand supports can be used, field innovation is beguired including        |
|                                        | VE             | RIFICATION BY COMPETENT OTHER PERSONS THAT THE CEILING IS ADEQUATE TO                                                                             |
|                                        | 20 DI          | MENSIONS IN UPPER RAIL DETAIL MUST BE HELD WITHIN 1/4" [6] ALONG THE                                                                              |
|                                        | 19 SF          | ITTRE RAIL LENGTH.<br>E BDCOSH13DB FOR DIMENSIONS OF HORIZONTAL BED AND VARIARIE SPEED                                                            |
|                                        | 0              |                                                                                                    |
|                                        | 18 SE<br>17 DI | LE DULITANLAE FOR UNITENSIONS OF RAILS AND SUPPORTS.<br>MENSION VARIES WITH HEIGHT OF EXTENDERS WHEN ADDED.                                       |
|                                        | 16 SE          | E BOLTRCLRAE FOR DIMENSIONS OF SHUTTLE AT LAST STOP PLACE TO END OF                                                                               |
|                                        | 15 C/          | UTION - BELT END ROLLER NUST BE 1 [25] ABOVE DRYER ROLLER AS SHOWN                                                                                |
|                                        | W              | HEN GAKE IS DISCHARGED INTO THE DRYER. IF BELT IS SET TOO LOW, THE DRYER<br>DLLER WILL UFT THE CAKE, CAUSING IT TO BREAK UP AND SOME PIECES NAY   |
|                                        | 14 TH          | ROP ON FLOOR.<br>IE COSHA 113 WAS DESKONED TO WORK WITH THE SEDED DEVER THE COSHA 113                                                             |
|                                        |                | TALLER AND REQUIRES SUPPORT RAIL MOUNTED HIGHER THAN FOR STANDARD SHA RIJ SHA RAIL EXTRA HIGHT WAS NEEDED TO ACCOMMODATE THE 3RD CONVEYOR         |
|                                        |                | D AS WELL AS THE 7 [178] HIGHER LOAD HEIGHT OF THE 58080 DRYER.                                                                                   |
|                                        | MI             | NIMUM LOAD HEIGHT FOR TOP BELT IS 49 [1245] (CENTER OF ROLLER), THERE-                                                                            |
|                                        | 12 E           | IRE JUSHA ITS MUST BE LUALED BY A CUELF 111 CONVEYOR.                                                                                             |
| PORTS ARE                              | SH<br>11 TH    | IUTTLE.<br>IE HEIGHT EXTENDERS SHOWN IN THE TABLE ARE STANDARD FYTENTIONS AND                                                                     |
| 040 DRYFRS.                            | TH<br>St       | OSE THAT SATISFY MOST FACILITY REQUIREMENTS. HOWEVER, THE SHUTTLE MAY BE                                                                          |
| stillingt                              | 10 CC          | SHA MODEL NUMBERS SHOWN IN THE TABLE INDICATE NUMBER AND                                                                                          |
|                                        | 0              | ANNOUNATIONS OF BATCHES STORED ON CONVEYOR. IE: COSHA 113 ACCOMMODATES                                                                            |
|                                        | 1H<br>•9 TH    | Rele levels of convertors for a total of three batches.<br>Ie shuttle is available in various heights, conveyor sizes and component               |
|                                        | PL             | ACEMENT CONFIGURATIONS AS SHOWN IN THE TABLES HEREIN, COMPONENT<br>ICATIONS AND DIMENSIONS SHOWN WITH AN ASTERISK ARE THOSE EFFECTED BY           |
|                                        | MU<br>Fr       | ACHINE SPECIFICATIONS. IT IS NECESSARY TO REFER TO THE SPECIFICATIONS<br>R YOUR MACHINE AS WELL AS THIS DRAWING FOR COMPLETE DIMENSIONAL          |
|                                        | IN A           | FORMATION.                                                                                                    |
|                                        | AP<br>AD       | I'LEN INVESTIGE THAS DEED COMMINISSIONED, BELL MAT SIREICH SUGHILT REQUIRING MUSTMENT OF BELT ROLLERS AND SLIGHT LENGTHENING OF CONVEYOR.         |
| L                                      | 7 SE<br>AN     | E INTERFACING DIMENSIONAL DRAWING FOR RELATIVE POSITIONING OF MACHINES<br>ID HEIGHT OFF FLOOR.                                                    |
|                                        | 6 AS           | OF THIS WRITING, THE MINIMUM CLEARANCE REQUIRED BY U.S. NATIONAL<br>ECTRIC CODES, FROM ELECTRIC BOX TO ANY OBJECT IN-                             |
| L_                                     |                | 36 [814] IF OBJECT IS AN UNGROUNDED (INSULATED) WALL                                                                                              |
| 1-77                                   | I              | 42 [1067] IF OBJECT IS A GROUNDED WALL (18. BARE CONCRETE, BRICK, ETC.)<br>48 [1219] IF OBJECT IS ANY LIVE PART.                                  |
|                                        | 5 0            | IECK LOCAL ELECTRIC CODES FOR FURTHER RESTRICTIONS.                                                                                               |
| L.                                     |                | SCONNECT (SAFETY) SWITCHES WITH LAG TYPE FUSES FROM POWER SOURCE TO                                                                               |
|                                        | EC             | WINNEL A GERMANE ANOTHE WICE MUST BE CONNECTED FROM DISCONNECT TO                                                                                 |
| 1                                      | 4 B/           | SELINE Z' IS THE SAME FOR ALL MILNOR MACHINES AND IS SHOWN ON ALL<br>MENSIONAL DRAWINGS, THE DISTANCE BETWEEN BASELINE "Z" AND THE FINISHED       |
| 1                                      | EV             | OOR MAY VARY (WITH CHANGES IN FLOOR HEIGHT) AS REQUIRED TO INSURE THAT<br>SELINE, "Z" IS HORIZONTAL AND ALL COMPONENTS REQUIRING GROUT ARE SET ON |
| 1                                      | A<br>3 US      | MINIMUM 1" [25] THICK GROUT BED.<br>SE REFERENCE LINES "X", "Y", AND "Z" TO LOCATE ALL SERVICE CONNECTIONS.                                       |
| I = 1                                  | 2 N            | JMBERS IN BRACKETS ]] DENOTE DIMENSIONS IN MILLIMETERS.                                                                                           |
| /                                      | 1 AL<br>TC     | L DIMENSIONS SHOWN ARE APPROXIMATE, SUBJECT TO NORMAL MANUFACTURING<br>ILERANCES, AND TO OCCASIONAL CHANGES WITHOUT NOTICE THROUGH REDESIGN       |
| F                                      | AN<br>UN       | ID/OR RELOCATION OF COMPONENTS, ETC. DO NOT USE FOR CONSTRUCTION<br>NLESS CERTIFIED, AND IN NO EVENT PRE-PIPE CLOSER THAN FIVE FEET FROM          |
|                                        | M              | ACHINE, FACTORY MUST BE CONSULTED FOR DIMENSIONS IF MACHINE IS TO BE<br>DVED THROUGH NARROW OR LOW CORRIDORS OR OPENINGS.                         |
|                                        |                | ATTENTION                                                                                                    |
|                                        | OWNER          | REGULATORY AUTHORITIES (INCLUDING OSHA IN THE USA) HOLD THE<br>(/USER ULTINATELY RESPONSIBLE TO MAINTAIN A SAFE WORKING ENVIRONMENT.              |
|                                        | FURNIS         | UNGLT, THE OWNER/USER MUST RECOGNIZE ALL FORESEEABLE SAFETY HAZARDS,<br>SH SAFETY INSTRUCTIONS AND GUIDANCE TO ALL PERSONNEL WHO MAY COME         |
|                                        | IN COL         | NIACI WITH THE INSTALLATION, AND PROVIDE ALL NECESSARY ADDITIONAL SAFETY<br>S, FENCES, RESTRAINTS, DEVICES, ETC., NOT FURNISHED BY THE EQUIPMENT  |
| Z                                      | MANUF          | ACTURER OR VENDOR.                                                                                                    |
| ł                                      | THE F          | LOOR AND/OR OTHER SUPPORT COMPONENTS MUST HAVE SUFFICIENT                                                                                         |
|                                        | FREQU          | IGTE LAND REGISTET WITH DUE CONSIDERATION FOR NATURAL OR RESONANT                                                                                 |
| FLOOR                                  | GENER          | JING THE GUUUS, THE WATER, AND ANY REPEATED SINUSOIDAL (ROTATING) FORCES<br>TATED DURING ITS OPERATION. WRITE THE FACTORY FOR ADDITIONAL MACHINE  |
| ,                                      | DATA           | FUR USE BY A COMPETENT SOIL AND/OR STRUCTURAL ENGINEER.                                                                                           |
|                                        |                | COSHA 113 (50K Cakes)                                                                                                    |
|                                        |                |                                                                                                    |
|                                        | ()             |                                                                                                    |
|                                        | $\vdash$       |                                                                                                    |
|                                        |                |                                                                                                    |
|                                        |                | FAX 504/468-3094, Email: milliorinfo@millior.com                                                                                                  |

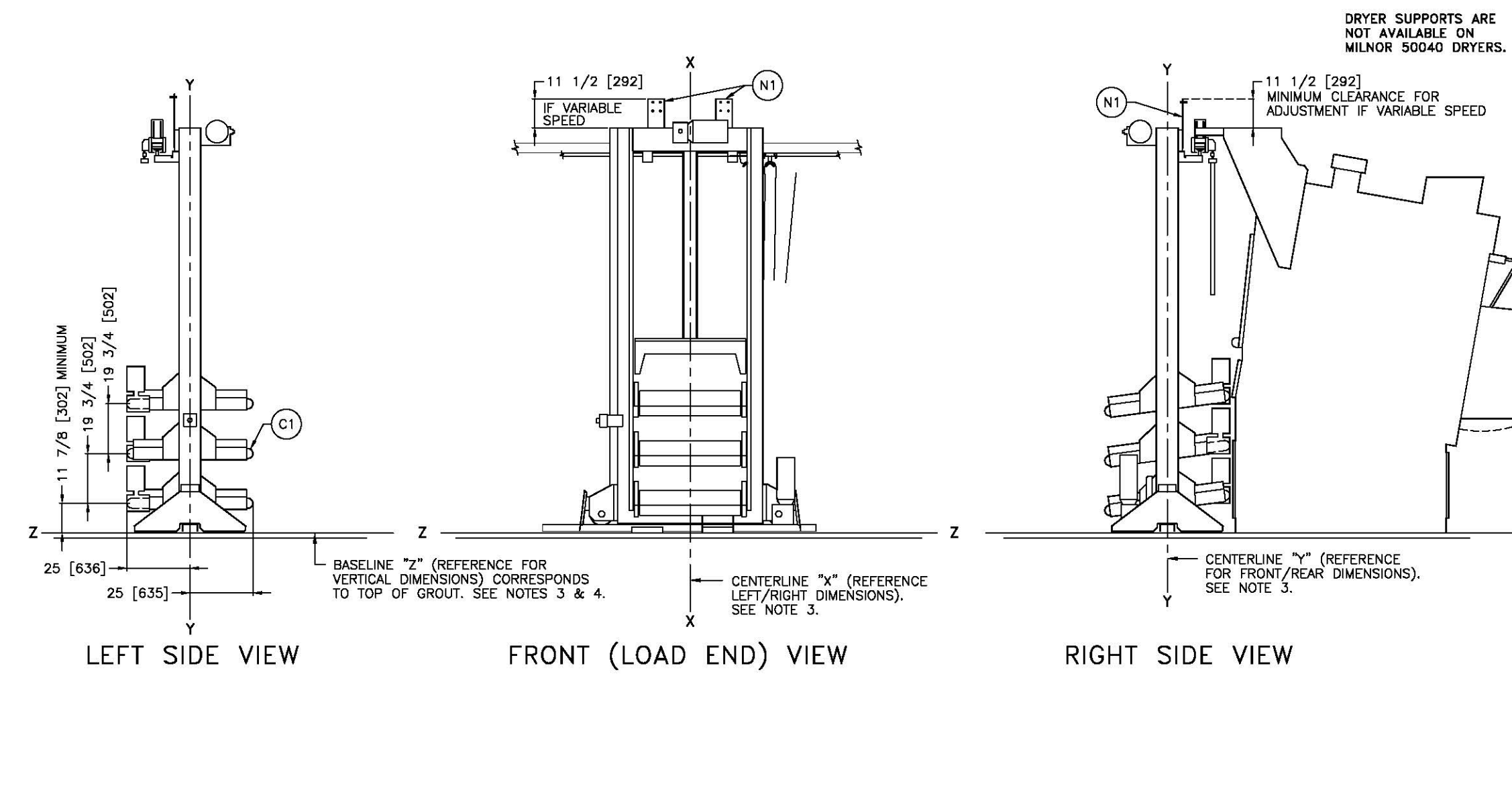

Z

| N1<br>C1                                              | MOUNTING BRACKET FOR STOP SWITCH                                                                                                    |
|-------------------------------------------------------|----------------------------------------------------------------------------------------------------|
| TEN                                                   | LEGEND                                                                                                    |
|                                                       | NOTES                                                                                                    |
| 18 L<br>F<br>V<br>S                                   | NTER SUPPORTS ARE NOT AVAILABLE ON MILLONG SOURD DRIFERS. CELLING OR<br>RESTAND SUPPORTS CAN BE USED. FOR DINOVATION IS REQUIRED, INCLUDING<br>ENRIFICATION BY COMPETENT OTHER PERSONS THAT THE CELLING IS ADEQUATE TO<br>UIPPORT AND STEADY THE LAUD. THIS IS NOT THE RESPONSIBILITY OF PMC.                                                                                                    |
| 17 S                                                  | EE BOLTRALAE FOR DIMENSIONS OF RAILS AND SUPPORTS.<br>EE BOLTRCLARE FOR DIMENSIONS OF SHUTTLE AT LAST STOP PLACE TO END OF<br>ANI OR WAI                                                                                                    |
| 15 C                                                  | NUT IN THELE AND ROLLER NUST BE 1 [25] ABOVE DRYER ROLLER AS SHOWN<br>HEN CAKE IS DISCHARGED INTO THE DRYER. IF BELT IS SET TOO LOW, THE DRYER<br>IOLLER WILL LIFT THE CAKE, CAUSING IT TO BREAK UP AND SOME PIECES MAY<br>HORE ON FLOOR                                                                                                    |
| 14 T                                                  | THE COSHA 113 WAS DESIGNED TO WORK WITH THE 58080 DRYER. THE COSHA 113<br>S TALLER AND REQUIRES SUPPORT RAIL WOUNTED HIGHTER THAN FOR STANDARD<br>OSHA RAIL EXTRA HEIGHT WAS NEEDED TO ACCOMMODATE THE 3RD CONVEYOR<br>ED AS WELL AS THE 7 LTAIL HIGHTE TO AD HIGHT OF THE SARD RAYER                                                                                                    |
| 13 T                                                  | HE COSHA 113 CANNOT BE LOADED DIRECTLY FROM A COINC CONVEYOR. THE<br>INNIAUA LOAD HEIGHT FOR TOP BELT IS 49 [1245] (CENTER OF ROLLER). THERE-<br>ORE, THE COSHA 113 MUST BE LOADED BY A COELF 111 CONVEYOR.<br>INFREMINY STORES ARE LOCATED ON ROTH LEFT AND RICHT SIDES OF THE                                                                                                    |
| 11 1                                                  | HUTTLE.<br>HE HEGHT EXTENDERS SHOWN IN THE TABLE ARE STANDARD EXTENTIONS AND<br>MOST THAT SATISFY MOST EACH ITY BEILING HE CHIPTLE CHIPTLE IN AND                                                                                                    |
| 10 0                                                  | TRUE UTAL CALLER IN OTHER HEIGHTS IF REQUIRED CONSULT THE MILLOR FACTORY.<br>DECAL CREEKED IN OTHER HEIGHTS IF REQUIRED CONSULT THE MILLOR FACTORY.                                                                                                    |
|                                                       | Antraduction of Brights stored on the convertor. Issuent to accommodites in Brack on the converse for a total of three batches,                                                                                                    |
| *9 T<br>F<br>L<br>N<br>F                              | HE SHUTTLE IS AVAILABLE IN VARIOUS HEIGHTS, CONVEYOR SIZES AND COMPONENT<br>IACENENT CONFIGURATIONS AS SHOWN IN THE TABLES HEREIN. COMPONENT<br>OCATIONS AND DIMENSIONS SHOWN WITH AN ASTERISK ARE THOSE EFFECTED BY<br>ARCHINE SPECIFICATIONS. IT IS INCESSARY TO REPER TO THE SPECIFICATIONS<br>OR YOUR MACHINE AS WELL AS THIS DRAWING FOR COMPLETE DIMENSIONAL<br>VERMATION.                                                                                                    |
| 8 A<br>A                                              | FTER MACHINE HAS BEEN COMMISSIONED, BELT MAY STRETCH SLIGHTLY REQUIRING<br>DJUSTMENT OF BELT ROLLENS AND SLIGHT LENGTHENING OF CONVEYOR.                                                                                                    |
| 6 A                                                   | ND HEIGHT AUTO DIMENSIONAL DIRATING FOR RELATIVE FOSTIONING OF MACHINES<br>ND HEIGHT OFF FLOOR.<br>S OF THIS WRITING, THE MINIMUM CLEARANCE REQUIRED BY U.S. NATIONAL                                                                                                    |
| Ē                                                     | LECTRIC CODES, FROM ELECTRIC BOX TO ANY OBJECT IS:<br>38 [914] IF OBJECT IS AN UNGROUNDED (INSULATED) WALL<br>42 [1067] IF OBJECT IS ANY LIVE PART.<br>48 [1219] IF OBJECT IS ANY LIVE PART.                                                                                                    |
| 5 0                                                   | HECK LOCAL ELECTRIC CODES FOR FURTHER RESTRICTIONS.<br>SUSTOMER TO SUPPLY CIRCUIT BREAKER OR FUSED BRANCH CIRCUIT<br>SISCONNECT (SAFETY) SWITCHES WITH LAG TYPE FUSES FROM POWER SOURCE TO<br>ACHINE, A SEPARATE GROUND WIRE MUST BE CONNECTED FROM DISCONNECT TO<br>OUIDAILUT                                                                                                    |
| 4 8                                                   | QUIFWENT.<br>SEELINE "2" IS THE SAME FOR ALL MILNOR MACHINES AND IS SHOWN ON ALL<br>IMENSIONAL DRAWINGS. THE DISTANCE BETWEEN BASELINE "2" AND THE FINISHED<br>LOOR MAY YARY (WITH CHANGES IN FLOOR HEIGHT) AS REQUIRED TO INSURE THAT<br>SEELINE "2", BHORZONTAL AND ALL COMPONENTS REQUIRED ROUT ARE SET ON                                                                                                    |
| 3 L                                                   | , Minimum 1" [25] Thick grout bed.<br>Ise reference lines "x", "y", and "z" to locate all service connections.                                                                                                    |
| 2 N<br>1 A<br>T<br>A                                  | UNBERS IN BRACKETS DENOTE DIMENSIONS IN MILLIMETERS.<br>LL DIMENSIONS SHOWN ARE APPROXIMATE, SUBJECT TO NORMAL MANUFACTURING<br>OLEMANCES, AND TO OCCASIONAL CHANGES WITHOUT NOTICE THROUGH REDESIGN<br>ND/OR RELOCATION OF COMPONENTS, ETC. DO NOT USE FOR CONSTRUCTION<br>NLESS CERTIFIED, AND IN NO EVENT PRE-PIPE CLOSER THAN FIVE FEET FROM<br>MULTIME, FARTORY MUST BE CONSULTED FOR DIMENSIONS IF MACHINE IS TO BE                                                                                                    |
| MOST<br>OWNE<br>ACCO<br>FURN<br>IN CO<br>GUAR<br>MANU | THE UNITED INVOLVE INVECTION OF LIVE CONTRICTS OF OPENINGS.<br>ATTENTION<br>RECULATORY AUTHORITIES (INCLUDING GSNA IN THE USA) HOLD THE<br>RUISER ULTIMETERY RESERVISIBLE TO MAINTAIN A SAFE WORKING ENVIRONMENT.<br>RUINGLY, THE OWNER/USER MUST RECOGNIZE ALL FORESEABLE SAFETY HAZARDS,<br>ISM SAFETY INSTRUCTIONS AND GUIDANCE TO ALL PERSONNEL WHO MAY COME<br>NITACT WITH THE INSTALLATION, AND REVOLE ALL RECESSION HOL WHO MAY COME<br>NITACT WITH THE INSTALLATION, AND REVOLE ALL RECESSION AND AND AND<br>DESCRIPTIONS AND SUBJECT TO AND AND AND AND AND AND AND<br>DESCRIPTIONS AND REVOLUCE ALL RECESSION ADDITIONAL SAFETY<br>DESCRIPTIONS OF DENDER. |
| THE<br>STRE<br>FREQ<br>INCLU<br>GENE<br>DATA          | ATTENTION<br>FLOOR AND/OR OTHER SUPPORT COMPONENTS MUST HAVE SUFFICIENT<br>NOTH (AND RGDITY WITH DUE CONSIDERATION FOR NATURAL OR RESONANT<br>UDINO'THEREOF) TO WITHERIAND THE FULLY LANGED WIGHT OF THE MACHINE<br>UDINO'THE GOODS, THE WATER, AND ANY REPEATED SINUSOIDAL (ROTATING) FORCES<br>RAYED DURING ISO PERVITION, WRITE THE FACTORY FOR ADDITIONAL MACHINE<br>FOR USE BY A COMPETENT SOL AND/OR STRUCTURAL ENGINEER.                                                                                                    |
|                                                       | COSHA 113 OPTIONS                                                                                                    |
|                                                       |                                                                                                    |
|                                                       | PELLERIN MILNOR CORPORATION                                                                                                    |
| ч                                                     | P.U. Box 400 Kanner, LA 70083, USA Phone 504/487-8591,<br>FAX 504/488-3094, Email: milleonnfoemilnor.com                                                                                                    |

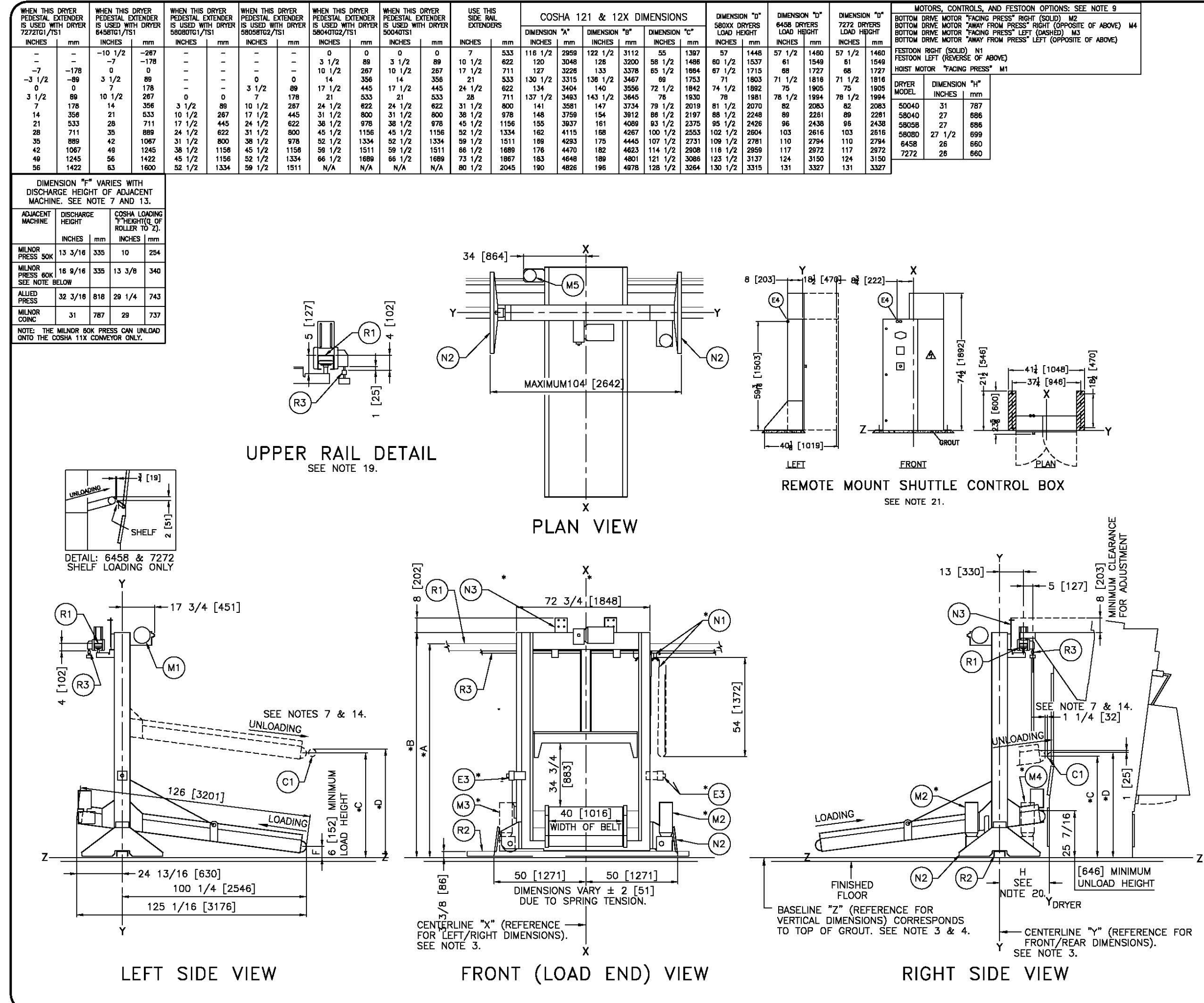

| R3  | FESTOON RAIL. RAIL SUP |
|-----|------------------------|
|     | PRICED SEPARATELY, SE  |
| R2  | BOTTOM DRIVE RAIL, RAI |
|     | PRICED SEPARATELY. SE  |
| R1  | UPPER RAIL, RAIL SUPP  |
|     | PRICED SEPARATELY. SE  |
| N3  | MOUNTING BRACKET FOR   |
| N2  | STANDARD SAFETY KICK   |
| *N1 | FESTOON CABLE SUPPOR   |
|     | MILNOR AND MAY BE PR   |
|     | FOR NUMBER OF CARS.    |
| M5  | BELT MOTOR             |
| *M4 | BOTTOM DRIVE MOTOR I   |
|     | LOCATION.              |
| *M3 | BOTTOM DRIVE MOTOR I   |
|     | LOCATION.              |
| *M2 | BOTTOM DRIVE MOTOR I   |
|     | LOCATION.              |
| M1  | HOIST MOTOR ALWAYS IN  |
| E3  | EMERGENCY STOP BUTTO   |
| *E2 | LOW VOLTAGE CONTROL    |
|     | HAND POSITION "DASHED  |
| *E1 | HIGH VOLTAGE CONTROL   |
| 12  |                        |

| NI-   | DELI MOTOR                                                        |  |  |  |  |
|-------|-------------------------------------------------------------------|--|--|--|--|
| *M4   | BOTTOM DRIVE MOTOR IN "AWAY FROM PRESS" RIGHT HAND                |  |  |  |  |
|       | LOCATION.                                                         |  |  |  |  |
| *M3   | BOTTOM DRIVE MOTOR IN "FACING PRESS" RIGHT HAND                   |  |  |  |  |
|       | LOCATION.                                                         |  |  |  |  |
| *M2   | BOTTOM DRIVE MOTOR IN "FACING PRESS" LEFT HAND                    |  |  |  |  |
|       | LOCATION.                                                         |  |  |  |  |
| M1    | HOIST MOTOR ALWAYS IN "FACING PRESS" LOCATION.                    |  |  |  |  |
| E3    | EMERGENCY STOP BUTTON. SEE NOTE 12.                               |  |  |  |  |
| *E2   | LOW VOLTAGE CONTROL BOX IN RIGHT HAND POSITION (LEFT              |  |  |  |  |
|       | HAND POSITION "DASHED").                                          |  |  |  |  |
| *E1   | HIGH VOLTAGE CONTROL BOX IN RIGHT HAND POSITION (LEFT             |  |  |  |  |
|       | HAND POSITION "DASHED").                                          |  |  |  |  |
| C1    | POSITION OF MILNOR DRYER ROLLER TO SHOW PROPER                    |  |  |  |  |
|       | INTERFACE, SEE NOTE 7.                                            |  |  |  |  |
| ITEM  | LEGEND                                                            |  |  |  |  |
|       |                                                                   |  |  |  |  |
|       | NOTES                                                             |  |  |  |  |
| 21 00 | INTROLS FOR THE SHUTTLE ARE CONTAINED IN THIS REMOTELY MOUNTED    |  |  |  |  |
| SH    | SHUTTLE CONTROL BOX WHICH MUST BE PLACED IN THE EQUIPMENT LAYOUT. |  |  |  |  |

plied by Milnor and May B

IED BY MILNOR AND MAY BE

SUPPLIED BY MILNOR AND MAY

T CARS. CARS ARE SUPPLIED BY

ICED SEPARATELY. SEE PRICE LIST

PRICE LIST.

PRICE LIST.

PRICE LIST.

STOP SWITCH

PLATE, SPRING LOADED.

- Dimension "H" is from "Y" of the shuttle to"Y" of the dryer. See dryed Dimensional drawing 19 DIMENSIONS IN UPPER RAIL DETAIL MUST BE HELD WITHIN 1/4" [6] ALONG THE ENTIRE RAIL LENGTH.
- SEE BDCOSH21EB FOR DIMENSIONS OF HORIZONTAL BED AND
- 7 DIMENSION VARIES WITH HEIGHT OF EXTENDERS WHEN ADD
- IS SEE BUITRAILAE FOR DIMENSIONS OF RAILS AND SUPPORTS. IS SEE BUITRAILAE FOR DIMENSIONS OF RAILS AND SUPPORTS. IS SEE BUITRAILAE FOR DIMENSIONS OF SHUTTLE AT LAST STOP PLACE TO END OF RAIL OR WALL IC CAUTION BELT END ROLLER MUST BE 1 [25] ABOVE DRYER ROLLER AS SHOWN WHEN CAKE IS DISCHARGED INTO THE DRYER. IF BELT IS SET TOO LOW, THE DRYER ROLLER WILL LIFT THE CAKE, CAUSING IT TO BREAK UP AND SOME PIECES MAY DROP ON FLOOR.
- WHEN COSHA IS LOADED DIRECTLY FROM PRESS, EDGE OF CONVEYOR MUST BE 2 1/4 [57] MINIMUM FROM REAR FACE OF PRESS, THIS ALLOWS FOR CLEARANG OF WATER CATCHER AND PRESS SLEDWHEN EXTENDED. EMERGENCY STOPS ARE LOCATED ON BOTH LEFT AND RIGHT SIDES
- SHUTTLE. The Height Extenders shown in the table are standard extentions and those that satisfy most facility requirements. However, the shuttle may e special ordered in other heights if required, consult the milnor factory
- SPECIAL CINERAL IN DIFFER FIGORITS IF RECORDED. CONCOLL THE MILLION FACTORY COSHA MODEL NUMBERS SHOWN IN THE TABLE INDICATE NUMBER AND CONFIGURATIONS OF BATCHES STORED ON CONVEYOR. IE:COSHA 121 ACCOMMODATE ONE BATCH ON THE CONVEYOR WIDT, TWO BATCHES, IN SINGLE CONVEYOR LEVELS OF CONVEYORS FOR A TOTAL OF TWO BATCHES, IN SINGLE CONVEYOR COSHAS, MODEL NUMBERS ENDING IN AN "X" DENOTE CASHAS WITH EXTRA HICARE CLEARANCE, DIMENSION "G". IE: COSHA 12X ACCOMMODATES ONE BATCH ON THE CONVEYOR WIDTH, TWO BATCH ON THE CONVEYOR LENGTH AND ONE LEVEL EXTRA HICARE" CONVEYOR, COSHA121 SHOWN ON THIS DRAWING.
- THEARLY CONVECTOR COSTALT SHOWN ON THIS DRAWING. The Shuttle is available in various registry, converging szes and component placement configurations as shown in the trajes herein. Component Locations and Dimensions Shown with an asteries are those effected by Machine Specifications. It is necessary to refer to the Specifications for your machine as well as this drawing for complete Dimensional Information.
- AFTER MACHINE HAS BEEN COMMISSIONED, BELT MAY STRETCH SLIGHTLY ADJUSTMENT OF BELT ROLLERS AND SLIGHT LENGTHENING OF CONVEYOR
- ADDISTRATION DIMENSIONAL DRAWING FOR RELATIVE POSITIONING OF CONVECTOR. AND HEIGHT OFF FLOOR. AS OF THIS WRITING, THE MINIMUM CLEARANCE REQUIRED BY U.S. NATIONAL ELECTRIC CODES, FROM ELECTRIC BOX TO ANY OBJECT IS: 36 [914] IF OBJECT IS AN UNGROUNDED (INSULATED) WALL 42 [1067] IF OBJECT IS A ROUNDED WALL (in. BARE CONCRETE, BRICK, ETC.) 48 [1219] IF OBJECT IS A ROUNDED WALL (in. BARE CONCRETE, BRICK, ETC.) 48 [1219] IF OBJECT IS A ROUNDED WALL (in. BARE CONCRETE, BRICK, ETC.)

- 42 [1067] IF OBJECT IS AN CURC PART.
  48 [1219] IF OBJECT IS AN CURC PART.
  CHECK LOCAL ELECTRIC CODES FOR FURTHER RESTRICTIONS.
  5 CUSTOMER TO SUPPLY CIRCUIT BREAKER OR FUSED BRANCH CIRCUIT DISCONNECT TO SUPPLY CIRCUIT BREAKER OR FUSED BRANCH CIRCUIT EUROPENT DISCONNECT TO MACHINE. A SEPARATE GROUND WIRE MUST BE CONNECTED ROM DISCONNECT TO EQUIPMENT SWITCHES WITH LAG TYPE FUSES FROM FOWER SOURCE TO MACHINE. A SEPARATE GROUND WIRE MUST BE CONNECTED ROM DISCONNECT TO EQUIPMENT Z' IS THE SAME FOR ALL MILNOR MACHINES AND IS SHOWN ON ALL DIMENSIONAL DRAWINGS. THE DISTANCE BETWEEN BASCLINE Z' AND THE FINISHED FLOOR MAY VARY (WITH CHANGES IN FLOOR HEIGHT) AS REQUIRING GROUT ARE SET ON A MINIMUM 1\* [25] THICK GROUT BED.
  3 USE REFERENCE LINES "X, "Y, AND "Z' TO LOCATE ALL SERVICE CONNECTIONS.
  2 NUMBERS IN BRACKETS [] DENOTE OMENSIONS IN MILLIMETERS.
  1 ALL DIMENSIONS SHOWN ARE APPROXIMATE, SUBJECT TO NORMAL MANUFACTURING CONSTINCTION OF COMPONENTS, ETC. DO NOT USE FOR CONSTRUCTION UNLESS CENTRED AND AND NO CONSTINUT. RECURRING SING MACHINE THERES IN DIACATION OF COMPONENTS, ETC. DO NOT USE FOR CONSTRUCTION UNLESS CENTRED AND AND NO EXEMPTION TONCE THROUGH REDESING MACHINE. FACTORY MUST BE CONSULTED FOR OMENSIONS IF MACHINE IS TO BE MOVED THROUGH NARE WITHOUGH REDESING MACHINE. FACTORY MUST BE CONSULTED FOR DIMENSIONS IF MACHINE IS TO BE MOVED THROUGH NARE OR OPENINGS.

ACCORDING TWINKOW UR LOW CORRIDORS OR OPPINIOS. ATTENTION MOST RECULATORY AUTHORITIES (INCLUDING OSMA IN THE USA) HOLD THE OWNER/USER ULTIMATELY RESPONSIBLE TO MAINTAIN A SAFE WORKING EMMRONMENT. ACCORDINGLY, THE OWNER/USER MUST RECOGNIZE ALL FORSETABLE SAFETY HAZAROS, FUNNISH SAFETY INSTRUCTIONS AND QUIDANCE TO ALL PERSONNEL WHO NAY COME IN CONTACT WITH THE INSTALLTION, AND PROVIDE ALL PERSONNEL WHO NAY COME QUARDS, FUNCES, RESTAURING, DEVICES, ETC., NOT FURNISHED BY THE EQUIPMENT MANUFACTURER OR VENDOR.

ANDFACTURE OR VENDOR. ATTENTION HE FLOOR AND/OR OTHER SUPPORT COMPONENTS MUST HAVE SUFFICIENT STRENGTH (AND RIGIDITY WITH DUE CONSIDERATION FOR NATURAL OR RESONANT REQUENCY THEREOF) TO WITHSTAND THE FULLY LOADD WEIGHT OF THE MACHINE NGLUDING THE GOODS, THE WATER, AND ANY REPEATED SINUSIDAL (ROTATING) FORCE SUFFRATED DURING ITS OPERATION. WITH THE FACTORY FOR ADDITIONAL MACHINE TATA FOR USE BY A COMPETENT SOIL AND/OR STRUCTURAL ENGINEER.

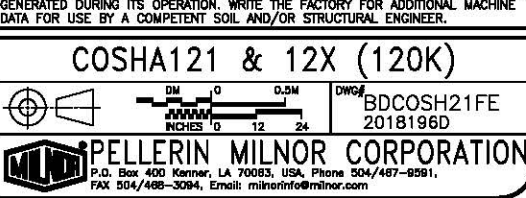

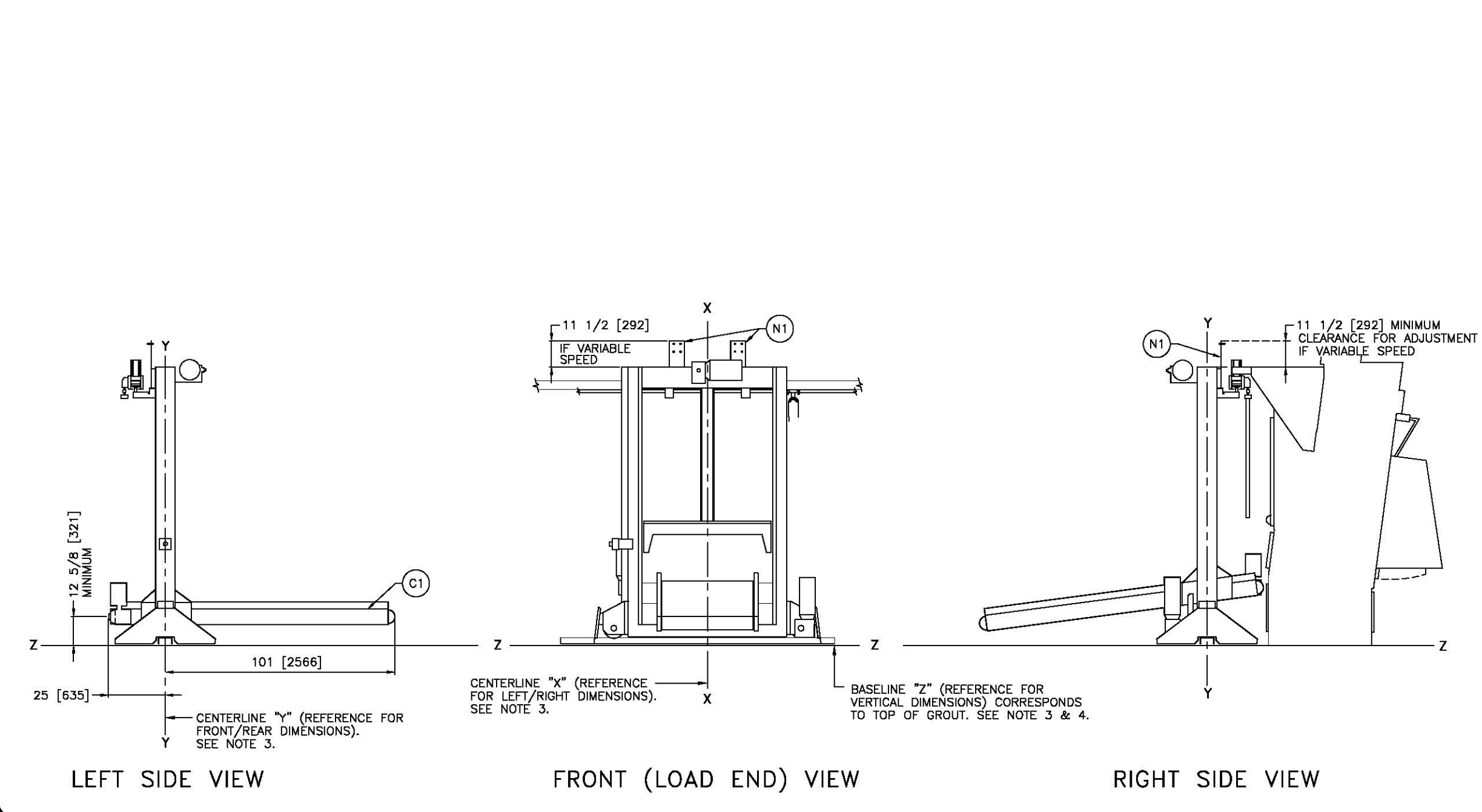

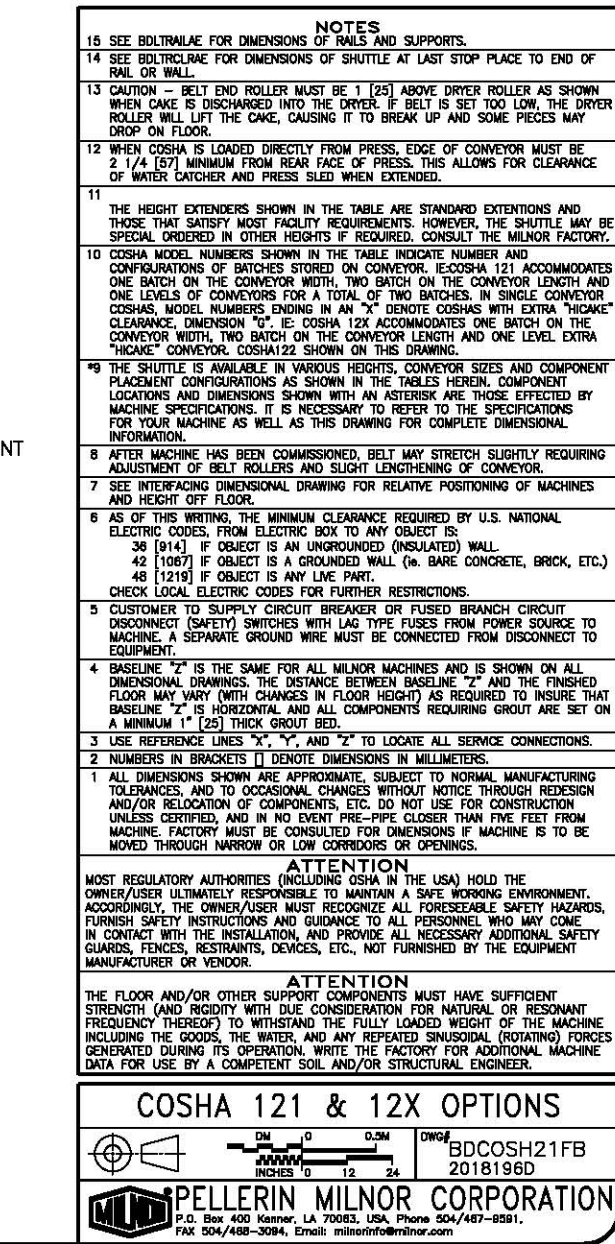

N1 MOUNTING BRACKET FOR STOP SWITCH

LEGEND

C1 HORIZONTAL BED

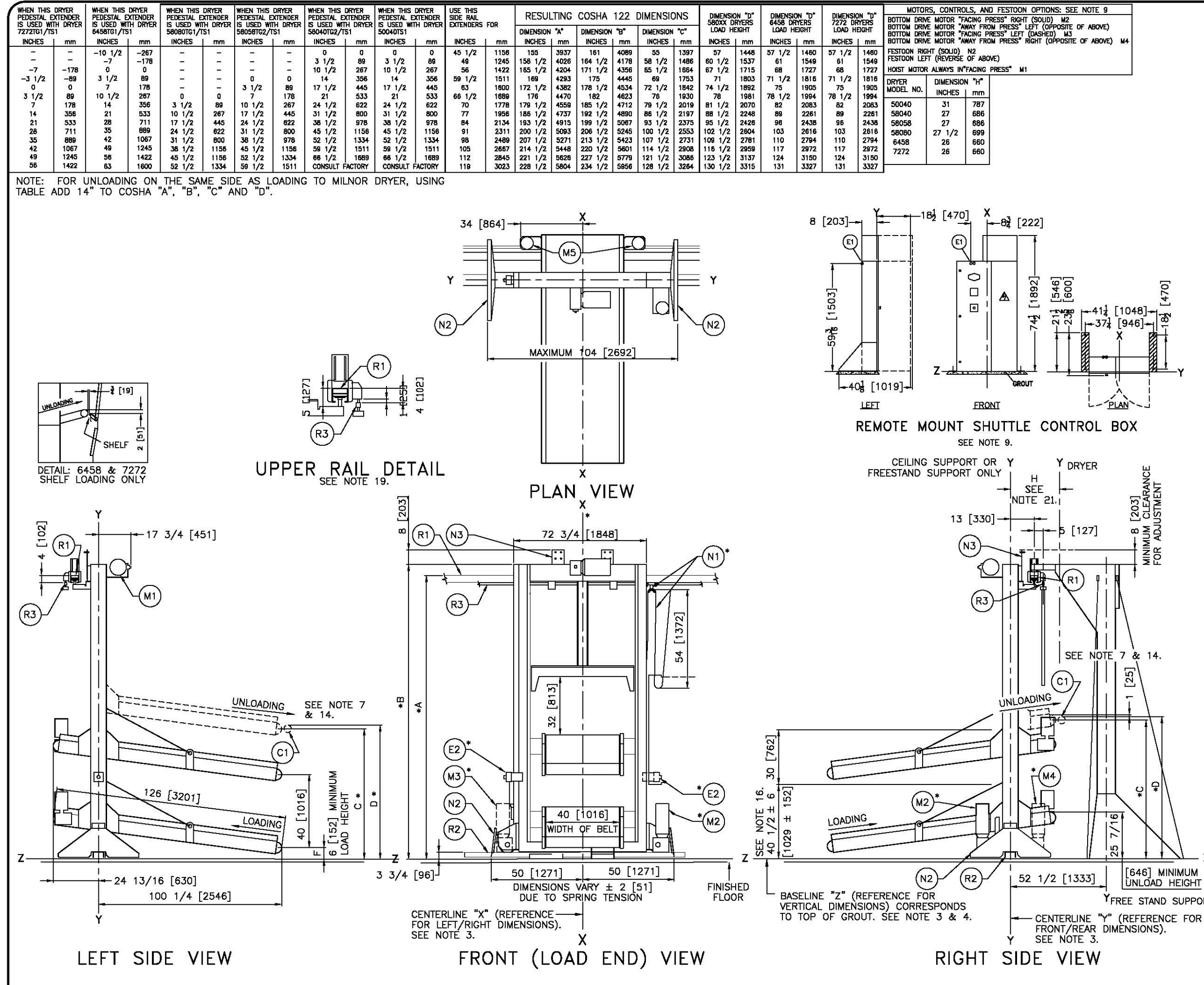

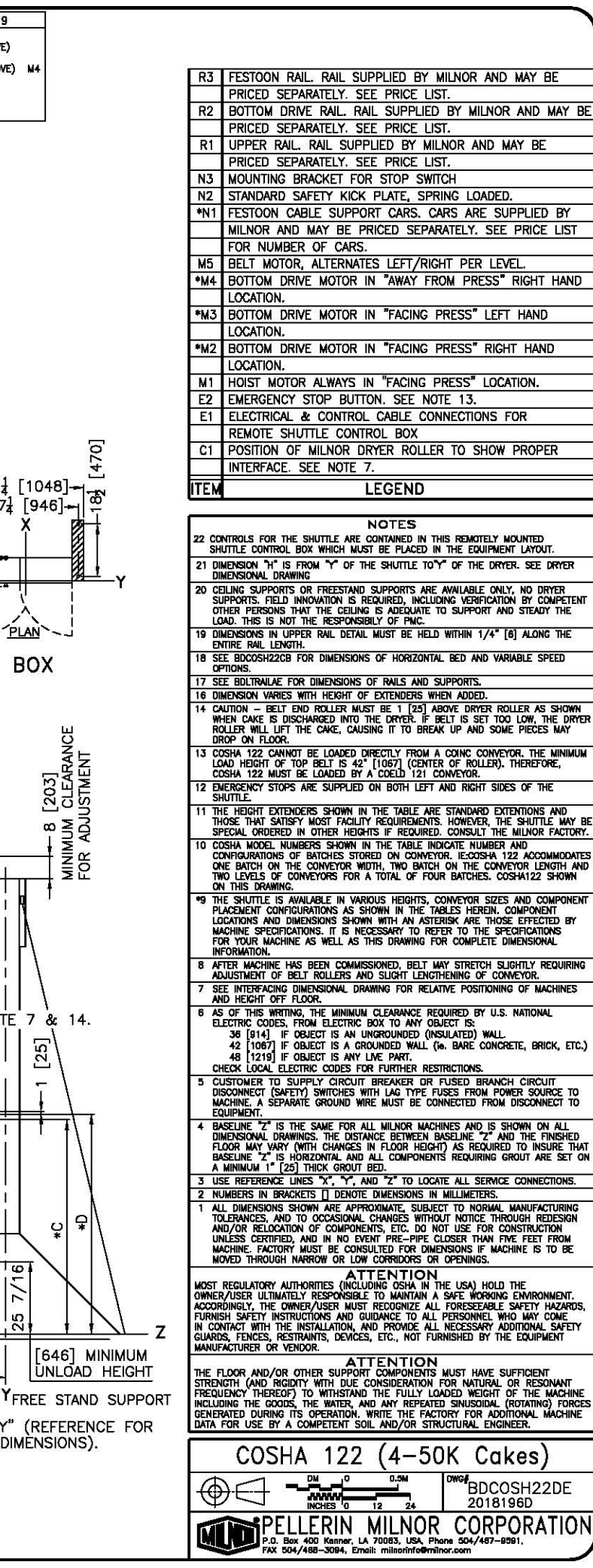

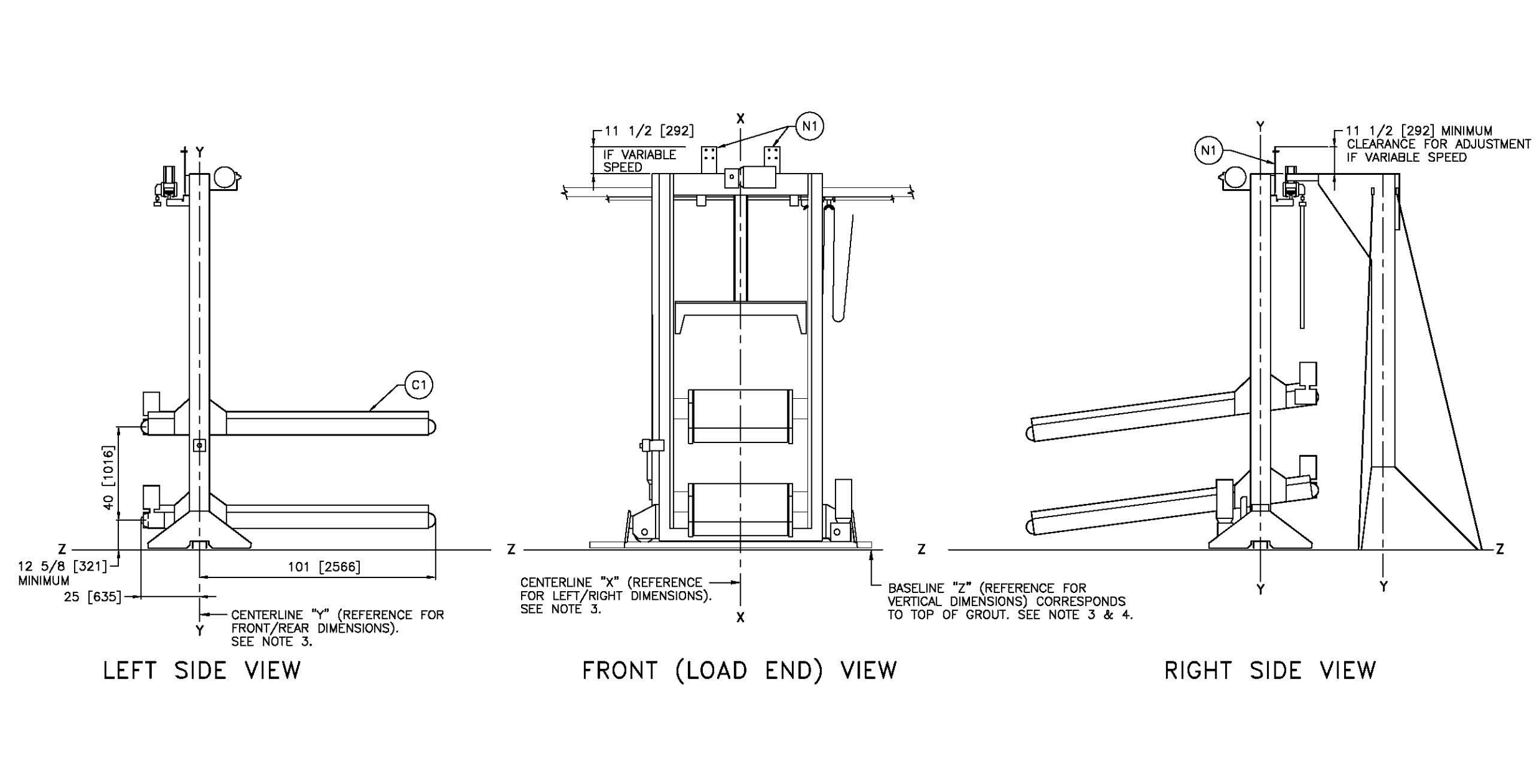

| N1                                                        | MOUNTING BRACKET FOR STOP SWITCH                                                                                                    |
|-----------------------------------------------------------|----------------------------------------------------------------------------------------------------|
| C1                                                        | HORIZONTAL BED                                                                                                    |
| ITEM                                                      | LEGEND                                                                                                    |
| 17 C<br>S<br>U                                            | NOTES<br>Elling supports or freestand supports are available only, no dryer<br>upports, field innovation is required, including verification by competent<br>ther persons that the celling is adecuate to support and steady the<br>add. This in Not the responsibility of PMC.                                                                                                    |
| 16 S                                                      | ee Boltrailbe for Dimensions of Rails and Supports.<br>Ee Boltrolrebe for Dimensions of Shuttle at last stop place to end of                                                                                                    |
| 14 G<br>W<br>R                                            | AL OR WALL<br>Aution — Belt end Roller Must be 1 [25] Above Dryer Roller as Shown<br>Hen Cake is discharged into the Dryer. If belt is set too low, the Dryer<br>Oller Will Lift the Cake, Causing IT to break up and some pieces May<br>Rop on Floor.                                                                                                    |
| 13 C<br>U                                                 | OSHA 122 CANNOT BE LOADED DIRECTLY FROM A COINC CONVEYOR, THE MINIMUM<br>DAD HEIGHT OF TOP BELT IS 42" [1067] (CENTER OF ROLLER). THEREFORE,<br>OSHA 122 MUST BE LOADED BY A COELD 121 CONVEYOR.                                                                                                    |
| 12 E<br>S                                                 | NERGENCY STOPS ARE LOCATED ON BOTH LEFT AND RIGHT SIDES OF THE HUTTLE.                                                                                                    |
| 11 Ti<br>Ti<br>S                                          | he height extenders shown in the table are standard extentions and<br>Hose that satisfy most facility requirements. However, the shuttle may be<br>Pecul ordered in other heights if required. Consult the millior factory.                                                                                                    |
|                                                           | usha model numbers shown in the lable inucate number and<br>onfrumations of batches stored on converve, ecosya 122 accommodates<br>ne batch on the conveyor width, two batch on the conveyor length and<br>No levels of conveyors for a total of four batches. Cosha 122 shown<br>I this drawno.                                                                                                    |
| *9 PUMFI                                                  | HE SHUTTLE IS AVAILABLE IN VARIOUS HEIGHTS, CONVEYOR SIZES AND COMPONENT<br>LACEMENT CONFIGURATIONS AS SHOWN IN THE TABLES HEREIN, COMPONENT<br>DICATONS AND DIMENSIONS SHOWN WITH AN ASTERISK ARE THOSE EFFECTED BY<br>ACHINE SPECIFICATIONS, IT IS INCESSARY TO REFER TO THE SPECIFICATIONS<br>OR YOUR NACHINE AS WELL AS THIS DRAWING FOR COMPLETE DIMENSIONAL<br>IFORMATION.                                                                                                    |
| 8 A<br>A                                                  | FTER MACHINE HAS BEEN COMMISSIONED, BELT MAY STRETCH SLIGHTLY REQUIRING<br>DJUSTMENT OF BELT ROLLERS AND SLIGHT LENGTHENING OF CONVEYOR.                                                                                                    |
| 7 S                                                       | EE INTERFACING DIMENSIONAL DRAWING FOR RELATIVE POSITIONING OF MACHINES                                                                                                    |
| 6 A<br>5<br>0                                             | S OF THIS WRITING, THE MINIMUM CLEARANCE REQUIRED BY U.S. NATIONAL<br>LECTRIC CODES, FROM ELECTRIC BOX TO ANY OBJECT IS:<br>36 [314] IF OBJECT IS AN UNGROUNDED (INSULATED) WALL<br>42 [1067] IF OBJECT IS A GROUNDED WALL (10, BARE CONCRETE, BRICK, ETC.)<br>48 [1219] IF OBJECT IS ANY LIVE PART.<br>146 (1024) FECTRIC CODES FOR FURTHER RESTRICTIONS.                                                                                                    |
| 5 C<br>D<br>M                                             | USTOMER TO SUPPLY CIRCUIT BREAKER OR FUSED BRANCH CIRCUIT<br>ISCONNECT (SAFETY) SWITCHES WITH LAG TYPE FUSES FROM POWER SOURCE TO<br>ACHINE. A SEPARATE GROUND WIRE MUST BE CONNECTED FROM DISCONNECT TO<br>QUIPMENT.                                                                                                    |
| 4 B<br>D<br>FI<br>B<br>A                                  | Assence "Z" is the same for all milnor machines and is shown on all mismonul drawings, the distance reference have a submitted the finished light of the transfer of the standard between assentiate to a submitted the same standard between the submitted and the same standard between the same standard between the same standard between the same standard between the same standard between the same standard between the same standard between the same standard between same standard between same standard betwe |
| 3 U                                                       | se reference lines "x", "y", and "z" to locale all service connections.<br>UMBERS IN BRACKETS [] DENOTE DIMENSIONS IN MILLIMETERS.                                                                                                    |
| 1 AL                                                      | LI DIMENSIONS SHOWN ARE APPROXIMATE, SUBJECT TO NORMAL MANUFACTURING<br>SLERANCES, AND TO OCCASIONAL CHANGES WITHOUT NOTICE THROUGH REDESIGN<br>NU/OR RELOCATION OF COMPONENTS, ETC. DO NOT USE FOR CONSTRUCTION<br>NLESS CERTIFIED, AND IN NO EVENT PRE-PIPE CLOSER THAN FOR FEET FROM<br>ACHINE, FACTORY MUST BE CONSULTED FOR DIMENSIONS IF MACHINE IS TO BE<br>OVED THROUGH NARROW OR LOW CORRIDORS OR OPENINGS.                                                                                                    |
| MOST<br>OWNE<br>ACCOR<br>FURNI<br>IN CO<br>GUARI<br>MANUI | REGULATORY AUTHORITIES (INCLUDING GAVA IN THE USA) HOLD THE<br>RYUSER ULTIMATELY RESPONSIBLE TO MAINTAIN A SAFE WORKING EMMRONMENT.<br>RUINELY, THE OMMER/USER MUST RECOGNIZE ALL FORESEEVALE SAFETY HAZARDS,<br>SH SAFETY INSTRUCTIONS AND GUIDANCE TO ALL PERSONNEL WHO MAY COME<br>NTACT WITH THE INSTALLATION, AND PROVIDE ALL NECESSARY ADDITIONAL SAFETY<br>SK, FENCES, RESTRAINTS, DEVICES, ETC., NOT FURNISHED BY THE EQUIPMENT<br>FACTURER OR VENDOR.                                                                                                    |
| THE I<br>STRED<br>FREQI<br>INCLU<br>GENEI<br>DATA         | ATTENTION<br>FLOOR AND/OR OTHER SUPPORT COMPONENTS MUST HAVE SUFFICIENT<br>(GTH (AND RIGIDITY WITH DUE CONSIDERATION FOR NATURAL OR RESONANT<br>JENCY THEREOFT TO WITHSTAND THE FULLY LOADED WIGHT OF THE MACHINE<br>JENCY THEREOFT TO WITHSTAND THE FULLY LOADED WIGHT OF THE MACHINE<br>AND OUT THE WATER, AND ANY REPEATED SINUSOIDAL (ROTATING) FORCES<br>ANTED DURING ITS OPERATION. WRITE THE FACTORY FOR ADDITIONAL MACHINE<br>FOR USE BY A COMPETENT SOIL AND/OR STRUCTURAL ENGINEER.                                                                                                    |
|                                                           | COSHA 122 OPTIONS                                                                                                    |
| €                                                         | DWC DWC BDCOSH22DB                                                                                                    |
|                                                           | PELLERIN MILNOR CORPORATION<br>P.0. Biox 400 Kenner, LA 70063, USA, Phone 504/467-9591,<br>AX 504/488-3094, Email: millinerinfo@million.com                                                                                                    |

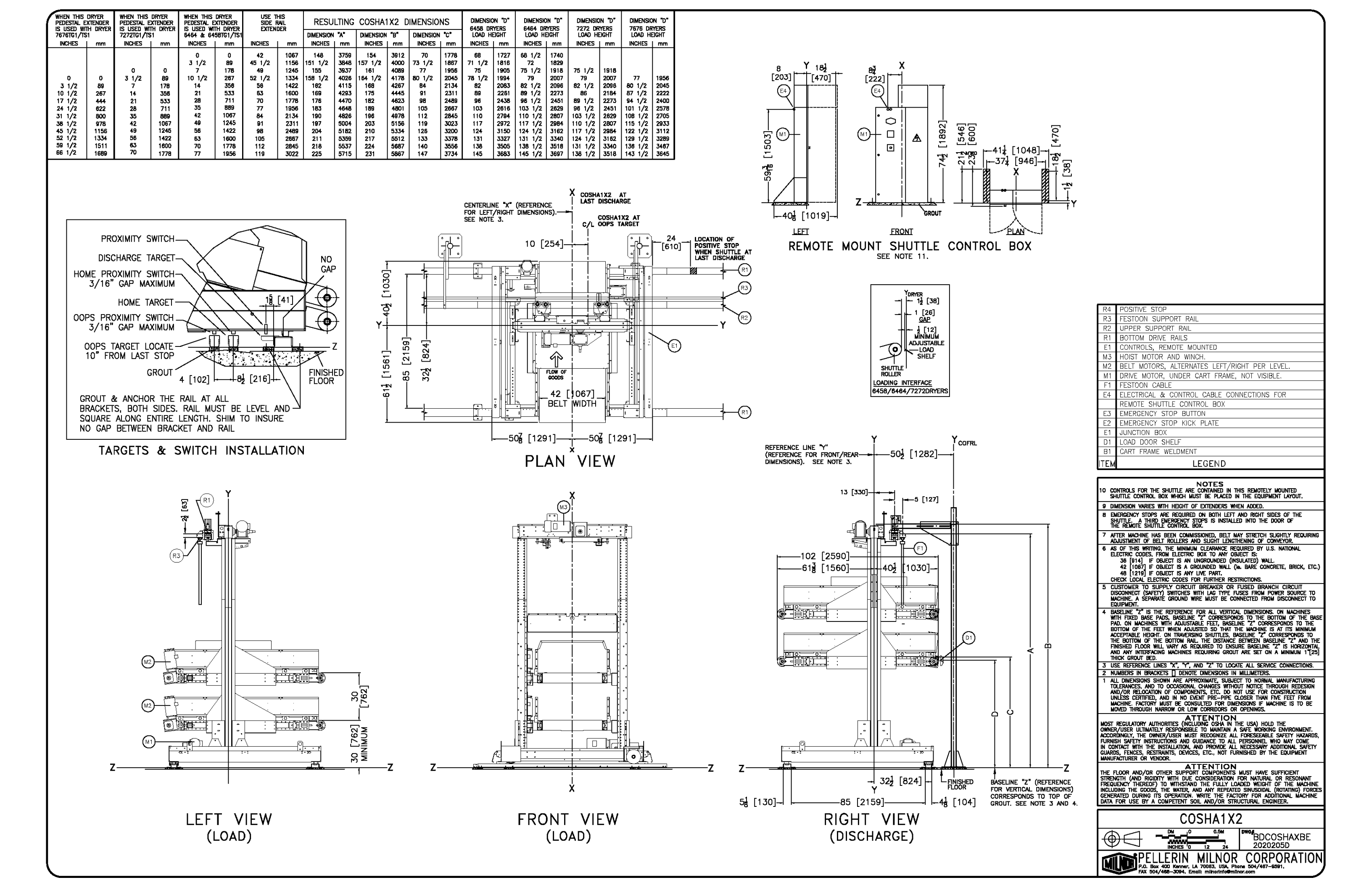

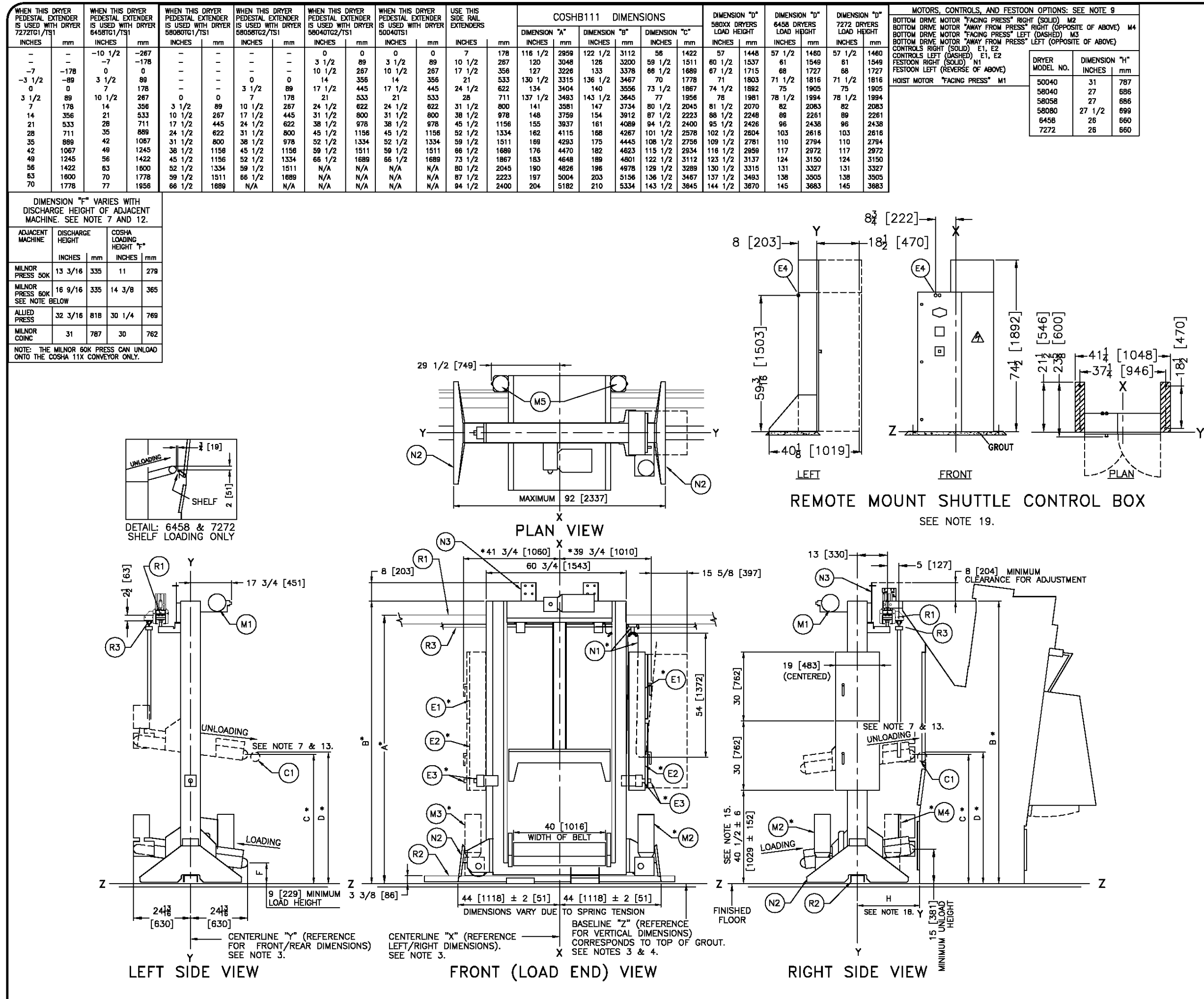

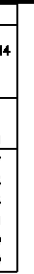

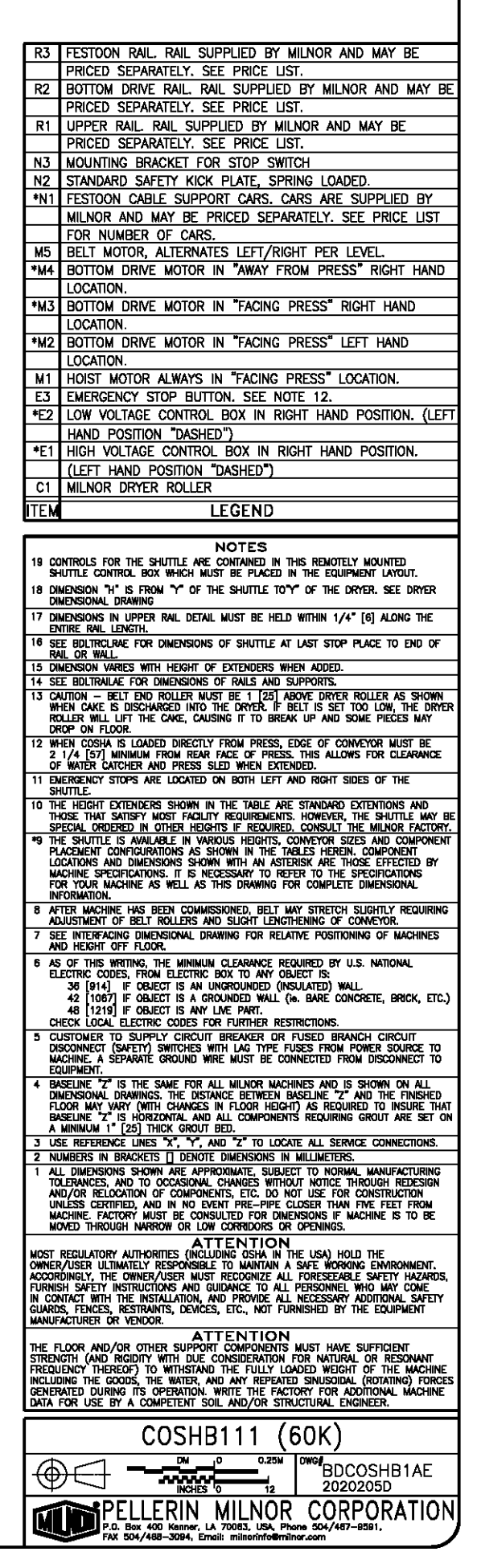

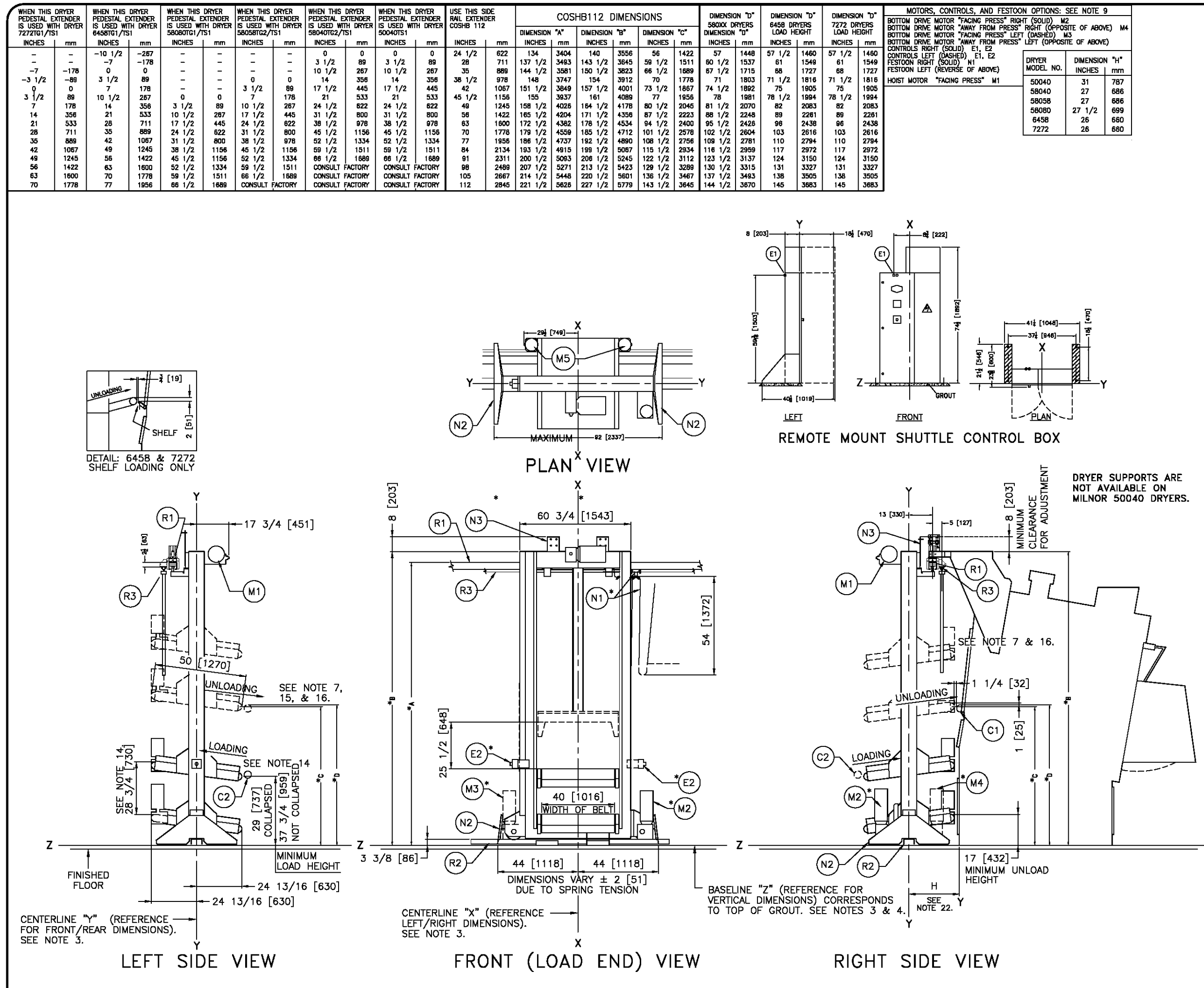

| M4     |  |
|--------|--|
| •      |  |
| 7      |  |
| 6<br>9 |  |
| 0      |  |
|        |  |
|        |  |
|        |  |

| PPOR | TS | ARE   |
|------|----|-------|
| ABLE | 0  | N     |
| 0040 | DF | YERS. |
|      |    |       |

PRICED SEPARATELY, SEE PRICE LIST. Bottom Drive Rail. Rail supplied by Milnor and May BE PRICED SEPARATELY, SEE PRICE LIST. UPPER RAIL. RAIL SUPPLIED BY MILNOR AND MAY BE PRICED SEPARATELY. SEE PRICE LIST. MOUNTING BRACKET FOR STOP SWITCH. STANDARD SAFETY KICK PLATE, SPRING LOADED. N2 \*N1 FESTOON CABLE SUPPORT CARS. CARS SUPPLIED BY MILNOR AND MAY BE PRICED SEPARATELY. SEE PRICE LIST FOR NUMBER OF CARS. M5 BELT MOTOR, ALTERNATES LEFT/RIGHT PER LEVEL \*M4 BOTTOM DRIVE MOTOR IN "AWAY FROM PRESS" RIGHT HAND LOCATION. \*M3 BOTTOM DRIVE MOTOR IN "FACING PRESS" LEFT HAND LOCATION. BOTTOM DRIVE MOTOR IN "FACING PRESS" RIGHT HAND \*M2 LOCATION. M1 HOIST MOTOR ALWAYS IN "FACING PRESS" LOCATION. EMERGENCY STOP BUTTON. SEE NOTE 12. ELECTRICAL & CONTROL CABLE CONNECTIONS FOR REMOTE SHUTTLE CONTROL BOX Position of Roller on Milnor Coelf111 when Loading.

R3 FESTOON RAIL. RAIL SUPPLIED BY MILNOR AND MAY BE

POSITION OF ROLLER ON MILNOR DRYER WHEN DISHARGING. LEGEND NOTES 22 DIMENSION "H" IS FROM "Y" OF THE SHUTTLE TO"Y" OF THE DRYER. SEE DRYER DIMENSIONAL DRAWING DIRACT SUPPORTS ARE NOT AVAILABLE ON MILNOR 50040 DRYERS. CEILING OR FREESTAND SUPPORTS CAN BE USED. FIELD INNOVATION IS REQUIRED, INCLUDING VERIFICATION BY COMPETENT OTHER PRESONS THAT THE CEILING IS ADEQUATE TO SUPPORT AND STEADY THE LDAD. THIS IS NOT THE RESPONSIBILITY OF PMC. 20 SEE BDCOSHB2CB FOR DIMENSIONS OF HORIZONTAL BED AND VARIABLE SPEED OPTIONS. 19 SEE BOLTRAILAE FOR DIMENSIONS OF RAILS AND SUPPORTS 19 SEE BOLTRAILAE FOR DIMENSIONS OF RAILS AND SUPPORTS. 18 DIMENSION VARIES WITH HEIGHT OF EXTENDERS WHEN ADDED. 18 SEE BOLTRACIREE FOR DIMENSIONS OF SHUTTLE AT LAST STOP PLACE TO END OF RAIL OR WALL. 16 CAUTION - BELT END ROILER MUST BE 1 [28] ABOVE DRYER ROLLER AS SHOWN WHEN CAKE IS DISCHARGED INTO THE ORMER. IF BELT IS SET TOO LOW, THE ORMER ROLLER WILL LIFT THE CAKE, CAUSING IT TO BREAK UP AND SOME PIECES MAY DROP ON FLOOR. 15 COSHB112 UNAS DESIGNED TO WORK WITH BOK CAKES AND SBOBD DRYER. THE COSHB112 IS TALLER AND REQUIRES HIGHER LOWINTED SUPPORT RAIL. THAN FOR STANDARD CAKING AND FLOORES HIGHER LOWINTED SUPPORT RAIL. THAN FOR STANDARD CAKING AND FLOORES HIGHER LOWINTED SUPPORT RAIL. THAN FOR STANDARD CAKING AND FLOORED DRECTLY FROM A COINC COMPORT REFILE BOK CAKES AS WELL AS THE 7 [178] INHER LOW HEIGHT OF THE SOGOD DRYER. 14 THE COSHB112 CAN BE LOADED DRECTLY FROM A COINC COMPORT PRIT LOADING THE TOP BED AND LEVATING TO LOAD HEIGHT 26 [737]). THEN DECOLLAPSING TOP BED AND LEVATING TO LOAD THE LOWER BED. 13 DIMENSIONS IN UPPER RALL DETAIL MUST BE HELD WITHIN 1/4" [6] ALONG THE ENTIRE RAIL LENGTH. 12 ENERCENCY STOPS ARE LOCATED ON BOTH LEFT AND RIGHT SIDES OF THE SHUTTLE. 12 ENERGENCE STOPS ARE EXCALED ON BOTH LEFT AND NUMT SUES OF THE SHUTTLE.
11 THE HEIGHT EXTENDERS SHOWN IN THE TABLE ARE STANDARD EXTENTIONS AND THOSE THAT SATISFY MOST FACILITY REQUIRED. NORVER, THE SHUTTLE MAY BE SPECIAL ORDERED IN OTHER HEIGHTS IF REQUIRED. CONSULT THE MILLIOR FACTORY.
10 COSHB MODEL NUMBERS SHOWN IN THE TABLE INDICATE NUMBER AND CONFOUNDED FOR THE CONFERENCE ON CONVEYOR LECOSHBILT ACCOMMODATES ONE BATCH ON THE CONFERENCE WIDTH, ONE BATCH ON THE CONFERENCE LENGTH AND TWO LEVELS OF CONVEYORS FOR A TOTAL OF TWO BATCHES.
19 THE SHUTTLE IS AVAILABLE IN VARIOUS HEIGHTS, CONVEYOR SIZES AND COMPONENT PLACEMENT CONFIGURATIONS AS SHOWN IN THE TABLES HEREIN. COMPONENT LOCATIONS AND DIMENSIONS SHOWN IN THE TABLES HEREIN. COMPONENT LOCATIONS AND DIMENSIONS SHOWN IN THE TABLES HEREIN. COMPONENT ELOCATIONS AND DIMENSIONS SHOWN IN THE TABLES HEREIN. COMPONENT ELOCATIONS AND DIMENSIONS SHOWN IN THE TABLES HEREIN. COMPONENT ELOCATIONS AND DIMENSIONS SHOWN IN THE TABLES HEREIN. COMPONENT ELOCATIONS AND DIMENSIONS SHOWN IN THE TABLES HEREIN. THE SPECIFICATIONS FOR YOUR MACHINE AS WELL AS THIS DRAWING FOR COMPONENT ELOCATIONS INFORMATION. AFTER MACHINE HAS BEEN COMMISSIONED, BELT MAY STRETCH SUGHTLY ADJUSTMENT OF BELT ROLLERS AND SLIGHT LENGTHENING OF CONVEYOR 8 AFTER MACHINE HAS BEEN COMMISSIONED, BELT MAY STRETCH SLIGHTLY REQUIRING ADUSTINET OF BELT ROLLERS AND SLIGHT LEIGHTEINIG OF COMPEYOR.
 7 SEE INTERFACING DIMENSIONAL DRAWING FOR RELATIVE POSITIONING OF MACHINES AND HEGRIT OFF FLOOR.
 8 AS OF THIS WRITING, THE MINIMUM CLEARANCE REQUIRED BY U.S. NATIONAL ELECTRIC CODES, FRON ELECTRIC BOX TO ANY OBJECT IS: 38 (914) IF OBJECT IS AN UNGROUNDED (INSULATED) WALL 42 (1067) IF OBJECT IS AN UNGROUNDED (INSULATED) WALL 42 (1067) IF OBJECT IS AN UNGROUNDED (INSULATED) WALL 43 (1219) IF OBJECT IS ANY UNER PART. CHECK LOCAL ELECTRIC CODES FOR FURTHER RESTRICTIONS.
 5 CUSTOMET TO SUPPLY CIRCUIT BREAKER OR FUSED BRANCH CIRCUIT DISCONNECT (SMETHY) SWITCHES WITH LAG TYPE FUSES FROM POWER SOLINGE TO MACHINE A SEPARATE GROUND WIRE MUST BE CONNECTED FROM DISCONNECT TO EQUIPMENT.
 4 BASELINE 72" IS THE SAME FOR ALL MILNOR MACHINES AND IS SHOWN ON ALL DIMENSIONAL DRAWINGS. THE DISTANCE BETWEEN BREATHER EQUIRIED GIVE AND MALL DIMENSIONAL DRAWINGS. THE DISTANCE BETWEEN BREADLE 72" AND THE FINISHED FLOOR MAY VARY (WITH CHANCES IN FLOOR HEIGHT) AS REQUIRED GONL TARE SET ON A MINIMUM I\* [25] THICK GROUT BED.
 1 SLE DIREDROLE LINES 7, "Y", AND 72" TO LOCATE ALL SERVICE CONNECTIONS.
 2 UNIMBERS IN BRACKETS [] DENOTE DIMENSIONS IN MILLIMETERS.
 1 ALL DIMENSIONS SHOWN ARE APPROXIMATE, SUBJECT TO NORMAL MANUFACTURING TOLERANCES, AND TO OCCESSIONE CONSULTED FOR MARES WITH AND SUFE THAT MACHINE. FACTORY MUST BE CONSULTED FOR MARESIONS IN MILLIMETERS.
 1 ALL DIMENSIONS AROWN ON A ALL PROVIDENT MALE SET ON CANNELS AND THE FROUGH REDESIGN AND/OR RELOCATION OF COMPONENTS, ETC. DO NOT USE FOR CONSTRUCTIONS.
 1 MUMBERS IN BRACKETS [] DENOTE DIMENSIONS IN MILLIMETERS.
 1 ALL DIMENSIONS SHOWN ARE APPROXIMATE, SUBJECT TO NORMAL MANUFACTURING ROLEDARCES, AND TO OCCESSION CONSCIDET FOR MARES WITHOUGH REDESIGN AND/OR RELOCATION OF COMPONENTS, ETC. DO NOT USE FOR CONSTRUCTION MOST RECULATORY AUTHORITIES (INCLUDING OR OPENINGS. ATTENTION MOST RECULATORY AUTHORITIES (INCLUDING OSHA IN THE USA) HOLD THE OWNER/USER ULTIMATELY RESPONSELE TO MAINTAIN A SAFE WORKING ENVIRONMENT. ACCORDINIELY, THE OWNER/USER MUST RECORNZE ALL FORESERALE SAFETY HAZAROS, PURNISH SAFETY INSTRUCTIONS AND GUIDANCE TO ALL PERSONNEL WHO MAY COME IN CONTACT WITH THE INSTALLATION, AND PROVIDE ALL PERSONNEL WHO MAY COME IN CONTACT WITH THE INSTALLATION, AND PROVIDE ALL PERSONNEL WHO MAY COME GUARDS, FRUCES, RESTRUCTIONS, AND CHICKES, INC. NOT FURNISHED BY THE EQUIPMENT MANUFACTURER OR VENDOR. MANUFACTURER OR VENDOR. ATTENJOR AND/OR OTHER SUPPORT COMPONENTS MUST HAVE SUFFICIENT STRENGTH (AND RIGIDTY WITH DUE CONSIDERATION FOR NATURAL OR RESONANT REQUENCY THEREOF) TO WITHSTAND THE FULLY LOADED WEIGHT OF THE MACHINE INCLUDING THE GOODS, THE WATER, AND ANY REPEATED SINUSOIDAL (ROTATING) FORCE GENERATED DURING ITS OPERATION. WRITE THE FACTORY FOR ADDITIONAL MACHINE DATA FOR USE BY A COMPETENT SOIL AND/OR STRUCTURAL ENGINEER.

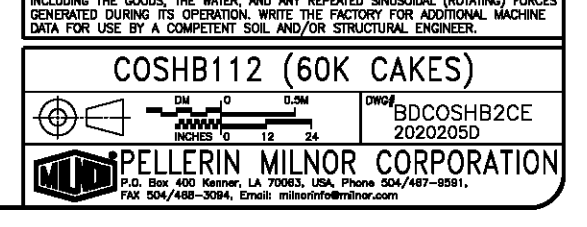

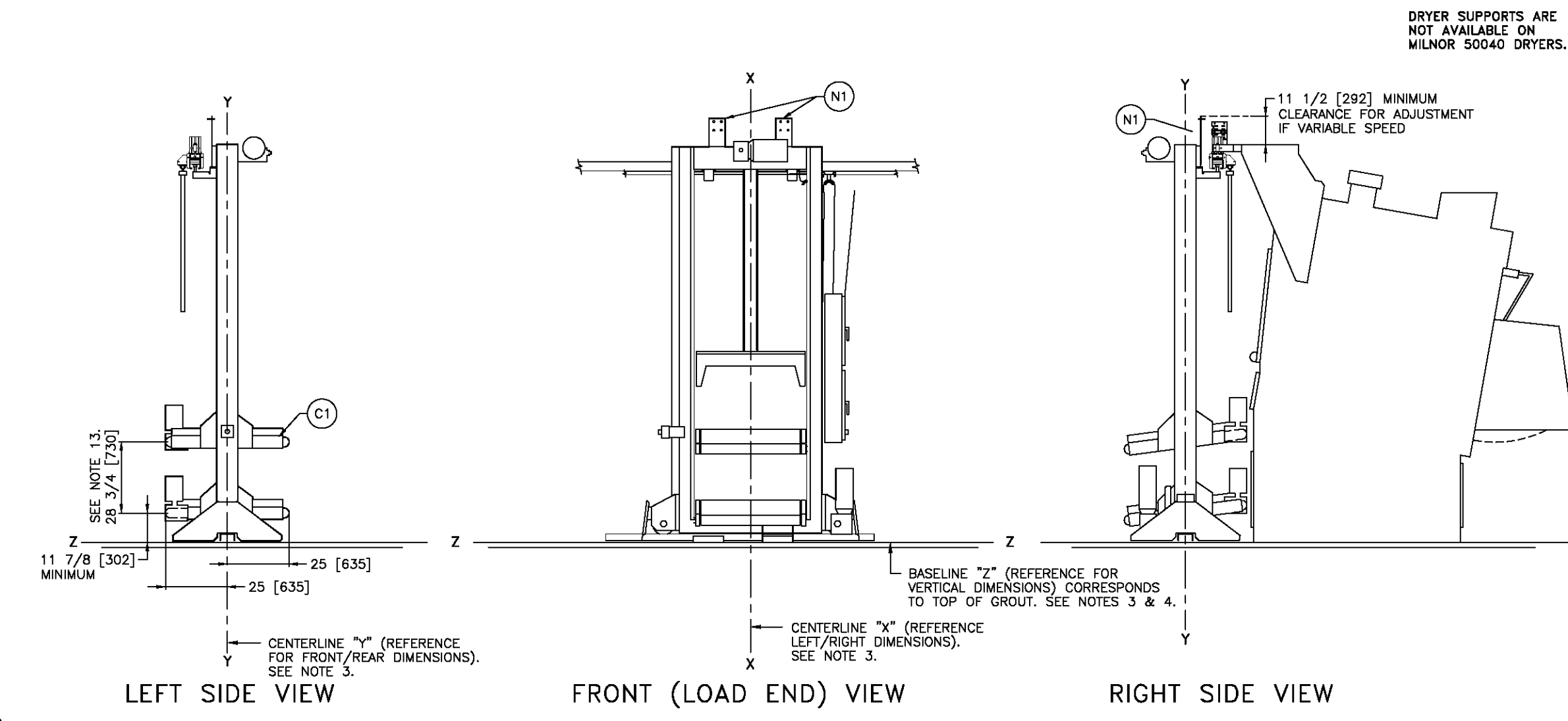

N1 MOUNTING BRACKET FOR STOP SWITCH C1 HORIZONTAL BEDS LEGEND NOTES 18 DRYER SUPPORTS ARE NOT AVAILABLE ON MILNOR 50040 DRYERS. CEILING OR FREESTAND SUPPORTS CAN BE USED. FIELD INNOVATION IS REQUIRED, INCLUDING VERIFICATION BY COMPETENT OTHER PERSONS THAT THE CEILING IS ADEQUATE TO SUPPORT AND STEADY THE LOAD. THIS IS NOT THE RESPONSIBILITY OF PMC. 17 SEE BDLTRAILAE FOR DIMENSIONS OF RAILS AND SUPPORTS. SUPPORT AND STEADY THE LOAD. THIS IS NOT THE RESPONSIBILITY OF PMC. 17 SEE BOLTRALE FOR DIMENSIONS OF RAILS AND SUPPORTS. 16 SEE BOLTRACHARF FOR DIMENSIONS OF SHUTTLE AT LAST STOP PLACE TO END OF RAIL OR WALL 17 SUPPORT STATUS OF DIMENSIONS OF SHUTTLE AT LAST STOP PLACE TO END OF ROLLER WALL 16 CAUTION - BELT END ROLLER MUST BE 1 [25] ABOVE DRYER ROLLER AS SHOWN WHEN CAKE IS DISCHARGED INTO THE DRYER. IF BELT IS SET TOO LOW, THE DRYER ROLLER WILL LIFT THE CAKE, CAUSING IT TO BREAK UP AND SOME PIECES MAY DROP ON FLOOR. 14 COSHBITI2 WIS DESIGNED TO WORK WITH BOK CAKES AND SOME PIECES MAY DROP ON FLOOR. 14 COSHBITI2 WIS DESIGNED TO WORK WITH BOK CAKES AND SOME PIECES MAY DROP ON FLOOR. 15 CHARTON COSHA RAIL ENTA HERCHIT WAS NEEDED TO ACCOMMODATE THE COSHBITI2 WIS DESIGNED TO WORK WITH BOK CAKES AND SOME PIECES MAY DROP ON FLOOR. 16 COSHBITI2 WIS DESIGNED TO WORK WITH BOK CAKES AND SOME PIECES MAY DROP ON FLOOR. 17 COSHBITI2 WIS DESIGNED TO WORK WITH BOK CAKES AND SOME PIECES MAY DROP ON FLOOR. 18 COSHBITI2 WIS DESIGNED TO WORK WITH BOK CAKES AND SOME PIECES MAY DROP ON FLOOR. 19 COSHBITI2 CAN DE DESIGNED TO WORK WITH BOK CAKES AND SOME PIECES MAY DROP ON FLOOR. 19 COSHBITI2 CAN DE DESIGNED TO WORK WITH BOK CAKES AND SOME PIECES MAY DROP ON FLOOR. 10 COSHBITI2 CAN DE DESIGNED TO WORK WITH BOK CAKES AND SOME PIECES 11 THE HELPSING THE TOP BED AND COLLAPSED POSITION (LOAD THE LOAD THE SOME PIECE 12 DATED SOME THE CONTROLS. 12 ENERGENCY STOPS ARE REQUIRED ON BOTH LET AND RCHT SIDES OF THE SHUTTLE ONE OF THE TWO ENERGENCY STOP IS MOUNTED TO THE SOME AND 14 DENERGENCY STOPS ARE REQUIRED ON DOTH LET AND RCHT SIDES OF THE SHUTTLE ONE OF THE TWO DERERGENCY STOP IS MOUNTED TO THE SOME AND THOSE THAT SATISFY MOST FACLITY REQUIRED. CONSULTED TO THE SOME AND THOSE THAT SATISFY MOST FACLITY REQUIRED. CONSULT THE MILTINE AND BE SPECIAL ORDERED IN OTHER HELFORD. CONSULT THE MILTINE FACTORY. 10 COSHB MODEL NUMBER'S SHOWN IN THE TABLE ARE STANDARED EXTENTIONS AND THOSE THAT SATISFY MOST FACLITY THE SHUTTLE IS AVAILABLE IN VARIOUS HERE A TOTAL OF TWO BATCHES. THE SHUTTLE IS AVAILABLE IN VARIOUS HEREICHTS, COMPORENT EDGATORS AND DIMENSIONS AS SHOWN IN THE TABLES HEREIN, COMPONENT LOCATIONS AND DIMENSIONS SHOWN WITH AN ASTRIBUK ARE THOSE EFFECTED BY MACHINE SPECIFICATIONS. IT IS NECESSARY TO REFER TO THE SPECIFICATIONS FOR YOUR MACHINE AS WELL AS THIS DRAWING FOR COMPLETE DIMENSIONAL INFORMATION. Information. After Machine has been commissioned, belt may stretch slightly Adjustment of belt rollers and slight lengthening of conveyor ATER MACHINE HAS BEEN COMMISSIONED, BELT MY STRETCH SUGHTLY REQUIRING ADJUSTMENT OF BELT BALLERS AND SUGHT LENGTHENING OF CONNEYOR.
 SEE INTERFACING DIMENSIONAL DRAWING FOR RELATIVE POSITIONING OF MACHINES AND HECKH OFF RLOR.
 SA SOFTHIS WRITING, THE MINIMUM CLEARANCE REQUIRED BY U.S. NATIONAL ELECTRIC CODES, FROM ELECTRIC BOX TO ANY OBJECT IS: 36 (914) IF OBJECT IS A UNKNOWNOUNDED (NSULATED) WALL 42 (1967) IF OBJECT IS A CHONOROUNDED (NSULATED) WALL 42 (1967) IF OBJECT IS A CHONOROUNDED (NSULATED) WALL 43 (1947) IF OBJECT IS A CHONOROUNDED (NSULATED) WALL 45 (1947) IF OBJECT IS AN UNKNOWNOUNDED (NSULATED) CHECK LOCAL ELECTRIC CODES FOR FURTHER RESTRICTIONS.
 CLISTOMET D'S SUPPORT OF AND THE REAKER OR FUSED BRANCH CIRCUIT DECONNECT (SAFETY) SWITCHES WITH LAG TYPE FUSES FROM POWER SOURCE TO MICHMENT.
 BASELINE 'Z' IS THE SAME FOR ALL MULNOR MACHINES AND IS SHOWN ON ALL DIMENSIONAL DRAWINGS. THE DISTANCE BETWEEN BASELINE 'Z' AND THE FINISHED FLOOR MAY VARY (WITH CHARCES IN FLOOR HEIGHT) AS REQUIRED TO INSURE THAT BASELINE 'Z' IS INDEXONTAL AND ALL COMPONENTS REQUIRING GUTU ARE SET ON A MINIMUM 1' (22) THICK GROUT BED.
 USE REFERENCE LINES 'Y, 'Y', AND 'Z' TO LOCATE ALL SERVICE CONNECTIONS.
 I USE REFERENCE LINES 'Y, 'Y', AND 'Z' TO LOCATE ALL SERVICE CONNECTIONS.
 I ALL DIMENSIONS SHOWN ARE APPROXIMATE, SUBJECT TO NORMAL MANUFACTURING TO LOWACES, MOD TO OCCOUNT. CHARGES IN MILLINETERS.
 I ALL DIMENSIONS SHOWN ARE APPROXIMATE, SUBJECT TO NORMAL MANUFACTURING TO LOWACES, MOD TO OCCOUNT. CHARGE SUBJECT TO NORMAL MANUFACTURING TO LOWACES, MOD TO OCCOUNT. CHARGE SUBJECT TO NORMAL MANUFACTURING TO LOWACES, MOD TO OCCOUNT. CHARGE SUBJECT TO NORMAL MANUFACTURING TO LOWACES, MOD TO OCCOUNT. CHARGES OR OPENINGS.
 ALL DIMENSIONS SHOWN ARE APPROXIMATE, SUBJECT TO NORMAL MANUFACTURING TO LOWACES, MOD TO OCCOUNT. CHARGES DUBLED TO THORMAL MANUFACTURING TO LOWACES, MOD TO OCCOUNT. CHARGES OR OPENINGS.
 AL REQUIR MOST RECULATORY AUTHORITIES IN EAST OFFENINGS. ATTENTION MOST RECULATORY AUTHORITIES (INCLUDING OSAN IN THE USA) HOLD THE OWNER/USER ULTIMATELY RESPONSIBLE TO MAINTAIN A SAFE WORKING ENVIRONMENT. ACCORDINGLY, THE OWNER/USER MUST RECORNZE ALL FORESEARE SAFETY HAZAROS, PUNNISH SAFETY INSTRUCTIONS AND GUIDANCE TO ALL PERSONNEL WHO MAY COME IN CONTACT WITH THE INSTALLATION, AND PROVIDE ALL PERSONNEL WHO MAY COME IN CONTACT WITH THE INSTALLATION, AND PROVIDE ALL PERSONNEL WHO MAY COME IN CONTACT WITH THE INSTALLATION, AND PROVIDE ALL PERSONNEL WHO MAY COME MANUFACTURER, RESTRUMING, DEVCES, ECC., NOT FURNISHED BY THE EQUIPMENT MANUFACTURER OR VENDOR. MANUFACTURER OR VENDOR. ATTENTION THE FLOOR AND/OR OTHER SUPPORT COMPONENTS MUST HAVE SUFFICIENT STRENGTH (AND REIDITY WITH DUE CONSIDERATION FOR NATURAL OR RESONANT FREQUENCY INTEREOR) TO WITHSTAND THE FULLY LOADED WEIGHT OF THE MACHINE INCLUDING THE GOODS, THE WATER, AND ANY REPEATED SINUSOIDAL (ROTATING) FORCE GENERATED DURING ITS OPERATION, WITHE THE FACTORY FOR ADDITIONAL MACHINE DATA FOR USE BY A COMPETENT SOIL AND/OR STRUCTURAL ENGINEER. COSHB112 OPTIONS (60K CAKES) DM 0 0.5M BDCOSHB2CB 2020205D  $\Theta \subset$ PELLERIN MILNOR CORPORATION P.O. Box 400 Kenner, LA 70083, USA, Phone 504/487-8591. FAX 504/488-3084, Errail: milleninfo@milner.com

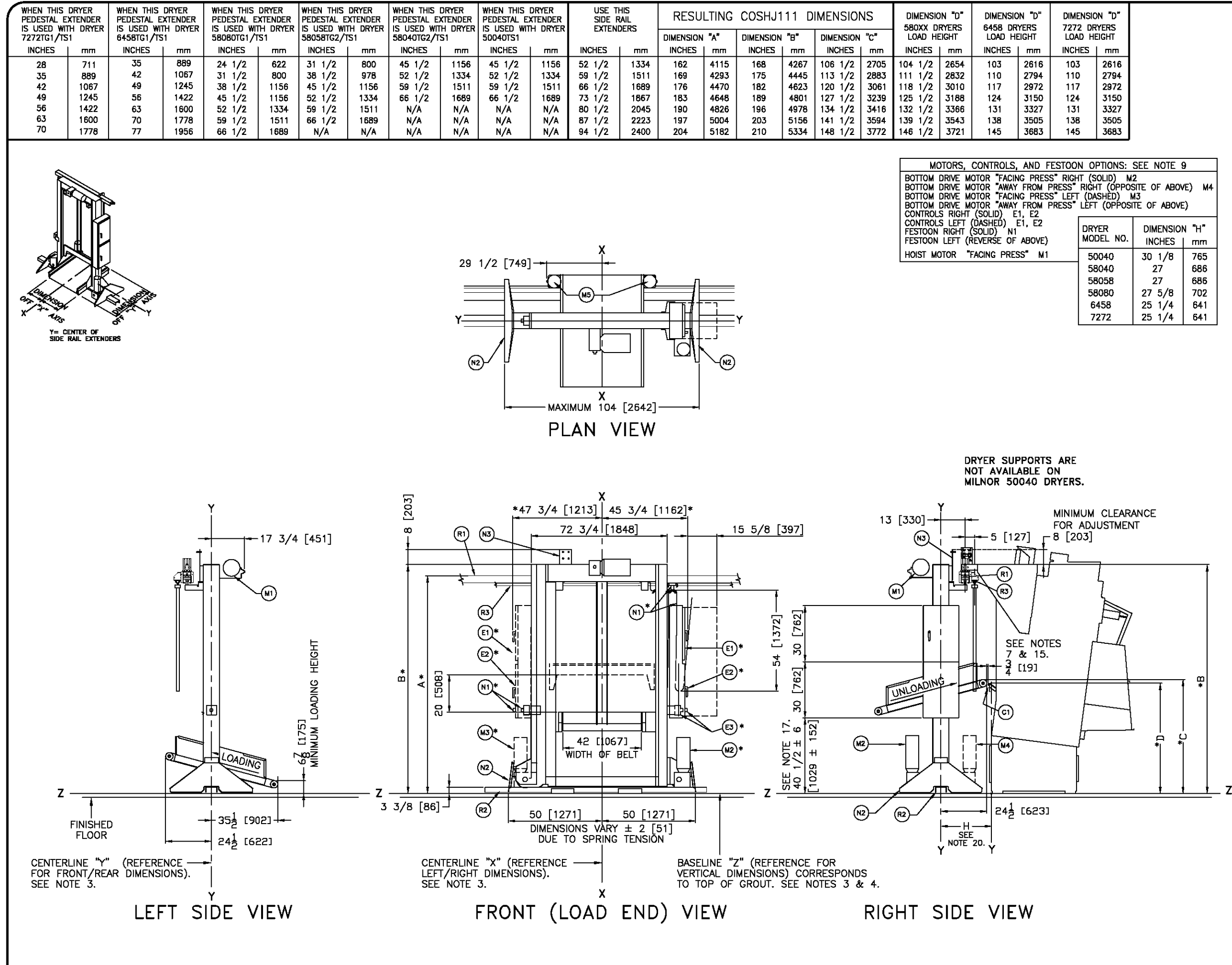

| NOTE 9    | 9      |  |  |  |  |
|-----------|--------|--|--|--|--|
| OF ABOV   | /E) M4 |  |  |  |  |
| OF ABOVE) |        |  |  |  |  |
| IMENSIO   | N "H"  |  |  |  |  |
| NCHES     | mm     |  |  |  |  |
| 0 1/8     | 765    |  |  |  |  |
| 27        | 686    |  |  |  |  |
| 27        | 686    |  |  |  |  |
| 7 5/8     | 702    |  |  |  |  |
| 5 1/4     | 641    |  |  |  |  |
| 5 1/4     | 641    |  |  |  |  |
|           |        |  |  |  |  |

| R3              | FESTOON RAIL. RAIL SUPPLIED BY MILNOR AND MAY BE                                                                                                    |
|-----------------|----------------------------------------------------------------------------------------------------|
|                 | PRICED SEPARATELY, SEE PRICE LIST.                                                                                                    |
| R2              | BOTTOM DRIVE RAIL, RAIL SUPPLIED BY MILNOR AND MAY                                                                                                    |
| R1              | IPPER RAIL RAIL SUPPLIED BY MILNOR AND MAY BE                                                                                                    |
|                 | PRICED SEPARATELY. SEE PRICE LIST.                                                                                                    |
| N3              | MOUNTING BRACKET FOR STOP SWITCH.                                                                                                    |
| N2              | STANDARD SAFETY KICK PLATE, SPRING LOADED.                                                                                                    |
| *N1             | AND MAY BE DRICED SEDARATELY SEE DRICE LIST FOR                                                                                                    |
|                 | NUMBER OF CARS.                                                                                                    |
| M5              | BELT MOTOR, ALTERNATES LEFT/RIGHT PER LEVEL.                                                                                                    |
| *M4             | BOTTOM DRIVE MOTOR IN "AWAY FROM PRESS" RIGHT HAND                                                                                                    |
| *1/7            | LOCATION.                                                                                                    |
| · M J           | LOCATION.                                                                                                    |
| *M2             | BOTTOM DRIVE MOTOR IN "FACING PRESS" RIGHT HAND                                                                                                    |
|                 | LOCATION.                                                                                                    |
| M1              | HOIST MOTOR ALWAYS IN "FACING PRESS" LOCATION.                                                                                                    |
| E.J<br>*F2      | LINE VOLTAGE CONTROL BOX IN RIGHT HAND POSITION (LEFT                                                                                                    |
|                 | HAND POSITION "DASHED")                                                                                                    |
| *E1             | HIGH VOLTAGE CONTROL BOX IN RIGHT HAND POSITION.                                                                                                    |
|                 |                                                                                                    |
|                 | (LEFT HAND POSITION "DASHED")                                                                                                    |
| C1              | LUADING SHELF ON MILNOR DRYERS                                                                                                    |
| IEM             | LEGEND                                                                                                    |
|                 | NOTES                                                                                                    |
| 20 DII<br>DII   | Mension "H" is from "Y" of the shuttle to"Y" of the dryer. See dryer<br>Mensional drawing                                                                                                    |
| 19 <u>DF</u>    | INTER SUPPORTS ARE NOT AVAILABLE ON MILNOR 50040 DRYERS, CEILING OR                                                                                                    |
| VE              | RECEIVED SUFFICIENT OF USED. FIELD INNOVATION IS REQUIRED, INCLUDING<br>RIFICATION BY COMPETENT OTHER PERSONS THAT THE CELLING IS ADDUCT TO<br>DEPORT AND STRATE THE LOAD THE IS NOT THE DEPONDENCE OF DEFICIENCE       |
| 18 SE           | E BULTRAILAE FOR DIMENSIONS OF RAILS AND SUPPORTS.                                                                                                    |
| 17 DI           | MENSION VARIES WITH HEICHT OF EXTENDERS WHEN ADDED.                                                                                                    |
| R               | L OR WALL                                                                                                    |
| 15 04           | ution — Belt end Roller Must be 2 [51] Above dryer shelf as shown<br>Hen cake is discharged into the dryer, if belt is set too low, the dryer                                                                           |
| SH<br>DF        | IELF WILL LIFT THE CAKE, CAUSING IT TO BREAK UP AND SOME PIECES MAY<br>COP ON FLOOR.                                                                                                    |
| 14 TH           | IE COSHJ111 CAN BE LOADED DIRECTLY FROM THE SINGLE STAGE PRESS.                                                                                                    |
| <u><u> </u></u> | TIRE RAL LENGTH.                                                                                                    |
| i∡ EN<br>SH     | ILINGENUS STORE REQUIRED ON BUTH LEFT AND ROAT SUES OF THE<br>IUTTLE. ONE OF THE TWO EMERGENCY STOPS IS INSTALLED INTO THE DOOR OF                                                                                      |
| ME              | E CONTINUE DUAL THE SECOND EMERGENCY STOP IS MOUNTED TO THE SIDE RAIL                                                                                                    |
| 11 TH<br>TH     | e height extenders shown in the table are standard extentions and<br>OSE that satisfy most facility requirements. However, the shuttle may be                                                                           |
| 5P              | Pecial ordered in other heights if required, consult the milnor factory,<br>Ishi model number 112 describes the number of cakes the converge                                                                            |
| 0               | N ACCOMMODATE; ONE (60K/42"[1067] DIA.) CAKE ON THE CONVEYOR'S WIDTH,<br>IE (60K/42"[1067] DIA.) CAKE ON THE CONVEYORS' LENGTH AND TWO LEVELS                                                                           |
| iŭ<br>⊨⊤ro#e    | CONVEYORS FOR A TOTAL OF TWO (60K/42"[1067] DIA.) CAKES.                                                                                                    |
| PL              | ACEMENT CONFIGURATIONS AS SHOWN IN THE TABLES HEREIN, COMPONENT                                                                                                    |
| NV<br>FC        | CHINE SPECIFICATIONS. IT IS NECESSARY TO REFER TO THE SPECIFICATIONS<br>R YOUR NACHINE AS WELL AS THIS DRAWING FOR COMPLETE DIMENSIONAL                                                                                 |
| IN .            | FORMATION.                                                                                                    |
| AD              | NUSTMENT OF BELT ROLLERS AND SLIGHT LENGTHENING OF CONVEYOR.                                                                                                    |
| 7 SE<br>AN      | l in 1219 acting dimensional drawing for relative positioning of Machines<br>Id height off floor,                                                                                                    |
| 6 AS<br>E       | OF THIS WRITING, THE MINIMUN CLEARANCE REQUIRED BY U.S. NATIONAL<br>ECTRIC CODES, FROM ELECTRIC BOX TO ANY OBJECT IS:                                                                                                   |
|                 | 36 [914] IF OBJECT IS AN UNGROUNDED (INSULATED) WALL<br>42 [1067] IF OBJECT IS A GROUNDED WALL (A. BARE CONCRETE BRICK ETC.)                                                                                            |
|                 | 48 [1219] IF OBJECT IS ANY LIVE PART.                                                                                                    |
| 5 CL            | JSTOMER TO SUPPLY CRCUIT BREAKER OR FUSED BRANCH CIRCUIT                                                                                                    |
|                 | SCUNNEGI (SAFETY) SWITCHES WITH LAG TYPE FUSES FROM POWER SOURCE TO<br>CHINE, A SEPARATE GROUND WIRE MUST BE CONNECTED FROM DISCONNECT TO                                                                               |
| 4 BA            | IUPMENT.<br>SELINE "Z" IS THE SAME FOR ALL MILNOR MACHINES AND IS SHOWN ON ALL                                                                                                    |
| DII<br>FL       | MENSIONAL DRAWINGS. THE DISTANCE BETWEEN BASELINE "Z" AND THE FINISHED<br>OOR MAY YARY (WITH CHANGES IN FLOOR HEIGHT) AS REQUIRED TO INSURE THAT                                                                        |
| B/A             | SELINE "Z" IS HORIZONTAL AND ALL COMPONENTS REQUIRING GROUT ARE SET ON<br>MINIMUM 1" [25] THICK GROUT BED.                                                                                                    |
| 3 15            | E REFERENCE LINES "X", "Y", AND "Z" TO LOCATE ALL SERVICE CONNECTIONS.                                                                                                    |
| 2 NL<br>1 AL    | MIDERS IN DRAGRETS II DENOTE DIMENSIONS IN MILLIMETERS.<br>L DIMENSIONS SHOWN ARE APPROXIMATE, SUBJECT TO NORMAL MANUFACTURING                                                                                          |
| TO              | LERANCES, AND TO OCCASIONAL CHANGES WITHOUT NOTICE THROUGH REDESIGN<br>ID/OR RELOCATION OF COMPONENTS, ETC. DO NOT USE FOR CONSTRUCTION                                                                                 |
| UN              | iless certified, and in no event pre-pipe closer than five feet from<br>Inchine. Factory must be consulted for dimensions if machine is to be                                                                           |
| MC              | MED THROUGH NARROW OR LOW CORRIDORS OR OPENINGS.                                                                                                    |
| MOST            | REGULATORY AUTHORITIES (INCLUDING OSHA IN THE USA) HOLD THE                                                                                                    |
| ACCOR           | DINGLY, THE OWNER/USER MUST RECOGNIZE ALL FORESEEABLE SAFETY HAZARDS,                                                                                                    |
| IN CON          | WI GAT ETH INSTRUCTIONS AND GUIDANGE TO ALL PERSONNEL WHO MAN COME<br>VIACT WITH THE INSTALLATION, AND PROVIDE ALL NECESSARY ADDITIONAL SAFETY<br>S EDNOES DESTRUCTIONS DEMOSING BY ANT ELIBRIDITO BY ADDITIONAL SAFETY |
| MANUF           | A, FERGES, RESTRAINTS, DEVICES, ETC., NOT FURNISHED BY THE EQUIPMENT                                                                                                    |
| THE F           | ATTENTION                                                                                                    |
| STREN           | GTH (AND RIGIDITY WITH DUE CONSIDERATION FOR NATURAL OR RESONANT<br>IENCY THEREOF) TO WITHSTAND THE FULLY LOADED WEIGHT OF THE MACHINE                                                                                  |
| GENER           | ding the goods, the water, and any repeated sinusoidal (rotating) forces<br>ated during its operation. Write the factory for additional machine                                                                         |
| DATA            | FOR USE BY A COMPETENT SOIL AND/OR STRUCTURAL ENGINEER.                                                                                                    |
|                 | COSHJ111 (60K CAKES)                                                                                                    |
|                 |                                                                                                    |
| ¢               | BDCOSHJ1BE<br>INCHES 0 12 24 2020205D                                                                                                    |
|                 | PELLERIN MILNOR CORPORATION                                                                                                    |
| ų               | P.O. Box 400 Kenner, LA 70063, USA, Phone 504/467-9591,<br>FAX 504/488-3094, Email: milioninfo@milior.com                                                                                                    |

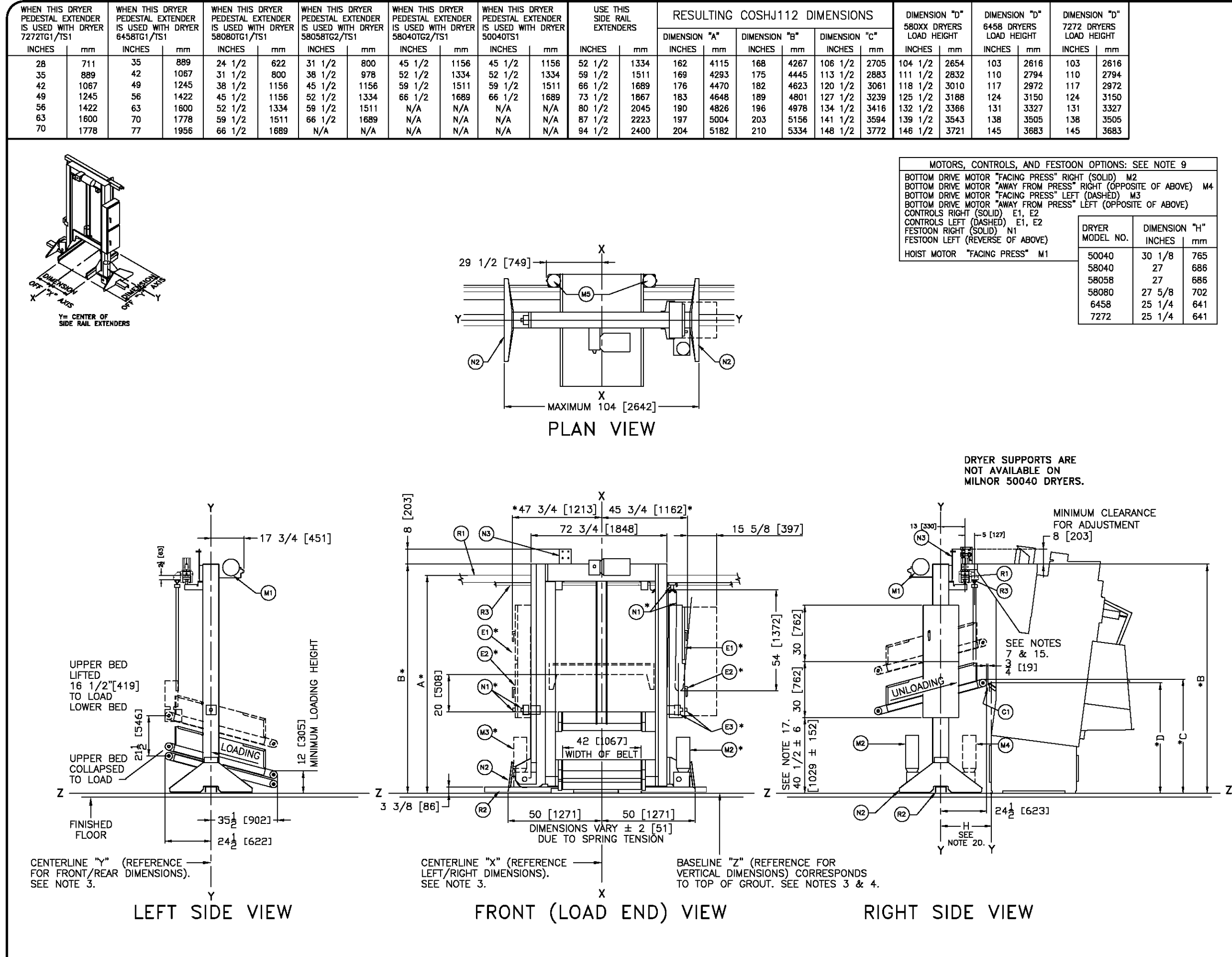

| NOTE 9    |        |  |  |  |  |  |
|-----------|--------|--|--|--|--|--|
| OF ABOV   | /E) M4 |  |  |  |  |  |
| OF ABOVE) |        |  |  |  |  |  |
| MENSION   | N "H"  |  |  |  |  |  |
| NCHES     | mm     |  |  |  |  |  |
| 0 1/8     | 765    |  |  |  |  |  |
| 27        | 686    |  |  |  |  |  |
| 27        | 686    |  |  |  |  |  |
| 75/8      | 702    |  |  |  |  |  |
| 5 1/4     | 641    |  |  |  |  |  |
| 5 1/4     | 641    |  |  |  |  |  |

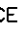

| R3                | FESTOON RAIL, RAIL SUPPLIED BY MILNOR AND MAY BE                                                                                                    |
|-------------------|----------------------------------------------------------------------------------------------------|
| 87                | PRICED SEPARATELY, SEE PRICE LIST,<br>BOTTOM DRIVE RAIL RAIL SUPPLIED BY MILNOR AND MAY                                                                                                    |
| 112               | BE PRICED SEPARATELY. SEE PRICE LIST.                                                                                                    |
| R1                | UPPER RAIL. RAIL SUPPLIED BY MILNOR AND MAY BE                                                                                                    |
| N Z               | PRICED SEPARATELY, SEE PRICE LIST,                                                                                                    |
| N2                | STANDARD SAFETY KICK PLATE, SPRING LOADED.                                                                                                    |
| *N1               | FESTOON CABLE SUPPORT CARS. CARS SUPPLIED BY MILNOR                                                                                                    |
|                   | AND MAY BE PRICED SEPARATELY. SEE PRICE LIST FOR                                                                                                    |
| M5                | BELT MOTOR, ALTERNATES LEFT/RIGHT PER LEVEL.                                                                                                    |
| *M4               | BOTTOM DRIVE MOTOR IN "AWAY FROM PRESS" RIGHT HAND                                                                                                    |
| 41.17             |                                                                                                    |
| *MJ               | BOTTOM DRIVE MOTOR IN FACING PRESS LEFT HAND                                                                                                    |
| *M2               | BOTTOM DRIVE MOTOR IN "FACING PRESS" RIGHT HAND                                                                                                    |
| 111               |                                                                                                    |
| E3                | EMERGENCY STOP BUTTON, SEE NOTE 12.                                                                                                    |
| *E2               | LOW VOLTAGE CONTROL BOX IN RIGHT HAND POSITION. (LEFT                                                                                                    |
|                   | HAND POSITION "DASHED")                                                                                                    |
| *E1               | HIGH VOLTAGE CONTROL BOX IN RIGHT HAND POSITION.                                                                                                    |
| C1                | LOADING SHELF ON MILNOR DRYERS                                                                                                    |
| TEM               | LEGEND                                                                                                    |
|                   | NOTES                                                                                                    |
| 20 <u>D</u> I     | MENSION "H" IS FROM "Y" OF THE SHUTTLE TO"Y" OF THE DRYER. SEE DRYER                                                                                                    |
| 19 DF             | NER SUPPORTS ARE NOT AVAILABLE ON MILNOR 50040 DRYERS, CEILING OR                                                                                                    |
| FR                | RESTAND SUPPORTS CAN BE USED. FIELD INNOVATION IS REQUIRED, INCLUDING<br>RIFICATION BY COMPETENT OTHER PERSONS THAT THE CEILING IS ADEQUATE TO                                                                      |
| 5L<br>18 SE       | IPPORT AND STEADY THE LOAD. THIS IS NOT THE RESPONSIBILITY OF PMC.<br>E BOLTRAILAE FOR DIMENSIONS OF RAILS AND SUPPORTS.                                                                                            |
| 17 DI             | MENSION VARIES WITH HEIGHT OF EXTENDERS WHEN ADDED.                                                                                                    |
| R                 | L OR WALL                                                                                                    |
| 13 L3<br>W1<br>St | winn — Beli end Koller must be z [si] Abuye diter shelf as shown<br>Ien Cake Is Discharged into the Dryer, if Belt is set too low, the Dryer<br>IFF will lift the Cake Calising it to Refax up and sourd pieces May |
| DF                | OP ON FLOOR.                                                                                                    |
| ιτ μα<br>π        | ADING THE TOP BED IN ITS COLLAPSED POSITION, THEN ELEVATING TO LOAD                                                                                                    |
| 13 DII<br>EN      | WENSIONS IN UPPER RAIL DETAIL MUST BE HELD WITHIN 1/4" [6] ALONG THE                                                                                                    |
| 12 EV             | IERGENCY STOPS ARE REQUIRED ON BOTH LEFT AND RIGHT SIDES OF THE                                                                                                    |
| TH                | E CONTROL BOX. THE SECOND EMERGENCY STOP IS MOUNTED TO THE SIDE RAIL                                                                                                    |
| 11 TH             | E HEIGHT EXTENDER'S SHOWN IN THE TABLE ARE STANDARD EXTENTION'S AND                                                                                                    |
| SP<br>10 CC       | ECIAL ORDERED IN OTHER HEIGHTS IF REQUIRED, CONSULT THE MILNOR FACTORY,                                                                                                    |
| 0                 | IN ACCOMMODATE; ONE (60K/42"[1067] DIA.) CAKE ON THE CONVEYOR'S WIDTH,<br>IF (60K/42"[1067] DIA.) CAKE ON THE CONVEYOR'S LENGTH AND TWO LEVELS                                                                      |
| Э́О<br>чт обс     | CONVEYORS FOR A TOTAL OF TWO (60K/42[1067] DA.) CAKES.                                                                                                    |
| PL                | ACEMENT CONFIGURATIONS AS SHOWN IN THE TABLES HEREIN, COMPONENT                                                                                                    |
| NV<br>FC          | CHINE SPECIFICATIONS. IT IS NECESSARY TO REFER TO THE SPECIFICATIONS<br>R YOUR MACHINE AS WELL AS THIS DRAWING FOR COMPLETE DIMENSIONAL                                                                             |
| IN<br>8 AF        | Formation.<br>Ter machine has been commissioned, bet t may stretch suchtly bequiring.                                                                                                    |
| 7 SE              | JUSTMENT OF BELT ROLLERS AND SLIGHT LENGTHENING OF CONVEYOR.                                                                                                    |
| ÂN<br>B AS        | D HEIGHT OFF FLOOR.                                                                                                    |
| - A3              | ECTRIC CODES, FROM ELECTRIC BOX TO ANY OBJECT IS:<br>36 [914] IF ORJECT IS AN UNCROLINGTI (INSULATED) WALL                                                                                                    |
|                   | 42 [1067] IF OBJECT IS A GROUNDED WALL (10. BARE CONCRETE, BRICK, ETC.)<br>48 [1219] IF OBJECT IS ANY INF PART.                                                                                                    |
| <u>C</u>          | LECK LOCAL ELECTRIC CODES FOR FURTHER RESTRICTIONS.                                                                                                    |
|                   | SCONNECT (SAFETY) SWITCHES WITH LAG TYPE FUSES FROM POWER SOURCE TO<br>SCONNECT (SAFETY) SWITCHES WITH LAG TYPE FUSES FROM POWER SOURCE TO                                                                          |
| EC 4              | UPMENT.                                                                                                    |
| Ĩ                 | MENSIONAL DRAWINGS. THE DISTANCE BETWEEN BASELINE "Z" AND THE FINISHED<br>OOR MAY VARY (WITH CHANGES IN FLOOR HEIGHT) AS REQUIRED TO INSURF THAT                                                                    |
| B4                | SELINE "Z" IS HORIZONTAL AND ALL COMPONENTS REQUIRING GROUT ARE SET ON<br>MINIMUM 1" [25] THICK GROUT BED.                                                                                                    |
| 3 US              | E REFERENCE LINES "X", "Y", AND "Z" TO LOCATE ALL SERVICE CONNECTIONS.                                                                                                    |
| 2 NL<br>1 AL      | IMBERS IN BRACKETS [] DENOTE DIMENSIONS IN MILLIMETERS.<br>L DIMENSIONS SHOWN ARE APPROXIMATE, SUBJECT TO NORMAL MANUFACTURING                                                                                      |
| AN                | LERANCES, AND TO OCCASIONAL CHANGES WITHOUT NOTICE THROUGH REDESIGN<br>ID/OR RELOCATION OF COMPONENTS, ETC. DO NOT USE FOR CONSTRUCTION                                                                             |
|                   | ILESS CERTIFIED, AND IN NO EVENT PRE-PIPE CLOSEN HAAN FIVE FEET FROM<br>CHINE. FACTORY MUST BE CONSULTED FOR DIMENSIONS IF MACHINE IS TO BE<br>WED TUPOTICH MABRINE OF LOW CORPORADE OF OPENINGS                    |
| NIL               |                                                                                                    |
| WOST              | REGULATORY AUTHORITIES (INCLUDING OSHA IN THE USA) HOLD THE<br>//USER ULTIMATELY RESPONSIBLE TO MAINTAIN A SAFE WORKING ENVIRONMENT.                                                                                |
| FURNIS            | DIRACLA, THE UNINERVOUSE MUST REQUERIZE ALL FORESERABLE SAFETY HAZARDS,<br>SH SAFETY INSTRUCTIONS AND GUIDANCE TO ALL PERSONNEL WHO MAY COME<br>TRACT WITH THE INSTRUCTIONS AND GOMMON ALL PERSONNEL WHO MAY COME   |
| GUARD             | TING THILT THE INSTALLATION, AND PROVIDE ALL NECESSARY AUDITIONAL SAFETY<br>S, FENCES, RESTRAINTS, DEVICES, ETC., NOT FURNISHED BY THE EQUIPMENT<br>ACTURED BY VENDOR                                               |
|                   |                                                                                                    |
| STREN             | LOUR AND RIGIDITY WITH DUE CONSIDERATION FOR NATURAL OR RESONANT                                                                                                    |
|                   | IETED I THEREOUT IN WITH AND THE FULLT LUADED WEIGHT OF THE MACHINE<br>DING THE GOODS, THE WATER, AND ANY REPEATED SINUSCIAL (ROTATING) FORCES<br>WATEN DIRING ITS OPERATION WRITE THE EACTORY FOR ADMINIAL MANUALS |
| DATA              | FOR USE BY A COMPETENT SOIL AND/OR STRUCTURAL ENGINEER.                                                                                                    |
|                   | COSHJ112 (60K CAKES)                                                                                                    |
| <u></u>           |                                                                                                    |
| Ψ                 | INCHES 0 12 24 2020205D                                                                                                    |
| M                 | PELLERIN MILNOR CORPORATION                                                                                                    |
| 1                 | FAX 504/468-3094, Email: millioninfo@millior.com                                                                                                    |

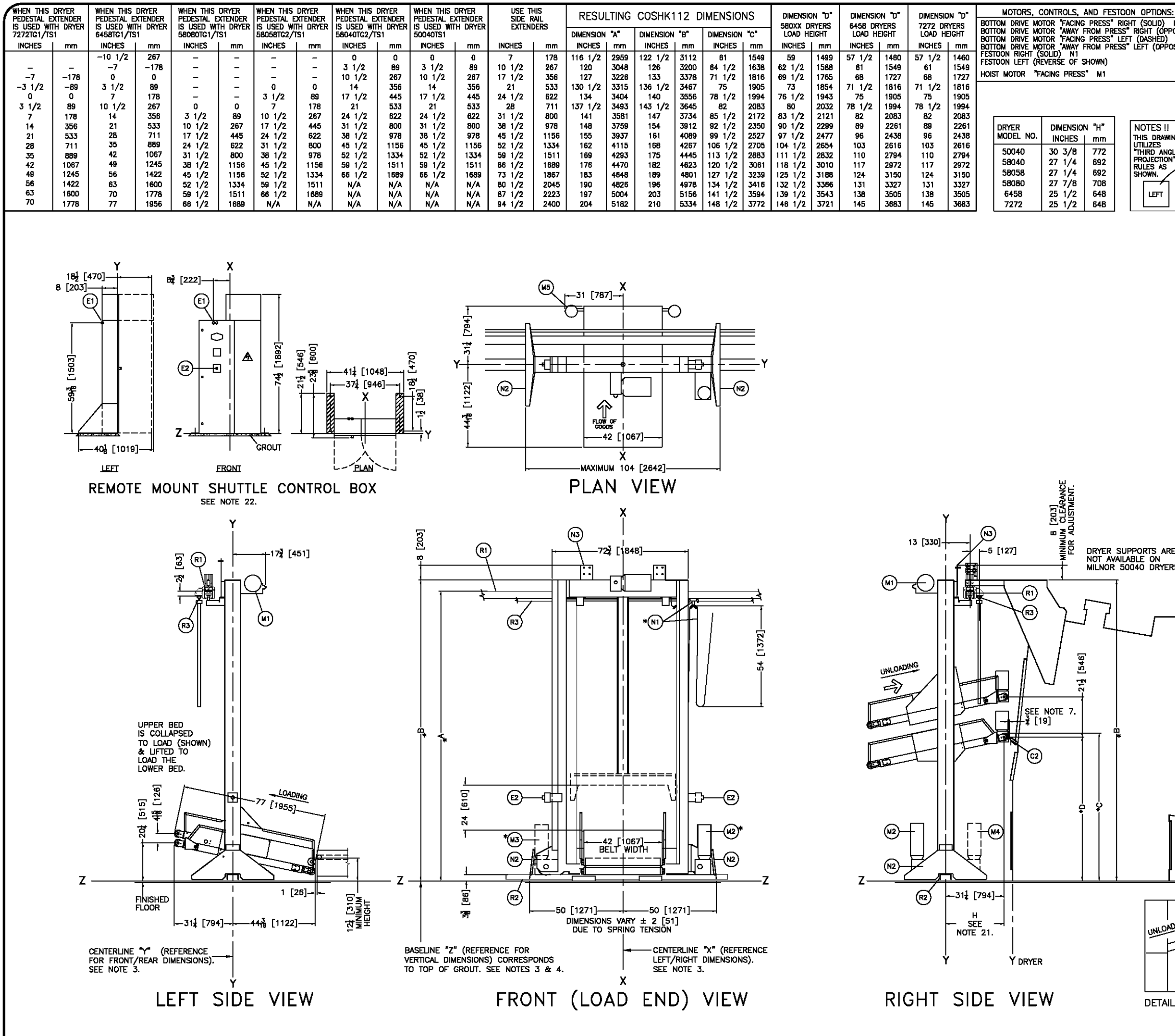

| SEE NOTE 9              |                                                                                                    |
|-------------------------|----------------------------------------------------------------------------------------------------|
| M2<br>OSTE OF SHOWN) M4 | R3 FESTOON RAIL, RAIL SUPPLIED BY MILNOR AND MAY BE                                                                                                    |
| M3                      | PRICED SEPARATELY. SEE PRICE LIST.                                                                                                    |
| SITE OF SHOWN)          | KZ LIBUTTOM DRIVE RAIL. RAIL SUPPLIED BY MILNOR AND MAY                                                                                                  |
|                         | DE PRICED SEPARAIELY, SEE PRICE LIST.                                                                                                    |
|                         | RI UPPER RAIL RAIL SUPPLIED BY MILNOR AND MAY BE                                                                                                    |
|                         | NICED SEPARALELT, SEE PRICE USI.                                                                                                    |
|                         | N2 STANDARD SAFETY KICK PLATE SPRING LOADED                                                                                                    |
|                         | *N1 FESTOON CARLE SUPPORT CARS CARS SUPPLIED BY MILNOR                                                                                                   |
|                         | AND MAY BE PRICED SEPARATELY SEE PRICE LIST FOR                                                                                                    |
|                         | NUMBER OF CARS.                                                                                                    |
|                         | M5 BELT MOTOR. ALTERNATES LEFT/RIGHT PER LEVEL.                                                                                                    |
|                         | *M4 BOTTOM DRIVE MOTOR IN "AWAY FROM PRESS" RIGHT HAND                                                                                                   |
| FRONT                   | LOCATION.                                                                                                    |
|                         | *M3 BOTTOM DRIVE MOTOR IN "FACING PRESS" LEFT HAND                                                                                                    |
|                         | LOCATION.                                                                                                    |
|                         | *M2 BOTTOM DRIVE MOTOR IN "FACING PRESS" RIGHT HAND                                                                                                    |
|                         | LOCATION.                                                                                                    |
|                         | M1 HOIST MOTOR ALWAYS IN "FACING PRESS" LOCATION.                                                                                                    |
|                         | EZ EMERGENCI SIOP BUITON, SEE NUTE TZ.                                                                                                    |
|                         | ET ELECTRICAL & CONTROL CABLE CONNECTIONS FOR                                                                                                    |
|                         |                                                                                                    |
|                         | C1 LOADING ROLLER ON MILNOR DRYERS                                                                                                    |
|                         | ITEM LEGEND                                                                                                    |
|                         |                                                                                                    |
|                         | NOTES                                                                                                    |
|                         | 22 CONTROLS FOR THE COSHIN SHUTTLE ARE CONTAINED IN THIS REMOTELY MOUNTED                                                                                |
|                         | 21 DIMENSION "H" IS FROM "Y" OF THE SHUTTLE TO"Y" OF THE DRYER. SEE DRYFR                                                                                |
|                         | DIMENSIONAL DRAWING                                                                                                    |
|                         | 20 UNTER SUPPORTS ARE NOT AVAILABLE ON MILNOR 50040 DRYERS. CEILING OR<br>FREESTAND SUPPORTS CAN BE USED, FIELD INNOVATION IS REQUIRED, INCLUDING        |
|                         | VERIFICATION BY COMPETENT OTHER PERSONS THAT THE CEILING IS ADEQUATE TO<br>SUPPORT AND STEADY THE LOAD. THIS IS NOT THE RESPONSIBILITY OF PMC.           |
|                         | 19 SEE BOLTRAILAE FOR DIMENSIONS OF RAILS AND SUPPORTS.                                                                                                  |
|                         | 18 DIMENSION VARIES WITH HEIGHT OF EXTENDERS WHEN ADDED.                                                                                                 |
|                         | RAIL OR WALL.                                                                                                    |
|                         | 16 CAUTION - BELT END ROLLER MUST BE 1 [25] ABOVE DRYER ROLLER AS SHOWN<br>WHEN CAKE IS DISCHARGED INTO THE DRYER, IF BELT IS SET TOO LOW, THE DRYER     |
|                         | ROLLER WILL LIFT THE CAKE, CAUSING IT TO BREAK UP AND SOME PIECES MAY                                                                                    |
|                         | 15 COSHK112 WAS DESIGNED TO WORK WITH BOK CAKES AND 58080 DRYER. THE                                                                                     |
|                         | COSHK112 IS TALLER AND REQUIRES HIGHER MOUNTED SUPPORT RAIL THAN FOR<br>STANDARD COSHA RAIL, EXTRA HEIGHT WAS NEEDED TO ACCOMMODATE THE 60K              |
|                         | CAKES AS WELL AS THE 7 [178] HIGHER LOAD HEIGHT OF THE 58080 DRYER.                                                                                      |
|                         | 14 THE COSHIKTTZ CAN BE LOADED DIRECTLY FROM THE SINGLE STAGE PRESS,<br>LOADING THE TOP BED IN ITS COLLAPSED POSITION, THEN ELEVATING TO LOAD            |
|                         | THE LOWER BED.<br>13 DIMENSIONS IN UPPER RAIL DETAIL MUST BE HELD WITHIN 1/4" [6] ALONG THE                                                              |
|                         | ENTIRE RAIL LENGTH.                                                                                                    |
|                         | 12 EMERGENCY SIOPS ARE REQUIRED ON BOTH LEFT AND RIGHT SIDES OF THE<br>SHUTTLE, AN EMERGENCY STOPS IS ALSO INSTALLED INTO THE DOOR OF THE                |
| E                       | THE REMOTE MOUNT CONTROL BOX.                                                                                                    |
| <b>S</b>                | THOSE THAT SATISFY MOST FACILITY REQUIREMENTS. HOWEVER, THE SHUTTLE MAY BE                                                                               |
|                         | 10 COSHK MODEL NUMBER 112 DESCRIBES THE NUMBER OF CAKES THE CONVEYOR                                                                                     |
|                         | CAN ACCOMMODATE; DNE (60K/42"[1067] DIA.) CAKE ON THE CONVEYOR'S WIDTH,<br>ONE (60K/42"[1067] DIA.) CAKE DN THE CONVEYORS' LENGTH AND TWO LEVELS         |
|                         | OF CONVEYORS FOR A TOTAL OF TWO (60K/42[1067] DA.) CAKES.                                                                                                |
|                         | *9 THE SHUTTLE IS AVAILABLE IN VARIOUS HEIGHTS, CONVEYOR SIZES AND COMPONENT<br>PLACEMENT CONFIGURATIONS AS SHOWN IN THE TABLES HEREIN. COMPONENT        |
| 1                       | LOCATIONS AND DIMENSIONS SHOWN WITH AN ASTERISK ARE THOSE EFFECTED BY<br>MACHINE SPECIFICATIONS. IT IS NECESSARY TO REFER TO THE SPECIFICATIONS          |
| L                       | FOR YOUR NACHINE AS WELL AS THIS DRAWING FOR COMPLETE DIMENSIONAL                                                                                        |
|                         | 8 AFTER MACHINE HAS BEEN COMMISSIONED, BELT MAY STRETCH SLIGHTLY REQUIRING                                                                               |
|                         | ADJUSTMENT OF BELT ROLLERS AND SLIGHT LENGTHENING OF CONVEYOR.<br>7 SEE INTERFACING DIMENSIONAL DRAWING FOR RELATIVE POSITIONING OF MACHINES             |
|                         | AND HEIGHT OFF FLOOR.                                                                                                    |
|                         | IS AS OF THIS WRITING, THE MINIMUNI CLEARANCE REQUIRED BY U.S. NATIONAL<br>ELECTRIC CODES, FROM ELECTRIC BOX TO ANY OBJECT IS:                           |
|                         | 36 [914] IF OBJECT IS AN UNGROUNDED (INSULATED) WALL.<br>42 [1067] IF OBJECT IS A CROUNDED WALL (* BARE CONCRETE BRICK ETC.)                             |
|                         | 48 [1219] IF OBJECT IS ANY LIVE PART.                                                                                                    |
|                         | CHECK LOCAL ELECTRIC CODES FOR FURTHER RESTRICTIONS.<br>5 CUSTOMER TO SUPPLY CIRCUIT BREAKER OR FUSED BRANCH CIRCUIT                                     |
|                         | DISCONNECT (SAFETY) SWITCHES WITH LAG TYPE FUSES FROM POWER SOURCE TO                                                                                    |
|                         | EQUIPMENT.                                                                                                    |
|                         | 4 BASELINE "Z" IS THE SAME FOR ALL MILNOR MACHINES AND IS SHOWN ON ALL<br>DIMENSIONAL DRAWINGS, THE DISTANCE BETWEEN BASELINE "Z" AND THE FINISHED       |
|                         | FLOOR MAY VARY (WITH CHANGES IN FLOOR HEIGHT) AS REQUIRED TO INSURE THAT<br>BASELINE "Z" IS HORIZONTAL AND ALL COMPONENTS REQUIRING GROUT ARE SET ON     |
|                         | A MINIMUM 1" [25] THICK GROUT BED.                                                                                                    |
| h                       | 3 USE KEFERENCE LINES "X", "Y", AND "Z" TO LOCATE ALL SERVICE CONNECTIONS.<br>2 NUMBERS IN BRACKETS [] DENOTE DIMENSIONS IN MILLIMETERS.                 |
| L                       | 1 ALL DIMENSIONS SHOWN ARE APPROXIMATE, SUBJECT TO NORMAL MANUFACTURING                                                                                  |
|                         | AND/OR RELOCATION OF COMPONENTS, ETC. DO NOT USE FOR CONSTRUCTION                                                                                        |
|                         | UNLESS CERTIFIED, AND IN NO EVENT PRE-PIPE CLOSER THAN FIVE FEET FROM<br>MACHINE. FACTORY MUST BE CONSULTED FOR DIMENSIONS IF MACHINE IS TO BE           |
|                         | MOVED THROUGH NARROW OR LOW CORRIDORS OR OPENINGS.                                                                                                    |
|                         | MOST REGULATORY AUTHORITIES (INCLUDING OSHA IN THE USA) HOLD THE                                                                                         |
| <u> </u>                | UWINER/USER ULTIMATELY RESPONSIBLE TO MAINTAIN A SAFE WORKING ENVIRONMENT.<br>ACCORDINGLY, THE OWNER/USER MUST RECOGNIZE ALL FORESEEABLE SAFETY HAZARDS. |
|                         | FURNISH SAFETY INSTRUCTIONS AND GUIDANCE TO ALL PERSONNEL WHO MAY COME<br>IN CONTACT WITH THE INSTALLATION, AND PROVIDE ALL NECESSARY ADDITIONAL SAFETY  |
| 1 1/4 [32]              | GUARDS, FENCES, RESTRAINTS, DEVICES, ETC., NOT FURNISHED BY THE EQUIPMENT<br>MANUFACTURER OR VENDOR.                                                     |
| WNG 7 & 16.             | ATTENTION                                                                                                    |
|                         | THE FLOOR AND/OR OTHER SUPPORT COMPONENTS MUST HAVE SUFFICIENT<br>STRENGTH (AND RIGIDITY WITH DUE CONSIDERATION FOR NATURAL OR RESONANT                  |
|                         | FREQUENCY THEREOF) TO WITHSTAND THE FULLY LOADED WEIGHT OF THE MACHINE<br>INCLUDING THE GOODS, THE WATER, AND ANY REPEATED SINUSOIDAL (ROTATING) FORCES  |
|                         | GENERATED DURING ITS OPERATION. WRITE THE FACTORY FOR ADDITIONAL MACHINE                                                                                 |
| ଆ // - /                | WHIN YOR VOL DI A COMPLIANT OUL AND/OR STRUCTURAL ENGINEER.                                                                                              |
| 4                       | COSHK112 (60K CAKES)                                                                                                    |
|                         |                                                                                                    |
| . DRIER ROLLER          | BDCOSHK2AE                                                                                                    |
|                         | INCHES 0 12 24 38 2020205D                                                                                                    |
|                         | PELLERIN MILNOR CORPORATION                                                                                                    |
|                         | P.O. Box 400 Kenner, LA 70063, USA, Phone 504/487-9591,<br>FAX 504/469-1849, Telex IIT 460124/PELM UI, Cable PELMILNOR                                   |
|                         |                                                                                                    |

| WHEN THIS<br>PEDESTAL E | dryer<br>Xtender<br>Th | WHEN THIS<br>PEDESTAL E | dryer<br>Xtender<br>Th | WHEN THIS<br>PEDESTAL E | DRYER<br>XTENDER<br>TH DRYER | use ti<br>Side r<br>Exteni | HIS<br>VAIL<br>DERS | RESU      | LTING | COSHX1    | 12 D        | IMENSIO   | NS   | DIMENSIO<br>5858TG2 | )n "d"<br>/ts1 | DIMENSIO<br>6458 DR | )n "D"<br>Ryers | DIMENSIO | JN "D"<br>RYERS |
|-------------------------|------------------------|-------------------------|------------------------|-------------------------|------------------------------|----------------------------|---------------------|-----------|-------|-----------|-------------|-----------|------|---------------------|----------------|---------------------|-----------------|----------|-----------------|
| 6464 DRYER              | RS                     | 6458 DRYEF              | RS                     | 58058TG2/1              | 'S1                          | 271211                     | 52.10               | DIMENSION | "A"   | DIMENSION | "B <b>"</b> | DIMENSION | "C"  | LOAD H              | ÉIGHT          | LOAD HE             | EIGHT           | LOAD H   | eight           |
| INCHES                  | mm                     | INCHES                  | mm                     | INCHES                  | mm                           | INCHES                     | mm                  | INCHES    | mm    | INCHES    | mm          | INCHES    | mm   | INCHES              | mm             | INCHES              | mm              | INCHES   | mm              |
| 17 1/2                  | 444                    | 17 1/2                  | 444                    | 14                      | 356                          | 35                         | 889                 | 144 1/2   | 3670  | 151       | 3835        | 89        | 2261 | 87                  | 2210           | 85 1/2              | 2172            | 86       | 2184            |
| 21                      | 533                    | 21                      | 533                    | 17 1/2                  | 444                          | 38 1/2                     | 978                 | 148       | 3759  | 154 1/2   | 3924        | 92 1/2    | 2349 | 90 1/2              | 2299           | 89                  | 2261            | 89 1/2   | 2273            |
| 28                      | 711                    | 28                      | 711                    | 24 1/2                  | 622                          | 45 1/2                     | 1156                | 155       | 3937  | 161 1/2   | 4102        | 99 1/2    | 2527 | 97 1/2              | 2477           | 96                  | 2438            | 96 1/2   | 2451            |
| 35                      | 889                    | 35                      | 889                    | 31 1/2                  | 800                          | 52 1/2                     | 1334                | 162       | 4115  | 168 1/2   | 4279        | 106 1/2   | 2705 | 104 1/2             | 2654           | 103                 | 2616            | 103 1/2  | 2629            |
| 42                      | 1067                   | 42                      | 1067                   | 38 1/2                  | 978                          | 59 1/2                     | 1511                | 169       | 4293  | 175 1/2   | 4458        | 113 1/2   | 2883 | 111 1/2             | 2832           | 110                 | 2794            | 110 1/2  | 2807            |
| 49                      | 1245                   | 49                      | 1245                   | 45 1/2                  | 1156                         | 66 1/2                     | 1689                | 176       | 4470  | 182 1/2   | 4636        | 120 1/2   | 3061 | 118 1/2             | 3010           | 117                 | 2972            | 117 1/2  | 2984            |

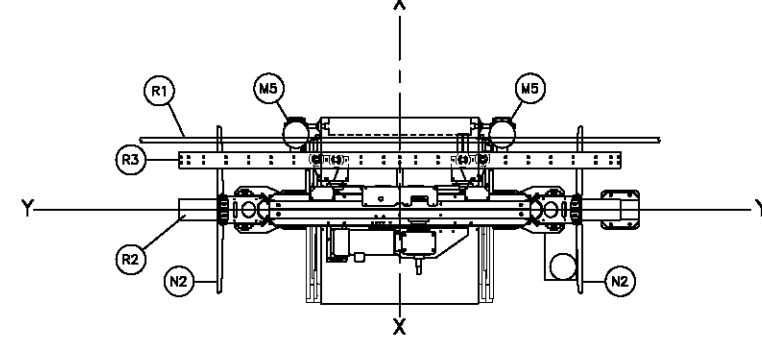

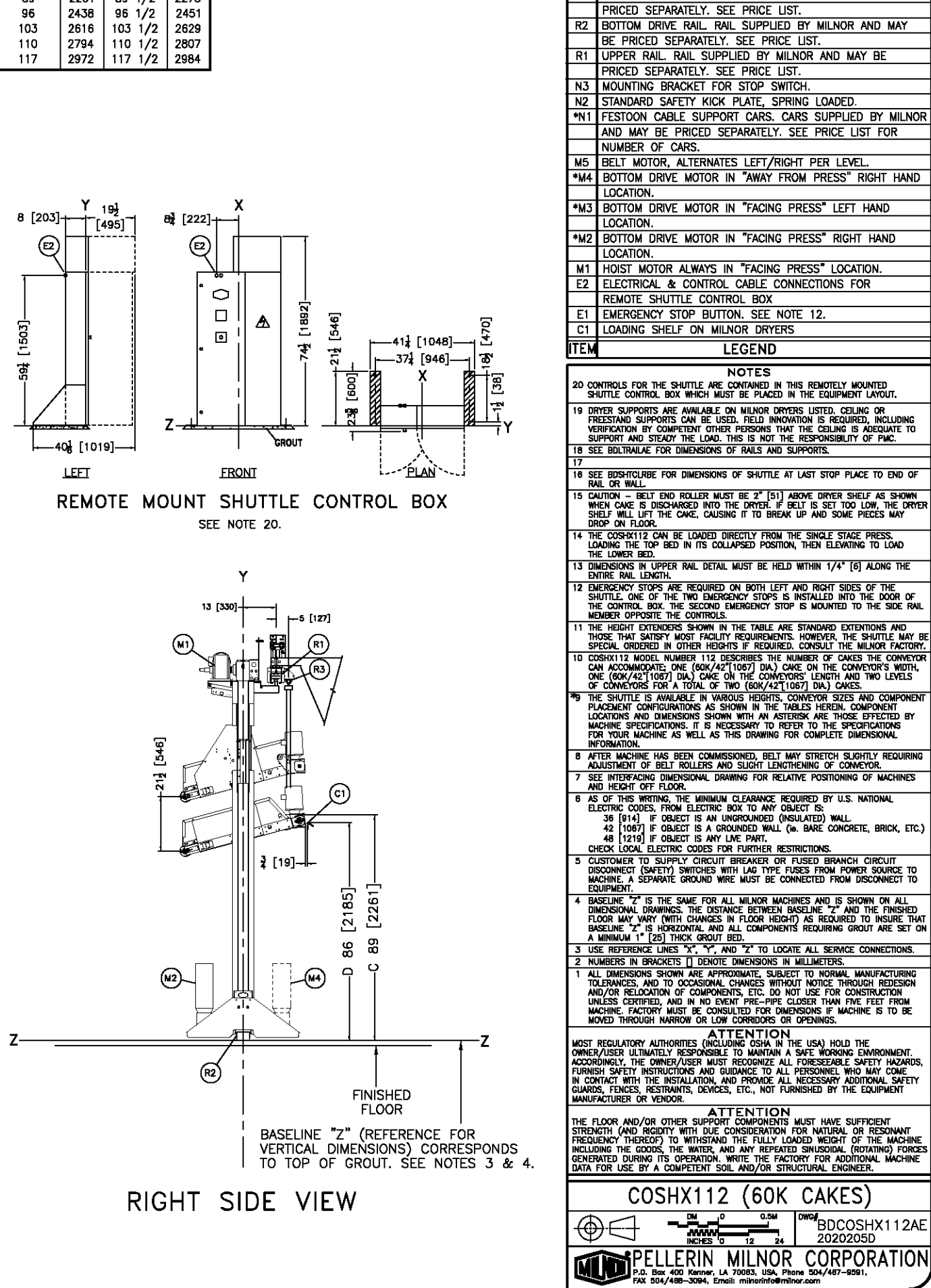

R3 FESTOON RAIL. RAIL SUPPLIED BY MILNOR AND MAY BE

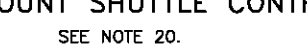

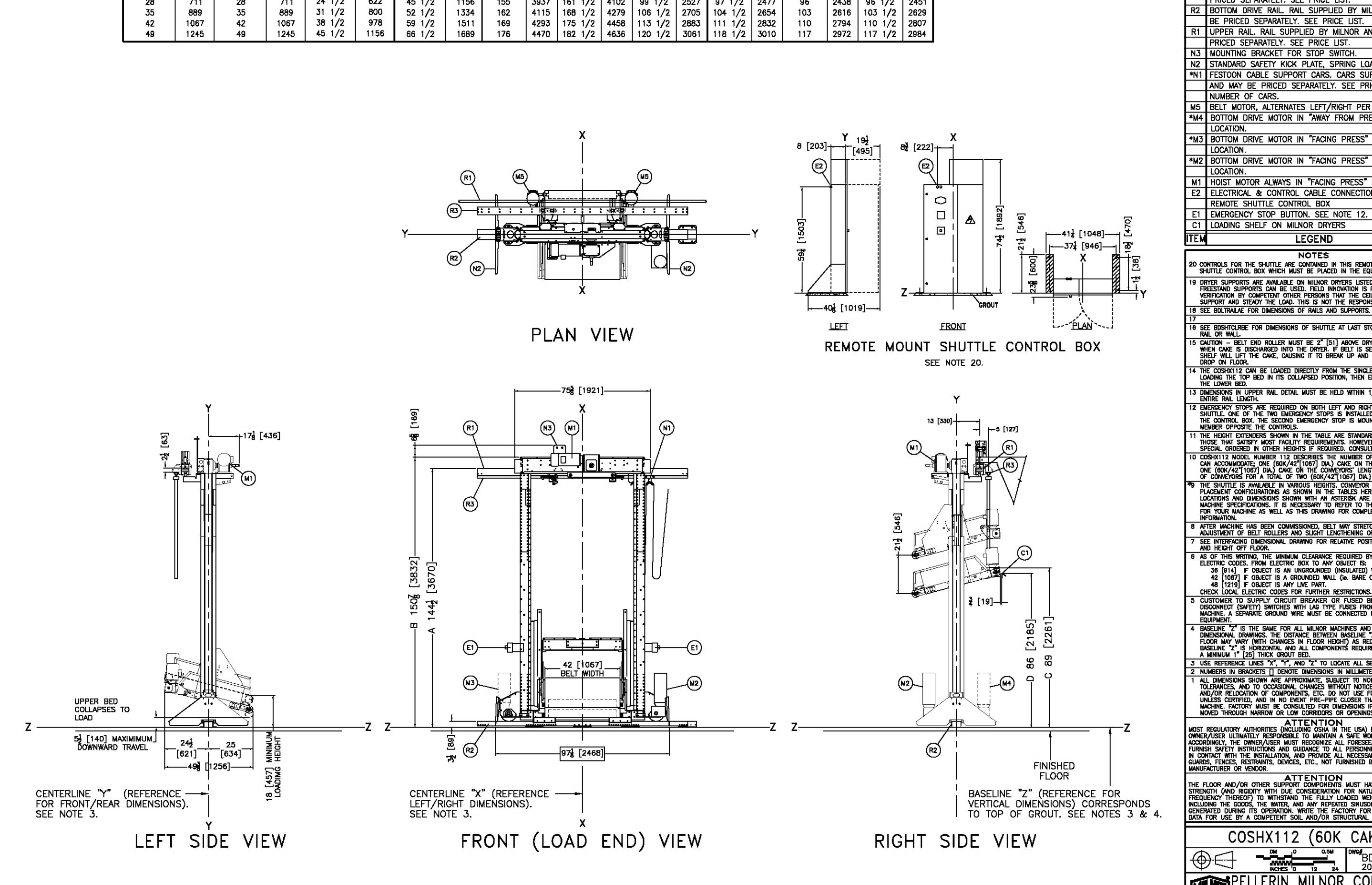

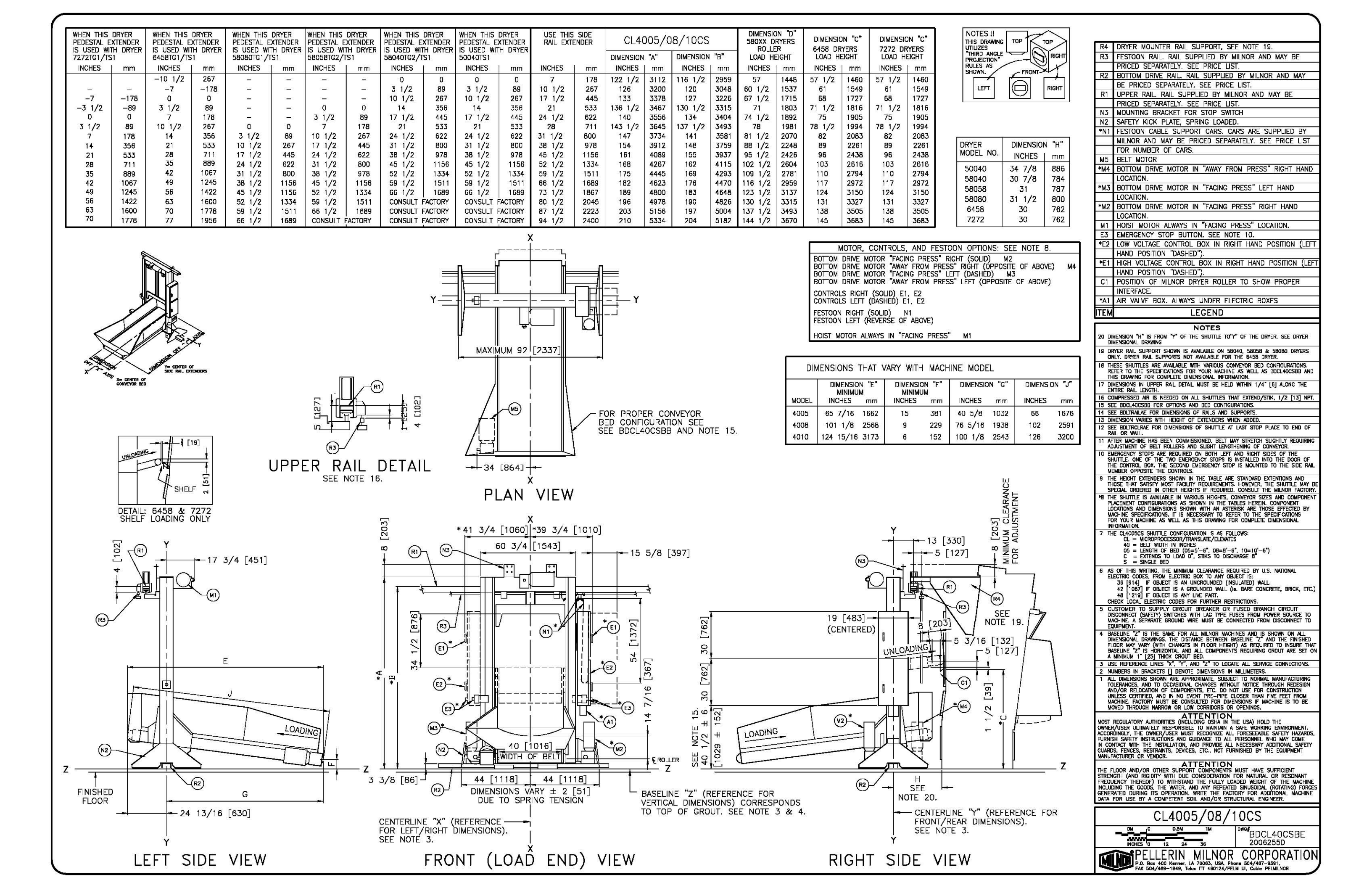

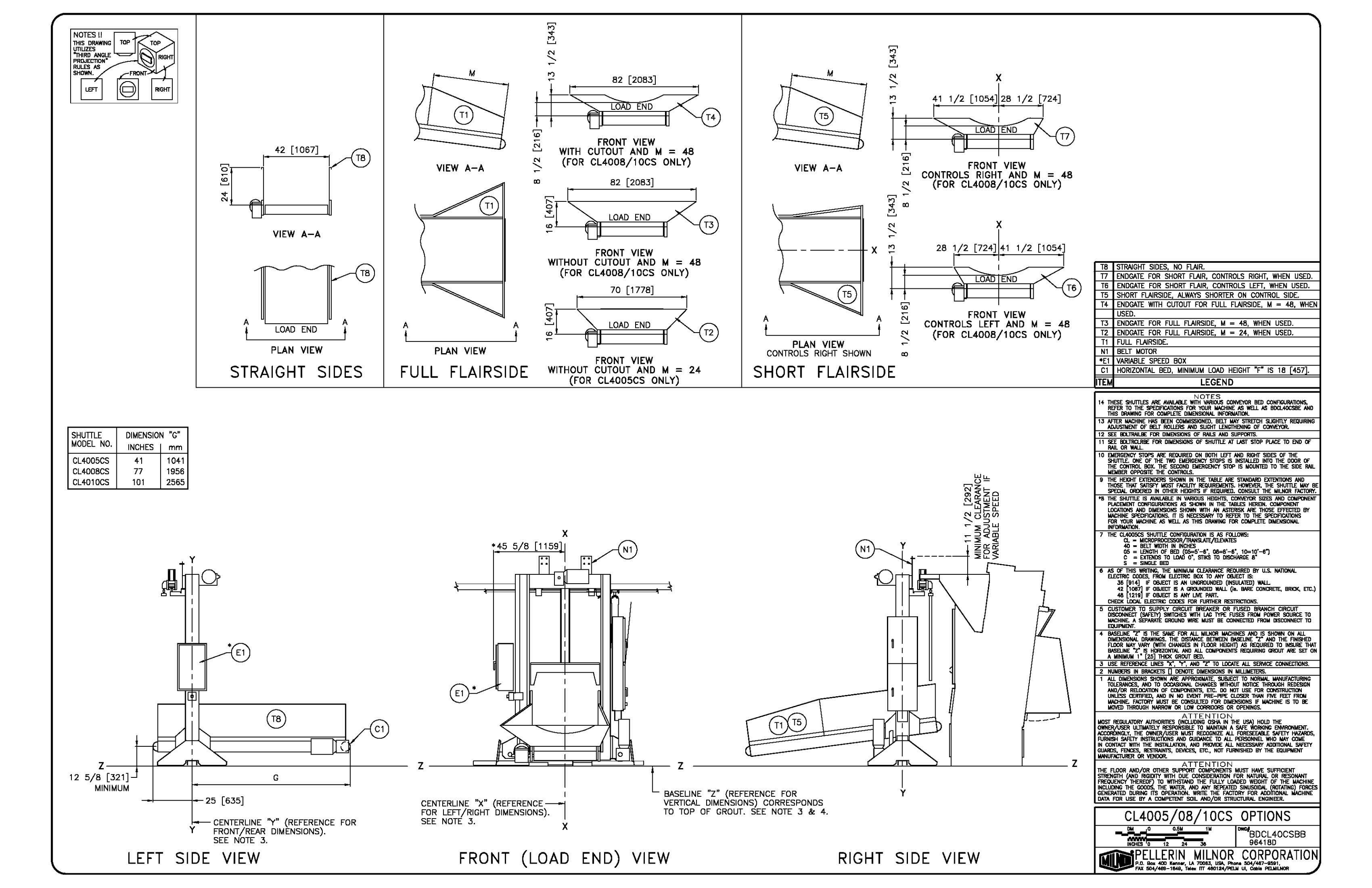

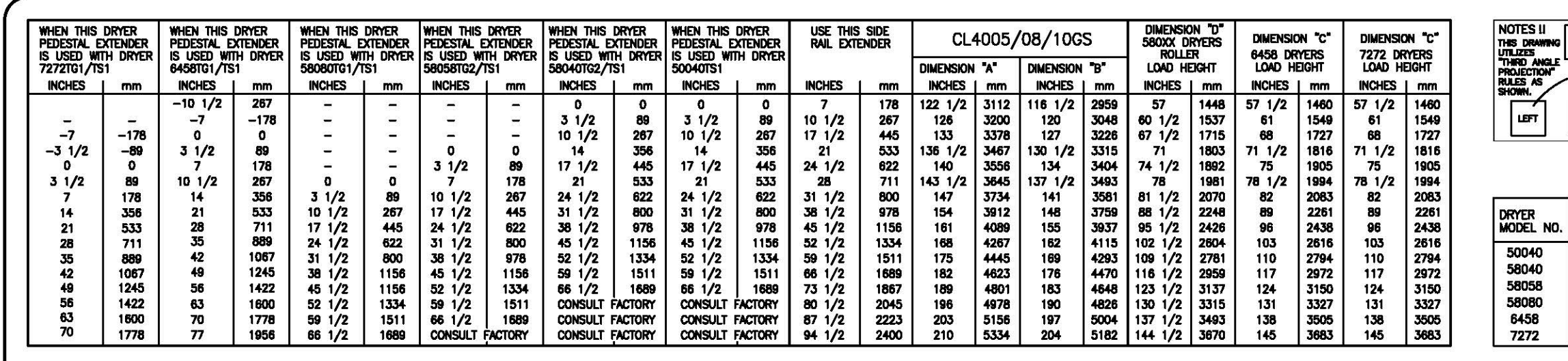

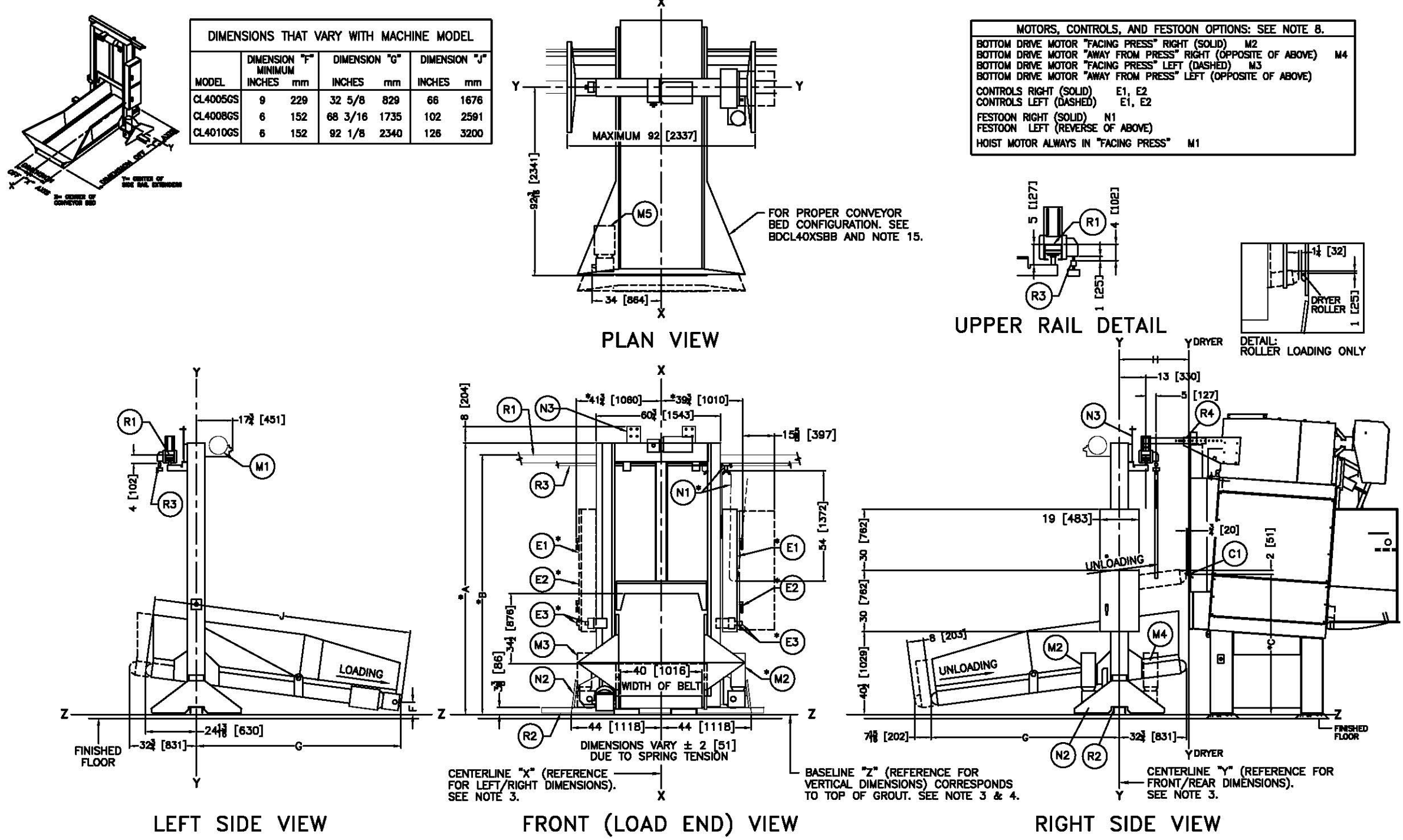

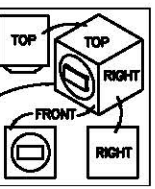

| DIMENSION "H" |     |  |  |  |
|---------------|-----|--|--|--|
| INCHES        | mm  |  |  |  |
| 31            | 991 |  |  |  |
| 35            | 889 |  |  |  |
| 35            | 889 |  |  |  |
| 35 1/2        | 902 |  |  |  |
| 34            | 864 |  |  |  |
| 34            | 864 |  |  |  |

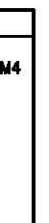

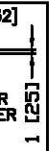

| R4                                                                                               | DRYER MOUNTED RAIL SUPORT                                                                                                    |
|--------------------------------------------------------------------------------------------------|----------------------------------------------------------------------------------------------------|
| R3                                                                                               | FESTOON RAIL. RAIL SUPPLIED BY MILNOR AND MAY BE<br>PRICED SEPARATELY. SEE PRICE LIST.                                                                                                    |
| R2                                                                                               | BOTTOM DRIVE RAIL, RAIL SUPPLIED BY MILNOR AND MAY                                                                                                    |
| R1                                                                                               | UPPER RAIL, RAIL SUPPLIED BY MILNOR AND MAY BE                                                                                                    |
| N3                                                                                               | PRICED SEPARATELY. SEE PRICE LIST.<br>MOUNTING BRACKET FOR STOP SWITCH                                                                                                    |
| N2                                                                                               | STANDARD SAFETY KICK PLATE, SPRING LOADED.                                                                                                    |
| *N 1                                                                                             | FESTOON CABLE SUPPORT CARS, CARS ARE SUPPLIED BY<br>MILNOR AND MAY BE PRICED SEPARATELY, SEE PRICE LIST                                                                                                    |
| M5                                                                                               | FOR NUMBER OF CARS.                                                                                                    |
| 1114<br>1114                                                                                     | BOTTOM DRIVE MOTOR IN "AWAY FROM PRESS" RIGHT HAND                                                                                                    |
| 4N3                                                                                              | Location.<br>Bottom drive motor in "Facing Press" right hand                                                                                                    |
| <b>M</b> 12                                                                                      | LOCATION.<br>POTTOM DRIVE MOTOR IN STANDARD "FACING RRESS" LEFT                                                                                                    |
| 'MZ                                                                                              | HAND LOCATION.                                                                                                    |
| M1<br>E3                                                                                         | HOIST MOTOR ALWAYS IN "FACING PRESS" LOCATION.<br>EMERGENCY STOP BUTTON, SEE NOTE 10.                                                                                                    |
| *E2                                                                                              | LOW VOLTAGE CONTROL BOX IN RIGHT HAND POSITION (LEF                                                                                                    |
| <b>€</b> 1                                                                                       | HIGH VOLTAGE CONTROL BOX IN RIGHT HAND POSITION (LE                                                                                                    |
| C1                                                                                               | HAND POSITION "DASHED").<br>POSITION OF MILNOR DRYFR ( QAD SHELF                                                                                                    |
|                                                                                                  |                                                                                                    |
| TEM                                                                                              | LEGEND                                                                                                    |
| 16 Di<br>Di<br>15 SE<br>Wi<br>14 SE                                                              | HERSIONS IN UPPER RAIL DETAIL MUST BE HELD WITHIN 1/4" [0] ALONG THE<br>TIRE RAIL LENGTH.<br>E BOLLAYSEB FOR DIMENSIONS OF HORIZONTAL BED, BED CONFIGURATION, AN<br>RABLE SPEED OPTIONS.<br>E BOLLAYSEB UTU HELVILLY OF EVENING WERE AND SUPPORTS.                                                                                                    |
| 13 Di                                                                                            | MENSION WARES WITH HEIGHT OF EXTENDERS WHEN ADDED.<br>E BOLTRCLRAE FOR DIMENSIONS OF SHUTTLE AT LAST STOP PLACE TO END OF                                                                                                    |
| 11 AF                                                                                            | IL CR WALL.<br>TER MACHINE HAS BEEN COMMISSIONED, BELT MAY STRETCH SLIGHTLY REQUIRIN<br>MISTMEDIT OF BELT ROLLERS AND SLICHT LENGTHENDING OF COMMEYOR.                                                                                                    |
| 10 EM                                                                                            | Ergency stops are required on both left and right sides of the<br>utile. One of the two emergency stops is installed into the door of<br>e control, box, the second emergency stop is indunted to the side ra<br>mere deprote the comparison.                                                                                                    |
| 9 TH<br>TH<br>SP                                                                                 | e height extenders shown in the table are standard extentions and<br>ose that satisfy most facility requirements. However, the shuttle may<br>egal ordered in other heights if required consult the minor factor                                                                                                    |
| 9<br>2<br>2<br>2<br>2<br>2<br>2<br>2<br>2<br>2<br>2<br>2<br>2<br>2<br>2<br>2<br>2<br>2<br>2<br>2 | E Shuttle is analasile in varous heights, comeyor szes and compone<br>Acelerit companyations as shorin in the tables herein, component<br>actions and dimensions solvin with har asterisk and those precision<br>actions and dimensions solvin with an asterisk are those precision<br>chine specifications, it is necessary to reper to the specifications<br>of value machine as well as this dimension for comparing the dimensional |
| 7 TH                                                                                             | Cormanton.<br>E Cl4005gs Shuttle configuration is as follows:                                                                                                    |
|                                                                                                  | CL = MICROPRICESSUR/TEWRES.ATE/FLEWRES<br>40 = BELT WIDTH N NCHES<br>05 = LENRITH OF BED (05-0"-6", 08-8"-6", 10-10"-6")<br>6 = EXTENDS TO LONG 8", STIKS TO DISCHARGE 0"                                                                                                    |
| 6 AS                                                                                             | OF THIS WRITING, THE MINIMUM CLEARANCE REQUIRED BY U.S. MATIONAL<br>COTING CODES, FROM ELECTING BOX TO ANY DELECT IS:                                                                                                    |
| ~                                                                                                | 38 [914] IF OBJECT IS AN UNGROUNDED (INSULATED) WALL<br>42 [1087] IF OBJECT IS A GROUNDED WALL (N. BARE CONCRETE, BRICK, ETC<br>48 [1219] IF OBJECT IS ANY LIVE PART.<br>FOR LOCAL DEFINITION CONSERVATIONS                                                                                                    |
| 5 0536                                                                                           | STOWER TO SUPPLY CRUIT BREAKER OR FUSED BRANCH CIRCLIT<br>INCOMECT (SAFETY) SWITCHES WITH LAS TYPE FUSES FROM POWER SOURCE TO<br>CHINE, A SEPARATE GROUND WIRE MUST BE CONNECTED FROM DISCONNECT TO<br>UNIPERT.                                                                                                    |
| 4 BA                                                                                             | seline "7" is the same for all militor machines and is shown on all<br>mensional drammas, the distance between baseline "7" and the finished                                                                                                    |
| FL<br>BA                                                                                         | dor may yary (with changes in Floor Height) as reguired to insure th<br>Seline "Z" is horizontal and all components requiring grout are set i<br>Innalia "I" [25] Thick grout bed.                                                                                                    |
| 3 15                                                                                             | E REFERENCE LINES "X", "Y", AND "Z" TO LOCATE ALL SERVICE CONNECTIONS.<br>MER'S IN ENACIDING TO DENOTE DIMENSIONS IN MILLIARTERS.                                                                                                    |
| 1 AL                                                                                             | L DIMENSIONS SHOWN ARE APPROXIMATE, SUBJECT TO NORMAL MANUFACTURING<br>LEININCES, AND TO OCCUSIONAL CHANGES WITHOUT NOTICE THROUGH REDESIGN                                                                                                    |
| 5535                                                                                             | d/or relocation of components, etc. do not use for construction<br>Less certified, and in no event pre-pipe closer than five feet from<br>clame. Factory must be consulted for duriessons if machine is to be<br>ned through marking or corredges or openings.                                                                                                    |
| NOST                                                                                             | ATTENTION<br>Regulatory Authorities (including osha in the USA) hold the<br>Auser ultimately responsible to maintain a safe working environment.                                                                                                    |
| ACCOR<br>FURME<br>IN CON<br>GUNED                                                                | Dingly, the owner/user must recognize all foreseeable safety hizard:<br>H safety instructions and guidance to all personale who may come<br>tract with the installation, and provide all necessary additional safety<br>S. Fences, restraints, devices, etc., not furnished by the comparison                                                                                                    |
|                                                                                                  |                                                                                                    |
| INE F                                                                                            | look and/or other support components was have supported in<br>GTH (and regionty with due consideration for instand, or resonant<br>Ency Thereof) to withstand the fully loaded weight of the machine<br>ing the goods, the water, and any repeated sinuscidal, (rotating) for<br>after no ingue the organization, white least the factory for the machine                                                                               |
| ATA                                                                                              | FOR USE BY A COMPETENT SOIL AND/OR STRUCTURAL ENGINEER.                                                                                                    |
|                                                                                                  | CL4005/08/10GS                                                                                                    |
|                                                                                                  | BDCL40GSAE                                                                                                    |
| V                                                                                                | PELLERIN MILNOR CORPORATIO                                                                                                    |
|                                                                                                  | FAC. Box 400 Kenner, LA 70063, USA, Phone 504/467-8691,<br>FAX 504/469-1849, Telex ITT 480124/PELM UL, Cable PELMINOR                                                                                                    |

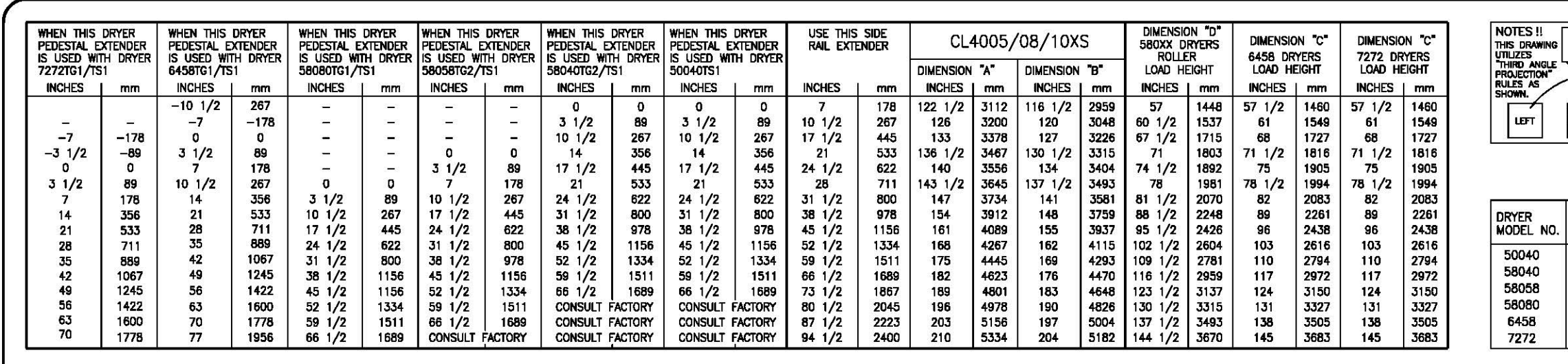

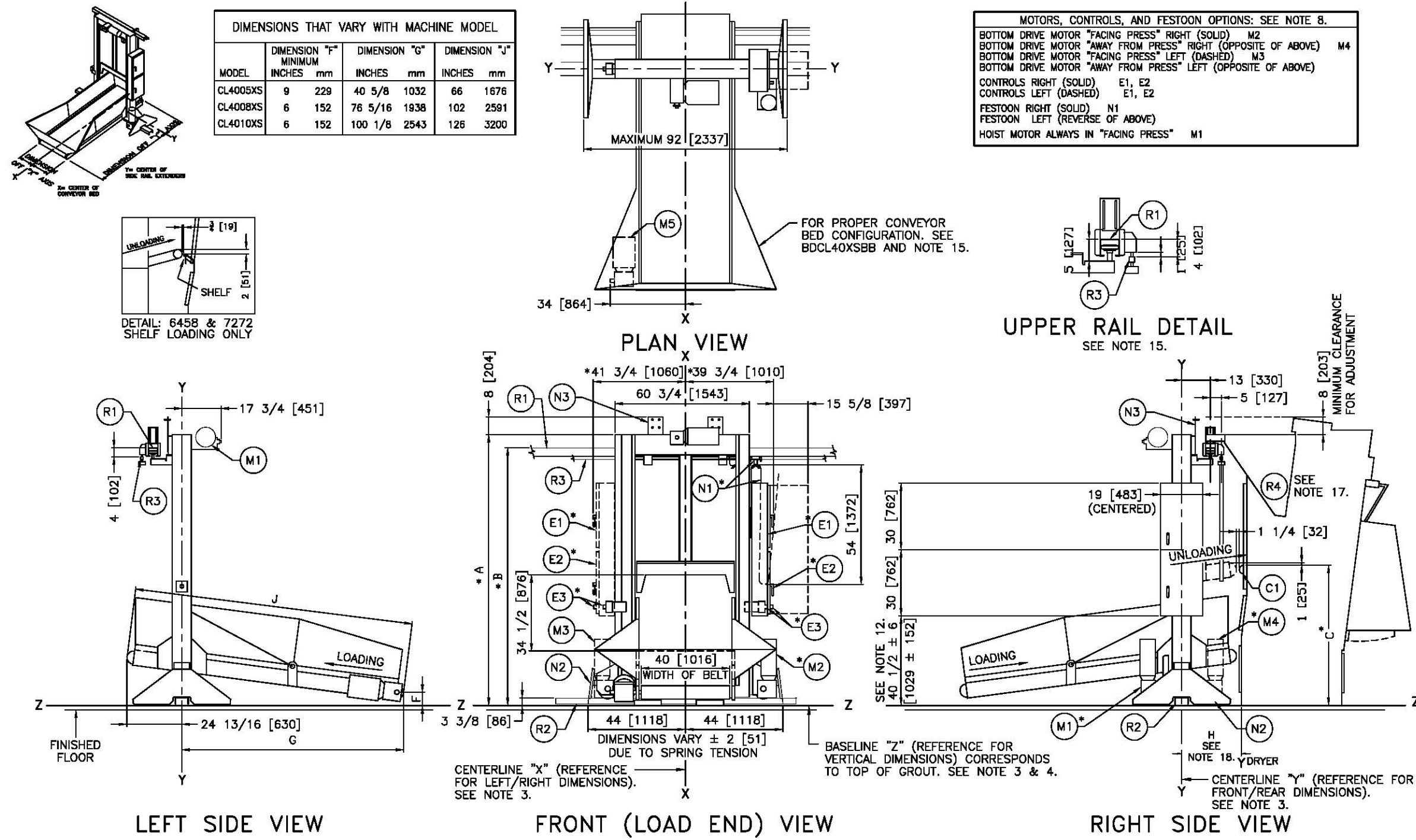

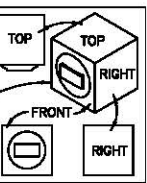

| DIMENSION | "H" / |
|-----------|-------|
| INCHES    | mm    |
| 31        | 787   |
| 27        | 686   |
| 27        | 686   |
| 27 1/2    | 698   |
| 26        | 660   |
| 26        | 660   |

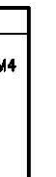

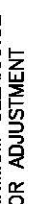

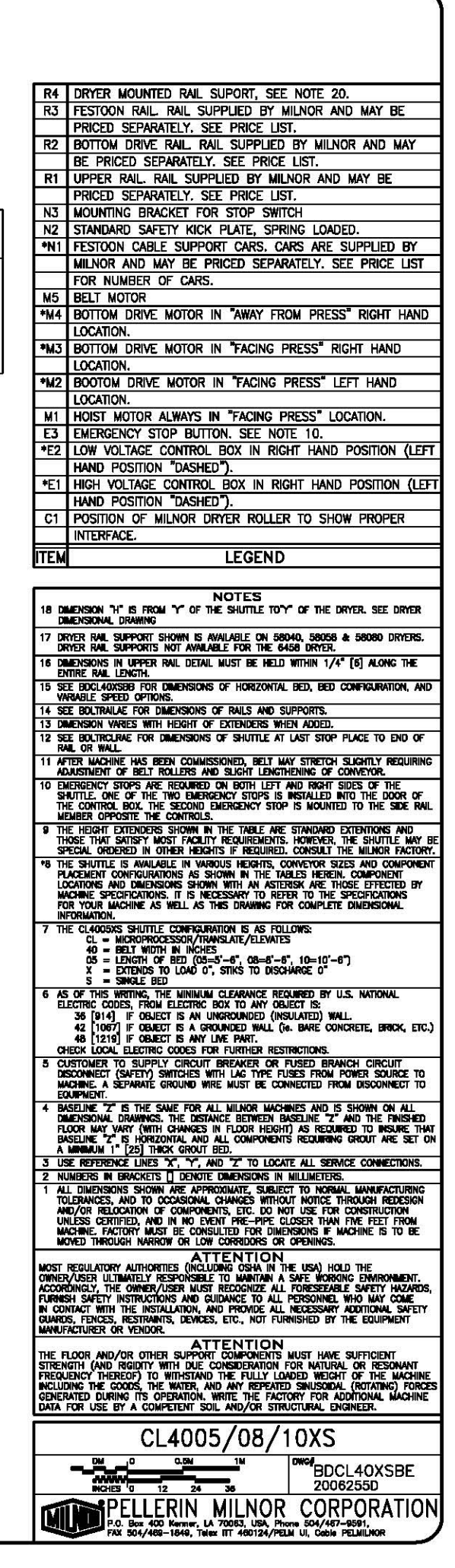
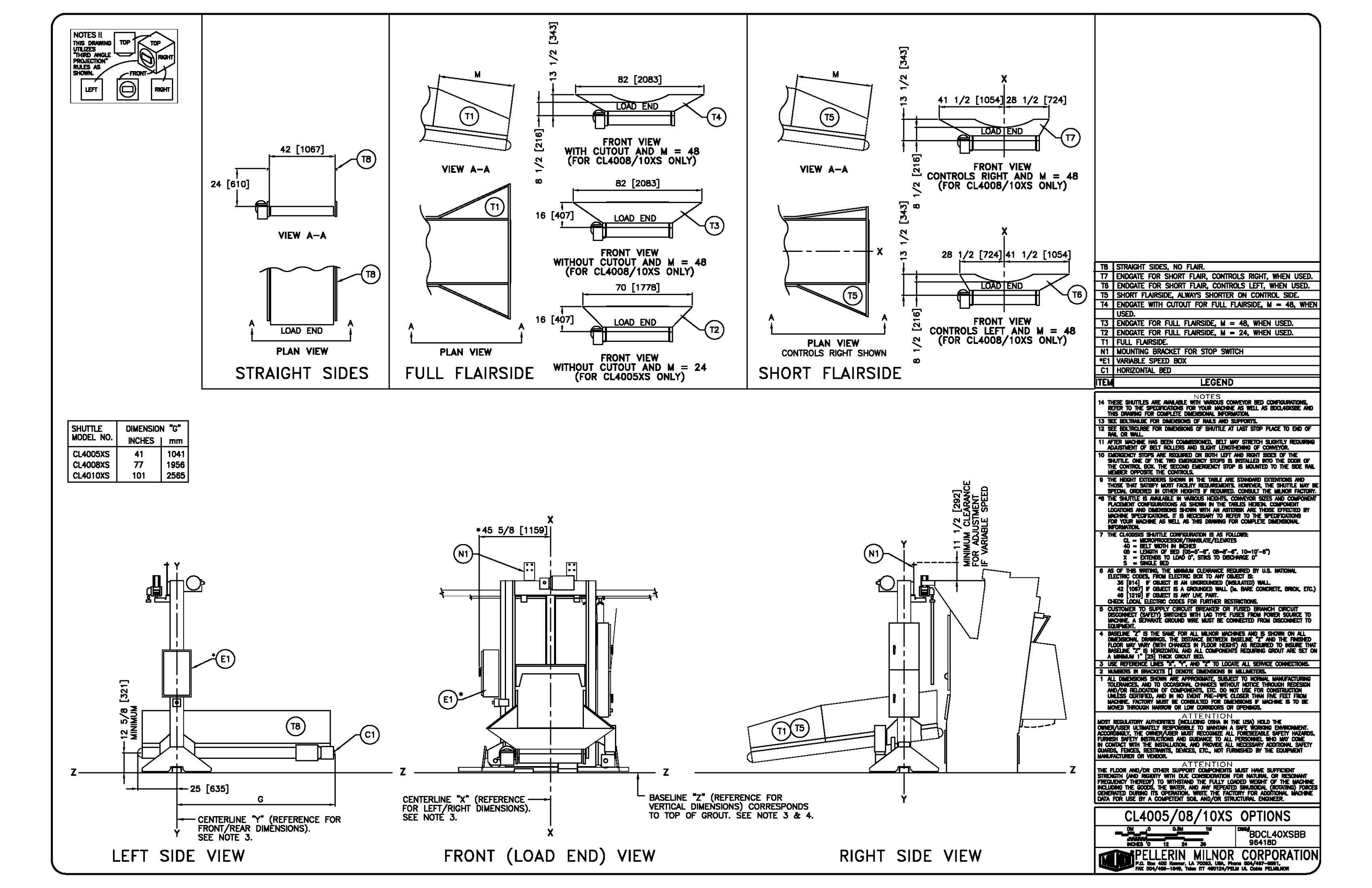

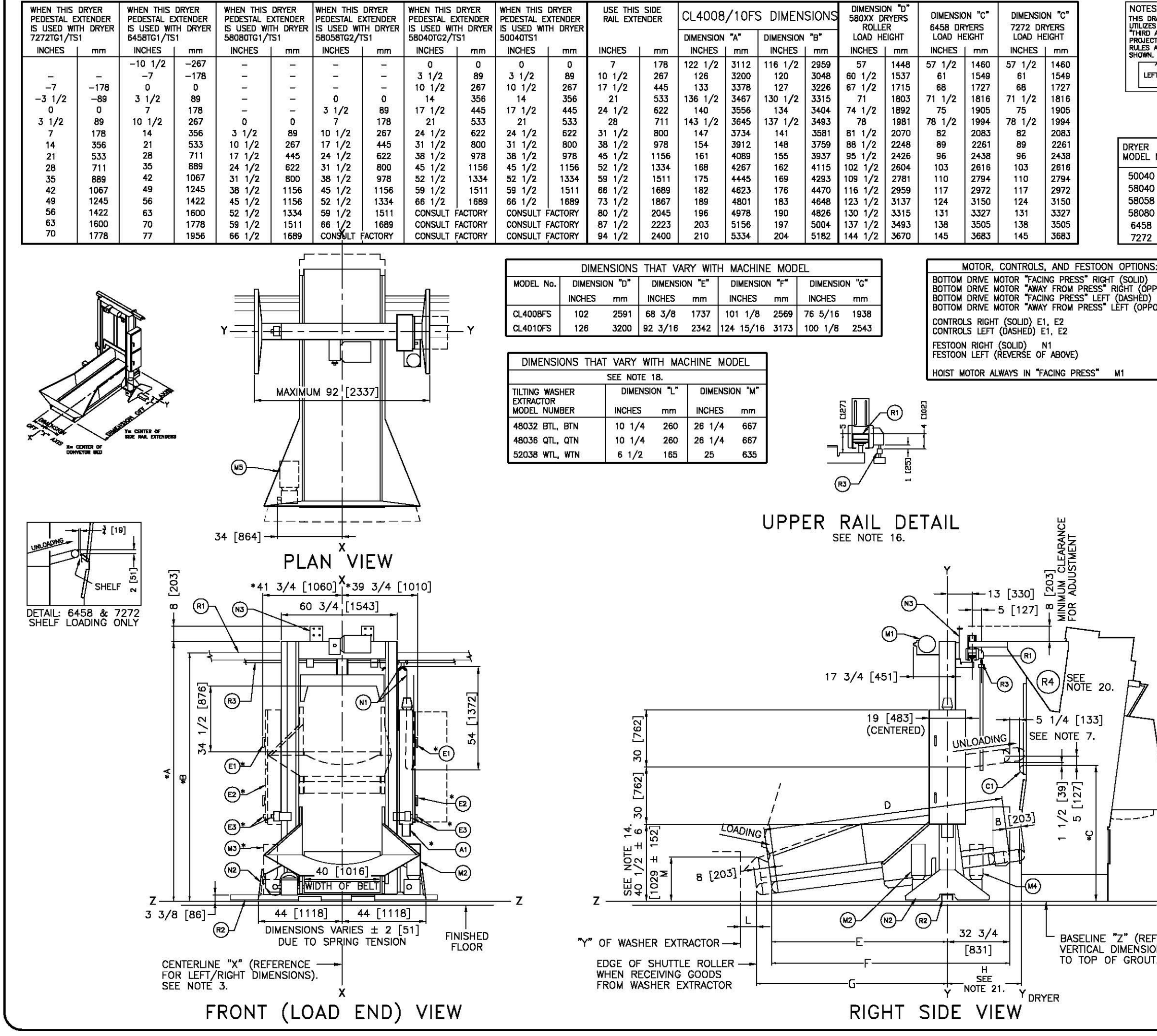

|                           | R4 DRYER MOUNTED RAIL SUPORT, SEE NOTE 20.                                                                                                    |
|---------------------------|----------------------------------------------------------------------------------------------------|
|                           | PRICED SEPARATELY. SEE PRICE LIST.                                                                                                    |
| ANGLE RIGHT               | R2 BOTTOM DRIVE RAIL, RAIL SUPPLIED BY MILNOR AND MAY                                                                                                    |
| FRONT                     | R1 UPPER RAIL RAIL SUPPLIED BY MILNOR AND MAY BE                                                                                                    |
|                           | PRICED SEPARATELY. SEE PRICE LIST.                                                                                                    |
|                           | N3 MOUNTING BRACKET FOR STOP SWITCH<br>N2 SAFETY KICK PLATE, SPRING LOADED,                                                                                                    |
|                           | *N1 FESTOON CABLE SUPPORT CARS. CARS ARE SUPPLIED BY                                                                                                    |
|                           | MILNOR AND MAY BE PRICED SEPARATELY. SEE PRICE LIST                                                                                                    |
|                           | M5 BELT MOTOR                                                                                                    |
| NO. INCLES I mm           | *M4 BOTTOM DRIVE MOTOR IN "AWAY FROM PRESS" RIGHT HAND                                                                                                    |
|                           | LOCATION.<br>*M3 BOTTOM DRIVE MOTOR IN "FACING PRESS" LEFT HAND                                                                                                    |
| 40 7/8 1038               | LOCATION.                                                                                                    |
| 41 1041                   | *M2 BOTTOM DRIVE MOTOR IN "FACING PRESS" RIGHT HAND                                                                                                    |
|                           | M1 HOIST MOTOR ALWAYS IN "FACING PRESS" LOCATION.                                                                                                    |
| 40 1016                   | E3 EMERGENCY STOP BUTTON, SEE NOTE 11.                                                                                                    |
|                           | *EZ LOW VOLTAGE CONTROL BOX IN RIGHT HAND POSITION (LEFT<br>HAND POSITION "DASHED").                                                                                                    |
| : SEE NOTE 8.             | *E1 HIGH VOLTAGE CONTROL BOX IN RIGHT HAND POSITION (LEFT                                                                                                    |
| M2<br>POSITE OF ABOVE) M4 | HAND POSITION "DASHED").<br>C1 POSITION OF MILNOR DRYFR ROLLER TO SHOW PROPER                                                                                                    |
|                           | INTERFACE.                                                                                                    |
| Jane Or ABOVE)            | A1 AIR VALVE BOX, ALWAYS UNDER ELECTRIC BOXES                                                                                                    |
| 2                         | IIEM LEGEND                                                                                                    |
|                           | NOTES                                                                                                    |
|                           | 21 DIMENSION "H" IS FROM "Y" OF THE SHUTTLE TO"Y" OF THE DRYER. SEE DRYER<br>DIMENSIONAL DRAWING                                                                                                    |
|                           | 20 DRYER RAIL SUPPORT SHOWN IS AVAILABLE ON 58040, 58058 & 58080 DRYERS.<br>DRYER RAIL SUPPORTS NOT AVAILABLE FOR THE 6458 DRYER.                                                                                       |
|                           | 19 SEE BDCL40FSBB FOR OPTIONS AND BED CONFIGURATION.                                                                                                    |
|                           | TO THESE SHUTTLES AND ANALABLE WITH VANOUS CONVETOR BED CONFIGURATIONS.<br>REFER TO THE SPECIFICATIONS FOR YOUR MACHINE AS WELL AS BDCL40FSBB AND<br>THIS DRAWING FOR COMPLETE DIMENSIONAL INFORMATION                  |
|                           | 17 DIMENSIONS IN UPPER RAIL DETAIL MUST BE HELD WITHIN 1/4" [6] ALONG THE<br>ENTITE RAIL IFWITH                                                                                                    |
|                           | 16 COSLIDE WILL ACCOMMODATE THE MODELS MENTIONED IN TABLE PROVIDING THE LOAD<br>DOPS NOT FXCFFD THE CAPACITY OF APPROPRIATE MILLOR DRYFR.                                                                               |
|                           | 15 COMPRESSED AIR IS NEEDED ON ALL SHUTTLES THAT EXTEND/STIK, 1/2 [13] NPT.                                                                                                    |
|                           | 13 DIMENSION VARIES WITH HEIGHT OF EXTENDERS WHEN ADDED.                                                                                                    |
|                           | 12 SEE BOLTRCLRAE FOR DIMENSIONS OF SHUTTLE AT LAST STOP PLACE TO END OF<br>RAIL OR WALL.                                                                                                    |
|                           | 11 ENERGENCY STOPS ARE REQUIRED ON BOTH LEFT AND RIGHT SIDES OF THE<br>SHUTTLE. ONE OF THE TWO EMERGENCY STOPS IS INSTALLED INTO THE DOOR OF<br>THE CONTROL BOTY THE SECOND EMERGENCY STOPS IS MOUNTED TO THE SIDE DAIL |
|                           | MEMBER OPPOSITE THE CONTROLS.                                                                                                    |
|                           | THE RELEASE EXTERNEL AND A STATEMENTS IN THE LADLE ARE STANDARD EXTENDED AND THE SHUTTLE MAY BE SPECIAL ORDERED IN OTHER HEIGHTS IF REQUIRED. CONSULT THE MILNOR FACTORY.                                               |
|                           | 9 THE SHUTTLE NAME CONFIGURATION IS AS FOLLOWS:<br>CL = MICROPROCESSOR/TRANSLATE/ELEVATES                                                                                                    |
|                           | 40 = BELT WIDTH IN INCHES<br>08 = LENGTH OF BED (08=8'-6", 10=10'-6")                                                                                                    |
|                           | F - Extends to load 8", stiks to discharge 8"<br>S = Single Bed                                                                                                    |
|                           | *8 THE SHUTTLE IS AVAILABLE IN VARIOUS HEIGHTS, CONVEYOR SIZES AND COMPONENT<br>PLACEMENT CONFIGURATIONS AS SHOWN IN THE TABLES HEREIN, COMPONENT<br>LOCATIONS AND DIMENSIONES SUMMA WITH AN ACTURED BY AND COMPONENT   |
|                           | MACHINE SPECIFICATIONS. IT IS NECESSARY TO REFER TO THE SPECIFICATIONS<br>FOR YOUR NACHINE AS WELL AS THIS DRAWING FOR COMPLETE DIMENSIONAL                                                                             |
|                           | INFORMATION.<br>7 AFTER MACHINE HAS BEEN COMMISSIONED. BELT MAY STRETCH SLIGHTLY REQUIRING                                                                                                    |
|                           | ADJUSTMENT OF BELT ROLLERS AND SLIGHT LENGTHENING OF CONVEYOR.                                                                                                    |
|                           | ELECTRIC CODES, FROM ELECTRIC BOX TO ANY OBJECT IS:<br>36 [914] IF OBJECT IS AN UNGROUNDED (INSULATED) WALL                                                                                                    |
|                           | 42 1067] IF OBJECT IS A GROUNDED WALL (16. BARE CONCRETE, BRICK, ETC.)<br>48 [1219] IF OBJECT IS ANY LIVE PART.                                                                                                    |
|                           | CHECK LOCAL ELECTRIC CODES FOR FURTHER RESTRICTIONS.<br>5 CUSTOMER TO SUPPLY CIRCUIT BREAKER OR FUSED BRANCH CIRCUIT                                                                                                    |
|                           | DISCONNECT (SAFETY) SWITCHES WITH LAG TYPE FUSES FROM POWER SOURCE TO<br>MACHINE, A SEPARATE GROUND WIRE MUST BE CONNECTED FROM DISCONNECT TO                                                                           |
|                           | ENUMPRICAL<br>4 BASELINE "2" IS THE SAME FOR ALL MILLOR MACHINES AND IS SHOWN ON ALL<br>INVESTIGATE DEMINING THE DETAILOR DETAILED AND AND AND AND ALL                                                                  |
| 1                         | FLOOR MAY VARY (WITH CHANGES IN FLOOR HEIGHT) AS REQUIRED TO INSURE THAT<br>BASELINE 'Z' IS HORZONTAL AND ALL COMPONENTS REQUIRED TO INSURE THAT                                                                        |
|                           | A MININUM 1" [25] THICK GROUT BED.<br>3 USE REFERENCE LINES "X", "Y", AND "Z" TO LOCATE ALL SERVICE CONNECTIONS                                                                                                    |
|                           | 2 NUMBERS IN BRACKETS DENOTE DIMENSIONS IN MILLIMETERS.                                                                                                    |
|                           | TOLERANCES, AND TO OCCASIONAL CHANGES WITHOUT NOTICE THROUGH REDESIGN<br>AND/OR RELOCATION OF COMPONENTS, ETC. DO NOT USE FOR CONSTRUCTION                                                                              |
|                           | UNLESS CERTIFIED, AND IN NO EVENT PRE-PIPE CLOSER THAN FIVE FEET FROM<br>MACHINE. FACTORY MUST BE CONSULTED FOR DIMENSIONS IF MACHINE IS TO BE                                                                          |
|                           | MUVED INKOUGH NAKKOW OR LOW CORRIDORS OR OPENINGS,                                                                                                    |
|                           | MOST REGULATORY AUTHORITIES (INCLUDING OSHA IN THE USA) HOLD THE<br>OWNER/USER ULTIMATELY RESPONSIBLE TO MAINTAIN A SAFE WORKING ENVIRONMENT.                                                                           |
|                           | FURNISH SAFETY INSTRUCTIONS AND GUIDANCE TO ALL PERSONNEL WHO MAY COME<br>IN CONTRACT WITH THE INSTALLATION, AND PROVIDE ALL NECESSARY ADDITIONAL SAFETY                                                                |
|                           | GUARDS, FENCES, RESTRAINTS, DEVICES, ETC., NOT FURNISHED BY THE EQUIPMENT<br>MANUFACTURER OR VENDOR.                                                                                                    |
| Z                         | ATTENTION<br>THE FLOOR AND/OR OTHER SUPPORT COMPONENTS MUST HAVE SUFFICIENT                                                                                                    |
|                           | STRENGTH (AND RIGIDITY WITH DUE CONSIDERATION FOR NATURAL OR RESONANT<br>FREQUENCY THEREOF) TO WITHSTAND THE FULLY LOADED WEIGHT OF THE MACHINE                                                                         |
| FRENCE FOR                | GENERATED DURING ITS OPERATION. WRITE THE FACTORY FOR ADDITIONAL MACHINE DATA FOR USE BY A COMPETENT SOIL AND/OR STRUCTURAL FACIORFER.                                                                                  |
| NS) CORRESPONDS           |                                                                                                    |
| . SEE NOTE 3 & 4.         | CL4UU8FS & CL4U10FS                                                                                                    |
|                           | BDCL40FSBE                                                                                                    |
|                           |                                                                                                    |
|                           | PLLLEKIN MILNUK CURPUKATION                                                                                                    |
|                           | FAX 504/489-1849, Telex IIT 460124/PELM UI, Cable PELMLNOR                                                                                                    |

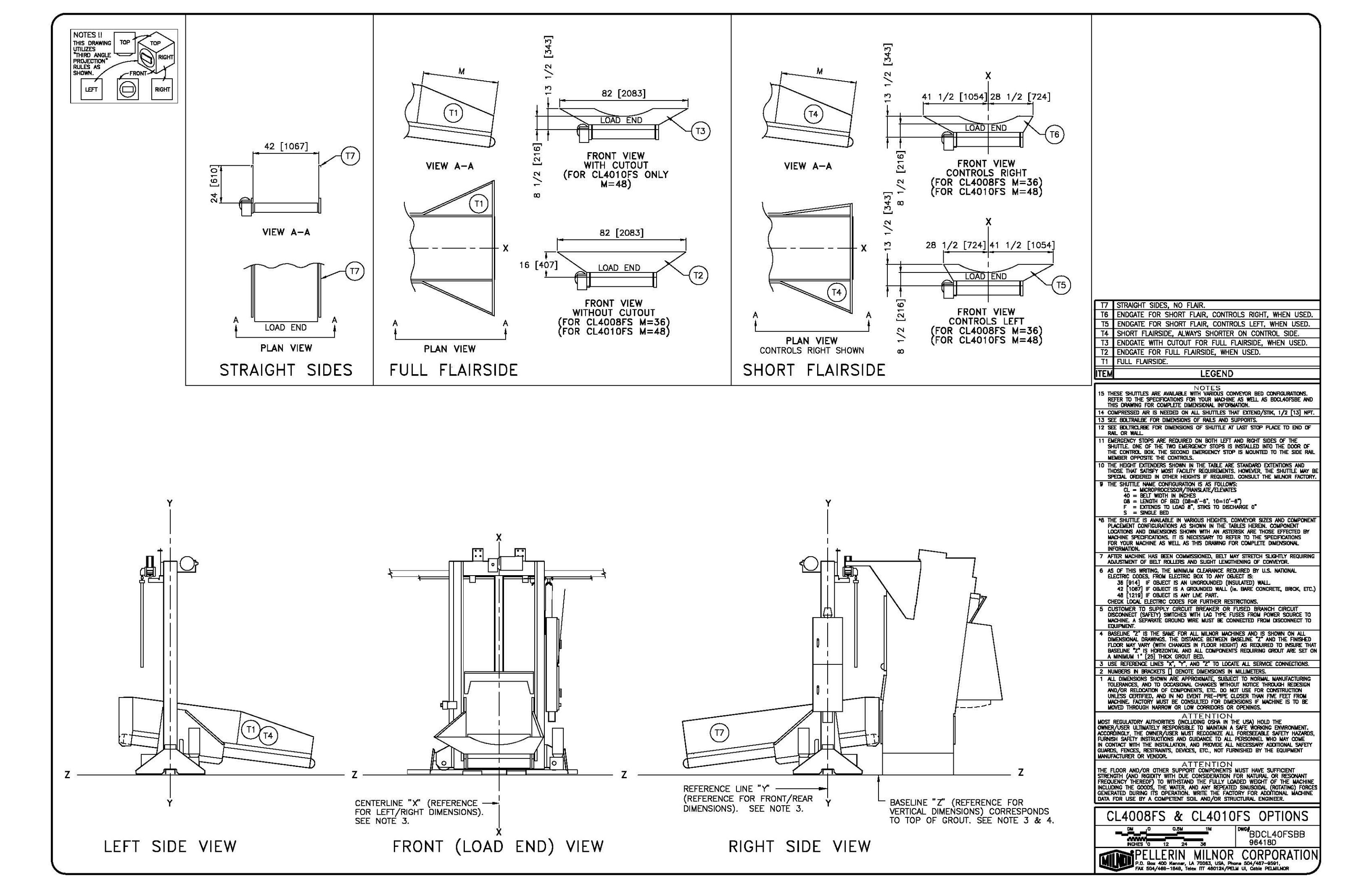

| WHEN THIS<br>PEDESTAL<br>IS USED W | DRYER<br>EXTENDER | WHEN THIS<br>PEDESTAL E | DRYER<br>XTENDER | WHEN THIS<br>PEDESTAL E | DRYER<br>XTENDER<br>TH DRYER | WHEN THIS<br>PEDESTAL E | DRYER<br>XTENDER | WHEN THIS<br>PEDESTAL E | DRYER<br>XTENDER | WHEN THIS<br>PEDESTAL E | DRYER<br>XTENDER<br>TH DRYER | use this<br>Rail ext | SIDE<br>ENDER | CL4008    | /10JS | 5 DIMENS  | SIONS | Dimension<br>580XX D<br>Rolle | )n "d"<br>Ryers<br>'r | DIMENSIO<br>6458 DR | in "C"<br>Yers | DIMENSK<br>7272 DF | on "C"<br>Ryers | NOTES !!<br>THIS DRAWING    |
|------------------------------------|-------------------|-------------------------|------------------|-------------------------|------------------------------|-------------------------|------------------|-------------------------|------------------|-------------------------|------------------------------|----------------------|---------------|-----------|-------|-----------|-------|-------------------------------|-----------------------|---------------------|----------------|--------------------|-----------------|-----------------------------|
| 7272TG1/                           | <b>S</b> 1        | 6458TG1/TS              | 51               | 58080TG1/1              | IS1                          | 58058TG2/               | rs1              | 58040TG2/T              | S1               | 50040TS1                |                              |                      |               | DIMENSION | I "A" | DIMENSION | "B"   | LOAD HI                       | Eight                 | LOAD HE             | EIGHT          | LOAD H             | EIGHT           | "THIRD ANGLE<br>PROJECTION" |
| INCHES                             | mm                | INCHES                  | mm               | INCHES                  | mm                           | INCHES                  | mm               | INCHES                  | mm               | INCHES                  | mm                           | INCHES               | mm            | INCHES    | mm    | INCHES    | mm    | INCHES                        | mm                    | INCHES              | mm             | INCHES             | mm              | RULES AS                    |
| <u></u>                            | 1000              | -10 1/2                 | 267              |                         | 3 <b>—</b> 3                 | -                       | _                | 0                       | 0                | 0                       | 0                            | 7                    | 178           | 122 1/2   | 3112  | 116 1/2   | 2959  | 57                            | 1448                  | 57 1/2              | 1460           | 57 1/2             | 1460            |                             |
| 1000                               |                   | -7                      | -178             | -                       | S <b>-</b> 3                 | -                       | -                | 3 1/2                   | 89               | 3 1/2                   | 89                           | 10 1/2               | 267           | 126       | 3200  | 120       | 3048  | 60 1/2                        | 1537                  | 61                  | 1549           | 61                 | 1549            | LEFT                        |
| -7                                 | -178              | 0                       | 0                | -                       | 5 <b>—</b> 6                 | -                       |                  | 10 1/2                  | 267              | 10 1/2                  | 267                          | 17 1/2               | 445           | 133       | 3378  | 127       | 3226  | 67 1/2                        | 1715                  | 68                  | 1727           | 68                 | 1727            |                             |
| -3 1/2                             | -89               | 3 1/2                   | 89               | -                       | 3 <b>9</b> -0                | 0                       | 0                | 14                      | 356              | 14                      | 356                          | 21                   | 533           | 136 1/2   | 3467  | 130 1/2   | 3315  | 71                            | 1803                  | 71 1/2              | 1816           | 71 1/2             | 1816            |                             |
| 0                                  | 0                 | 7                       | 178              | -                       | 2 <del>-</del> 2             | 3 1/2                   | 89               | 17 1/2                  | 445              | 17 1/2                  | 445                          | 24 1/2               | 622           | 140       | 3556  | 134       | 3404  | 74 1/2                        | 1892                  | 75                  | 1905           | 75                 | 1905            |                             |
| 3 1/2                              | 89                | 10 1/2                  | 267              | 0                       | 0                            | 7                       | 178              | 21                      | 533              | 21                      | 533                          | 28                   | 711           | 143 1/2   | 3645  | 137 1/2   | 3493  | 78                            | 1981                  | 78 1/2              | 1994           | 78 1/2             | 1994            |                             |
| 7                                  | 178               | 14                      | 356              | 3 1/2                   | 89                           | 10 1/2                  | 267              | 24 1/2                  | 622              | 24 1/2                  | 622                          | 31 1/2               | 800           | 147       | 3734  | 141       | 3581  | 81 1/2                        | 2070                  | 82                  | 2083           | 82                 | 2083            | Concernance of              |
| 14                                 | 356               | 21                      | 533              | 10 1/2                  | 267                          | 17 1/2                  | 445              | 31 1/2                  | 800              | 31 1/2                  | 800                          | 38 1/2               | 978           | 154       | 3912  | 148       | 3759  | 88 1/2                        | 2248                  | 89                  | 2261           | 89                 | 2261            | DRYER                       |
| 21                                 | 533               | 28                      | 711              | 17 1/2                  | 445                          | 24 1/2                  | 622              | 38 1/2                  | 978              | 38 1/2                  | 978                          | 45 1/2               | 1156          | 161       | 4089  | 155       | 3937  | 95 1/2                        | 2426                  | 96                  | 2438           | 96                 | 2438            | MODEL NO.                   |
| 28                                 | 711               | 35                      | 889              | 24 1/2                  | 622                          | 31 1/2                  | 800              | 45 1/2                  | 1156             | 45 1/2                  | 1156                         | 52 1/2               | 1334          | 168       | 4267  | 162       | 4115  | 102 1/2                       | 2604                  | 103                 | 2616           | 103                | 2616            | 50040                       |
| 35                                 | 889               | 42                      | 1067             | 31 1/2                  | 800                          | 38 1/2                  | 978              | 52 1/2                  | 1334             | 52 1/2                  | 1334                         | 59 1/2               | 1511          | 175       | 4445  | 169       | 4293  | 109 1/2                       | 2781                  | 110                 | 2794           | 110                | 2794            | 58040                       |
| 42                                 | 1067              | 49                      | 1245             | 38 1/2                  | 1156                         | 45 1/2                  | 1156             | 59 1/2                  | 1511             | 59 1/2                  | 1511                         | 66 1/2               | 1689          | 182       | 4623  | 176       | 4470  | 116 1/2                       | 2959                  | 117                 | 2972           | 117                | 2972            | 50040                       |
| 49                                 | 1245              | 56                      | 1422             | 45 1/2                  | 1156                         | 52 1/2                  | 1334             | 66 1/2                  | 1689             | 66 1/2                  | 1689                         | 73 1/2               | 1867          | 189       | 4801  | 183       | 4648  | 123 1/2                       | 3137                  | 124                 | 3150           | 124                | 3150            | 56058                       |
| 56                                 | 1422              | 63                      | 1600             | 52 1/2                  | 1334                         | 59 1/2                  | 1511             | CONSULT                 | FACTORY          | CONSULT                 | FACTORY                      | 80 1/2               | 2045          | 196       | 4978  | 190       | 4826  | 130 1/2                       | 3315                  | 131                 | 3327           | 131                | 3327            | 58080                       |
| 63                                 | 1600              | 70                      | 1778             | 59 1/2                  | 1511                         | 66 1/2                  | 1689             | CONSULT                 | FACTORY          | CONSULT                 | FACTORY                      | 87 1/2               | 2223          | 203       | 5156  | 197       | 5004  | 137 1/2                       | 3493                  | 138                 | 3505           | 138                | 3505            | 6458                        |
| 70                                 | 1778              | 77                      | 1956             | 66 1/2                  | 1689                         | CONSULT                 | FACTORY          | CONSULT                 | FACTORY          | CONSULT                 | FACTORY                      | 94 1/2               | 2400          | 210       | 5334  | 204       | 5182  | 144 1/2                       | 3670                  | 145                 | 3683           | 145                | 3683            | 7272                        |

Ζ-

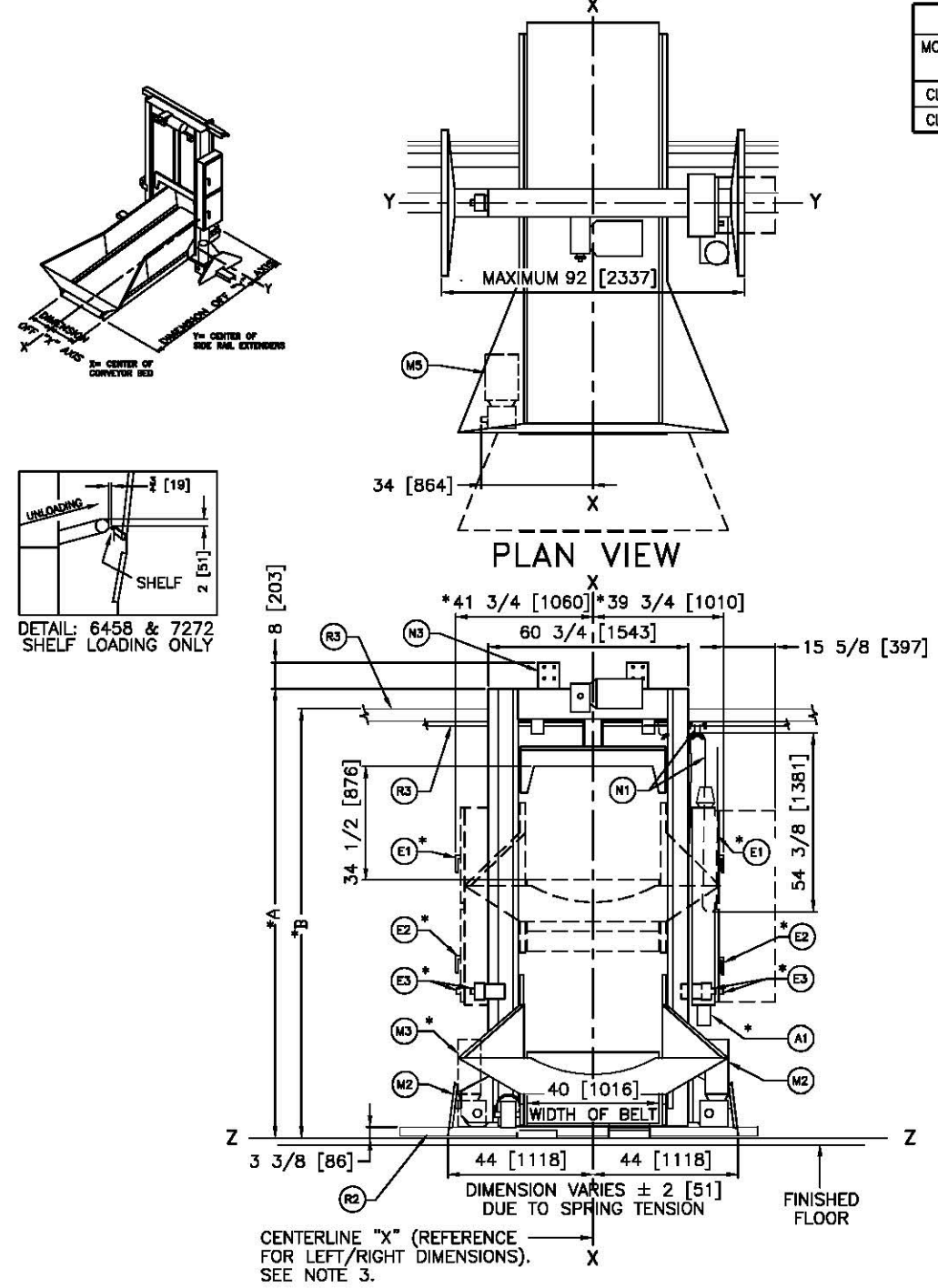

FRONT (LOAD END) VIEW

|            | DIMENSI | ONS TH                 | AT VARY                   | WITH M   | ACHINE M  | IODEL      |          |            |   | M                  |
|------------|---------|------------------------|---------------------------|----------|-----------|------------|----------|------------|---|--------------------|
| MODEL No.  | DIMENS  | on "d"                 | DIMENSI                   | on "e"   | DIMENSIO  | N "F"      | DIMENSI  | ON "G"     | 1 | BOTTOM D           |
| CI 4008 IS | INCHES  | 7501                   | INCHES                    | 1179     | INCHES    | mm<br>2560 | INCHES   | mm<br>1034 |   | BOTTOM D           |
| CL4010JS   | 126     | 3200                   | 70 3/16                   | 1783     | 124 15/16 | 3173       | 99 15/16 | 2538       |   | CONTROLS           |
| L4010JS    | 126     | 3200                   | 70 3/16                   | 1783     | 124 15/16 | 3173       | 99 15/16 | 2538       | J | CONTROL            |
|            |         |                        |                           |          |           |            |          |            |   | FESTOON<br>FESTOON |
|            |         |                        |                           |          |           |            |          |            |   | HOIST MO           |
|            |         |                        |                           |          |           |            |          |            |   |                    |
|            |         |                        |                           |          |           |            |          |            |   |                    |
|            |         |                        |                           |          |           |            |          |            |   |                    |
|            |         |                        |                           |          | _         |            |          |            |   |                    |
|            |         |                        | 111                       | -(R1)    | C102      |            |          |            |   |                    |
|            |         |                        | "HET                      | <u> </u> | Ŧ         |            |          |            |   |                    |
|            |         | -                      | <u>↓╙</u> ┱╜ <sub>Ⴧ</sub> | ╏──┼     | C.        |            |          |            |   |                    |
|            |         | _                      | <u> </u>                  | ב ה      |           |            |          |            |   |                    |
|            |         |                        | R3_/                      | 두        |           |            |          |            |   |                    |
|            |         |                        |                           |          |           |            |          |            |   |                    |
|            | UF      | PEF                    | RA RA                     | IL D     | DETAI     | L          |          |            |   |                    |
|            | 570 B   | 61 8 <del>1 6</del> 59 | SEE NO                    | DTE 16   |           |            |          |            | ~ |                    |
|            |         |                        |                           |          |           |            |          |            | Y |                    |

| Dimension "d"<br>580XX Dryers                 | DIMENSIO                   | N "C"              | DIMENSIO               | ON "C"         | NOTES !!<br>THIS DRAWING              |              |              | R4<br>R3                 | DRYER RAIL SUPPORT, SEE NOTE 20.<br>FESTOON RAIL, RAIL SUPPLIED BY MILNOR AND MAY BE                                                                                                    |
|-----------------------------------------------|----------------------------|--------------------|------------------------|----------------|---------------------------------------|--------------|--------------|--------------------------|----------------------------------------------------------------------------------------------------|
| ROLLER<br>LOAD HEIGHT                         | 6458 DR<br>LOAD HE         | YERS               | 7272 DF<br>LOAD HI     | ryers<br>Eight | UTILIZES<br>THIRD ANGLE<br>PROJECTION |              | RIGHT        | R2                       | PRICED SEPARATELY, SEE PRICE LIST.<br>BOTTOM DRIVE RAIL RAIL SUPPLIED BY MILNOR AND MAY                                                                                                    |
| INCHES mm                                     | INCHES                     | mm                 | INCHES                 | mm             | RULES AS SHOWN.                       | FRONT        | Ly           |                          | BE PRICED SEPARATELY. SEE PRICE UST.                                                                                                    |
| 57 1448<br>50 1/2 1537                        | 57 1/2<br>61               | 1460<br>1549       | 57 1/2<br>61           | 1460<br>1549   | LET                                   |              | RIGHT        | R1                       | UPPER RAIL, RAIL SUPPLIED BY MILNOR AND MAY BE<br>PRICED SEPARATELY, SEE PRICE LIST.                                                                                                    |
| 67 1/2 1715<br>71 1803                        | 68<br>71 1/2               | 1727               | 68<br>71 1/2           | 1727           |                                       |              |              | N3<br>N2                 | MOUNTING BRACKET FOR STOP SWITCH<br>SAFETY KICK PLATE, SPRING LOADED.                                                                                                    |
| 74 1/2 1892                                   | 75                         | 1905               | 75                     | 1905           |                                       |              |              | *N1                      | FESTOON CABLE SUPPORT CARS, CARS ARE SUPPLIED BY                                                                                                    |
| 78 1981<br>B1 1/2 2070                        | 78 1/2<br>82               | 1994<br>2083       | 78 1/2<br>82           | 2083           |                                       |              |              |                          | FOR NUMBER OF CARS.                                                                                                    |
| 38     1/2     2248       35     1/2     2426 | 89<br>96                   | 2261<br>2438       | 89<br>96               | 2261<br>2438   | MODEL NO.                             | DIMENSION    | I "H"<br>mm  | M5<br>*M4                | BELL MOTOR<br>BOTTOM DRIVE MOTOR IN "AWAY FROM PRESS" RIGHT HAND                                                                                                    |
| 02 1/2 2604                                   | 103                        | 2616<br>2794       | 103<br>110             | 2616<br>2794   | 50040                                 | 60 7/8       | 1546         | *M3                      | Location.<br>Bottom drive motor in "Facing Press" Left Hand                                                                                                    |
| 16 1/2 2959                                   | 117                        | 2972               | 117                    | 2972           | 58040<br>58058                        | 56 7/8<br>57 | 1445<br>1448 | *M2                      | LOCATION.<br>BOTTOM DRIVE MOTOR IN "FACING PRESS" RIGHT HAND                                                                                                    |
| 30 1/2 3315                                   | 124                        | 3150               | 131                    | 3327           | 58080                                 | 57 1/2       | 1460         | 1912                     |                                                                                                    |
| 37 1/2 3493<br>44 1/2 3670                    | 138<br>145                 | 3505<br>3683       | 138<br>145             | 3505<br>3683   | 7272                                  | 56           | 1422         | E3                       | EMERGENCY STOP BUTTON. SEE NOTE 11.                                                                                                    |
|                                               |                            |                    |                        |                | 177 A 1                               |              |              | *E2                      | LOW VOLTAGE CONTROL BOX IN RIGHT HAND POSITION (LEFT<br>HAND POSITION "DASHED").                                                                                                    |
|                                               | BOTT                       |                    | R, CONTRO              | DLS, AND       | Festoon options                       | SEE NOT      | E 8.         | *E1                      | HIGH VOLTAGE CONTROL BOX IN RIGHT HAND POSITION (LEFT HAND POSITION "DASHED")                                                                                                    |
| DIMENSION "G"<br>NCHES mm                     | BOTTO                      | OM DRIVE           | MOTOR A                | WAY FROM       | PRESS" RIGHT (OP<br>SS" LEFT (DASHED) | POSITE OF A  | BOVE) M4     | C1                       | POSITION OF MILNOR DRYER ROLLER TO SHOW PROPER                                                                                                    |
| 76 1/8 1934                                   | BOTTO                      | DM DRIVE           | MOTOR "A               | WAY FROM       | PRESS" LEFT (OPP                      | OSITE OF A   | IOVE)        | *A1                      | AIR VALVE BOX. ALWAYS UNDER ELECTRIC BOXES                                                                                                    |
| 15/16 2538                                    |                            | ROLS RIC           | FT (DASHED             | ) E1, E2       |                                       |              |              | ITEM                     | LEGEND                                                                                                    |
|                                               | FESTO                      | on Righ<br>On Left | it (Solid)<br>(Reverse | N1<br>OF ABOVE | )                                     |              |              |                          | NOTES                                                                                                    |
|                                               | HOIST                      | MOTOR              | ALWAYS IN              | "FACING P      | RESS" M1                              |              | Ð            | 21 Di                    | MERSION H IS FROM T OF THE SHUTLE TO T OF THE DRITER, SEE DRITER<br>MENSIONAL DRAMING<br>YEER RALL SUPPORT SHOWN IS AVAILABLE ON 58040, 58058 & 58080 DRYFRS.                                                                                                    |
|                                               |                            |                    |                        |                |                                       |              |              | DF<br>19 SE              | RYER RAIL SUPPORTS NOT AVAILABLE FOR THE 6456 DRYER.<br>E BDCL40JSBB FOR OPTIONS AND BED CONFIGURATIONS.                                                                                                    |
|                                               |                            |                    | DIMEN                  | ISIONS TH      | AT VARY WITH                          | MACHINE      | NODEL        | 18 TH<br>RE<br>TH        | IESE SHUTTLES ARE AVAILABLE WITH VARIOUS COMPEYOR BED CONFIGURATIONS,<br>SFER TO THE SPECIFICATIONS FOR YOUR MACHINE AS WELL AS BDCL40MSBB AND<br>IS DRAWING FOR COMPLETE DIMENSIONAL INFORMATION.                                                                                                    |
|                                               |                            |                    | TILTING W              | ASHER          | DIMENSION "L                          | DIMEN        | sion "M"     | 17 DH<br>EN<br>16 St     | MENSIONS IN UPPER RAIL DETAIL MUST BE HELD WITHIN 1/4" [6] ALONG THE<br>TITRE RAIL LENGTH.<br>JUTTE WILL ACCOMMODATE THE MODELS MENTIONED IN TABLE DEPARTMENT THE                                                                                                    |
|                                               |                            |                    | MODEL NU               | JMBER          | INCHES mm                             | INCHES       | mm           | 15 CC                    | AND DOES NOT EXCEED THE CAPACITY OF APPROPRIATE MULTIC DRYREIN<br>MARKESSED AIR IS NEEDED ON ALL SMUTTLES THAT EXTEND/STIK, 1/2 (13) NPT.                                                                                                    |
|                                               |                            |                    | 48032 BTI              | l, BTN         | 10 1/4 26                             |              | 667          | 14 SE<br>13 DB           | e Boltrailae for Dimensions of Rails and Supports.<br>Mension varies with height of extenders when added.                                                                                                    |
|                                               |                            |                    | 52038 WT               | L, WTN         | 6 1/2 16                              | 5 25         | 635          | 12 SE<br>RA<br>11 FM     | E BULTROLRAE FOR DIMENSIONS OF SHUTTLE AT LAST STOP PLACE TO END OF<br>VIL OR WALL<br>BREASHOCY STOPS ARE REQUIRED ON BOTH LEFT AND RIGHT SIDES OF THE                                                                                                    |
|                                               |                            |                    |                        |                |                                       | - 4          |              | SH<br>TH                 | Huttle, one of the two energency stops is installed into the door of<br>ie control box. The second emergency stop is mounted to the side rail<br>ember opposite the controls.                                                                                                    |
|                                               |                            |                    |                        | NCE            | <b>É</b>                              |              |              | 10 TH<br>TH              | THE HEIGHT EXTENDERS SHOWN IN THE TABLE ARE STANDARD EXTENTIONS AND<br>HOSE THAT SATISFY NOST FACILITY REQUIREMENTS. HOWEVER, THE SHUTTLE MAY BE                                                                                                    |
|                                               |                            |                    |                        | SARA           | N N                                   |              |              | 9 TH                     | LEGIC ORDERED IN OTHER HEIGHTS IF REQUIRED. CONSULT THE MILITOR FACTORY.<br>IE SHUTTLE NAME CONFIGURATION IS AS FOLLOWS:<br>CL = MICROPROCESSOR/TRANSLATE/ALLEVATES                                                                                                    |
|                                               | Y                          |                    |                        | िल<br>टा       | UST                                   |              |              |                          | 40 = BELT WOTH IN INCHES<br>08 = LENGTH OF BED (08=8'-6", 10=10'-6")<br>J = EXTENDS TO LOAD 30", STIKS TO DISCHARGE 0"                                                                                                    |
| -                                             |                            | 13 [3              | 301 Yo                 | RYER           | ADJ                                   |              |              | *8 TH                    | S = SINGLE BED<br>IE SHUTTLE IS AVAILABLE IN VARIOUS HEICHTS, CONVEYOR SIZES AND COMPONENT<br>ACCIENT CONFICURATIONS AS SUMME IN THE TABLES MEETING COMPONENT                                                                                                    |
|                                               | i -++                      | -5 [1              | 27]                    |                | POR                                   |              |              |                          | ACTIONS AND DIMENSIONATIONS SHOWN WITH AN ASTERISK ARE THOSE EFFCITED BY<br>ICATIONS AND DIMENSIONS SHOWN WITH AN ASTERISK ARE THOSE EFFCITED BY<br>ICATIONS SPECIFICATIONS. IT IS NECESSARY TO REFER TO THE SPECIFICATIONS                                                                                                    |
|                                               | 戸田                         |                    |                        | Π              |                                       |              |              | 7 AF                     | TRE MACHINE HAS BEEN COMMISSIONED, BELT MAY STRETCH SLIGHTLY REQUIRING                                                                                                    |
|                                               |                            |                    |                        | 1              | Ļ                                     |              |              | 6 AS                     | AUSTMENT OF BELT ROLLERS AND SLIGHT LENGTHENING OF CONVEYOR.<br>6 OF THIS WRITING, THE MINIMUM CLEARANCE REQUIRED BY U.S. NATIONAL<br>FORMER DESCRIPTION OF FORMER OF THE OF THE OF THE OFFICE OF THE OFFICE OF THE OFFICE OF THE OFFICE OF THE OFFICE OFFICE OFFI |
| [451]                                         | ┼┾┽╶╹║                     | 10                 |                        | als            |                                       |              |              |                          | 42 [1057] IF OBJECT IS AN UNROUNDED (INSULATED) WALL.<br>42 [1057] IF OBJECT IS A GROUNDED WALL (in. BARE CONCRETE, BRICK, ETC.)                                                                                                    |
|                                               | 占                          |                    |                        |                | 01E 20.                               |              |              | 6                        | 48 (1219) IF OBJECT IS ANY LIVE PART.<br>IECK LOCAL ELECTRIC CODES FOR FURTHER RESTRICTIONS.<br>ISTOLER TO SUBPLY CIRCUIT BREAKER OR DUSED BRANCH CIRCUIT.                                                                                                    |
| 19 [483]                                      |                            |                    |                        | -1 1/4         | [32]                                  |              |              |                          | SCONNECT (SAFETY) SWITCHES WITH LAG TYPE FUSES FROM POWER SOURCE TO<br>ICHINE. A SEPARATE GROUND WIRE MUST BE CONNECTED FROM DISCONNECT TO<br>INTEMENT                                                                                                    |
| (CENTERED)                                    | 0                          | SEE NO             | DTE 7.                 |                |                                       |              |              | 4 BA                     | seline "Z" is the same for all milnor machines and is shown on all<br>mensional drawings. The distance between baseline "Z" and the finished                                                                                                    |
|                                               |                            | UNLON              |                        |                | _ /                                   |              |              | BA                       | DUCK MAT WART ("WITH CHANGES IN FLOOR HEIGHT) AS REQUIRED TO INSURE THAT<br>SELINE "2" IS HORIZONTAL AND ALL COMPONENTS REQUIRING GROUT ARE SET ON<br>MINIMUM 1" [25] THICK GROUT BED.                                                                                                    |
|                                               |                            |                    | <sup>-</sup> N         | ı<br>س         | , ] /                                 | 1            |              | 3 US<br>2 NU             | se reference lines "x", "y", and "z" to locate all service connections.<br>Jubbers in Brackets [] denote dimensions in millimeters.                                                                                                    |
| —_F                                           |                            |                    |                        |                | .                                     | _            |              |                          | L DIMERSIONS SHOWN ARE APPROXIMATE, SUBJECT TO NORMAL MANUFACTURING<br>LIERANCES, AND TO OCCASIONAL, CHANGES WITHOUT NOTICE THROUGH REDESIGN<br>IN/OR RELOCATION OF COMPONENTS, ETC. DO NOT USE FOR CONSTRUCTION                                                                                                    |
|                                               | ┨╷╟<br>┨╷╟                 |                    |                        | -              | ·                                     |              |              |                          | NLESS CERTIFIED, AND IN NO EVENT PRE-PIPE CLOSER THAN FIVE FEET FROM<br>Achine. Factory must be consulted for dimensions if machine is to be<br>DVED Through Narrow or low corridors or opennics.                                                                                                    |
|                                               | The                        |                    | =1                     |                | ¥                                     |              |              | MOST                     |                                                                                                    |
|                                               | 山田                         | 4-                 |                        |                |                                       |              |              | ACCOR                    | VISEN OLIMANELL RESOLUTIONS AND GUIDANCE TO ALL PERSONNEL WHO MAY COME<br>SHISAFETY INSTRUCTIONS AND GUIDANCE TO ALL PERSONNEL WHO MAY COME                                                                                                    |
| -A                                            | $\mathbb{H}_{\mathcal{A}}$ | <u>`</u>           | ₩4                     |                |                                       | _            |              | GUARD                    | S. FENCES, RESTRAINTS, DEVICES, ETC., NOT FURNISHED BY THE EQUIPMENT                                                                                                    |
| <u></u>                                       |                            |                    | 2                      |                |                                       | <u> </u>     |              | THE F<br>STREN           | A TTENTION<br>LOOR AND/OR OTHER SUPPORT COMPONENTS MUST HAVE SUFFICIENT<br>(CHI, (AND RIGHDITY, WITH DUE, CONSIDERATION FOR NATURAL OR RESONANT                                                                                                    |
| E                                             | 25 [63                     | 5                  | <ul> <li>  </li> </ul> | L B/           | ASELINE "Z" (RE                       | FERENCE      |              | FREQU<br>INCLUE<br>GENER | izency inlight to withstand the fully loaded weight of the machine<br>Jing the goods, the water, and any repeated sinusoidal (rotating) forces<br>Lated During its operation, write the factory for additional machine                                                                                                    |
| 50276                                         | 54 3                       |                    | 390]                   | C              | ORRESPONDS TO<br>ROUT. SEE NOT        | TOP OF       |              | DATA                     | FOR USE BY A COMPETENT SOIL AND/OR STRUCTURAL ENGINEER.                                                                                                    |
|                                               |                            | н                  |                        |                |                                       |              |              |                          | CL4UU8JS & CL4U10JS                                                                                                    |
|                                               |                            | NOTE               | 21 V                   | DVCD           |                                       |              |              |                          | BDCI 40.ISBE                                                                                                    |
|                                               | Y                          |                    | D <sup>1</sup>         |                |                                       |              |              |                          | NCHES 0 12 24 36 2006255D                                                                                                    |
| RIGHT                                         | ¦ <sup>∞</sup><br>SIDE     | VIE                | EW                     |                |                                       |              |              |                          | PELLERIN MILNOR CORPORATION                                                                                                    |

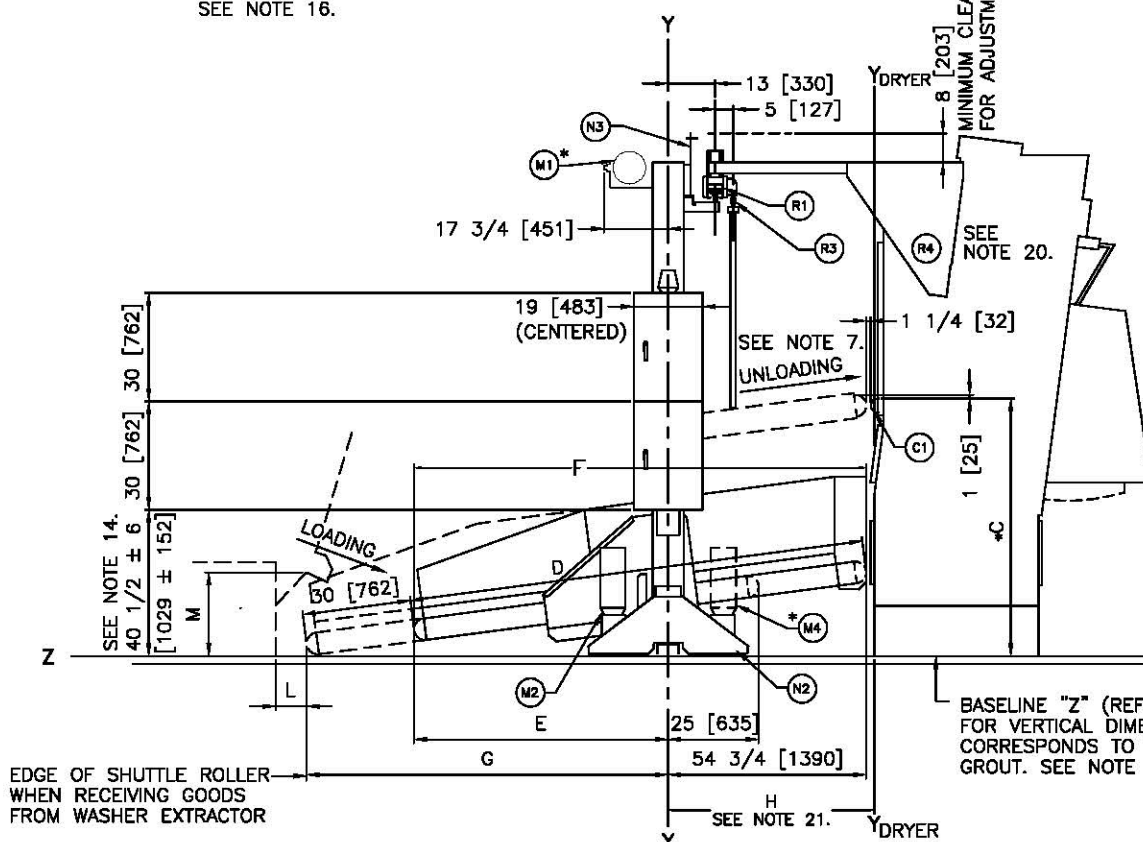

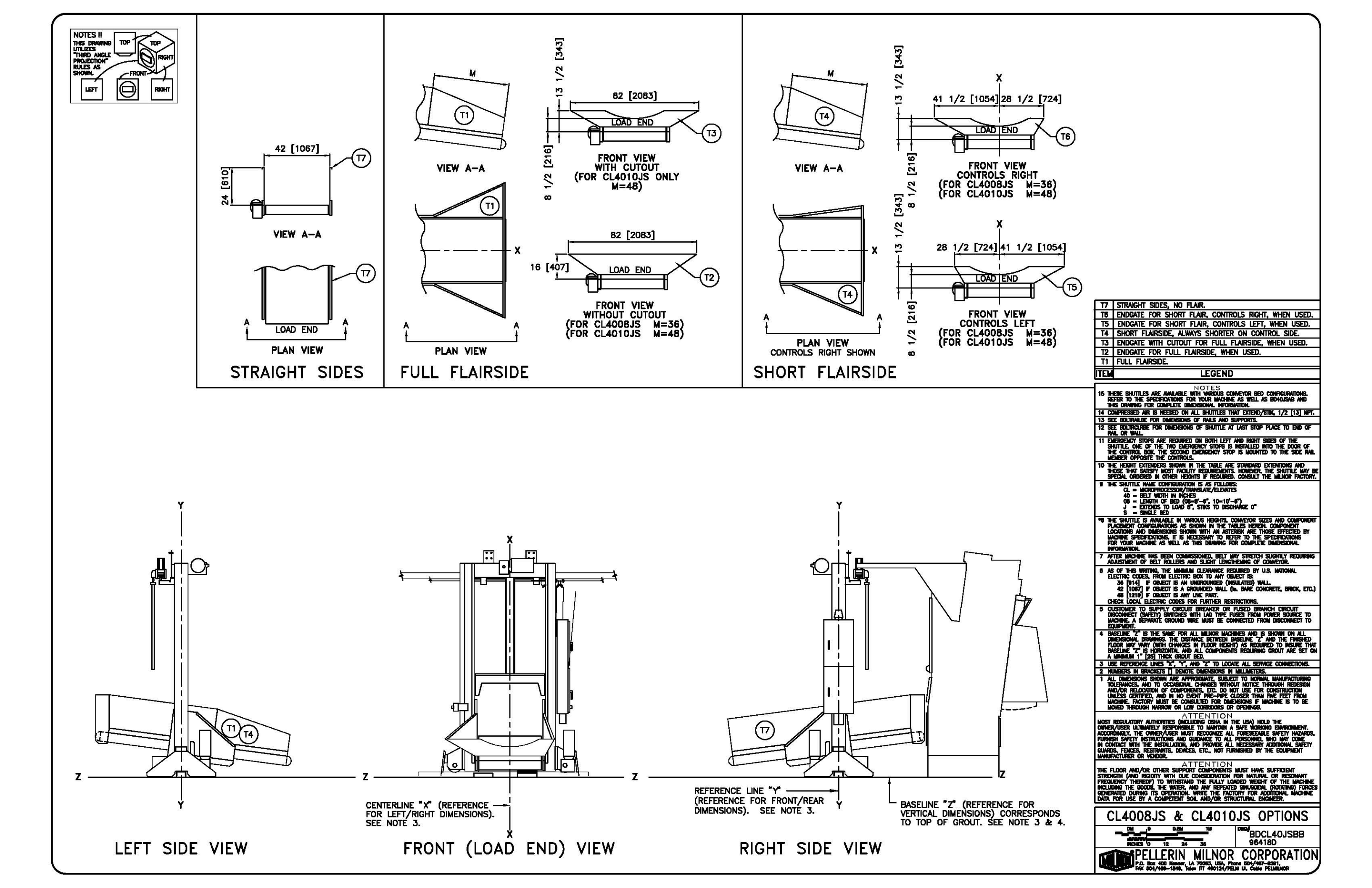

| WHEN TO<br>PEDESTA<br>IS USED | IIS DRYER<br>L EXTENDER<br>WITH DRYER | WHEN THIS<br>PEDESTAL E<br>IS USED WI | DRYER<br>XTENDER<br>TH DRYER | WHEN THIS<br>PEDESTAL E<br>IS USED WI | DRYER<br>XTENDER<br>TH DRYER | WHEN THIS<br>PEDESTAL E<br>IS USED WI | DRYER<br>XTENDER<br>TH DRYER | WHEN THIS<br>PEDESTAL E<br>IS USED WIT | DRYER<br>XTENDER<br>TH DRYER | WHEN THIS<br>PEDESTAL E<br>IS USED WI | dryer<br>Xtender<br>Th Dryer | use this<br>Rail ext | i side<br>Ender | CL4008   | /10M |          | SIONS   | DIMENSIO<br>580XX D<br>ROLLE | DN "D"<br>Ryers<br>TR | DIMENSIO<br>6458 DR | on "C"<br>Yers | DIMENSIO<br>7272 DF | ON "C"<br>RYERS | NOTES I!<br>THIS DRAWING<br>UTILIZES<br>THIRD ANGLE |
|-------------------------------|---------------------------------------|---------------------------------------|------------------------------|---------------------------------------|------------------------------|---------------------------------------|------------------------------|----------------------------------------|------------------------------|---------------------------------------|------------------------------|----------------------|-----------------|----------|------|----------|---------|------------------------------|-----------------------|---------------------|----------------|---------------------|-----------------|-----------------------------------------------------|
| INCHES                        | / 131<br>I mm                         | INCHES                                | )<br>  mm                    | INCHES                                | 31<br>  mm                   | INCHES                                | lan<br>Imm                   | INCHES                                 | J mm                         | INCHES                                | I mm                         | INCHES               |                 | INCHES   |      | INCHES   | D<br>mm | INCHES                       |                       | INCHES              |                | INCHES              |                 | PROJECTION"<br>RULES AS                             |
|                               | 1000                                  | 10 1/2                                | 267                          | interico                              | inun                         | interice                              |                              |                                        |                              | nitori Lo                             | -                            | 7                    | 170             | 100 1 /0 | 7110 | 110 1 /0 | 0050    | ET                           | 1440                  | E7 1 /0             | 1400           | E7 1 /0             | 1400            | SHOWN.                                              |
| 1000                          | 1000                                  | -10 1/2                               | 170                          |                                       |                              |                                       | _                            | 7 1/0                                  |                              | 7 1 /0                                |                              | 10 1/0               | 1/0             | 122 1/2  | 311Z | 110 1/2  | 2939    | 5/                           | 1440                  | 5/ 1/2              | 1400           | 5/ 1/2              | 1400            |                                                     |
|                               | _178                                  |                                       | -1/0                         | _                                     |                              | _                                     |                              | 10 1/2                                 | 267                          | 10 1/2                                | 267                          | 17 1/2               | 207             | 133      | 3379 | 120      | 3040    | 67 1/2                       | 1715                  | 69                  | 1727           | 69                  | 1707            | 1000                                                |
| -3.1/                         |                                       | 3 1/2                                 | 80                           |                                       |                              |                                       |                              | 14                                     | 356                          | 14                                    | 356                          | 21                   | 533             | 136 1/2  | 3467 | 130 1/2  | 3315    | 71                           | 1803                  | 71 1/2              | 1816           | 71 1/2              | 1816            |                                                     |
| '                             |                                       | 7                                     | 178                          | _                                     | _                            | 3 1/2                                 | 80                           | 17 1/2                                 | 445                          | 17 1/2                                | 445                          | 24 1/2               | 622             | 140      | 3556 | 134      | 3404    | 74 1/2                       | 1892                  | 75                  | 1905           | 75                  | 1905            |                                                     |
| 3 1/2                         | 89                                    | 10 1/2                                | 267                          | D                                     | n                            | 7                                     | 178                          | 21                                     | 533                          | 21                                    | 533                          | 28                   | 711             | 143 1/2  | 3645 | 137 1/2  | 3493    | 78                           | 1981                  | 78 1/2              | 1994           | 78 1/2              | 1994            |                                                     |
| 1 7                           | 178                                   | 14                                    | 356                          | 3 1/2                                 | 89                           | 10 1/2                                | 267                          | 24 1/2                                 | 622                          | 24 1/2                                | 622                          | 31 1/2               | 800             | 147      | 3734 | 141      | 3581    | 81 1/2                       | 2070                  | 82                  | 2083           | 82                  | 2083            | 12                                                  |
| 14                            | 356                                   | 21                                    | 533                          | 10 1/2                                | 267                          | 17 1/2                                | 445                          | 31 1/2                                 | 800                          | 31 1/2                                | 800                          | 38 1/2               | 978             | 154      | 3912 | 148      | 3759    | 88 1/2                       | 2248                  | 89                  | 2261           | 89                  | 2261            | DRYER                                               |
| 21                            | 533                                   | 28                                    | 711                          | 17 1/2                                | 445                          | 24 1/2                                | 622                          | 38 1/2                                 | 978                          | 38 1/2                                | 978                          | 45 1/2               | 1156            | 161      | 4089 | 155      | 3937    | 95 1/2                       | 2426                  | 96                  | 2438           | 96                  | 2438            | MODEL NO.                                           |
| 28                            | 711                                   | 35                                    | 889                          | 24 1/2                                | 622                          | 31 1/2                                | 800                          | 45 1/2                                 | 1156                         | 45 1/2                                | 1156                         | 52 1/2               | 1334            | 168      | 4267 | 162      | 4115    | 102 1/2                      | 2604                  | 103                 | 2616           | 103                 | 2616            | 702/010/10/0                                        |
| 35                            | 889                                   | 42                                    | 1067                         | 31 1/2                                | 800                          | 38 1/2                                | 978                          | 52 1/2                                 | 1334                         | 52 1/2                                | 1334                         | 59 1/2               | 1511            | 175      | 4445 | 169      | 4293    | 109 1/2                      | 2781                  | 110                 | 2794           | 110                 | 2794            | 50040                                               |
| 42                            | 1067                                  | 49                                    | 1245                         | 38 1/2                                | 1156                         | 45 1/2                                | 1156                         | 59 1/2                                 | 1511                         | 59 1/2                                | 1511                         | 66 1/2               | 1689            | 182      | 4623 | 176      | 4470    | 116 1/2                      | 2959                  | 117                 | 2972           | 117                 | 2972            | 58040                                               |
| 49                            | 1245                                  | 56                                    | 1422                         | 45 1/2                                | 1156                         | 52 1/2                                | 1334                         | 66 1/2                                 | 1689                         | 66 1/2                                | 1689                         | 73 1/2               | 1867            | 189      | 4801 | 183      | 4648    | 123 1/2                      | 3137                  | 124                 | 3150           | 124                 | 3150            | 58058                                               |
| 56                            | 1422                                  | 63                                    | 1600                         | 52 1/2                                | 1334                         | 59 1/2                                | 1511                         | CONSULT                                | FACTORY                      | CONSULT                               | FACTORY                      | 80 1/2               | 2045            | 196      | 4978 | 190      | 4826    | 130 1/2                      | 3315                  | 131                 | 3327           | 131                 | 3327            | 58080                                               |
| 63                            | 1600                                  | 70                                    | 1778                         | 59 1/2                                | 1511                         | 66 1/2                                | 1689                         | CONSULT                                | FACTORY                      | CONSULT                               | FACTORY                      | 87 1/2               | 2223            | 203      | 5156 | 197      | 5004    | 137 1/2                      | 3493                  | 138                 | 3505           | 138                 | 3505            | 6458                                                |
| 70                            | 1778                                  | 77                                    | 1956                         | 66 1/2                                | 1689                         | CONSULT                               | FACTORY                      | CONSULT                                | FACTORY                      | CONSULT                               | FACTORY                      | 94 1/2               | 2400            | 210      | 5334 | 204      | 5182    | 144 1/2                      | 3670                  | 145                 | 3683           | 145                 | 3683            | 7272                                                |

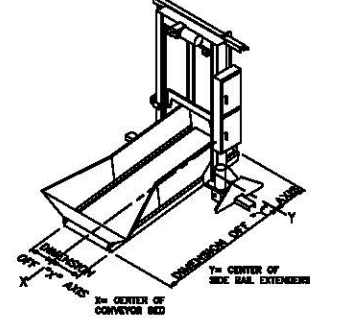

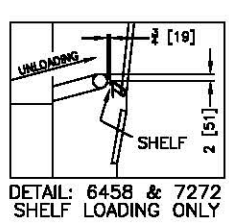

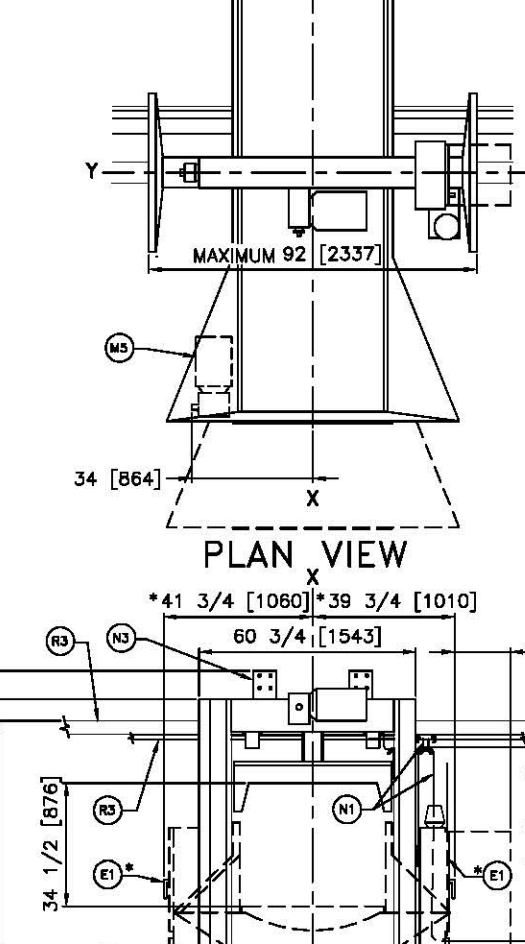

|           | DIMENSI           | ons th       | AT VARY  | WITH M       | ACHINE M  | ODEL       |        |              |
|-----------|-------------------|--------------|----------|--------------|-----------|------------|--------|--------------|
| MODEL No. | DIMENSI<br>INCHES | ON "D"<br>mm | DIMENSIO | "B" NC<br>mm | DIMENSIO  | N"F"<br>mm | DIMENS | ON "G"<br>mm |
| CL4008MS  | 102               | 2591         | 46 3/8   | 1178         | 101 1/8   | 2569       | 76 1/8 | 1934         |
| CL4010MS  | 126               | 3200         | 70 3/16  | 1783         | 124 15/16 | 3173       | 100    | 2540         |

| DIMENSIONS TH  | HAT VARY W | ITH MA | CHINE MO | DDEL   |
|----------------|------------|--------|----------|--------|
|                | SEE NOTE   | 17.    |          |        |
| TILTING WASHER | DIMENS     | on "l" | DIMENSI  | ON "M" |
| MODEL NUMBER   | INCHES     | mm     | INCHES   | mm     |
| 48032 BTL, BTN | 10 1/4     | 260    | 26 1/4   | 667    |
| 48036 QTL, QTN | 10 1/4     | 260    | 26 1/4   | 667    |
| 52038 WTL, WTN | 6 1/2      | 165    | 25       | 635    |

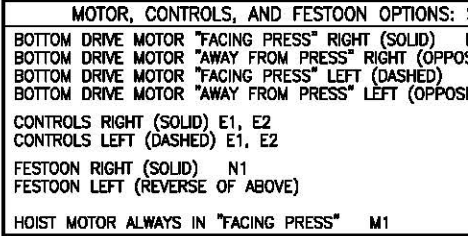

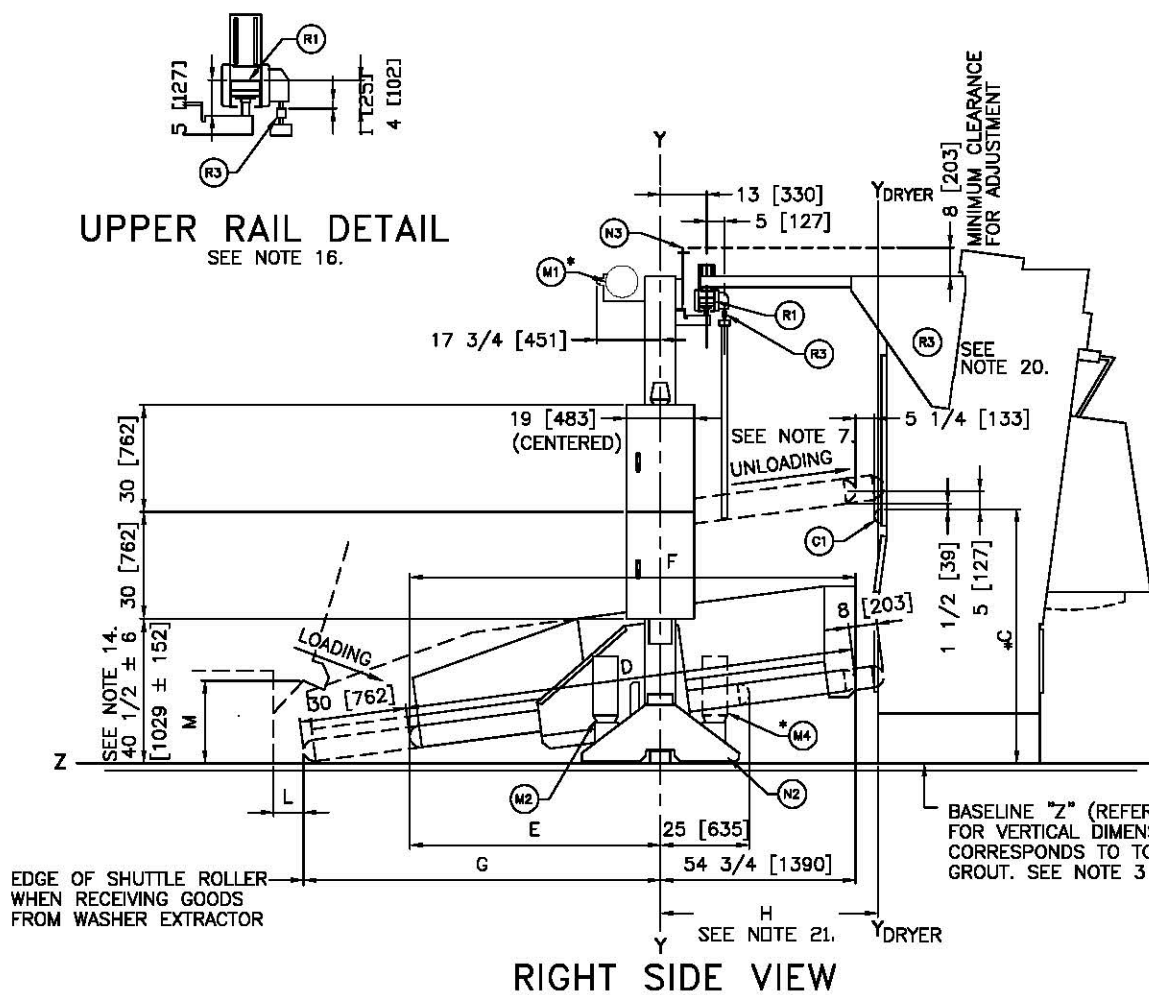

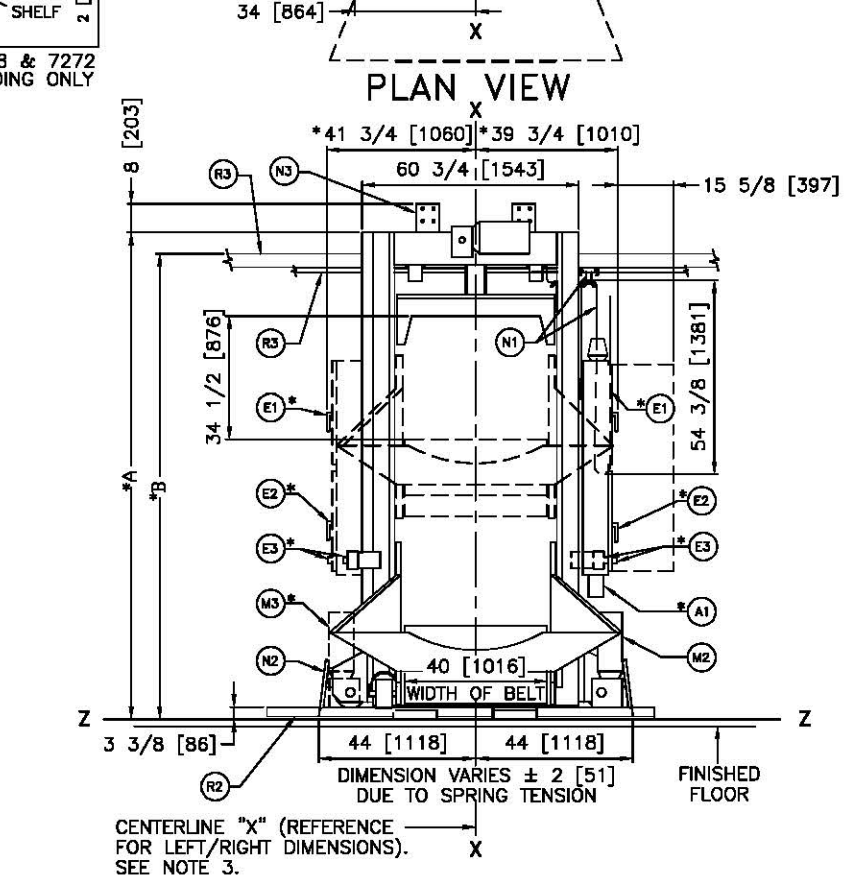

FRONT (LOAD END) VIEW

| 1                                         | $\sim$ |    | R4                                                                                                   | DRYER MOUNTED RAIL SUPPORT, SEE NOTE 20.                                                                                                    |
|-------------------------------------------|--------|----|----------------------------------------------------------------------------------------------------|----------------------------------------------------------------------------------------------------|
|                                           | TOP    |    | R3                                                                                                   | FESTOON RAIL. RAIL SUPPLIED BY MILNOR AND MAY BE                                                                                                    |
| 20                                        | RIGHT  |    |                                                                                                    | PRICED SEPARATELY, SEE PRICE LIST,                                                                                                    |
|                                           |        |    | R2                                                                                                   | BUTTOM DRIVE RAIL RAIL SUPPLIED BY MILNOR AND MAY                                                                                                    |
| FRONT-                                    |        |    | -                                                                                                    | BE PRICED SEPARATELY. SEE PRICE LIST.                                                                                                    |
|                                           | RIGHT  |    | <u>K1</u>                                                                                            | UPPER KAIL, KAIL SUPPLIED BY MILNOR AND MAY BE                                                                                                    |
|                                           |        |    | N3                                                                                                   | MOUNTING BRACKET FOR STOP SWITCH                                                                                                    |
|                                           |        |    | N2                                                                                                   | SAFETY KICK PLATE SPRING LOADED                                                                                                    |
|                                           |        |    | *N1                                                                                                  | FESTOON CABLE SUPPORT CARS CARS ARE SUPPLIED BY                                                                                                    |
|                                           |        |    | <b>—</b>                                                                                             | MILNOR AND MAY BE PRICED SEPARATELY. SEE PRICE LIST                                                                                                    |
|                                           |        |    |                                                                                                    | FOR NUMBER OF CARS.                                                                                                    |
| DIMENSIO                                  | N "H"  |    | M5                                                                                                   | BELT MOTOR                                                                                                    |
| INCHES                                    | 1 mm   |    | *M4                                                                                                  | BOTTOM DRIVE MOTOR IN "AWAY FROM PRESS" RIGHT HAND                                                                                                    |
| INVITED                                   | 1001   |    |                                                                                                    | LOCATION.                                                                                                    |
| 64 7/8                                    | 1595   |    | *M3                                                                                                  | BOTTOM DRIVE MOTOR IN "FACING PRESS" LEFT HAND                                                                                                    |
| 60 7/8                                    | 1549   |    |                                                                                                    | LOCATION.                                                                                                    |
| 61                                        | 1549   |    | *M2                                                                                                  | BOTTOM DRIVE MOTOR IN "FACING PRESS" RIGHT HAND                                                                                                    |
| 61 1/2                                    | 1564   |    |                                                                                                    | LOCATION.                                                                                                    |
| 60                                        | 1515   |    | M1                                                                                                   | HOIST MOTOR ALWAYS IN "FACING PRESS" LOCATION.                                                                                                    |
| 60                                        | 1515   |    | E3                                                                                                   | EMERGENCY STOP BUTTON. SEE NOTE 11.                                                                                                    |
| 14 ACC04                                  |        |    | *E2                                                                                                  | LOW VOLTAGE CONTROL BOX IN RIGHT HAND POSITION (LEFT                                                                                                    |
| CEE NOTE                                  |        | -  |                                                                                                    | HAND POSITION "DASHED").                                                                                                    |
| SEE NOTE                                  | . 0.   |    | *E1                                                                                                  | HIGH VOLTAGE CONTROL BOX IN RIGHT HAND POSITION (LEFT                                                                                                    |
| M2                                        |        |    |                                                                                                    | HAND POSITION "DASHED").                                                                                                    |
| M3                                        | JUVE)  | M4 | C1                                                                                                   | POSITION OF MILNOR DRYER ROLLER TO SHOW PROPER                                                                                                    |
| TE OF ABO                                 | DVE)   |    |                                                                                                    | INTERFACE.                                                                                                    |
|                                           |        |    | *A1                                                                                                  | AIR VALVE BOX. ALWAYS UNDER ELECTRIC BOXES                                                                                                    |
|                                           |        |    | ITEM                                                                                                 | LEGEND                                                                                                    |
|                                           |        |    |                                                                                                    |                                                                                                    |
|                                           |        |    | 200                                                                                                  | NOTES                                                                                                    |
|                                           |        |    | 21 D                                                                                                 | VENSION "H" IS FROM "Y" OF THE SHUTTLE TO"Y" OF THE DRYER, SEE DRYER                                                                                                    |
|                                           |        |    | 20 04                                                                                                | YER RAIL SUPPORT SHOWN IS AVAILABLE ON 58040, 58058 & 58080 DRYERS.                                                                                                    |
|                                           |        | 7  |                                                                                                    | YER RAIL SUPPORTS NOT AVAILABLE FOR THE 6458 DRYER.                                                                                                    |
|                                           |        |    | 19 SE                                                                                                | E BOCLAONSBE FOR OPTIONS AND BED CONFIGURATIONS.                                                                                                    |
|                                           |        |    |                                                                                                    | eac onvelop and available with vanious convelor bed configurations,<br>Fer to the specifications for your machine as well as bocl40msbb and                                                                                                    |
|                                           |        |    | 1 II                                                                                                 | IS DRAWING FOR COMPLETE DIMENSIONAL INFORMATION.                                                                                                    |
|                                           |        |    | Ľ                                                                                                    | REAGONS IN OFFER AND DENCE MUST BE RELD WITHIN 1/4 [6] ALONG THE                                                                                                    |
|                                           |        |    | 16 CC                                                                                                | SLIDE WILL ACCOMMODATE THE MODELS MENTIONED IN TABLE PROVIDING THE LOAD                                                                                                    |
|                                           |        |    | 15 00                                                                                                | MPRESSED AR IS NEEDED ON ALL SHUTTLES THAT EXTEND/STIK. 1/2 [13] NPT.                                                                                                    |
|                                           |        |    | 14 SE                                                                                                | E BOLTRALLAE FOR DIMENSIONS OF RAILS AND SUPPORTS.                                                                                                    |
|                                           |        |    | 13 D                                                                                                 | IENSION VARIES WITH HEIGHT OF EXTENDERS WHEN ADDED.                                                                                                    |
|                                           |        |    | 12 SE<br>RA                                                                                          | E BULINGLING FOR DIMENSIONS OF SHUTTLE AT LAST STOP PLACE TO END OF                                                                                                    |
|                                           |        |    | 11 0                                                                                                 | ERGENCY STOPS ARE REQUIRED ON BOTH LEFT AND RICHT SIDES OF THE                                                                                                    |
|                                           |        |    | I SH<br>TH                                                                                           | utile, one of the two emergency stops is installed into the door of<br>E control box, the second emergency stop is mounted to the side rail                                                                                                    |
|                                           |        |    | ME                                                                                                   | MBER OPPOSITE THE CONTROLS.                                                                                                    |
|                                           |        |    |                                                                                                    | e nerghi extenders shown in the lable are standard extentions and<br>ose that satisfy most facility requirements. However, the shuttle may be                                                                                                    |
|                                           |        |    | SP<br>A                                                                                              | ECIAL ORDERED IN OTHER HEIGHTS IF REQUIRED, CONSULT THE MILMOR FACTORY.                                                                                                    |
|                                           |        |    | 1× 18                                                                                                | CL = MICROPROCESSOR/TRANSLATE/ELEVATES                                                                                                    |
|                                           |        |    | 1                                                                                                    | 40 = Belt Width in Inches<br>08 = Length of Bed (08=8'-8", 10=10'-6")                                                                                                    |
|                                           |        |    | 1                                                                                                    | M = EXTENDS TO LOAD 30", STIKS TO DISCHARGE 8"                                                                                                    |
|                                           |        |    | 18 TH                                                                                                | 3 - SITULE DED<br>E SHUTTLE IS AVAILABLE IN VARIOUS HEIGHTS, CONVEYOR SIZES AND COMPONENT                                                                                                    |
|                                           |        |    | PL I                                                                                                 | ACEMENT CONFIGURATIONS AS SHOWN IN THE TABLES HEREIN, COMPONENT<br>CATIONS AND DIMENSIONS SHOWN WITH AN ASTERISK ARE THOSE ECCENTED BY                                                                                                    |
|                                           |        |    | <b>₩</b>                                                                                             | CHINE SPECIFICATIONS. IT IS NECESSARY TO REFER TO THE SPECIFICATIONS                                                                                                    |
|                                           |        |    | FO                                                                                                   | r Tour Machine as well as this drawing for complete dimensional<br>formation.                                                                                                    |
|                                           |        |    | 7 NF                                                                                                 | ter machine has been commissioned, belt may stretch slightly requiring                                                                                                    |
|                                           |        |    | AD                                                                                                   | OUSTIMETET OF BELLI MULLENS AND SLIGHT LENGTHENING OF CONVEYOR.                                                                                                    |
|                                           |        |    | ° Ê                                                                                                  | ECTRIC CODES, FROM ELECTRIC BOX TO ANY OBJECT IS:                                                                                                    |
|                                           |        |    |                                                                                                    | 36 [914] IF OBJECT IS AN UNGROUNDED (INSULATED) WALL.<br>42 [1067] IF OBJECT IS A GROUNDED WALL (A. BARE CONCRETE BRACK ETC.)                                                                                                    |
|                                           |        |    | 91.78                                                                                                | 48 [1219] IF OBJECT IS ANY LIVE PART.                                                                                                    |
|                                           |        |    |                                                                                                    | ECK LOCAL ELECTRIC CODES FOR FURTHER RESTRICTIONS.                                                                                                    |
|                                           |        |    |                                                                                                    | CONNECT (SAFETY) SWITCHES WITH LAG TYPE FUSES FROM POWER SOURCE TO                                                                                                    |
|                                           |        |    |                                                                                                    | CHINE. A SEPARATE GROUND WIRE MUST BE CONNECTED FROM DISCONNECT TO UPPMENT.                                                                                                    |
|                                           |        |    | 4 84                                                                                                 | SELINE "Z" IS THE SAME FOR ALL MILNOR MACHINES AND IS SHOWN ON ALL                                                                                                    |
|                                           |        |    |                                                                                                    | iensium unamings, the usuance between baseline "Z" and the finished<br>oor may vary (with changes in Floor Height) as required to insure that                                                                                                    |
|                                           |        |    | BA                                                                                                   | SELINE "Z" IS HORIZONTAL AND ALL COMPONENTS REQUIRING GROUT ARE SET ON                                                                                                    |
| i.                                        |        |    | 3 05                                                                                                 | E REFERENCE LINES "X", "Y", AND "Z" TO LOCATE ALL SERVICE CONNECTIONS.                                                                                                    |
| l l                                       |        |    | 2 N                                                                                                  | NBERS IN BRACKETS [] DENOTE DIMENSIONS IN MILLIMETERS.                                                                                                    |
| ١                                         |        |    | 1 10                                                                                                 | L DIMENSIONS SHOWN AND APPROXIMATE, SUBJECT TO NORMAL MANUFACTURING<br>LERANCES, AND TO OCCASIONAL CHANGES WITHOUT NOTICE THROUGH REDESIGN                                                                                                    |
| 1                                         |        |    |                                                                                                    | D/OR RELOCATION OF COMPONENTS, ETC. DO NOT USE FOR CONSTRUCTION<br>LESS CERTIFIED, AND IN NO EVENT PRE-PIPE CLOSER THAN FRE FEET FROM                                                                                                    |
|                                           |        |    |                                                                                                    | CHINE, FACTORY MUST BE CONSULTED FOR DIMENSIONS IF MACHINE IS TO BE                                                                                                    |
|                                           |        |    | <b>—"</b>                                                                                            |                                                                                                    |
|                                           |        |    | MOST                                                                                                 | REGULATORY AUTHORITIES (INCLUDING OSHA IN THE USA) HOLD THE                                                                                                    |
|                                           |        |    |                                                                                                    | WALK ULIMPHELT RESPURSIBLE IN MANIAN A SAFE WORKING ENVIRONMENT.                                                                                                    |
|                                           |        |    | ACCOR                                                                                                | DINGLY, THE OWNER/USER MUST RECOGNIZE ALL FORESEEABLE SAFETY HAZARDS,                                                                                                    |
|                                           |        |    | ACCOR                                                                                                | DINGLY, THE OWNER/USER NUST RECOGNIZE ALL PORESEARLE SAFETY HAZARDS,<br>H SAFETY INSTRUCTIONS AND GUIDANCE TO ALL PERSONNEL WHO MAY COME<br>TAGT WITH THE INSTALLATION, AND PROVIDE ALL RECENSERY ANTIONAL SAFETY                                                                                                    |
|                                           |        |    | ACCOR<br>FURNES<br>IN CON<br>GUARD                                                                   | INNER, THE OWNER/USER NUST RECOGNIZE ALL PORESEARLE SAFET MCANDS,<br>IN SAFETY INSTRUCTIONS AND GUIDANCE TO ALL PRECONNEL WHO HAVE COME<br>ITACT WITH THE INSTALLATION, AND PROVIDE ALL NECESSARY ADDITIONAL SAFETY<br>S. FENCES, RESTRAINTS, DEVICES, ETC., NOT FURNISHED BY THE EQUIPMENT<br>WITTERE DO REMARD                                                                                                    |
| -                                         |        |    | ACCOR<br>FURMS<br>IN COP<br>GUARD<br>MANUF                                                           | UNIGLY, THE OWNERY USER NUSSI REDOUNDE ALL PORESEARE SAFETY HAVANDS,<br>IN SAFETY INSTRUCTIONS AND CLIDANCE TO ALL PERSONNEL WHO HAVA COME<br>TACT WITH THE INSTRUCTIONS AND CLIDANCE TO ALL PERSONNEL WHO HAVA COME<br>S. FENCES, RESTRUMTS, DEVICES, ETC., NOT FURNISHED BY THE EQUIPMENT<br>COLURER OR VENDOR.<br>ATTENTION                                                                                                    |
| — z                                       |        |    | ACCOR<br>FURNIS<br>IN COL<br>GUARD<br>MANUF                                                          | UNIGLY, THE OWNERY USER NUSSI REDOGINGE ALL PORESEARLE SAVET HAVANOS,<br>IN SAFETY INSTRUCTIONS AND GUIDANCE TO ALL PRESONNEL WHO HAVA COME<br>TACT WITH THE INSTRUCTION, AND PROVIDE ALL NECESSARY ADDITIONAL SAFETY<br>S. FENCES, RESTRAINTS, DEVICES, ETC., NOT FURNISHED BY THE EQUIPMENT<br>ACTURER OR VENDOR.<br>ATTENTION<br>LODR AND/OR OTHER SUPPORT COMPONENTS MUST HAVE SUFFICIENT<br>HAVE OUTLY WITH INFER ADMENTICATION FOR SUFFICIENT                                                                                                    |
| — z                                       |        |    | FURNES<br>FURNES<br>IN CON<br>GUARD<br>MANUF<br>THE FI<br>STREN<br>FREQU                             | UNIGLY, THE OWNER/USER NUST REDOGNIZE ALL PORESEMALE SAVET HAVANDS,<br>I HAVETY INSTRUCTIONS AND GUIDANCE TO ALL PRESONNEL WHO MAY COME<br>TACT WITH THE INSTRUCTIONS, AND PROVIDE ALL NECESSARY ADDITIONAL SAVETY<br>S.FENCES, RESTRAINTS, DEVICES, ETC., NOT FURNISHED BY THE EQUIPMENT<br>ACTURER OR VENDOR.<br>ATTENTION<br>LOOR AND/OR OTHER SUPPORT COMPONENTS MUST HAVE SUFFICIENT<br>ETH (AND REDITY WITH DUE CONSDERATION FOR NATURAL OR RESONANT<br>ETH (AND REDITY WITH DUE CONSDERATION FOR NATURAL OR RESONANT<br>ENCY THEREOF TO WITHSTAND THE FULLY LOADED WEIGHT OF THE MACHINE                                                                                                    |
| – Z                                       |        |    | ACCOR<br>FURNES<br>IN COL<br>GUARD<br>MANUF<br>THE FI<br>STREN<br>FREQUE<br>GENFR                    | TARGET, THE OWNER/USER NUST REDORNEZ ALL PORESEPARE SAVET MCANDS,<br>H SAFETY INSTRUCTIONS AND GUIDANCE TO ALL PRESONNEL WHO MAY COME<br>TRACT WITH THE INSTRUCTIONS, AND CHILDRED CONNEL WHO MAY COME<br>S. FENCES, RESTRAINTS, DEVICES, ETC., NOT FURNISHED BY THE EQUIPMENT<br>ACTURER OR VENDOR.<br>ATTENTION<br>LOOR AND/OR OTHER SUPPORT COMPONENTS MUST HAVE SUFFICIENT<br>STH (AND REDIDTY WITH DUE CONSIDERATION FOR NATURAL OR RESONANT<br>ETCY THEREOFT TO WITHSTAND THE FULLY LOADED WEIGHT OF THE MACHINE<br>ING THE COODS, THE WATER, AND ANY REPEATED SINUSCIDAL (ROTATING) FORCES<br>ATED DURING ITS OPERATION, WRITE THE FACTORY FOR ADMITTIONAL MACHINE<br>ING THE COODS, THE WATER, AND ANY REPEATED SINUSCIDAL (ROTATING) FORCES                                                                                                    |
| - Z<br>RENCE<br>ISIONS                    |        |    | ACCOR<br>FURNES<br>IN COD<br>GUARD<br>MANUF<br>THE FI<br>STREN<br>FREQU<br>INCLUD<br>GENER<br>DATA   | TAGE, THE OWNER/USER NUST REJORNEZ ALL PORSEPAGE SVETT NAVAODS,<br>IN SAFETY INSTRUCTIONS AND GUIDANCE TO ALL PRESONNEL WHO MAY COME<br>TAGET WITH THE INSTRUCTIONS, AND GUIDANCE TO ALL PRESONNEL WHO MAY COME<br>SFENCES, RESTRAINTS, DEVICES, ETC., NOT FURNISHED BY THE EQUIPMENT<br>ACTURER OR VENDOR.<br>ATTENTION<br>LOOR AND/OR OTHER SUPPORT COMPONENTS MUST HAVE SUFFICIENT<br>STATUS AND/OR OTHER SUPPORT COMPONENTS MUST HAVE SUFFICIENT<br>STATUS AND REGISTY WITH DUE CONSIDERATION FOR NATURAL OR RESONANT<br>ETC THEREOS, THE WATER, AND ANY REPEATED SINUSCIDAL (ROTATING) FORCES<br>INC THE GOODS, THE WATER, AND ANY REPEATED SINUSCIDAL (ROTATING) FORCES<br>ATED DURING ITS OPERATION. WRITE THE FACTORY FOR ADDITIONAL MACHINE<br>FOR USE BY A COMPETENT SOIL AND/OR STRUCTURAL ENGINEER.                                                                                                    |
| - Z<br>RENCE<br>NSIONS<br>OP OF           |        |    | ACCOR<br>FURNES<br>IN COP<br>GUARD<br>MANUF<br>THE FI<br>STREN<br>FREQU<br>INCLUD<br>GENER<br>DATA   | THE CONTROL OF A COMPONENT OF A COMPONENT OF A COMPONENCE OF A COMPONENT OF A COMPONENCE OF A COMPONENCE OF A COMPO                                                                               |
| - Z<br>RENCE<br>NSIONS<br>OP OF<br>5 & 4. |        |    | ACCOR<br>FURNES<br>IN COL<br>GUARD<br>MANUF<br>THE FI<br>STREN<br>FREQU<br>INCLUE<br>GENER           | THE OWNER OF USER NUSER RESOLUTE ALL PORCEPAGE SUPERT HOUNDS,<br>INGLY, THE OWNER/USER NUSER RESOLUTE ALL PORCENTAL WITH ANY COME<br>TACT WITH THE INSTRUCTIONS AND CLIDANCE TO ALL PORCONNEL WHO HAVE COME<br>TACT WITH THE INSTRUCTION, AND PROVIDE ALL RECESSANT ADDITIONAL SAFETY<br>SCHWER OR VENDOR.<br>ATTENTION<br>LOOR AND/OR OTHER SUPPORT COMPONENTS MUST HAVE SUFFICIENT<br>STILLE OF VENDOR.<br>ATTENTION<br>LOOR AND/OR OTHER SUPPORT COMPONENTS MUST HAVE SUFFICIENT<br>STILL AND REGISTY WITH DUE CONSIDERITION FOR NATURAL OR RESONANT<br>ENCY THEREOF) TO WITHSTAND THE FULLY LANDED WEIGHT OF THE MACHINE<br>BACK THEREOF) TO WITHSTAND THE FULLY LANDED WEIGHT OF THE MACHINE<br>STOR USE BY A COMPETENT SOIL AND/OR STRUCTURAL ENGINEER.<br>CL4008MS & CL4010MS                                                                                                    |
| Z<br>RENCE<br>SIONS<br>OP OF<br>& & 4.    |        |    | ACCOR<br>FURMES<br>IN COU<br>GUARD<br>MANUF<br>THE FI<br>STREAU<br>INCLUD<br>GENER<br>DATA           | THE STORE IN THE OWNER USER NUSER NEEDONICE ALL PORCEMENT WOUNDE, WHO HAVE COME<br>TACT WITH THE INSTRUCTIONS AND CUIDANCE TO ALL PRESONNEL WHO HAVE COME<br>TACT WITH THE INSTRUCTIONS AND CUIDANCE TO ALL PRESONNEL WHO HAVE COME<br>STRUCT WITH THE INSTRUCTION, AND PROVIDE ALL RECESSANT ADDITIONAL SAFETY<br>SCIURER OR VENDOR.<br>ATTENTION<br>LOOR AND/OR OTHER SUPPORT COMPONENTS MUST HAVE SUFFICIENT<br>STRUCT OR VENDOR.<br>ATTENTION<br>LOOR AND/OR OTHER SUPPORT COMPONENTS MUST HAVE SUFFICIENT<br>STRUCT OF THE SUPPORT COMPONENTS MUST HAVE SUFFICIENT<br>STRUCT AND AND REPORTED SUPPORT OF THE MACHINE<br>ENCY THEREOFT TO WITHSTAND THE FULLY LANDED WEIGHT OF THE MACHINE<br>FOR THEREOFT TO WITHSTAND THE FULLY LANDED WEIGHT OF THE MACHINE<br>FOR USE BY A COMPETENT SOIL AND/OR STRUCTURAL ENGINEER.<br>CL4008MS & CL4010MS                                                                                                    |
| - Z<br>RENCE<br>NSIONS<br>OP OF<br>& 4.   |        |    | ACCOR<br>FURMES<br>IN COL<br>GUARD<br>MANUF<br>THE FI<br>STREN<br>FREQU<br>INCLUD<br>GENER<br>DATA   | UNICLY, THE OWNER/USER NUSER RESOLUTE ALL PORCEPAGE SWETT NOVARDS,<br>INICLY, THE OWNER/USER NUSER RESOLUTE ALL PRESONNEL WHO NAY COME<br>TRACT WITH THE INSTRUCTIONS AND CUIDANCE TO ALL PRESONNEL WHO NAY COME<br>TRACT WITH THE INSTRUCTION, AND PROVIDE ALL RECESSANT ADDITIONAL SAFETY<br>SCHWER OR VENDOR.<br>ATTENTION<br>LOOR AND/OR OTHER SUPPORT COMPONENTS MUST HAVE SUFFICIENT<br>STILL COMPONENTS IN THE SUFFICIENT OF THE MICHINE<br>ENCY THEREOFT TO WITHSTAND THE FULLY LANDED WEIGHT OF THE MICHINE<br>DATE D DURING TS OPERATION. WHITE THE FACTORY FOR ADDITIONAL MACHINE<br>FOR USE BY A COMPETENT SOIL AND/OR STRUCTURAL ENGINEER.<br>CL4008MS & CL4010MS<br>DURING TO ALL PRESIDENT<br>CL4008MS & CL4010MS<br>DURING TO ALL PRESIDENT<br>DURING TO ALL PRESIDENT<br>DURING TO ALL PRESIDENT<br>DURING TO ALL PRESIDENT<br>DURING TO ALL PRESIDENT<br>DURING TS OPERATION. WHITE THE FACTORY FOR ADDITIONAL MACHINE<br>TO USE BY A COMPETENT SOIL AND/OR STRUCTURAL ENGINEER.<br>CL4008MS & CL4010MS<br>DURING TO ALL PRESIDENT<br>DURING TO ALL PRESIDENT<br>DURING TO ALL PRESIDENT<br>DURING TO ALL PRESIDENT<br>DURING TO ALL PRESIDENT<br>DURING TS OPERATION. WHITE THE FACTORY FOR ADDITIONAL MACHINE<br>DURING TS OPERATION. WHITE THE FACTORY FOR ADDITIONAL MACHINE<br>DURING TS OPERATION. WHITE THE FACTORY FOR ADDITIONAL MACHINE<br>DURING TS OPERATION. WHITE THE FACTORY FOR ADDITIONAL MACHINE<br>DURING TS OPERATION. WHITE THE FACTORY FOR ADDITIONAL MACHINE<br>DURING TS OPERATION. WHITE THE PRESOLUTION ALL PRESOLUTION AND ADDITIONAL MACHINE<br>DURING TS OPERATION. WHITE THE PRESOLUTION AND ADDITIONAL MACHINE<br>DURING TS OPERATION. WHITE THE PRESOLUTION ADDITIONAL MACHINE<br>DURING TS OPERATION. WHITE THE PRESOLUTION ADDITIONAL MACHINE<br>DURING TS OPERATION. WHITE THE PRESOLUTIONAL PROSOLUTION<br>DURING TS OPERATION. WHITE THE PRESOLUTIONAL PROSOLUTIONAL MACHINE<br>DURING TS OPERATION. WHITE THE PROSOLUTIONAL PROSOLUTIONAL MACHINE<br>DURING TS OPERATION. THE THE PROSOLUTIONAL PROSOLUTIONAL PROSOLUTIONAL PROSOLUTIONAL PROSOLUTIONAL PROSOLUTIONAL PROSOLUTIONAL PROSOLUTIONAL PROSOLUTIONAL PROSOLUTIONAL PROSOLUTIONAL PROSOLUT |
| - Z<br>RENCE<br>NSIONS<br>OP OF<br>3 & 4. |        |    | ACCOR<br>FURMES<br>IN COL<br>GUARD<br>MANUF<br>THE FI<br>STREN<br>FREQU<br>INCLUG<br>GENER<br>DATA I | TACT WITH THE INSTRUCTIONS AND CUIDANCE TO ALL PRESONANCE WHO HAVE COME<br>TACT WITH THE INSTRUCTIONS AND CUIDANCE TO ALL PRESONANCE WHO HAVE COME<br>TACT WITH THE INSTRUCTIONS AND CUIDANCE TO ALL PRESONANCE WHO HAVE COME<br>COME AND/OR OTHER SUPPORT COMPONENTS MUST HAVE SUFFICIENT<br>STEMES OR VENDOR: COMPONENTS MUST HAVE SUFFICIENT<br>STEMEST OR VENDOR: COMPONENTS MUST HAVE SUFFICIENT<br>STEMEST OR VENDOR: COMPONENTS MUST HAVE SUFFICIENT<br>STEMEST OR VENDOR: COMPONENTS MUST HAVE SUFFICIENT<br>STEME CONST WITH DUE CONSIDERATION FOR NOTIFICAL OR RESONANT<br>ENCY THEREODY WITH DUE CONSIDERATION FOR NOTIFICAL OR THE MACHINE<br>ING THE GOODS, THE WITHSTAND THE FULLY LOADED WEIGHT OF THE MACHINE<br>ING THE GOODS, THE WITHSTAND THE FULLY LOADED WEIGHT OF THE MACHINE<br>OR USE BY A COMPETENT SOIL AND/OR STRUCTURAL ENGINEER.<br>CL4008MS & CL4010MS<br>DUM_0 0 0.5M 1M 2006255D<br>DECL40MSBE<br>2006255D                                                                                                    |
| - Z<br>RENCE<br>VSIONS<br>OP OF<br>3 & 4. |        |    | ACCOR<br>FURME<br>GUARD<br>MANUF<br>THE FI<br>STREN<br>NCLUD<br>GENER<br>DATA                        | CL4008MS & CL4010MS<br>CL4008MS & CL4010MS<br>COMPACTOR IN A CL4008MS & CL4010MS<br>COMPACTOR IN A CL4008MS & CL4010MS<br>COMPACTOR IN A CL4008MS & CL4010MS<br>COMPACTOR IN A CL4008MS & CL4010MS<br>COMPACTOR IN A CL4008MS & CL4010MS<br>CM6HB 10 12 24 36<br>CM6HB 10 12 24 36<br>CM6HB 10 12 24 36<br>CM6HB 10 12 24 36<br>CM6HB 10 12 24 36<br>CM6HB 10 12 24 36<br>CM7HB 10 10 10 10 10 10 10 10 10 10 10 10 10                                                                                                    |
| Z<br>RENCE<br>vsions<br>op of<br>& 4.     |        |    | ACCOR<br>FURNES<br>THE FINISHES<br>STREND<br>STREND<br>NANUF                                         | TACT WITH THE INSTRUCTIONS AND CUIDANCE TO ALL PRESONNEL WHO HAVY COME<br>TACT WITH THE INSTRUCTIONS AND CUIDANCE TO ALL PRESONNEL WHO HAVY COME<br>TACT WITH THE INSTRUCTIONS AND CUIDANCE TO ALL PRESONNEL WHO HAVY COME<br>TACT WITH THE INSTRUCTIONS AND CUIDANCE TO ALL PRESONNEL WHO HAVY COME<br>COME AND/OR OTHER SUPPORT COMPONENTS MUST HAVE SUFFICIENT<br>THAT AND/OR OTHER SUPPORT COMPONENTS MUST HAVE SUFFICIENT<br>THAT AND/OR OTHER SUPPORT COMPONENTS MUST HAVE SUFFICIENT<br>THAT AND/OR OTHER SUPPORT COMPONENTS MUST HAVE SUFFICIENT<br>THAT AND/OR OTHER SUPPORT COMPONENTS MUST HAVE SUFFICIENT<br>THE AND/OR OTHER SUPPORT COMPONENTS MUST HAVE SUFFICIENT<br>THE AND/OR OTHER SUPPORT COMPONENTS MUST HAVE SUFFICIENT<br>THE COOLS, THE WATER, AND ANY REPEATED SNUSSICAL (RETATINC) PORCES<br>AND DURING TS OPERATION. WRITE THE PACTORY FOR ADDITIONAL MACHINE<br>TOR USE BY A COMPETENT SOIL AND/OR STRUCTURAL ENGINEER.<br>CL4008MS & CL4010MS<br>DM 0 0.0N 1M DURING MUST HAVE SUFFICIENT<br>2006255D<br>PELLERIN MILNOR CORPORATION<br>PAGEN 18489 - 1848, THEME ITT 400124/PELM UI, CAMA PELMILING                                                                                                    |

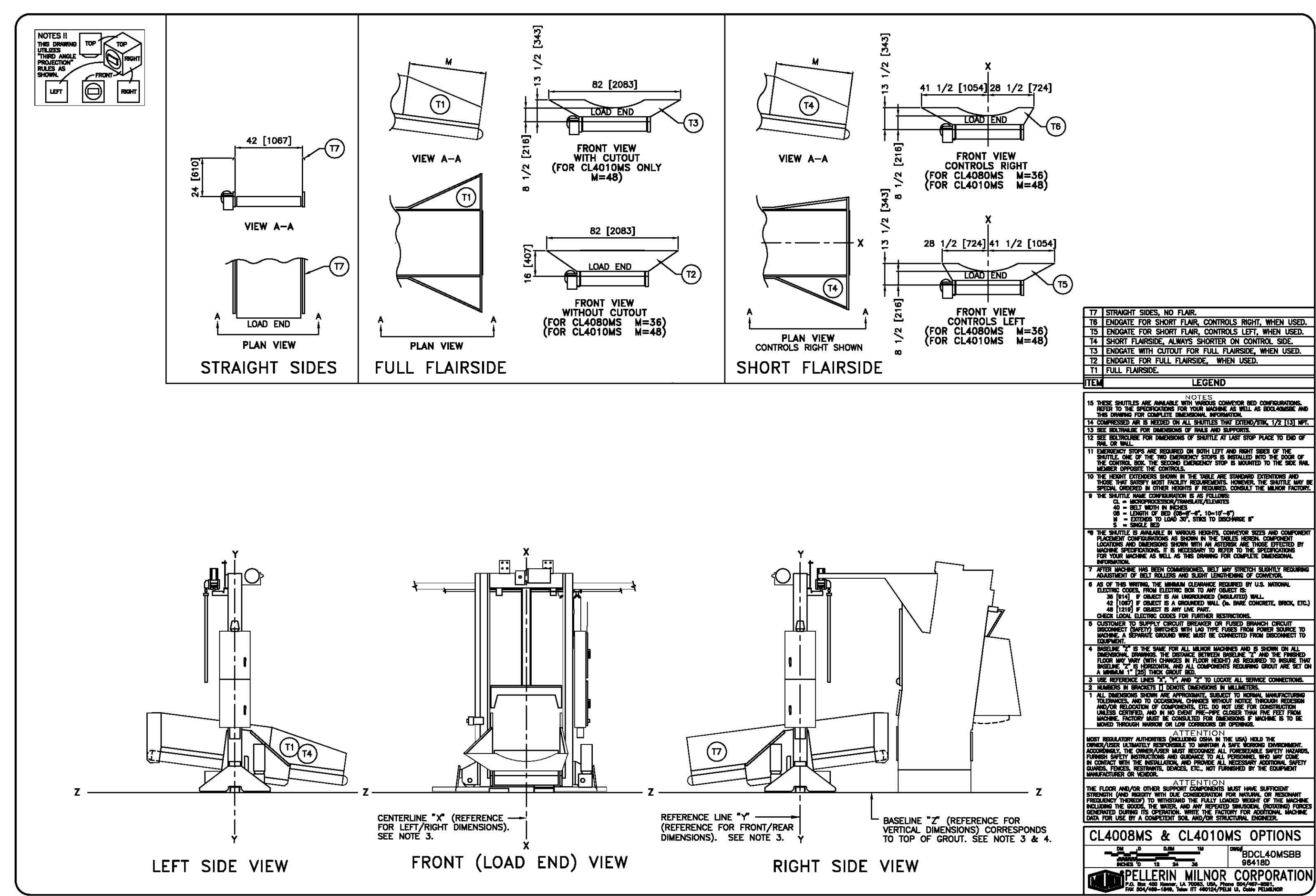

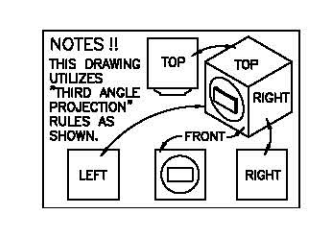

| WHEN THIS DRYER WHEN THIS DRYER WHEN THIS<br>PEDESTAL EXTENDER PEDESTAL EXTENDER PEDESTAL EXTENDER<br>IS USED WITH DRYER IS USED WITH DRYER IS USED WIT<br>72727E1 / TS1 6458TEC1 / TS1 58080TEC1 /                                                                                                    | IRYER WHEN THIS DRYER WHEN THIS DRYER WHEN THIS DRYER WHEN THIS DRYER USE THIS SIDE TENDER PEDESTAL EXTENDER PEDESTAL EXTENDER PEDESTAL EXTENDER IS USED WITH DRYER IS USED WITH DRYER IS DRYERS T272 DRYERS IS DRYERS T272 DRYERS IS DRYERS IS DRYERS T272 DRYERS IS DRYERS T272 DRYERS IS DRYERS T275 DRYERS T275 DRYERS T275 DRYERS T275 DRYERS T275 DRYERS T                                                                                                    |                                                                                                    |
|----------------------------------------------------------------------------------------------------|----------------------------------------------------------------------------------------------------|----------------------------------------------------------------------------------------------------|
| $\begin{array}{c c c c c c c c c c c c c c c c c c c $                                                                                                    | mm         INCHES         mm         INCHES         fight         Integradddddddddddddddddddddddddddddddddddd                                                                                                    | R4       OUTRIGGER RAIL. RAIL SUPPLIED BY MILNOR AND MAY BE         PRICED SEPARATELY. SEE PRICE LIST.         R3       FESTOON RAIL. RAIL SUPPLIED BY MILNOR AND MAY BE         PRICED SEPARATELY. SEE PRICE LIST.         R2       BOTTOM DRIVE RAIL. RAIL SUPPLIED BY MILNOR AND MAY BE         PRICED SEPARATELY. SEE PRICE LIST.         R1       UPPER RAIL. RAIL SUPPLIED BY MILNOR AND MAY BE         PRICED SEPARATELY. SEE PRICE LIST.         R1       UPPER RAIL. RAIL SUPPLIED BY MILNOR AND MAY BE         PRICED SEPARATELY. SEE PRICE LIST.         N3       MOUNTING BRACKET FOR STOP SWITCH         N2       SAFETY KICK PLATE, SPRING LOADED.         N1       FESTOON CABLE SUPPORT CARS. CARS ARE SUPPLIED BY         MILNOR AND MAY BE PRICED SEPARATELY. SEE PRICE LIST         FOR NUMBER OF CARS.         M3       BELT MOTOR, UNDERDRIVE.                                                                                                    |
|                                                                                                    | DIMENSIONS THAT VARY WITH MACHINE MODELTILTING WASHER<br>EXTRACTORDIMENSION "L"DIMENSION "M"NODEL NUMBERDIMENSION "L"DIMENSION "M"NODEL NUMBERINCHESmmINCHES48032 BTL, BTN10 1/426026 1/448036 QTL, QTN10 1/426026 1/45004090 3/821945804086 3/821945805886 1/2219758038 WTL, WTN6 1/21652564046 D6N, E6N, J6N1230532 1/272046 D5N, E5N, J5N1230533 1/2851XXX                                                                                                    | M2       BOTTOM DRIVE MOTOR         M1       HOIST MOTOR         E3       EMERGENCY STOP BUTTON. SEE NOTE 11.         *E2       LOW VOLTAGE CONTROL BOX IN RIGHT HAND POSITION (LEFT<br>HAND POSITION "DASHED").         *E1       HIGH VOLTAGE CONTROL BOX IN RIGHT HAND POSITION (LEFT<br>HAND POSITION "DASHED").         *E1       HIGH VOLTAGE CONTROL BOX IN RIGHT HAND POSITION (LEFT<br>HAND POSITION "DASHED").         C1       POSITION OF MILNOR DRYER ROLLER TO SHOW PROPER<br>INTERFACE.         A1       AIR VALVE BOX. ALWAYS UNDER ELECTRIC BOXES         ITEM       LEGEND         20       DIMENSION "H" IS FROM "Y" OF THE SHUTTLE TO"Y" OF THE DRYER. SEE DRYER<br>DIMENSION URANDS                                                                                                    |
|                                                                                                    |                                                                                                    | <ol> <li>SEE BDC114FSAB FOR OPTIONS AND BED CONFIGURATIONS.</li> <li>THESE SHUTTLES ARE AVAILABLE WITH VARIOUS CONVEYOR BED CONFIGURATIONS.<br/>REFER TO THE SPECIFICATIONS FOR YOUR MACHINE AS WELL AS BDC114FSAB AND<br/>THIS DRAWING FOR COMPLETE DIMENSIONAL INFORMATION.</li> <li>DIMENSIONS IN UPPER RAIL DETAIL MUST BE HELD WITHIN 1/4" [6] ALONG THE<br/>ENTIRE RAIL LENGTH.</li> <li>COSLIDE WILL ACCOMMODATE THE MODELS MENTIONED IN TABLE PROVIDING THE LOAD<br/>DOES NOT EXCEED THE CAPACITY OF APPROPRIATE MILLANC DRYER.</li> <li>COMPRESSED AIR IS NEEDED ON ALL SHUTTLES THAT EXTEND/STIK, 1/2 [13] NPT.</li> <li>SEE BDLTRALLE FOR DIMENSIONS OF RAILS AND SUPPORTS.</li> <li>DIMENSION VARIES WITH HEIGHT OF EXTENDERS WHEN ADDED.</li> <li>SEE BDLTRALLE FOR DIMENSIONS OF SHUTLE AT LAST STOP FLACE TO END OF<br/>RAIL OR WALL.</li> <li>MENSION VARIES WITH HEIGHT OF EXTENDERS WHEN ADDED.</li> <li>SEE BDLTRALLE FOR DIMENSIONS OF SHUTLE AT LAST STOP FLACE TO END OF<br/>RAIL OR WALL.</li> <li>MENGEN OF YORSTE THE CONTROLS.</li> <li>DIMENSION VARIES WITH HEIGHT OF EXTENDERS WHEN ADDED.</li> <li>SEE BDLTRALLE FOR DIMENSIONS OF SHUTLE AT LAST STOP FLACE TO END OF<br/>RAIL OR WALL.</li> <li>DIMENSION THE THE CONTROLS.</li> <li>DIMENSION FOR STOPS ARE REQUIRED ON BOTH LEFT AND RIGHT SIDES OF THE<br/>SHUTTLE. ONE OF THE TWO DIMERGENCY STOPS IS INSTALLED INTO THE DOOR OF<br/>THE CONTROL BOX. THE SECOND EMERGENCY STOP IS INSTALLED INTO THE SIDE RAIL<br/>MEMBER OPPOSITE THE CONTROLS.</li> <li>THE HEIGHT EXTENDERS SHOWN IN THE TABLE ARE STANDARD EXTENTIONS AND<br/>THOSE THAT SATISTY MOST FACILITY REQUIRED.CONSULT THE SHUTTLE MAY BE<br/>SPECIAL, ORDERED IN OTHER HEIGHTS IF REQUIRED.CONSULT THE SHUTTLE MAY BE<br/>SPECIAL, ORDERED IN OTHER HEIGHTS IF REQUIRED.CONSULT THE MILLOR FACTORY.</li> </ol>                                                                                                    |
| ×         ×         ×         ×         ×         ×         ×         ×         ×         ×         ×         ×         ×         ×         ×         ×         ×         ×         ×         ×         ×         ×         ×         ×         ×         ×         ×         ×         ×         ×         ×         ×         ×         ×         ×         ×         ×         ×         ×         ×         ×         ×         ×         ×         ×         ×         ×         ×         ×         ×         ×         ×         ×         ×         ×         ×         ×         ×         ×         ×         ×         ×         ×         ×         ×         ×         ×         ×         ×         ×         ×         ×         ×         ×         ×         ×         ×         ×         ×         ×         ×         ×         ×         ×         ×         ×         ×         ×         ×         ×         ×         ×         ×         ×         ×         ×         ×         ×         ×         ×         ×         ×         ×         ×         ×         ×         × | 5/8 [397]<br>DETAIL: 6458 & 7272<br>SHELF LOADING ONLY<br>17 3/4 [451]<br>17 3/4 [451]<br>DT 3/4 [451]<br>T 3/4 [451]<br>DT 3/4 [451]<br>T 3/4 [451]<br>T 3/4 [45]<br>T 3/4 [45]<br>T 3/ | <ul> <li>9 THE SHUTTLE NAME CONFIGURATION IS AS FOLLOWS:<br/>CL = MICROROCESSOR/TRANSLATE/LEVATES<br/>40 = BELT WIDTH IN INCHES<br/>14 = LENGTH OF BED (14 = 14'-6")<br/>F = EXTENDS TO LOAD 8", STIKS TO DISCHARGE 8"<br/>S = SINGLE BED<br/>*3 THE SHUTTLE IS AVAILABLE IN VARIOUS HEIGHTS, CONVEYOR SIZES AND COMPONENT<br/>PLACEMENT CONFIGURATIONS AS SHOWN IN THE TABLES HEREIN, COMPONENT<br/>LOCATIONS AND DIMENSIONS SHOWN WITH AN ASTERISK ARE THOSE EFFECTED BY<br/>MACHINE SPECIFICURATIONS, AS SHOWN IN THE TABLES HEREIN, COMPONENT<br/>LOCATIONS AND DIMENSIONS SHOWN WITH AN ASTERISK ARE THOSE EFFECTED BY<br/>MACHINE SPECIFICURATIONS, AS INCORSANT OF DEPER TO THE SPECIFICATIONS<br/>FOR YOUR MACHINE AS WELL AS THIS DRAWING FOR COMPLETE DIMENSIONAL<br/>INFORMATION.</li> <li>7 AFTER MACHINE HAS BEEN COMMISSIONED, BELT MAY STRETCH SLIGHTLY REQUIRING<br/>ADJUSTMENT OF BELT ROLLERS AND SLIGHT LENGTHENING OF COMPYOR.</li> <li>6 AS OF THIS WRITING, THE MINIMUM CLEARANCE REQUIRED BY LS. NATIONAL<br/>ELECTRIC CODES, FROM ELECTRIC BOX TO ANY OBJECT IS:<br/>36 [914] IF OBJECT IS A GROUNDED WALL (% BARE CONCRETE, BRICK, ETC.)<br/>42 [1067] IF OBJECT IS A GROUNDED WALL (% BARE CONCRETE, BRICK, ETC.)<br/>43 [1219] IF OBJECT IS A GROUNDED WALL (% BARE CONCRETE, BRICK, ETC.)<br/>44 [1019] A DOJECT IS AND LIVE PART.</li> <li>CHECK LOCAL ELECTRIC DODES FOR FURTHER RESTRICTIONS.</li> </ul>                                                                                                    |
|                                                                                                    | M1     19 [483]     4 3/4 [121]       19 [483]     19 [483]       (CENTERED)     UNLOADING       172 9/16 [4383]     1 10 2*       174 [4420]     8 [203]       174 [4420]     8 [203]                                                                                                    | <ul> <li>5 CUSTOMER TO SUPPLY CIRCUIT BREAKER OR FUSED BRANCH CIRCUIT<br/>DISCONNECT (SARTET) SWITCHES WITH LAS TYPE FUSES FROM POWER SOURCE TO<br/>MACHINE, A SEPARATE GROUND WIRE MUST BE CONNECTED FROM DISCONNECT TO<br/>EQUIPMENT.</li> <li>4 BASELINE "Z" IS THE SAME FOR ALL MILNOR MACHINES AND IS SHOWN ON ALL<br/>DIMENSIONAL DRAWINGS. THE DISTANCE BETWEEN BASELINE "Z" AND THE FINISHED<br/>FLOOR MAY VARY (WITH CHANGES IN FLOOR HEGHT) AS REQUIRED TO INSURE THAT<br/>BASELINE "Z" IS HORZONTAL AND ALL COMPONENTS REQUIRING GROUT ARE SET ON<br/>A MINIMUM 1" [25] THECK READ TO EDD.</li> <li>3 LISE REFERENCE LINES "X", "Y", AND "Z' TO LOCATE ALL SERVICE CONNECTIONS.</li> <li>2 NUMBERS IN BRACKETS [] DENOTE DIMENSIONS IN MILLIMETERS.</li> <li>1 ALL DIMENSIONS SHOWN ARE APPROXIMATE, SUBJECT TO NORMAL MANUFACTURING<br/>TOLERANCES, AND TO OCCASIGNAL, CHANGES WITHOUT NOTICE THROUGH REDESIGN<br/>AND/OR RELOCATION OF COMPONENTS, ETC. DO NOT USE FOR CONSTRUCTION<br/>UNLESS CERTIFIED, AND IN NO EVENT PRE-PIPE CLOSER THAN FIVE FEET FROM<br/>MACHINE. FACTORY MUST BE CONSULTED FOR ONDENSIONS.</li> <li>ATTENTION<br/>AST RECULATORY AUTHORITIES (INCLUDING SOR OPENINGS.</li> <li>ATTEN TION<br/>MOST RECULATORY AUTHORITIES (INCLUDING SOR OPENINGS.</li> <li>ATTEN TION ARE APPONDIATE RECOMPONENTS.</li> </ul>                                                                                                    |
| N2<br>40 [1016]<br>WIDTH OF BELT<br>44 [1118]<br>44 [1118]<br>44 [1118]<br>FINISH<br>FLOC<br>FLOC<br>FLOC<br>FRONT (LOAD END) VIEW                                                                                                    | Z<br>ED<br>R<br>EDGE OF SHUTTLE ROLLER<br>WHEN RECEIVING GOODS<br>FROM WASHER EXTRACTOR<br>EDGE OF SHUTTLE ROLLER<br>WHEN RECEIVING GOODS<br>FROM WASHER EXTRACTOR<br>H<br>CORRESPONDS TO TOP OF<br>SEE NOTE 20.<br>H<br>CORRESPONDS TO TOP OF<br>GROUT. SEE NOTE 3 & 4.<br>RIGHT SIDE VIEW<br>DRYER                                                                                                    | IN CONTACT WITH THE INSTALLATION, AND PROVIDE ALL PECESSARY ADDITIONAL SAFETY<br>GLARDS, FENCES, RESTRAINTS, DEVICES, ETC., NOT FURNISHED BY THE EQUIPMENT<br>MANUFACTURER OR VENDOR.<br>THE FLOOR AND/OR OTHER SUPPORT COMPONENTS MUST HAVE SUFFICIENT<br>STRENETH (AND RIGHTY WITH DUE CONSIDERATION FOR NATURAL OR RESONANT<br>PREQUENCY THEREOF) TO WITHSTAND THE FULLY LOADED WEIGHT OF THE MACHINE<br>INCLUDING THE CONST. THE WATER, AND ANY REPEATED SINUSDAL, (ROTATING) FORCES<br>GENERATED DURING ITS OPERATION. WRITE THE FACTORY FOR ADDITIONAL MACHINE<br>DATA FOR USE BY A COMPETENT SOIL AND/OR STRUCTURAL ENGINEER.<br>CL4014FS<br>DIM 0 0.00M 1M<br>NECHES 0 12 24 36 DIM 0 000 0.00M EDGATION<br>DECL104FSAE<br>DECL104FSAE<br>DECL104FSAE<br>DECL104FSAE<br>DECL104FSAE<br>DECL104FSAE<br>DECL104FSAE<br>DECL104FSAE<br>DECL104FSAE<br>DECL104FSAE<br>DECL104FSAE<br>DECL104FSAE<br>DECL104FSAE<br>DECL04FSAE<br>DECL104FSAE<br>DECL104FSAE<br>DECL04FSAE<br>DECL04FSAE<br>DE |

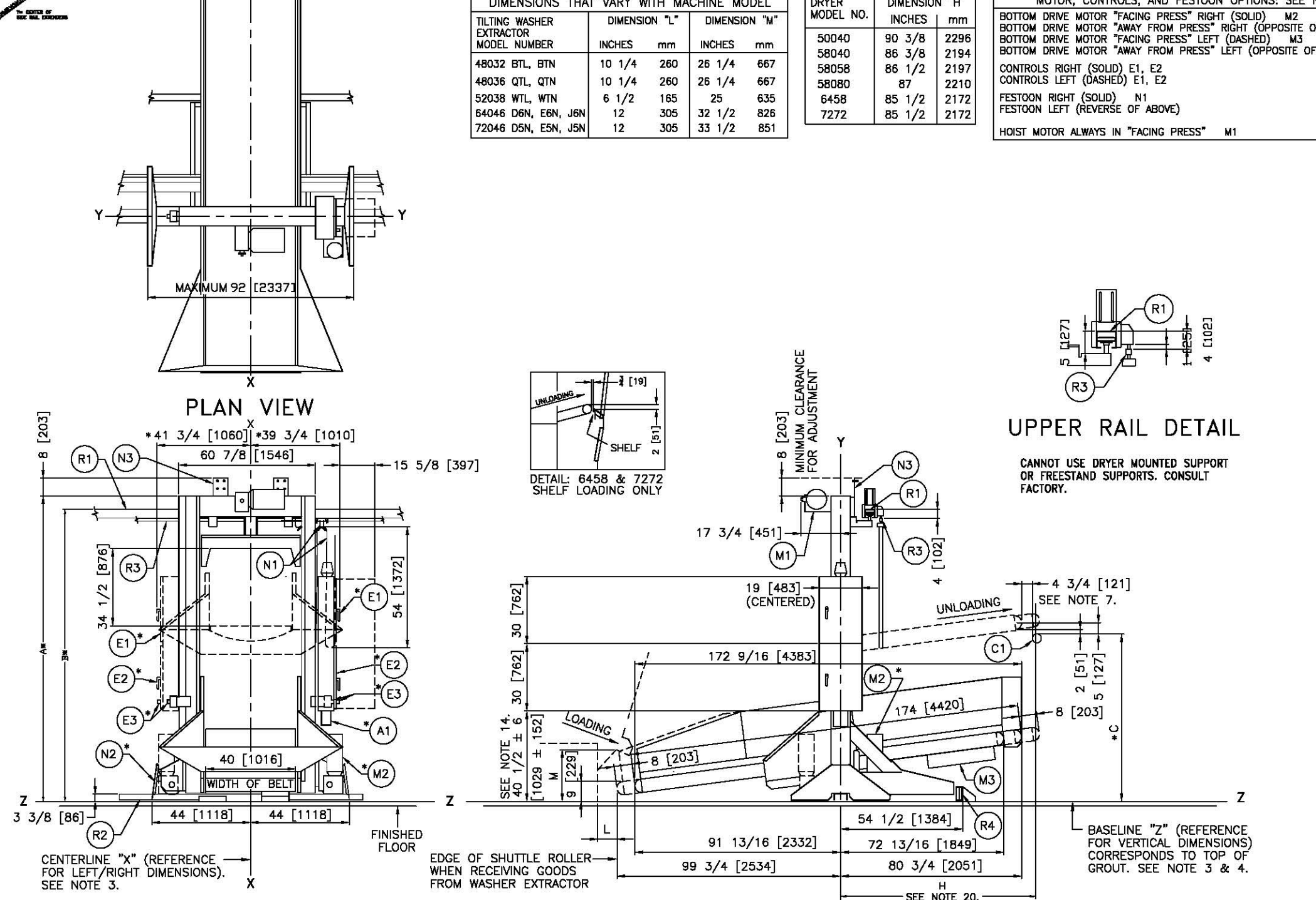

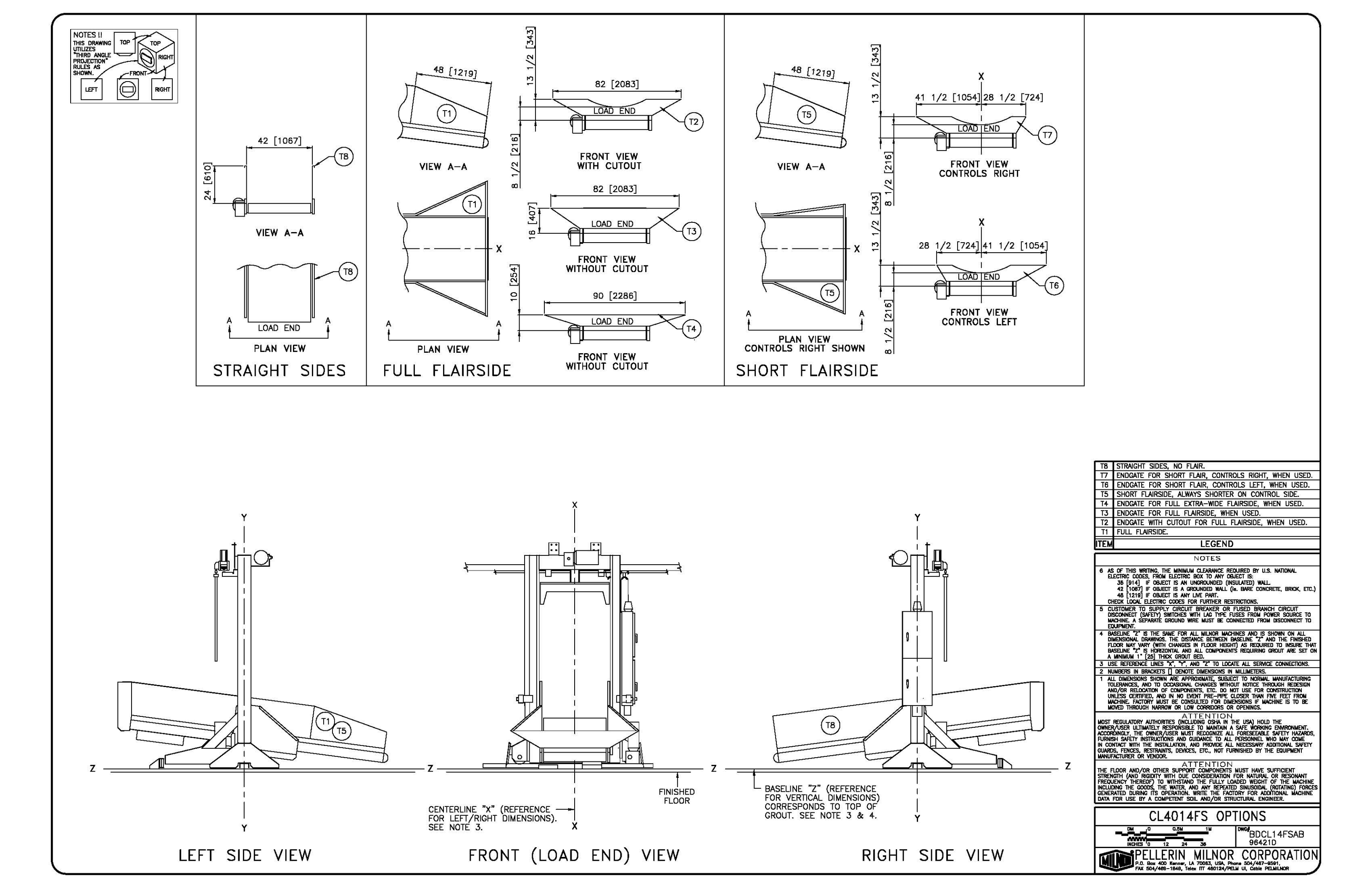

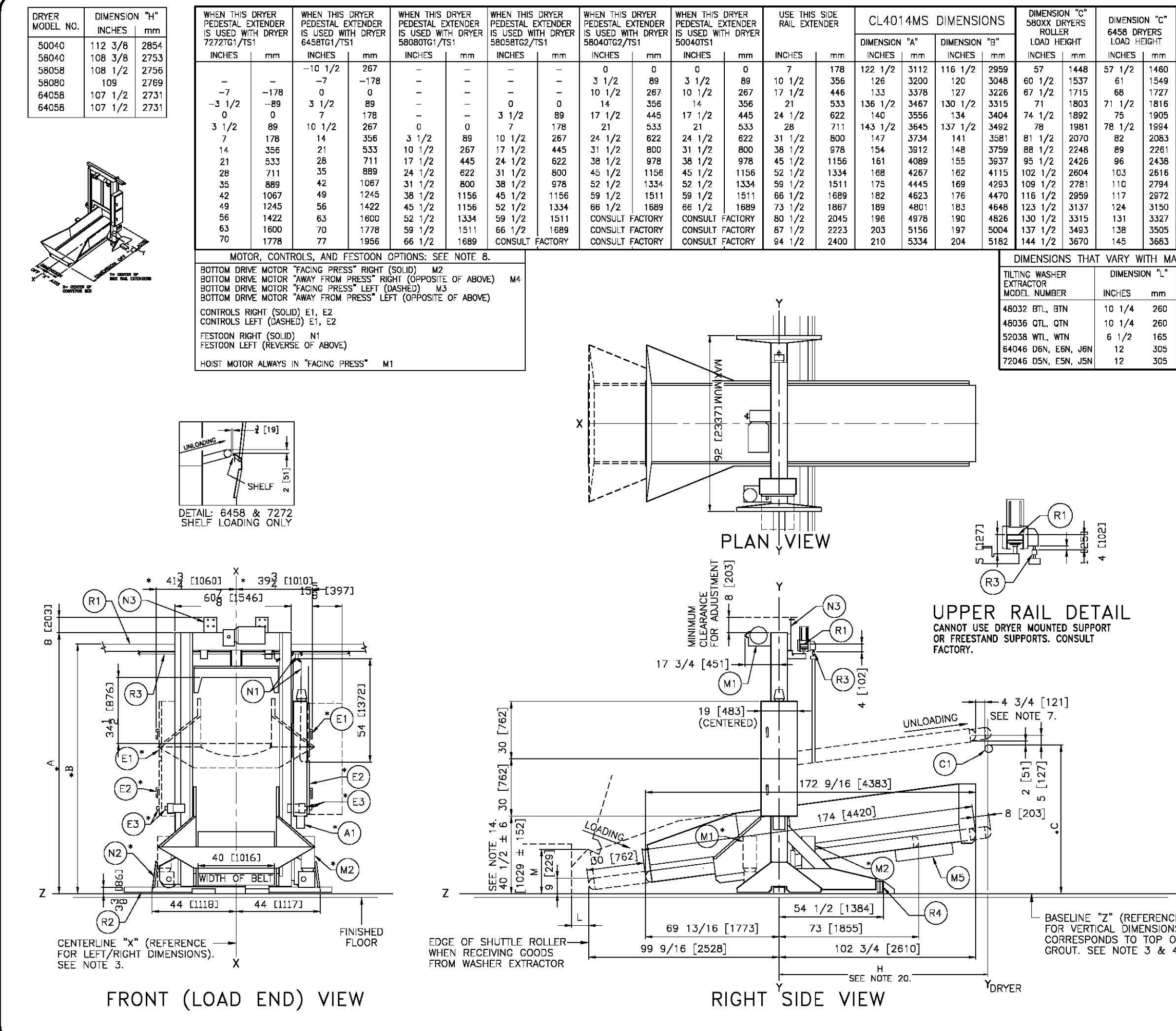

|   | DIMENSIO                   | ON "C"       |                                                                                                    |                                                                                                    |
|---|----------------------------|--------------|----------------------------------------------------------------------------------------------------|----------------------------------------------------------------------------------------------------|
|   | 7272 DR                    | YERS         | K4                                                                                                    | PRICED SEPARATELY, SEE PRICE LIST.                                                                                                    |
|   | INCHES                     | mm           | R3                                                                                                    | FESTOON RAIL. RAIL SUPPLIED BY MILNOR AND MAY BE                                                                                                    |
| ł | 57 1/2                     | 1460         |                                                                                                    | PRICED SEPARATELY, SEE PRICE LIST.                                                                                                    |
|   | 61                         | 1549         | R2                                                                                                    | DUTTOM DRIVE RAIL, RAIL SUPPLIED BY MILNOR AND MAY BE<br>PRICED SEPARATELY, SEE PRICE LIST.                                                                                                    |
|   | 68<br>71 1/2               | 1727         | R1                                                                                                    | UPPER RAIL. RAIL SUPPLIED BY MILNOR AND MAY BE                                                                                                    |
|   | 75                         | 1905         | NZ                                                                                                    | PRICED SEPARATELY. SEE PRICE LIST.                                                                                                    |
|   | 78 1/2                     | 1994         | N2                                                                                                    | SAFETY KICK PLATE, SPRING LOADED.                                                                                                    |
|   | 82<br>89                   | 2083<br>2261 | N1                                                                                                    | FESTOON CABLE SUPPORT CARS. CARS ARE SUPPLIED BY                                                                                                    |
|   | 96                         | 2438         |                                                                                                    | MILNOR AND MAY BE PRICED SEPARATELY. SEE PRICE LIST                                                                                                    |
|   | 103                        | 2616         | M5                                                                                                    | BELT MOTOR, UNDERDRIVE.                                                                                                    |
|   | 117                        | 2/94         | *M4                                                                                                   | BOTTOM DRIVE MOTOR IN "AWAY FROM PRESS" RIGHT HAND                                                                                                    |
|   | 124                        | 3150         | *143                                                                                                  | LOCATION.<br>BOTTOM DRIVE MOTOR IN "FACING PRESS" LEFT HAND                                                                                                    |
|   | 131                        | 3327         | CIM C                                                                                                 | LOCATION.                                                                                                    |
|   | 145                        | 3683         | *M2                                                                                                   | BOTTOM DRIVE MOTOR IN "FACING PRESS" RIGHT HAND                                                                                                    |
| 1 | CHINE MC                   | DEL          | M1                                                                                                    | HOIST MOTOR ALWAYS IN "FACING PRESS" LOCATION.                                                                                                    |
| 1 | DIMENSIC                   | DN "M"       | E3                                                                                                    | EMERGENCY STOP BUTTON. SEE NOTE 11.                                                                                                    |
| ļ |                            |              | *E2                                                                                                   | LOW VOLTAGE CONTROL BOX IN RIGHT HAND POSITION (LEFT                                                                                                    |
|   | INCHES                     | mm           | *E1                                                                                                   | HIGH VOLTAGE CONTROL BOX IN RIGHT HAND POSITION (LEFT                                                                                                    |
| ļ | 26 1/4                     | 667<br>667   |                                                                                                    | HAND POSITION "DASHED").                                                                                                    |
| ļ | 20 1/4                     | 00/<br>635   | <b>C</b> 1                                                                                            | POSITION OF MILNOR DRYER ROLLER TO SHOW PROPER                                                                                                    |
| ļ | 32 1/2                     | 826          | A1                                                                                                    | AIR VALVE BOX, ALWAYS UNDER ELECTRIC BOXES                                                                                                    |
|   | 33 1/2                     | 851          | ITEM                                                                                                  | LEGEND                                                                                                    |
|   |                            |              |                                                                                                    | NOTES                                                                                                    |
|   |                            |              | 20 DI<br>DI                                                                                           | VENSION "H" IS FROM "Y" OF THE SHUTTLE TO"Y" OF THE DRYER. SEE DRYER<br>VENSIONAL DRAWING                                                                                                    |
|   |                            |              | 19 SE                                                                                                 | E BOCL14MSBB FOR OPTIONS AND BED CONFIGURATIONS.                                                                                                    |
|   |                            |              |                                                                                                    | EDE DIVITLES ARE AVAILABLE WITH VARIOUS CONVETOR BED CONFIGURATIONS.<br>FER TO THE SPECIFICATIONS FOR YOUR MACHINE AS WELL AS BDCL14MSBB AND<br>IS DRAWING FOR COMPLETE DIVENSIONAL INFORMATION                                                                                                    |
|   |                            |              | 17 0                                                                                                  | VENSIONS IN UPPER RAIL DETAIL MUST BE HELD WITHIN 1/4" [6] ALONG THE<br>THEF BALL FROTH                                                                                                    |
|   |                            |              | 16 00                                                                                                 | INVERSE LEAVAILE<br>SLIDE WILL ACCOMMODATE THE MODELS MENTIONED IN TABLE PROVIDING THE LOAD<br>ISS NOT EXCEPT THE CARACITY OF ADDIPORTE WILMOD DOVED                                                                                                    |
|   |                            |              | 15 00                                                                                                 | MPRESSED AR IS NEEDED ON ALL SHUTTLES THAT EXTEND/STIK, 1/2 [13] NPT.                                                                                                    |
|   |                            |              | 14 SE<br>13 DI                                                                                        | e Holtrailae for dimensions of Rails and Supports.<br>Mension varies with Height of extenders when added.                                                                                                    |
|   |                            |              | 12 SE<br>RA                                                                                           | e Boltrclrae for dimensions of shuttle at last stop place to end of<br>IL or wall                                                                                                    |
|   |                            |              | 11 EM<br>SH                                                                                           | ERGENCY STOPS ARE REQUIRED ON BOTH LEFT AND RIGHT SIDES OF THE<br>UTTLE, ONE OF THE TWO EMERGENCY STOPS IS INSTALLED INTO THE DOOR OF                                                                                                    |
|   |                            |              | TH                                                                                                    | E CONTROL BOX. THE SECOND EMERGENCY STOP IS MOUNTED TO THE SIDE RAIL<br>MBER OPPOSITE THE CONTROLS.                                                                                                    |
|   |                            |              | 10 TH                                                                                                 | E HEIGHT EXTENDERS SHOWN IN THE TABLE ARE STANDARD EXTENTIONS AND<br>OSE THAT SATISFY MOST FACILITY REQUIREMENTS. HOWEVER, THE SHITTLE MAY RE                                                                                                    |
|   |                            |              | SP<br>3 TH                                                                                            | ECIAL ORDERED IN OTHER HEIGHTS IF REQUIRED. CONSULT THE MILNOR FACTORY.<br>E SHUTTLE NAME CONFIGURATION IS AS FOLLOWS:                                                                                                    |
|   |                            |              |                                                                                                    | CL = MICROPROCESSOR/TRANSLATE/ELEVATES<br>40 = BELT WIDTH IN INCHES                                                                                                    |
|   |                            |              |                                                                                                    | 14 = LENGTH OF BED $(14 = 14'-6")$<br>M = EXTENDS TO LDAD 30", STIKS TO DISCHARGE 8"                                                                                                    |
|   |                            |              | *8 TH                                                                                                 | S = SINGLE BED<br>E SHUTTLE IS AVAILABLE IN VARIOUS HEIGHTS, CONVEYOR SIZES AND COMPONENT                                                                                                    |
|   |                            |              |                                                                                                    | AGEMENT CONFIGURATIONS AS SHOWN IN THE TABLES HEREIN, COMPONENT<br>CATIONS AND DIMENSIONS SHOWN WITH AN ASTERISK ARE THOSE EFFECTED BY<br>CHINE SDECIENTIONS IT IS NEWSBARY TO DECED TO THE STELEMENT OF THE                                                                                                    |
|   |                            |              | FO                                                                                                    | R YOUR MACHINE AS WELL AS THIS DRAWING FOR COMPLETE DIMENSIONAL COMMANDAL                                                                                                    |
|   |                            |              | 7 AF                                                                                                  | TER MACHINE HAS BEEN COMMISSIONED, BELT MAY STRETCH SLIGHTLY REQUIRING                                                                                                    |
|   |                            |              | 6 AS                                                                                                  | OF THIS WRITING, THE MINIMUM CLEARANCE REQUIRED BY U.S. NATIONAL                                                                                                    |
|   |                            |              | EL                                                                                                    | ECTRIC CODES, FROM ELECTRIC BOX TO ANY OBJECT IS:<br>36 [914] IF OBJECT IS AN UNCROUNDED (INSULATED) WALL                                                                                                    |
|   |                            |              |                                                                                                    | 42 [1997] IF OBJECT IS A GRUUNDED WALL (16. BARE CONCRETE, BRICK, ETC.)<br>48 [1219] IF OBJECT IS A NY LIVE PART.<br>1907 LOOM DEFOTION OF DEFOTION OF THE DEFOTION OF                                                                                                    |
|   |                            |              | 5 CL                                                                                                  | ISTOMER TO SUPPLY CIRCUIT BREAKER OR FUSED BRANCH CIRCUIT                                                                                                    |
|   |                            |              | DIS<br>MA                                                                                             | Sconnegi (Safelt) Swiighes with Lag type fuses from power source to<br>Chine, a separate ground wire must be connected from disconnect to<br>Implify                                                                                                    |
|   |                            |              | 4 BA                                                                                                  | SELINE "2" IS THE SAME FOR ALL MILNOR MACHINES AND IS SHOWN ON ALL                                                                                                    |
|   |                            |              | FU<br>PA                                                                                              | REFERENCE DRAMINGS, THE UTBLANCE BEIMPEREN BASELINE & AND THE HINSHED<br>COR MAY VARY (WITH CHANGES IN FLOOR HEIGHT) AS REQUIRED TO INSURE THAT<br>SELINE 2: SHORIZONTAL AND ALL COMPONENTS REQUIRING CROLID ARE SET ON                                                                                                    |
|   |                            |              | A                                                                                                    | MININUM 1" [25] THICK GROUT BED.                                                                                                    |
|   |                            |              | 2 NU                                                                                                  | INBERS IN BRACKETS [] DENOTE DIMENSIONS IN MILLIMETERS.                                                                                                    |
|   |                            |              |                                                                                                    | L DIMENSIONS SHOWN ARE APPROXIMATE, SUBJECT TO NORMAL MANUFACTURING<br>LERANCES, AND TO OCCASIONAL CHANGES WITHOUT NOTICE THROUGH REDESIGN<br>DOED BELOATION OF COMPONENTS, ETC. ON MOTIVE THROUGH REDESIGN                                                                                                    |
|   |                            |              |                                                                                                    | UP AN RELEVANTION OF COMPONENTS, ELL, LO NOT USE FOR CONSTRUCTION<br>LESS CERTIFIED, AND IN NO EVENT PRE-PIPE CLOSER THAN FIVE FEET FROM<br>CHINE, FACTORY MUST BE CONSULTED FOR DIMENSIONS IF MARVING IS TO DE                                                                                                    |
|   |                            |              | MC                                                                                                    | WED THROUGH NARROW OR LOW CORRIDORS OR OPENINGS.                                                                                                    |
|   |                            |              | MOST                                                                                                  | REGULATORY AUTHORITIES (INCLUDING OSHA IN THE USA) HOLD THE<br>/USER UITMATELY RESPONSIBLE TO MAINTAIN A SAFE WORDING DUMBONIUM                                                                                                    |
|   |                            |              | CHINER                                                                                                | DINGLY, THE OWNER/USER NUST RECOGNIZE ALL FORESEABLE SAFETY HAZARDS,                                                                                                    |
|   |                            |              | FURNIS                                                                                                | A SHELL INSTRUCTIONS AND SUBANGE TO ALL PERSONNEL WHO MAT COME                                                                                                    |
| - | Z                          |              | FURNIS<br>IN CON<br>GUARD                                                                             | TACT WITH THE INSTALLATION, AND PROVIDE ALL NECESSARY ADDITIONAL SAFETY<br>S, FENCES, RESTRAINTS, DEVICES, ETC., NOT FURNISHED BY THE EQUIPMENT                                                                                                    |
|   | z                          |              | ACCON<br>FURNIS<br>IN CON<br>GUARD<br>MANUFI                                                          | TACT WITH THE INSTITUTIONS AND GUILANDE TO ALL PERSUMPTER WHO MAY COME<br>TACT WITH THE INSTITUTION, AND FRONTE ALL NECESSARY ADDITIONAL SAFETY<br>S, FENCES, RESTRAINTS, DEVICES, ETC., NOT FURNISHED BY THE EQUIPMENT<br>ACTURER OR VENDOR.<br>ATTENTION                                                                                                    |
| 1 | . <b>Z</b>                 |              | ACCOR<br>FURNIS<br>IN COM<br>GUARD<br>MANUE<br>THE FI<br>STREN                                        | TACT WITH THE INSTALLATIONS ATTO GUILANDE TO ALL PERSUMPTIES WHO MAY DOME<br>TACT WITH THE INSTALLATION, AND FRONTIDE ALL NECESSARY ADDITIONAL SAFETY<br>S, FERCES, RESTRAINTS, DEVICES, ETC., NOT FURNISHED BY THE EQUIPMENT<br>ACTURER OR VENDOR.<br>ATTENTION<br>LOOR AND/OR OTHER SUPPORT COMPONENTS MUST HAVE SUFFICIENT<br>GTH (AND ROLDITY WITH DUE CONSIDERATION FOR NATURAL OR RESONANT                                                                                                    |
|   | . <b>Z</b><br>E<br>S)<br>F |              | ACCON<br>FURNIS<br>IN CON<br>GUARD<br>MANUE<br>THE F<br>STREN<br>FREQU                                | TACT WITH THE INSTALLATION, AND FRONTINGE THE AUXILIARY ADDITIONAL SAFETY<br>TACT WITH THE INSTALLATION, AND FRONTINGE ALL NECESSARY ADDITIONAL SAFETY<br>S, FERCES, RESTRAINTS, DEVICES, ETC., NOT FURNISHED BY THE EQUIPMENT<br>ACTURER OR VENDOR.<br>ACTER TO RVENDOR:<br>LOOR AND/OR OTHER SUPPORT COMPONENTS MUST HAVE SUFFICIENT<br>OF (AND RIGDITY WITH DUE CONSIDERATION FOR NATURAL OR RESONANT<br>ENCY THEREOF) TO WITHSTAND THE FULLY LONDED WEIGHT OF THE MACHINE<br>ENCY THEREOF) TO WITHSTAND THE FULLY LONDED WEIGHT OF THE MACHINE<br>ING THE GOODS, THE WHER, AND ANY REPARED SINGUDAL (ROTAINC) FORCES                                                                                                    |
| 1 | E<br>S)<br>F               |              | ACCON<br>FURNIS<br>IN CON<br>GUARD<br>MANUF<br>THE FI<br>STREN<br>FIREOU<br>INCLUE<br>GENER<br>DATA I | TACT WITH THE INSTALLATIONS ATTAI SUBJECT TO ALL PERSUMPLE INFO MAL OWNEL<br>WATCH WITH THE INSTALLATION, AND FRONTIDE ALL NECESSARY ADDITIONAL SAFETY<br>S, FENCES, RESTRAINTS, DEVICES, ETC., NOT FURNISHED BY THE EQUIPMENT<br>ACTURER OR VENDOR.<br>ACTENTION<br>COR AND/OR OTHER SUPPORT COMPONENTS MUST HAVE SUFFICIENT<br>GTH (AND RIGDITY WITH DUE CONSIDERATION FOR NATURAL OR RESONANT<br>ENCY THEREOFT TO WITHSTAND THE FULLY LOADED WEIGHT OF THE MACHINE<br>ENCY THEREOFT TO WITHSTAND THE FULLY LOADED WEIGHT OF THE MACHINE<br>ING THE GOODS, THE WATER, AND ANY REPEATED SINUSODAL (ROTATING) FORCES<br>ATTED DURING ITS OPERATION, WATE THE FACTORY FOR ADDITIONAL MACHINE<br>FOR USE BY A COMPETENT SOIL AND/OR STRUCTURAL ENGINEER.                                                                                                    |
| 4 | E<br>S)<br>F               |              | ACCON<br>FURNIS<br>IN CON<br>GUARD<br>MANUF<br>THE FI<br>STREN<br>FIREOU<br>INCLUE<br>GENER<br>DATA   | TACT WITH THE INSTALLATIONS ATM SUBJECT TO ALL PERSONNEL WHO MAY OWENY<br>ACT WITH THE INSTALLATION, AND FRONTIDE ALL RECENSIVE ADDITIONAL. SAFETY<br>ACTURER OR VENDOR.<br>ACTURER OR VENDOR.<br>COR AND/OR OTHER SUPPORT COMPONENTS MUST HAVE SUFFICIENT<br>GTH (AND RIGDITY WITH DUE CONSIDERATION FOR NATURAL OR RESONANT<br>ENCY THEREOFT TO WITH THAD THE FULLY LOADED WEIGHT OF THE MACHINE<br>HING THE GOODS, THE WATER, AND ANY REPEATED SINUSODAL (ROTATING) FORCES<br>ATTED DURING ITS OPERATION. WATE THE FACTORY FOR ADDITIONAL MACHINE<br>FOR USE BY A COMPETENT SOIL AND/OR STRUCTURAL ENGINEER.                                                                                                    |
| 4 | . <b>Z</b><br>E<br>S)<br>F |              | ACCON<br>FURNIS<br>IN COD<br>GUARD<br>MANUF<br>STREN<br>FREOU<br>INCLUE<br>GENER<br>DATA I            | TATE WITH THE INSTALLATIONS ATM SUBJURGE TU ALL PERSONNEL PERSONNEL ALL RECENSENT ADDITIONAL. SAFETY<br>KET WITH THE INSTALLATION, AND FRONDE ALL RECENSENT ADDITIONAL. SAFETY<br>KET WITH THE INSTALLATION, AND FROMENES MUST HAVE SUFFICIENT<br>CORT AND/OR OTHER SUPPORT COMPONENTS MUST HAVE SUFFICIENT<br>CORT AND/OR OTHER SUPPORT COMPONENTS MUST HAVE SUFFICIENT<br>CH (AND RIGIDITY WITH DUE CONSIDERATION FOR NATURAL OR RESONANT<br>ENCY THEREOFT TO WITHSTAND THE FULLY LOADED WEIGHT OF THE MACHINE<br>FOR USE BY A COMPETENT SOIL AND/OR STRUCTURAL ENGINEER.<br>CL4014MS<br>DN 10 0.5M IN DWG#                                                                                                    |
|   | E<br>S)<br>F               |              | ACCOM<br>FURNIS<br>IN COD<br>GUARD<br>MANUF<br>STREN<br>FREOU<br>INCLUG<br>GENER<br>DATA I            | TATE WITH THE INSTALLATIONS ATM SUBJECT UP ALL PERSONNEL PERSONNEL MET MALE MALE INSTALLATION AND FROM EALL RECESSARY ADDITIONAL SAFETY ACTIVER OR VENDOR. AND FROMENSED BY THE EQUIPMENT ACTURER OR VENDOR. ATTENTION CONTACT AND REGISTRATING ADDITIONAL MALE AND REGISTRATIS DEVELOPMENTS MUST HAVE SUFFICIENT OF AND REGISTRATING FOR TATURAL OR RESONANT ENCY THEREOFT TO WITH DUE CONSIDERATION FOR NATURAL OR RESONANT ENCY THEREOFT TO WITH DUE CONSIDERATION FOR NATURAL OR RESONANT ENCY THEREOFT TO THERE AND ANY REPEATED SINUSOIDAL (ROTATING) FORCES AND THE DURING THE PACTORY FOR ADDITIONAL MACHINE FOR USE BY A COMPETENT SOIL AND/OR STRUCTURAL ENGINEER.                                                                                                    |
| 4 | E<br>S)<br>F               |              | ACCOM<br>FURNIS<br>IN COD<br>GUARD<br>MANUF<br>THE FI<br>STREM<br>FREQU<br>INCLUD<br>GENER<br>DATA 1  | TACT WITH THE INSTALTONS ATTO GUIDANCE TO ALL PERSONNEL ATTOMICS AND A CONTROL ALL RECENTED ALL RECENTED ALL RECENTED ALL RECENT ADDITIONAL SAFETY ACTIVER OF VENDOR.<br>ACTURER OR VENDOR.<br>ACTURER OR VENDOR.<br>LOOR AND/OR OTHER SUPPORT COMPONENTS MUST HAVE SUFFICIENT<br>CHAND RIGDITY WITH DUE CONSIDERATION FOR NATURAL OR RESONANT<br>ENCY THEREOF TO WITHSTAND THE FULLY LOADED WEIGHT OF THE MACHINE<br>FOR USE BY A COMPETENT SOLL AND/OR STRUCTURAL ENGINEER.<br>CL4014MS<br>DN 0 0.5M IN BD/OR STRUCTURAL ENGINEER.<br>CL4014MS<br>DN 0 0.5M IN BD/CL14MSBE<br>2006255D                                                                                                    |
| 4 | E<br>S)<br>F<br>I.         |              | ACCRN<br>FUCINIS<br>IN CON<br>GLAREN<br>THE F<br>STREN<br>FREQUE<br>GENER<br>DATA                     | TATE WITH THE INSTALLATIONS ATTO GUILANDE TO ALL PERSONNEL WITH MAY DUME<br>TATE WITH THE INSTALLATION, AND FRONTINE ALL RECENTED ANY ADDITIONAL SAFETY<br>S, FERCES, RESTRAINTS, DEVICES, ETC., NOT FURNISHED BY THE EQUIPMENT<br>ACTURER OR VENDOR.<br>ATTENTION<br>COR AND/OR OTHER SUPPORT COMPONENTS MUST HAVE SUFFICIENT<br>OR AND RIGHTY WITH DUE CONSIDERATION FOR NATURAL OR RESONANT<br>ENCY THEREOF) TO WITHSTAND THE FULLY LOADED WEIGHT OF THE MACHINE<br>ENCY THEREOF) TO WITHSTAND THE FULLY LOADED WEIGHT OF THE MACHINE<br>ENCY THEREOF) TO WITHSTAND THE FULLY LOADED WEIGHT OF THE MACHINE<br>ENCY THEREOF) TO WITHSTAND THE FULLY LOADED WEIGHT OF THE MACHINE<br>FOR USE BY A COMPETENT SOIL AND/OR STRUCTURAL ENGINEER.<br>CL4014MS<br>DIM 10 0.5M IM<br>INCHES TO 12 24 36 DIVISION<br>POLICE TO 12 24 36 DIVISION<br>POLICE TO 12 24 36 DIVISION FOR THE SAFELY OF THE SAFELY OF THE<br>POLICE TO 12 24 36 DIVISION FOR THE SAFELY OF THE SAFELY OF THE SA |

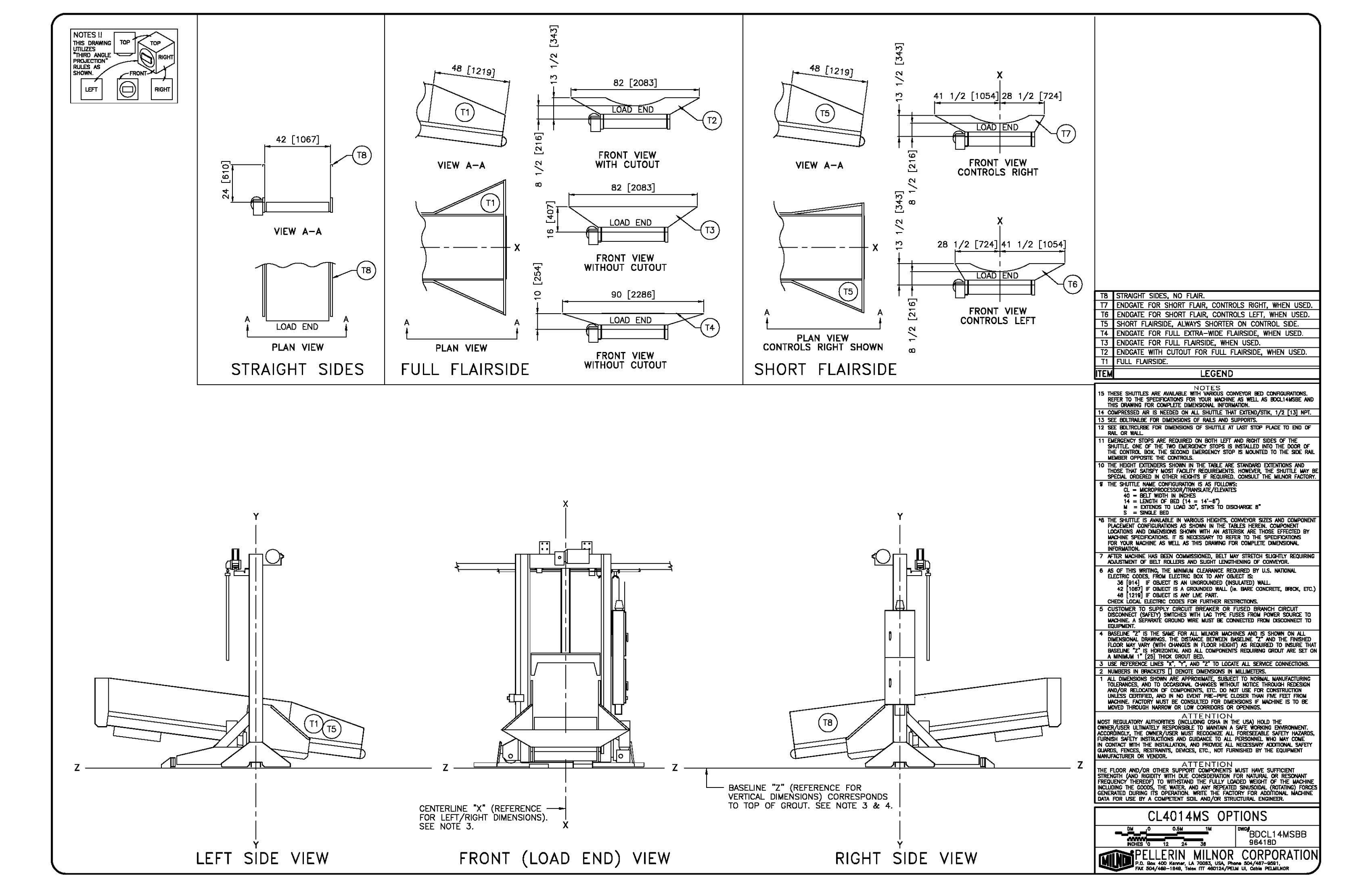

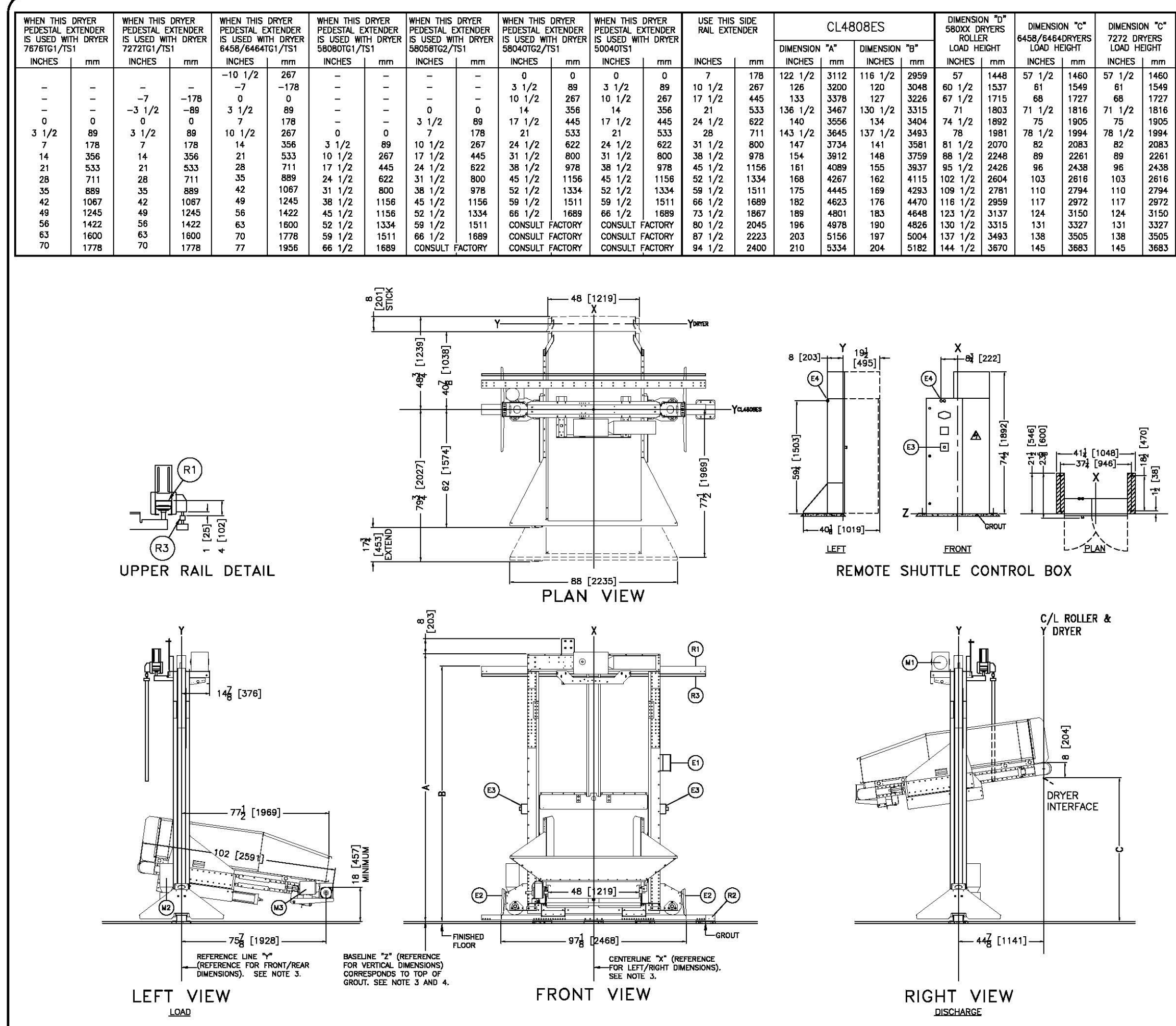

| DIMENSIO<br>7676 DF<br>LOAD HI | on "C"<br>Ryers<br>Eight |
|--------------------------------|--------------------------|
| INCHES                         | mm                       |
| -                              | 1                        |
| 31 <u>-</u> 3                  | 1423                     |
| 0_0                            | <u></u> s                |
|                                |                          |
| 75                             | 1905                     |
| 78 1/2                         | 1994                     |
| 82                             | 2083                     |
| 89                             | 2261                     |
| 96                             | 2438                     |
| 103                            | 2616                     |
| 110                            | 2794                     |
| 117                            | 2972                     |
| 124                            | 3150                     |
| 131                            | 3327                     |
| 138                            | 3505                     |
| 145                            | 3683                     |

| R3   | FESTOON RAIL, RAIL SUPPLIED BY MILNOR AND MAY BE      |
|------|-------------------------------------------------------|
|      | PRICED SEPARATELY. SEE PRICE LIST. SEE NOTES 11 & 13. |
| R2   | BOTTOM DRIVE RAIL, RAIL SUPPLIED BY MILNOR AND MAY    |
|      | BE PRICED SEPARATELY. SEE PRICE LIST.                 |
| R1   | UPPER RAIL, RAIL SUPPLIED BY MILNOR AND MAY BE        |
|      | PRICED SEPARATELY, SEE PRICE LIST.                    |
| M3   | BELT MOTOR                                            |
| M2   | BOTTOM DRIVE MOTOR                                    |
| M1   | HOIST MOTOR                                           |
| E4   | ELECTRICAL & CONTROL CABLE CONNECTIONS FOR THE        |
|      | REMOTE SHUTTLE CONTROL BOX                            |
| E3   | EMERGENCY STOP BUTTON                                 |
| E2   | EMERGENCY STOP KICK PLATE                             |
| E1   | JUNCTION BOX                                          |
| C1   | POSITION OF MILNOR DRYER ROLLER TO SHOW PROPER        |
|      | INTERFACE.                                            |
| ITEM | LEGEND                                                |

| NULES                                                                                                    |  |  |  |  |  |  |  |  |
|----------------------------------------------------------------------------------------------------|--|--|--|--|--|--|--|--|
| 14 DIMENSIONS IN UPPER RAIL DETAIL MUST BE HELD WITHIN 1/4" [6] ALONG THE<br>ENTIRE RAIL LENGTH.                                                                                                    |  |  |  |  |  |  |  |  |
| 13 SEE BOLTRAILAE FOR DIMENSIONS OF RAILS AND SUPPORTS.                                                                                                    |  |  |  |  |  |  |  |  |
| 12 DIMENSION VARIES WITH HEIGHT OF EXTENDERS WHEN ADDED.                                                                                                    |  |  |  |  |  |  |  |  |
| 11 SEE BOLTRCLRAE FOR DIMENSIONS OF SHUTTLE AT LAST STOP PLACE TO END OF<br>RAIL OR WALL.                                                                                                    |  |  |  |  |  |  |  |  |
| 10 AFTER MACHINE HAS BEEN COMMISSIONED, BELT MAY STRETCH SUGHTLY REQUIRING<br>ADJUSTMENT OF BELT ROLLERS AND SUGHT LENGTHENING OF COMMEYOR.                                                                                                    |  |  |  |  |  |  |  |  |
| 9 DIERGENCY STOPS AND ENERGENCY STOP KICK PLATES ARE ON LOCATED ON THE<br>LEFT AND RIGHT SUBES OF THE SHUTTLE. ADDITIONALLY, AN ENERGENCY STOP IS<br>LOCATED ON THE REMOTE SHUTTLE CONTROL BOX DOOR.                                                                                                    |  |  |  |  |  |  |  |  |
| B THE HEIGHT EXTENDERS SHOWN IN THE TABLE ARE STANDARD EXTENTIONS AND<br>THOSE THAT SATISY MOST FACILITY REQUIREDURINS. HOWEVER, THE SHUTTLE MAY BI<br>SPECIAL ORDERED IN OTHER HEIGHTS IF REQUIRED. CONSULT THE MILLIOR FACTORY.                                                                                                    |  |  |  |  |  |  |  |  |
| 7 THE CL4808ES SHUTTLE CONFIGURATION IS AS FOLLOWS:<br>CL = MICROPROCESSOR/TRANSLATE/ELEVATES<br>48 = BELT WIDTH IN INCHES<br>08 = LENGTH OF BED (08-8'-6')<br>09 = LENGTH OF BED (08-8'-6')                                                                                                    |  |  |  |  |  |  |  |  |
| E = EXIENUS IU LUAU 18", SIIKS IU DISCHARGE 8"<br>S = SINGLE BED                                                                                                    |  |  |  |  |  |  |  |  |
| 6 AS OF THIS WRITING, THE MINIMUM CLEARANCE REQUIRED BY U.S. NATIONAL<br>ELECTRIC CODES, FROM ELECTRIC ROX TO ANY OBJECT IS:<br>36 [914] IF OBJECT IS AN UNGROUNDED (INSULATED) WALL<br>42 [1067] IF OBJECT IS ANY UNC PART.<br>48 [1219] IF OBJECT IS ANY UNC PART.                                                                                                    |  |  |  |  |  |  |  |  |
| CHECK LOCAL ELECTRIC CODES FOR FURTHER RESTRICTIONS.                                                                                                    |  |  |  |  |  |  |  |  |
| 5 CUSTOMER TO SUPPLY CIRCUIT BREAKER OR FUSED BRANCH CIRCUIT<br>DISCONNECT (SAFETY) SWITCHES WITH LAG TYPE FUSES FROM POWER SOURCE TO<br>MACHINE. A SEPARATE GROUND WIRE MUST BE CONNECTED FROM DISCONNECT TO<br>EQUIPMENT.                                                                                                    |  |  |  |  |  |  |  |  |
| 4 BASELINE "Z" IS THE REFERENCE FOR ALL VENTICAL DIMENSIONS. ON MACHINES<br>WITH FIXED BASE FADS, BASELINE "Z" CORRESPONDS TO THE BORS<br>PAD. ON MACHINES WITH ADJUSTABLE FEET, BASELINE "Z" CORRESPONDS TO<br>BOTTOM OF THE FEET WHEN ADJUSTED SO THAT THE MACHINE IS AT ITS MINIMUM<br>ACCEPTABLE HEIGHT. ON TRAVERSING SHUTTLES, BASELINE "Z" CORRESPONDS TO<br>THE BOTTOM OF THE BOTTOM RAUL THE DISTANCE BETWEEN BASELINE "Z" AND THE<br>FINISHED FLOOR WILL VARY AS REQUIRED TO ENSURE BASELINE "Z" AND THE<br>FINISHED FLOOR WILL VARY AS REQUIRED TO ENSURE BASELINE "Z" AND THE<br>FINISHED FLOOR WILL VARY AS REQUIRED TO ENSURE BASELINE "Z" IS HORZONTAL<br>AND ANY INTERFACING MACHINES REQUIRING GROUT ARE SET ON A MINIMUM 1[25]<br>THICK GROUT BED. |  |  |  |  |  |  |  |  |
| 3 USE REFERENCE LINES "X", "Y", AND "Z" TO LOCATE ALL SERVICE CONNECTIONS.                                                                                                    |  |  |  |  |  |  |  |  |
| 2 NUMBERS IN BRACKETS DENOTE DIMENSIONS IN MILLIMETERS.                                                                                                    |  |  |  |  |  |  |  |  |
| 1 ALL DIMENSIONS SHOWN ARE APPROXIMATE, SUBJECT TO NORMAL MANUFACTURING<br>TOLERANCES, AND TO OCCASIONAL CHANGES WITHOUT NOTICE THROUGH REDESION<br>AND/OR RELOCATION OF COMPONENTS, ETC. DO NOT USE FOR CONSTRUCTION<br>UNLESS CERTIFIED, AND IN NO EVENT PRE-IPIPE CLOSER THAN FIVE FEET FROM<br>MACHINE. FACTORY MUST BE CONSULTED FOR DIMENSIONS IF MACHINE IS TO BE<br>MOVED THROUGH NARROW OR LOW CORRIDORS OR OPENINGS.                                                                                                    |  |  |  |  |  |  |  |  |
| ATTENTION<br>MOST REGULATORY AUTHORITIES (INCLUDING OSHA IN THE USA) HOLD THE<br>OWNER/USER ULTIMATELY RESPONSIBLE TO MAINTAIN A SAVE WORKING ENVIRONMENT.<br>ACCORDINGLY, THE OWNER/USER MUST RECOGNIZE ALL FORSEFABLE SAFETY HAZAROS,<br>FURNISH SAFETY INSTRUCTIONS AND GUIDANCE TO ALL PERSONNEL WHO MAY COME<br>IN CONTACT WITH THE INSTALLATION, AND PROVIDE ALL NECESSARY ADDITIONAL SAFETY<br>GUARDS, FENCES, RESITANTIS, DEVICES, ETC., NOT FURNISHED BY THE EQUIPMENT<br>MANUFACTURER OR VENOR.                                                                                                    |  |  |  |  |  |  |  |  |
| ATTENTION<br>THE FLOOR AND/OR OTHER SUPPORT COMPONENTS MUST HAVE SUFFICIENT<br>STRENGTH (AND RIGHTY WITH DUE CONSIDERATION FOR NATURAL OR RESONANT<br>FREQUENCY THEREOF) TO WITHSTAND THE FILLY LOADD WEIGHT OF THE MACHINE<br>INCLUDING THE GODDS, THE WATER, AND ANY REPEATED SINUSIDIAL (ROTATING) FORCES<br>GENERATED DURING ITS OPERATION. WITHE THE FACTORY FOR ADDITIONAL MACHINE<br>DATA FOR USE BY A COMPETENT SOIL AND/OR STRUCTURAL ENGINEER.                                                                                                    |  |  |  |  |  |  |  |  |
| CL4808ES                                                                                                    |  |  |  |  |  |  |  |  |
| OT 12 24                                                                                                    |  |  |  |  |  |  |  |  |
| PELLERIN MILNOR CORPORATION                                                                                                    |  |  |  |  |  |  |  |  |

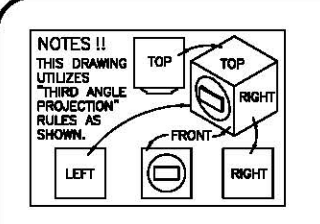

| TILTING WASHER            | DIMENSION "L" DIMENSI |     |        | on "M" |
|---------------------------|-----------------------|-----|--------|--------|
| extractor<br>Model Number | INCHES                | mm  | INCHES | mm     |
| 18032 BTL, BTN            | 10 1/4                | 260 | 26 1/4 | 667    |
| 48036 QTL, QTN            | 10 1/4                | 260 | 26 1/4 | 667    |
| 2038 WTL, WTN             | 6 1/2                 | 165 | 25     | 635    |

| USE THIS<br>SIDE RAIL |      |         | SHU    | TTLE DIN | IENSI | ONS      |       |
|-----------------------|------|---------|--------|----------|-------|----------|-------|
|                       |      | DIMENSI | ON "A" | DIMENSIC | N "B" | DIMENSIC | N "C" |
| INCHES                | mm   | INCHES  | mm     | INCHES   | mm    | INCHES   | mm    |
| 0                     | 0    | 109 1/2 | 2781   | 115 1/2  | 2934  | 65       | 1651  |
| 7                     | 178  | 116 1/2 | 2959   | 122 1/2  | 3112  | 72       | 1829  |
| 10 1/2                | 267  | 120     | 3048   | 126      | 3200  | 75 1/2   | 1918  |
| 17 1/2                | 356  | 127     | 3226   | 133      | 3378  | 85 1/2   | 2096  |
| 21                    | 533  | 130 1/2 | 3315   | 136 1/2  | 3467  | 86       | 2184  |
| 24 1/2                | 622  | 134     | 3404   | 140      | 3556  | 89 1/2   | 2273  |
| 28                    | 711  | 137 1/2 | 3493   | 143 1/2  | 3645  | 93       | 2362  |
| 31 1/2                | 800  | 141     | 3581   | 147      | 3734  | 96 1/2   | 2451  |
| 38 1/2                | 978  | 148     | 3759   | 154      | 3912  | 103 1/2  | 2629  |
| 45 1/2                | 1156 | 155     | 3937   | 161      | 4089  | 110 1/2  | 2807  |
| 52 1/2                | 1334 | 162     | 4115   | 168      | 4267  | 117 1/2  | 2985  |
| 59 1/2                | 1511 | 169     | 4293   | 175      | 4445  | 124 1/2  | 3162  |
| 66 1/2                | 1689 | 176     | 4470   | 182      | 4623  | 131 1/2  | 3340  |
| 73 1/2                | 1867 | 183     | 4648   | 189      | 4801  | 138 1/2  | 3518  |
| 80 1/2                | 2045 | 190     | 4826   | 196      | 4900  | 145 1/2  | 3696  |

|           | DIMENSIONS THAT VARY WITH MACHINE MODEL |                |         |              |           |            |                    |              |
|-----------|-----------------------------------------|----------------|---------|--------------|-----------|------------|--------------------|--------------|
| MODEL No. | DIMENSI                                 | 0" 0" 00<br>mm | DIMENSI | DN "E"<br>mm | DIMENSIO  | N"F"<br>mm | DIMENSIC<br>INCHES | )N "G"<br>mm |
| CL4808MS  | 102                                     | 2591           | 46 3/8  | 1178         | 101 1/8   | 2569       | 76 1/8             | 1934         |
| CL4810MS  | 126                                     | 3200           | 70 3/16 | 1783         | 124 15/16 | 3173       | 99 15/16           | 2538         |

| MOTOR, CONTROLS, AND FESTOON OPTIONS: SEE NOTE 8.                                                                                                    |
|----------------------------------------------------------------------------------------------------|
| BOTTOM DRIVE MOTOR "FACING PRESS" RIGHT (SOLID) M2<br>BOTTOM DRIVE MOTOR "AWAY FROM PRESS" RIGHT (OPPOSITE OF ABOVE)<br>BOTTOM DRIVE MOTOR "FACING PRESS" LEFT (DASHED) M3<br>BOTTOM DRIVE MOTOR "AWAY FROM PRESS" LEFT (OPPOSITE OF ABOVE) |
| Controls Right (Solid) E1, E2<br>Controls Left (Dashed) E1, E2                                                                                                    |
| FESTOON RIGHT (SOLD) N1<br>FESTOON LEFT (REVERSE OF ABOVE)                                                                                                    |
| HOIST MOTOR ALWAYS IN "FACING PRESS" M1                                                                                                    |

02]

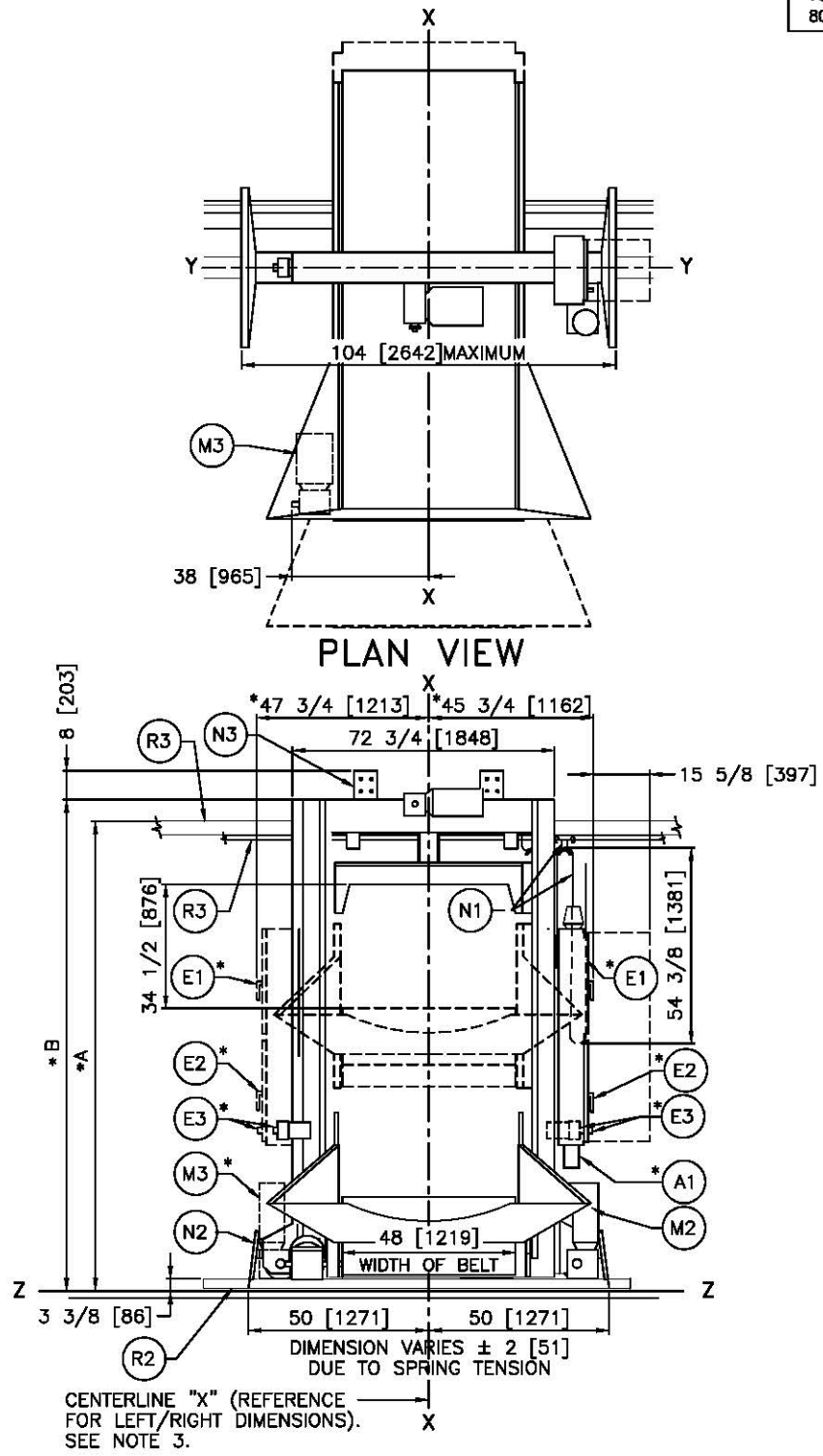

FRONT (LOAD END) VIEW

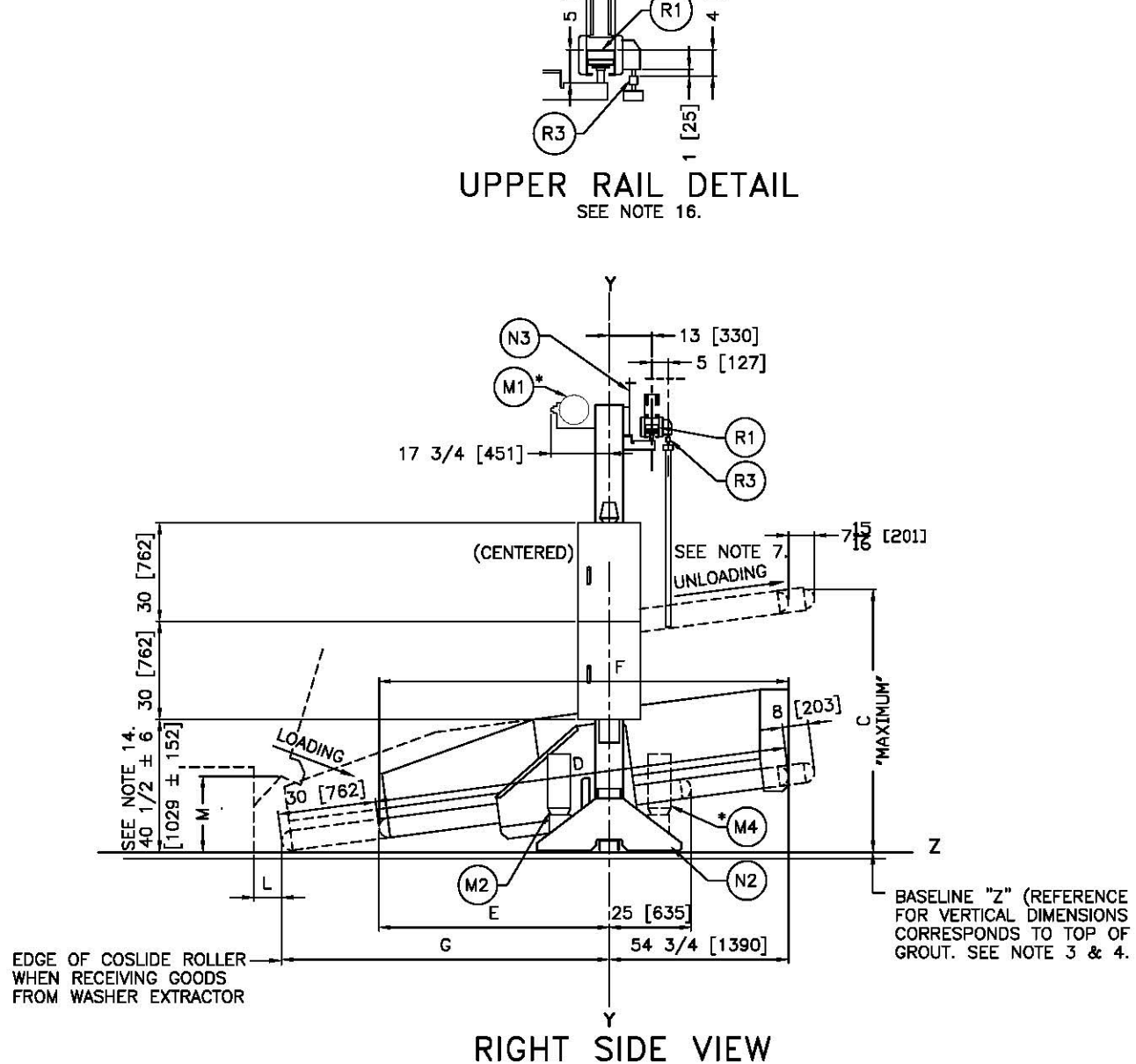

27]

| M4 |  |
|----|--|
|    |  |
|    |  |
|    |  |
|    |  |
|    |  |

| R3 FESTOON RAIL. RAIL SUPPLIED BY MILNOR AND MAY BE<br>PRICED SEPARATELY. SEE PRICE LIST.                                                                                                    |                          |  |  |  |  |
|----------------------------------------------------------------------------------------------------|--------------------------|--|--|--|--|
| PRICED SEPARATELY. SEE PRICE LIST.                                                                                                    |                          |  |  |  |  |
| FRICED SEFARATELT. SEE FRICE LIST.                                                                                                    |                          |  |  |  |  |
| R2 BOTTOM DRIVE RAIL, RAIL SUPPLIED BY MILNOR AND M                                                                                                    | AY                       |  |  |  |  |
| RI UPPER RAIL. RAIL SUPPLIED BY MILNOR AND MAY BE                                                                                                    |                          |  |  |  |  |
| PRICED SEPARATELY, SEE PRICE LIST.<br>N2 SAFETY KICK PLATE, SPRING LOADED.                                                                                                    |                          |  |  |  |  |
| *N1 FESTOON CABLE SUPPORT CARS, CARS ARE SUPPLIED<br>MILINOR AND MAY BE PRICED SEPARATELY, SEE PRICE                                                                                                    | BY<br>LIST               |  |  |  |  |
| FOR NUMBER OF CARS.                                                                                                    |                          |  |  |  |  |
| TM4 BOTTOM DRIVE MOTOR IN "AWAY FROM PRESS RIGHT )<br>LOCATION.                                                                                                    | IAND                     |  |  |  |  |
| *M3 BOTTOM DRIVE MOTOR IN "FACING PRESS" LEFT HAND<br>LOCATION.                                                                                                    |                          |  |  |  |  |
| *M2 BOTTOM DRIVE MOTOR IN "FACING PRESS" RIGHT HAND<br>LOCATION.                                                                                                    |                          |  |  |  |  |
| M1 HOIST MOTOR ALWAYS IN "FACING PRESS" LOCATION.                                                                                                    |                          |  |  |  |  |
| E3 EMERGENCY STOP BUTTON, SEE NOTE 11.<br>*E2 LOW VOLTAGE CONTROL BOX IN RIGHT HAND POSITION                                                                                                    | (1 FFT                   |  |  |  |  |
| HAND POSITION "DASHED").                                                                                                    | (155                     |  |  |  |  |
| HAND POSITION "DASHED").                                                                                                    |                          |  |  |  |  |
| *A1 AIR VALVE BOX. ALWAYS UNDER ELECTRIC BOXES                                                                                                    |                          |  |  |  |  |
|                                                                                                    |                          |  |  |  |  |
| NOTES<br>19 SEE BOLL48NSAB FOR OPTIONS AND BED CONFIGURATIONS.<br>18 THESE SHITTLES ARE AVAILABLE INTO VARIOUS CONFIGURATIONS.                                                                                                    |                          |  |  |  |  |
| REFER TO THE SPECIFICATIONS FOR YOUR MACHINE AS WELL AS BOCLASMAA<br>THIS DRAWING FOR COMPLETE DIMENSIONAL INFORMATION.                                                                                                    | 8 AND                    |  |  |  |  |
| 17 DIMENSIONS IN UPPER RAIL DETAIL MUST BE HELD WITHIN 1/4" [6] ALONG<br>ENTIRE RAIL LENGTH.                                                                                                    | THE                      |  |  |  |  |
| 16 COSLIDE WILL ACCOMMODATE THE RODELS MENTIONED IN TABLE PROVIDING T<br>DOES NOT EXCEED THE CAPACITY OF APPROVATE MILNOR DRYER.                                                                                                    | HE LOA                   |  |  |  |  |
| 14 SEE BOLTRAILAE FOR DIMENSIONS OF RAILS AND SUPPORTS.                                                                                                    |                          |  |  |  |  |
| 13 DIMENSION WARES WITH HEIGHT OF EXTENDERS WHEN ADDED.<br>12 SEE BOLTRCLARE FOR DIMENSIONS OF SHUTTLE AT LAST STOP PLACE TO EN<br>12 SEE DOLTRCLARE FOR DIMENSIONS OF SHUTTLE AT LAST STOP PLACE TO EN                                                                                                    | d of                     |  |  |  |  |
| RALL OR WALL<br>I EMERGENCY STOPS ARE REQUIRED ON BOTH LEFT AND RIGHT SIDES OF THE<br>SHUTTLE ONE OF THE TWO EMERGENCY STOPS IS INSTALLED INTO THE DOO<br>THE CONTEND, POX THE SECOND LENERGENCY STOPS IS MOMENT TO THE SOF                                                                                                    | ROF                      |  |  |  |  |
| MEMBER OPPOSITE THE CONTROLS.<br>10 THE HEIGHT EXTENDERS SHOWN IN THE TABLE ARE STANDARD EXTENTIONS A<br>TUPOS THAT SATISFY HAST EACH TY DEVINEERED IN SHOWENE THE SATISFY                                                                                                    |                          |  |  |  |  |
| SPECIAL ORDERED IN OTHER HEALTH REQUIRED. CONSULT THE MILNOR FACTORY.<br>9 THE SHUTTLE NAME CONFIGURATION IS AS FOLLOWS:                                                                                                    |                          |  |  |  |  |
| CL = MUROUPCOLESSON/INFOLMELLIFILEVALES<br>48 = BBLT WOTH N NCHES *<br>08 = LENGTH OF BED (08=5-6", 10=10"-6")<br>M = EXTENSO TO LOAD 30", STIKS TO DISCHARGE 8"                                                                                                    |                          |  |  |  |  |
| S = SINGLE BED<br>*8 THE SHUTTLE IS AVAILABLE IN VARIOUS HEIGHTS, CONVEYOR SIZES AND COM<br>PLACEMENT CONFERENCE AS SHOWN IN THE THE SE RESEARCH CONFERENCE.                                                                                                    | PONENT                   |  |  |  |  |
| LOCATIONS AND DIMENSIONS SHOWN WITH AN ASTERISK ARE THOSE EFFECTED<br>MACHINE SPECIFICATIONS. IT IS INCCESSARY TO REFER TO THE SPECIFICATION<br>FOR YOUR MACHINE AS WELL AS THIS DRAWING FOR COMPLETE DIMENSIONAL                                                                                                    | S BY                     |  |  |  |  |
| INFORMATION.<br>7 AFTER MACHINE HAS BEEN COMMISSIONED, BELT MAY STRETCH SLICHTLY REC<br>ADMINISTRETCH STRETCH SLICHTLY REC                                                                                                    | UIRING                   |  |  |  |  |
| 6 AS OF THIS WRITING, THE MINIMUM CLEARANCE REQUIRED BY U.S. NATIONAL                                                                                                    |                          |  |  |  |  |
| ELECTRIC CODES, FROM ELECTRIC BOX TO ANY OBJECT IS:<br>36 [914] IF OBJECT IS AN UNGROUNDED (INSULATED) WALL<br>42 [1067] IF OBJECT IS A GROUNDED WALL (IB. BARE CONCRETE, BRICH<br>48 [1213] IF OBJECT IS ANY UNE PART.                                                                                                    | (, ETC.)                 |  |  |  |  |
| CHECK LOCAL ELECTRIC CODES FOR FURTHER RESTRICTIONS.<br>5 CUSTOMER TO SUPPLY CIRCUIT BREAKER OR FUSED BRANCH CIRCUIT<br>DECOMPET (SALET) SUMPLY AND LAC FUSED BRANCH CIRCUIT                                                                                                    | 5 m                      |  |  |  |  |
| MACHINE, A SEPARATE GROUND WIRE MUST BE CONNECTED FROM DISCONNEC<br>EQUIPMENT.<br>A BASEINE 57" IS THE SAME FOR ALL MILINGE MACHINES AND IS SHOWN ON                                                                                                    | π to                     |  |  |  |  |
| DIMENSIONAL DRAWINGS. THE DISTANCE BETWEEN BASELINE "Z" AND THE FIN<br>FLOOR MAY WARY (WITH CHANGES IN FLOOR HEIGHT) AS REQUIRED TO INSUE<br>BASELINE "Z" IS HORIZONTAL AND ALL COMPONENTS BETWIENDE CONTER ARE                                                                                                    | SHED<br>E THAT           |  |  |  |  |
| A MINIMUM 1" [25] THICK GROUT BED.                                                                                                    | ONS.                     |  |  |  |  |
| 2 NUMBERS IN BRACKETS [] DENOTE DIMENSIONS IN MILLIMETERS.<br>1 ALL DIMENSIONS SHOWN ARE APPROXIMATE SUBJECT TO NORMAL MANIFESTRY.                                                                                                    | RING                     |  |  |  |  |
| TOLERANCES, AND TO OCCASIONAL CHANGES WITHOUT NOTICE THROUGH RED<br>AND/OR RELICATION OF COMPONENTS, ETC. DO NOT USE FOR CONSTRUCTIO<br>UNLESS CERTIFIED, AND IN NO EVENT FRE-FIPE CLOSER THAN FIVE FEET FI<br>MACHINE, FACTORY MUST BE CONSULTED FOR DIMENSIONS IF MACHINE IS TO<br>MOVED THROUGH NAMERING OR LOW CORFLORES OR OPENINGS. | sign<br>N<br>Rom<br>Be   |  |  |  |  |
| ATTENTION<br>MOST REGULATORY AUTHORITIES (INCLUDING OSHA IN THE USA) HOLD THE<br>OWNER/USER ULTIMATELY RESPONSEDE TO MAINTAIN A SAFE WORKING ENVIRONMENT.                                                                                                    |                          |  |  |  |  |
| FURNISH SAFETY INSTRUCTIONS AND GUIDANCE TO ALL PERSONNEL WHO MAY CO<br>IN CONTACT WITH THE INSTALLATION, AND PROMODE ALL NECESSARY ADDITIONAL S<br>GUAROS, FORCES, RESTRAINTS, DEVICES, ETC., NOT FURNISHED BY THE EQUIPMENT<br>MANUFACTURER OR VENDOR.                                                                                  | ME<br>AFETY<br>VT        |  |  |  |  |
| THE FLOOR AND/OR OTHER SUPPORT COMPONENTS MUST HAVE SUFFICIENT<br>STRENGTH (AND RIGHTY WITH DUE CONSIDERATION FOR NATURAL OR RESON                                                                                                    | ANT                      |  |  |  |  |
| PREQUENCY THEREOF) TO WITHSTAND THE FULLY LOADED WEIGHT OF THE W                                                                                                    | CHINE<br>FORCES<br>CHINE |  |  |  |  |
| CENERATED DURING ITS OPERATION, WAT REPAILD SINUSCIAL (ROTATING)<br>CENERATED DURING ITS OPERATION, WATE THE FACTORY FOR ADDITIONAL MA<br>DATA FOR USE BY A COMPETENT SOIL AND/OR STRUCTURAL ENGINEER.                                                                                                    |                          |  |  |  |  |
| CL4808MS & CL4810MS                                                                                                    |                          |  |  |  |  |
| CL4808MS & CL4810MS<br>CL4808MS & CL4810MS<br>CL4808MS & CL4810MS<br>CL4808MS & CL4810MS<br>CL4808MS & CL4810MS                                                                                                    | )E                       |  |  |  |  |

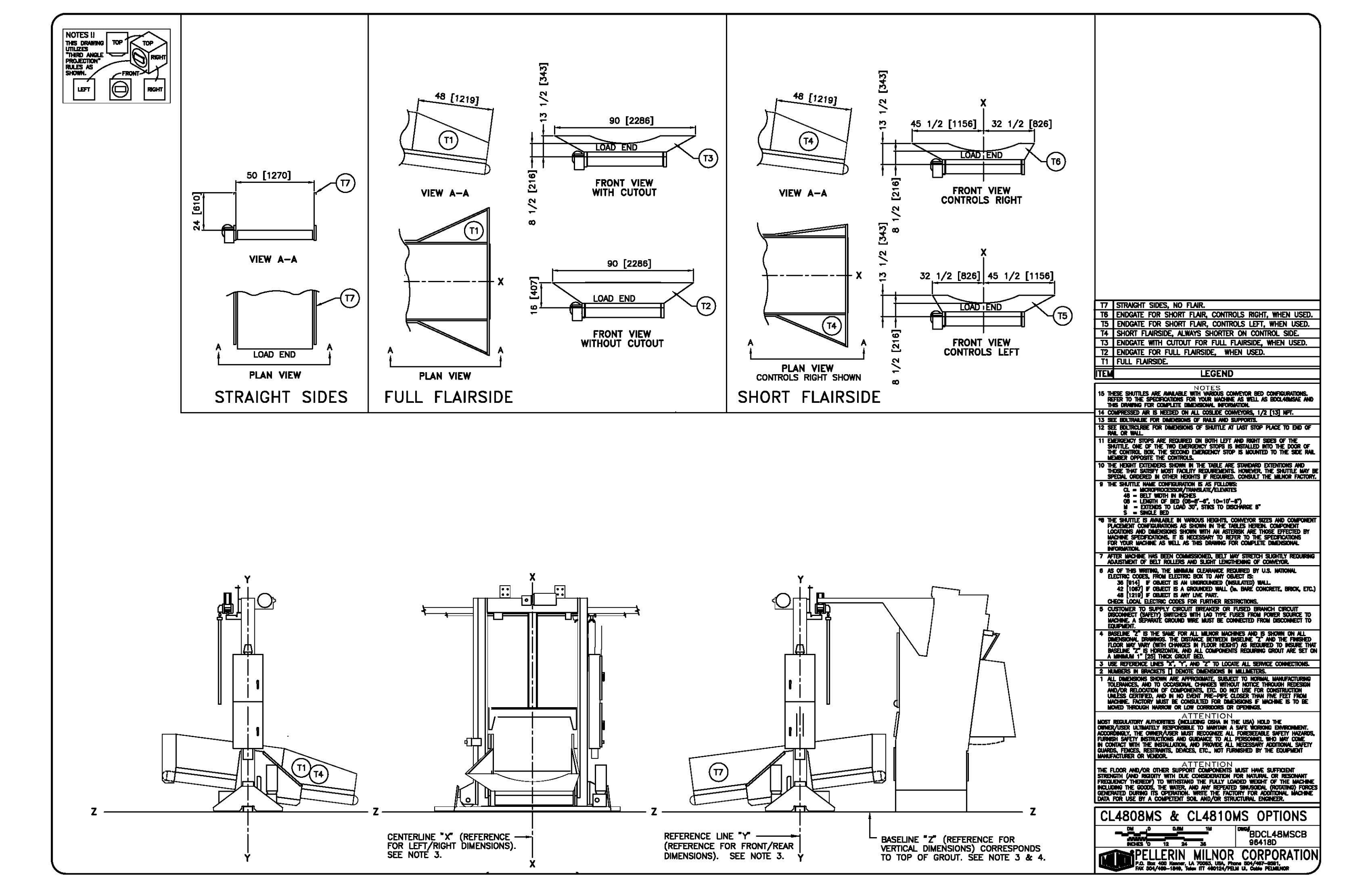

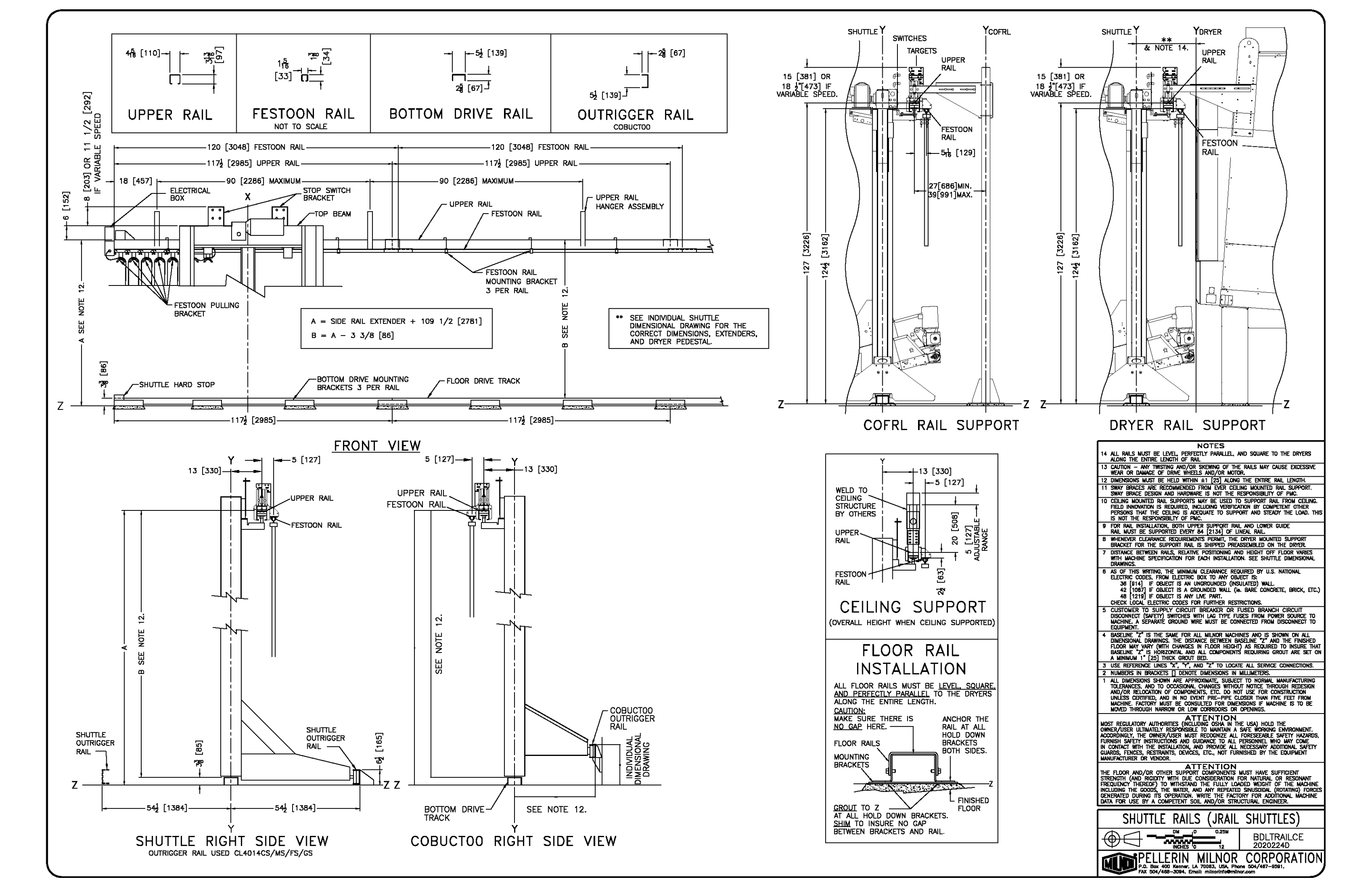

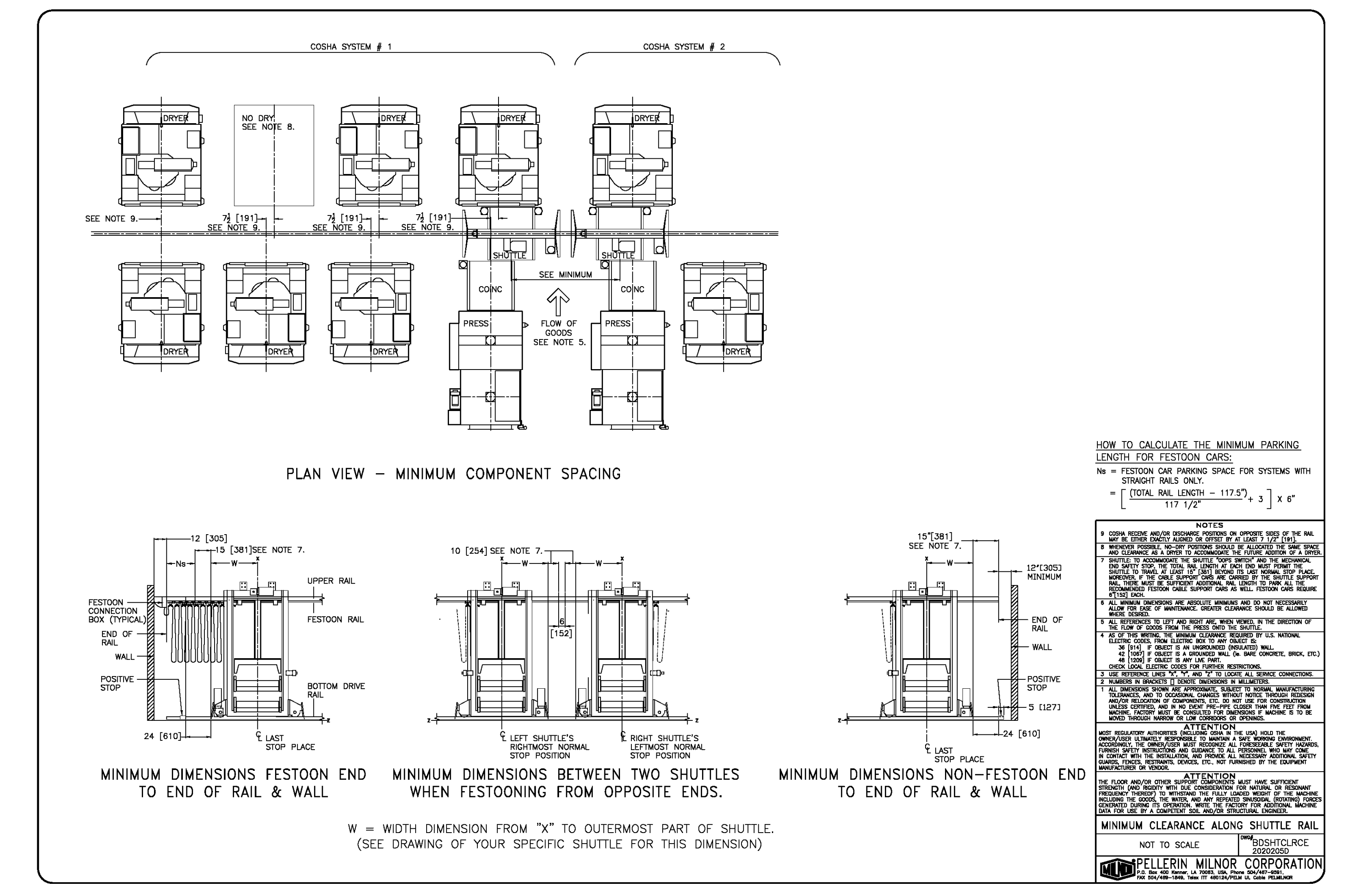

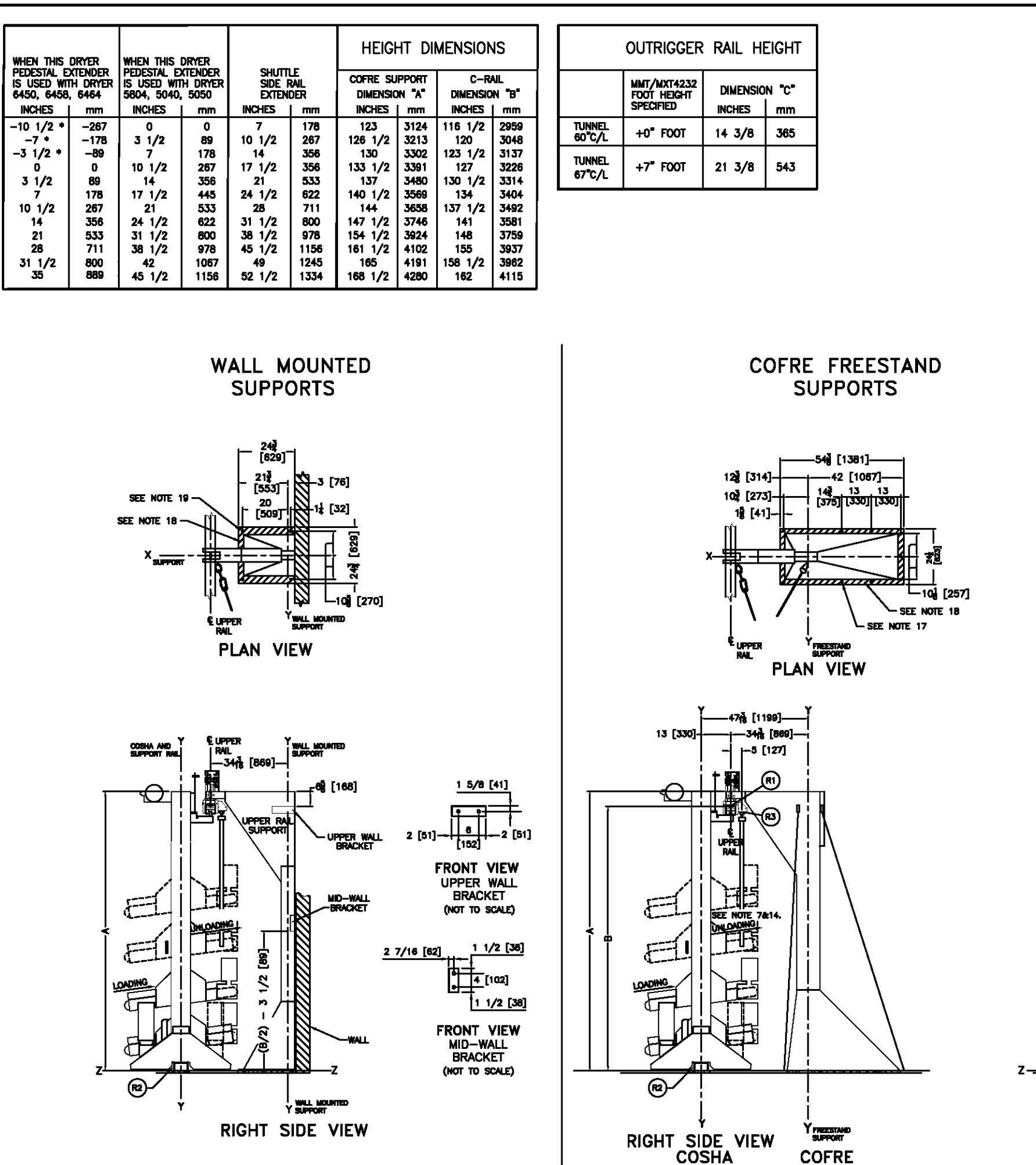

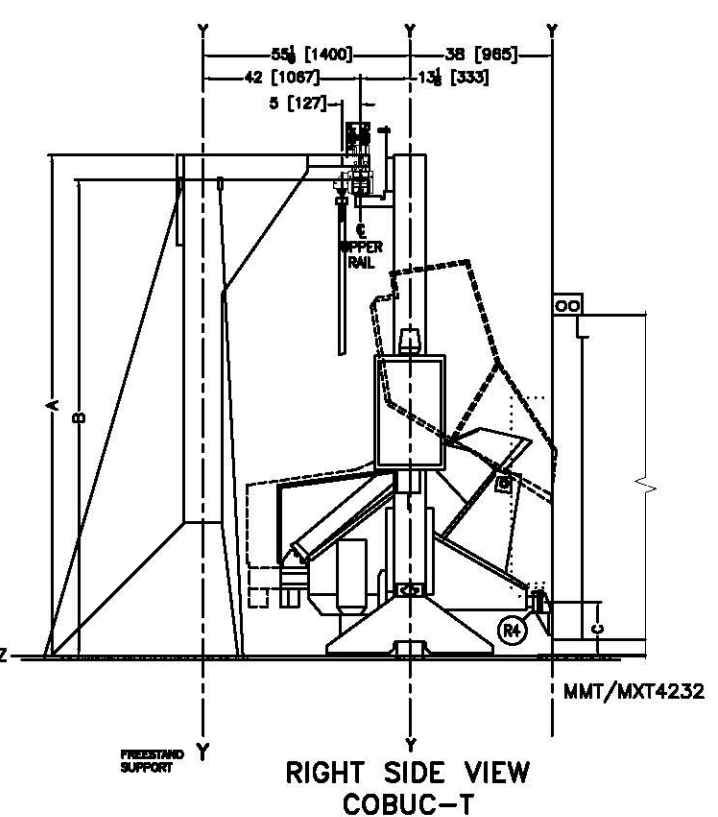

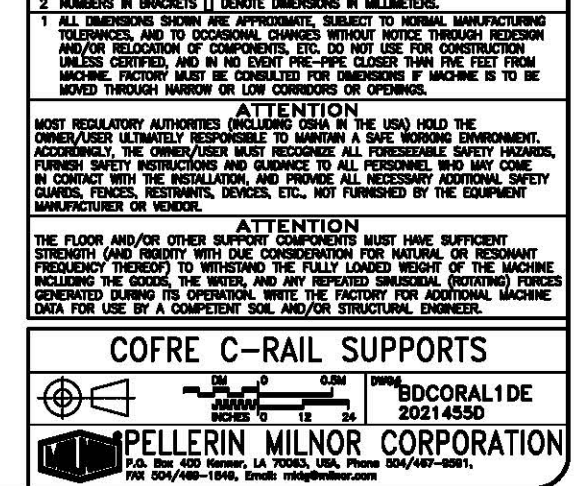

42 [1087] # OSHEDT IS A GROUNDED WILL (M. BWRE CONCRETE, BROCK, ETC.) 46 [1219] # OSHEDT IS AM JUNE PART. CHECK LOCAL ELECTRIC CODES POR FURTHER RESTRICTIONS. 5 CUSTOMET OS SUPPLY CIRCUIT BREACER: OR FUSED BRANCH CIRCUIT DISDONNEET (SAPETY) SWITCHES WITH LAG TYPE FUSED BRANCH CIRCUIT BUCHWELT (SAPETY) SWITCHES WITH LAG TYPE FUSED FROM POWER SOURCE TO BUCHWELT. 8 DISELINE "7" IS THE SAME FOR ALL MILNOR MACHINES AND IS SHOWN ON ALL DIMEDISONAL DRAWINGS. THE DISTANCE BETWEEN BREAKE "2" AND THE FINSHED TOMESTICAL DRAWINGS. THE DISTANCE BETWEEN BREAKE "2" AND THE FINSHED FLOR MAY WRY (WITH CHANCES IN FLOOR HEICHT) AS REQUIRED TO INSURE THAT DISELINE "2" IS HORICATES IN FLOOR HEICHT) AS REQUIRED TO INSURE THAT BASELINE "2" IS HORIZONTAL AND ALL COMPONENTS REQUIRED TO INSURE THAT DISELINE "2" IS HORIZONTAL AND ALL COMPONENTS REQUIRED TO INSURE THAT DISELINE "2" IS HORIZONTAL AND ALL COMPONENTS REQUIRED TO INSURE THAT 3. USE REFERENCE LINES "X", "Y", AND "2" TO LOCATE ALL SERVICE CONNECTIONS. 1 ALL DIMENSIONS SHOWN ARE AFFRICTIONANT, SUBJECT TO NORMAL MANUFACTURING 1 ALL DIMENSIONS SHOWN ARE AFFRICANT, SUBJECT TO NORMAL MANUFACTURING 1 ALL DIMENSIONS SHOWN ARE AFFRICANT, END ON UND THAT FROUGH REDESION 1 ALL DIMENSIONS SHOWN ARE AFFRICANT, END. ON OUTS USE FOR CONSTRUCTION WILL'SS CRIFTED, AND IN NO DEAT PRE-PRE LOSER THAT MANUFACTURING WICHWEL FACTORY MUST RE CONSULTED FOR DIMENSIONS IN MILLARETES: 1 ALL DIMENSIONS OF THE DIMENSIONS IN MILLINETERS: 1 ALL DIMENSIONS OF THE DIMENSION OF COMPONENTS, ETC, DO NOT USE FOR CONSTRUCTION WILL'SS CRIFTED, AND IN NO DEAT PRE-PRE LOSER THAT MAY FEET FROM MOCHWEL FACTORY MUST RE CONSULTE FOR DIMENSIONS IF MICHANE IS TO BE MORED THROUGH NARROW OR LOW ORDENDS IN DEADER THANGHES TO BE MORED THROUGH NARROW OR LOW OR DIMENSIONS OR OPENINGS. ATTEENTION

- AS OF THE WATCHIG, THE MINIMUM CLEARANCE REDURED BY U.S. INCTIONAL ELECTRIC CODES, FROM ELECTRIC BOX TO ANY OBJECT IS: 38 [914] F OBJECT IS AN UNGROUNDED (INSULATED) WALL 42 [1057] IF OBJECT IS A ROUNDED WILL (IG. BARE CONCRETE, BRICK, ETC.) 48 [1219] IF OBJECT IS ANY LIVE PART.

- 3 LICCATION OF SMAY BRACE SUPPORED FOR SOF EXTENDED FREESTAND SUPPORT AND SUPPORT AND FILT PROVE DATA SUPPORT AND FROM EVER CELLING MOUNTED RAL SUPPORT AND FROM BOTH BOND OF LIPPORT CARVED RAL SWAY BRACE DESIGN AND HARDWARE IS NOT THE RESPONSIBILITY OF PAC.
  1 CELLING MOUNTED RAL SUPPORT SMAY BE USED TO SUPPORT FAIL FROM CELLING. FREUD MICANTON IS RELINED, INCLUDING VERPECTAND STEADY THE LOND, THIS IS NOT THE RESPONSIBILITY OF PAC.
  1 CELLING MOUNTED RAL SUPPORT SMAY BE USED TO SUPPORT AND STEADY THE LOND, THIS IS NOT THE RESPONSIBILITY OF PAC.
  0 UPPER SUPPORT RIAL AND LOWER GUIDE RAL MUST BE SUPPORTED EVERY
  84 [2134] OF LINEAL RAL.
  8 THERENER CLEARANCE REQUIREMENTS PENINT, THE DRYER MOUNTED SUPPORT BINNOLEY CONSULT FOR SUPPORT RAL STAPPED PREASESIBILIED ON THE DRYER.
  8 THE HEIGHT EXCEPTIONER SHOWN IN THE TABLE ARE STANDARD EXTENSIONS AND THOSE THAT SATISFY MOUNTED.
  9 DISTANCE BETWEEN RALLS, RELATIVE POSITIONICA AND PREVAKE TAMES STANDED IN GRAVER FACILITY FOR SUPPORT BALLES WARES STORMED.
  9 DISTANCE BETWEEN RALLS, RELATIVE POSITIONICA AND HEIGHT OFF FLOOR WARES WITH MALE SHEREDATION FOR HEIGHT BACH INSTALLATION. SEE INTERFACING MARES
  9 DISTANCE BETWEEN RALLS, RELATIVE POSITIONICA AND HEIGHT OFF LOOR WARES WITH MALES WITHER SHEREDATION FOR HEIGHT RECH INSTALLATION.
  9 DISTANCE BETWEEN RALLS, RELATIVE POSITIONICA AND HEIGHT OFF LOOR WARES WITH MALES WITHING.
  10 DISTANCE BETWEEN RALLS, RELATIVE POSITIONICA AND HEIGHT OFF USER MARES
  10 DISTANCE BETWEENTAL THE HEIGHT RULL SEVERTICIANO.

- 23 MD-OUTROGER RAL IS SAME AS COSHA SUPPORT RAL 22 FOR MD-OUTROGER RAL USE FREESTAND SUPPORTS. IF DRYER SUPPORTS ARE USED CONSULT FACTORY. 21 MD-OUTROBER RAL MUST BE PARALLEL WITH CAUDE RAL OR FLOOR DRNE RAL MD MUST DE SUPPORTED EVENY 64" OF LINEAL RAL MD MUST DE SUPPORTED EVENY 64" OF LINEAL RAL DIRECTRIAL FLOOR MOUNT SUPPORT. 10 768 (221) DWIETER HOLES FOR 3/4 [18] DWIETER ANCHOR BOLTS FER PACES).